# HP OfficeJet 5200 All-in-One series

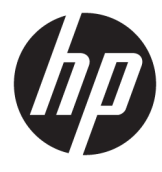

# جدول المحتويات

|                                                                                               | ں أقوم بـ؟ |
|-----------------------------------------------------------------------------------------------|------------|
|                                                                                               |            |
| نشغيل                                                                                         | روع في الا |
| إمكانية الاستخدام                                                                             |            |
| HP EcoSolutions (حلول HP البيئية)                                                             |            |
| أجزاء الطابعة                                                                                 |            |
| لوحة التحكم ومصاييح الحالة                                                                    |            |
| أساسيات الورق                                                                                 |            |
| تحميل وسائط                                                                                   |            |
| تحميل نسخة أصلية                                                                              |            |
| تحديث الطابعة                                                                                 |            |
| افتح برنامج طابعة HP (Windows)                                                                |            |
| استخدم تطبيق HP Smart للطباعة والمسح الضوئي وحل المشكلات من جماز iOS أو Android أو Windows 10 |            |
| إيقاف تشغيل الطابعة .                                                                         |            |
|                                                                                               |            |
|                                                                                               | مة         |
| الطباعة من خلال تطبيق HP Smart                                                                |            |
| طباعة المستندات بواسطة برنامج طابعة HP .                                                      |            |
| طباعة الصور بواسطة برنامج طابعة HP                                                            |            |
| الطباعة على الأظرف                                                                            |            |
| الطباعة على الوجمين (انشاء مطبوع من وجمين)                                                    |            |
| الطباعة من التطبيقات الموجودة على الأجمزة المحمولة                                            |            |
| الطباعة باستخدام وضو الحد الأقص للنقطة في كل بوصة (dpi)                                       |            |
| تلمحات الطباعة الناجحة                                                                        |            |
|                                                                                               |            |
| الضوئي                                                                                        | خ والمسح   |
| نسخ                                                                                           |            |
| ب<br>المسح الضوئي                                                                             |            |
| ى مريم<br>تلميحات النسخ والمسح الضوئي الناجحين                                                |            |
|                                                                                               |            |
|                                                                                               | کس         |
| إرسال فاكس                                                                                    |            |
| استقبال فاکس                                                                                  |            |
| قم باعداد جمات اتصال دفتر الهاتف                                                              |            |

| ٤٧ | تغيير إعدادات الفاكس                                                      |  |
|----|---------------------------------------------------------------------------|--|
| ٥١ | الفاكس وخدمات الهاتف الرقمية                                              |  |
| ٥١ | -<br>إرسال الفاكسات واستقبالها باستخدام تقنية الصوت عبر بروتوكول الإنترنت |  |
| ٥١ | استخدام التقارير                                                          |  |
| ٥٤ | إعدادات الفاكس الإضافية                                                   |  |

| ٧٤ |                        | ۲ خدمات الويب |
|----|------------------------|---------------|
| ٧٤ | ما هي خدمات الويب؟     |               |
| ٧٤ | -<br>إعداد خدمات الويب |               |
| vo |                        |               |
|    |                        |               |
| γ٦ | إزالة خدمات الويب .    |               |

| معلومات عن الخرطوشات ورؤوس الطباعة |  |
|------------------------------------|--|
|                                    |  |
| فحص مستويات الحبر المقدرة          |  |
| استبدال الخرطوشات                  |  |
| طلب الخراطيش                       |  |
| استخدام وضع الخرطوشة الواحدة       |  |
| تخزين مستلزمات الطباعة             |  |
| معلومات الضان الخاصة بالخرطوشات    |  |

| ۸۲ |                                | ٨ إعداد الشبكة |
|----|--------------------------------|----------------|
| ۸۲ | إعداد الطابعة للاتصال لاسلكيًا |                |
| ٨٥ | تغيير إعدادات الشبكة           |                |
| ٨٦ | استخدام Wi-Fi Direct استخدام   |                |

| ٨٩ | دوات إدارة الطابعة      | ۹ أد |
|----|-------------------------|------|
| ٨٩ | تطيق HP Smart           |      |
| ٨٩ | صندوق الأدوات (Windows) |      |
| ٨٩ |                         |      |
| ٨٩ | خادم الويب المضمن       |      |

| ۹۲                           | ۱۰ حل مشکلة |
|------------------------------|-------------|
| شار الورق ومشاكل تغذية الورق | śl          |
| اکل متعلقة بخرطوشة الحبر ۹۸  | ~           |
| ىاكل متعلقة بالطباعة         | ەب          |
| ياكل النسخ                   | uo          |
| ت سي<br>اكل المسح الضوئي     |             |
| ے۔ ۔۔<br>یاکل الفاکس         | <i></i> 0   |

| ۱۱۳ | مشاكل الشبكة والاتصال                                                          |                    |
|-----|--------------------------------------------------------------------------------|--------------------|
| ١١٤ | مشاكل تتعلق بأجمزة الطابعة                                                     |                    |
| 110 | للحصول على المساعدة من لوحة التحكم الخاصة بالطابعة                             |                    |
| 110 | الحصول على المساعدة من تطبيق HP Smart                                          |                    |
| 110 | فهم تقارير الطابعة                                                             |                    |
| ۱۱۷ | حل المشاكل بواسطة خدمات الويب                                                  |                    |
| ۱۱۷ | صيانة الطابعة                                                                  |                    |
| 119 | استعادة افتراضيات وإعدادات المصنع الأصلية                                      |                    |
| ۱۲۰ | خدمة دع HP                                                                     |                    |
| ۱۲۲ | ت الفنية                                                                       | الملحق أ المعلومات |
| 177 | الإشعارات الخاصة بشركة <b>HP</b>                                               |                    |
| 177 | المواصفات                                                                      |                    |
| ١٢٤ | الإشعارات التنظيمية                                                            |                    |
| ١٣٤ | (بونامج الإشراف البيئي على المنتجات) Environmental product stewardship program |                    |
|     |                                                                                |                    |
| ١٤٧ | •••••••••••••••••••••••••••••••••••••••                                        | الفهرس             |

0

# ۱ کیف أقوم بـ؟

### تعرف على كيفية استخدام HP OfficeJet 5200 series

- الشروع في التشغيل في صفحة ٢
  - 🔹 طباعة في صفحة ٢١
- النسخ والمسح الضوئي في صفحة ٣٠
  - الفاکس في صفحة ٣٧
  - خدمات الويب في صفحة ٧٤
- التعامل مع الخرطوشات في صفحة YY
  - إعداد الشبكة في صفحة ٨٢
  - <u>حل مشكلة في صفحة ۹۲</u>

# ٢ الشروع في التشغيل

يحتوي هذا القسم على المواضيع التالية:

- و المكانية الاستخدام
- (حلول HP EcoSolutions حلول HP البيئية)
  - أجزاء الطابعة
  - لوحة التحكم ومصابيح الحالة
    - ف أساسيات الورق
    - ميل وسائط
    - تحميل نسخة أصلبة
      - محديث الطابعة
  - افتح برنامج طابعة HP (Windows)
- استخدم تطبيق HP Smart للطباعة والمسح الضوئي وحل المشكلات من جماز iOS أو Android أو Windows 10
  - ويقاف تشغبل الطابعة

# إمكانية الاستخدام

تقدم الطابعة عددًا من المميزات التي تسهل استخدامه للمعاقين.

#### بصري

يتاح استخدام برامج HP المرققة بالطابعة للمستخدمين المعاقين بصريًا أو ضعاف البصر من خلال استخدام خيارات وميزات تسهيل إمكانية الاستخدام في نظام التشغيل.كما تدعم البرامج تقنية أكثر مساعدة مثل قارئ الشاشة، وقارئ برايل، وتطبيقات الصوت الى نص. وبالنسبة إلى المصابين بعمى الألوان، فيرافق الأزرار وعلامات التبويب الملونة في برنامج HP وفي طابعة HP نصوص بسيطةٌ أو علامات رمزية توضح الإجراء الملائم.

### سهولة الحركة

بالنسبة للمستخدمين من متحدي الإعاقة الحركية، فمن الممكن تشغيل وظائف برامج HP من خلال أوامر لوحة المفاتيح. كما تدعم برامج HP خيارات إمكانية وصول ذوي الاحتياجات الخاصة في نظام Windows مثل ميزة ثبات المفاتيح وتبديل المفاتيح وتصفية المفاتيح ومفاتيح الماوس. ويمكن للمستخدمين محدودي القوة أو الذين يعانون مشاكل معينة في الوصول إلى أجزاء الطابعة أن يتعاملوا مع أبواب الطابعة والأزرار وأدراج الورق وأذلة عرض الورق بسهولة.

#### الدعم

للمزيد من المعلومات عن حلول إمكانية الوصول في منتجات HP. يرجى زيارة موقع HP لإمكانية وصول ذوي الاحتياجات الخاصة والمسنين على الويب (<u>/www.hp.com</u>). (accessibility).

للحصول على معلومات عن سهولة الاستخدام لنظام تشغيل OS X و MacOS، تفضل بزيارة موقع Apple على الإنترنت في www.apple.com/accessibility.

# (حلول HP EcoSolutions (حلول HP

تأخذ شركة HP على عاتقها مساعدتك على تقليل أثر المنتجات التي تستخدمها على البيئة والطباعة بطريقة مسؤولة — في المنزل أو المكتب على حد سواء.

لمزيد من المعلومات التفصيلية حول الإرشادات البيئية التي تتبعها HP أثناء عملية التصنيع، راجع Environmental product stewardship program (يرنامج الإشراف البشي على المنتجات) في صفحة ١٣٤. لمزيد من المعلومات حول المبادرات البيئية التي قامت بها HP، يرحى زيارة www.hp.com/ecosolutions.

- إدارة الطاقة
- الوضع الهادئ
- الاقتصاد في مستلزمات الطباعة

### إدارة الطاقة

استخدم وضع السكون و إيقاف التشغيل التلقائي و جدولة تشغيل الطابعة وإيقاف تشغيلها لترشيد استهلاك الكهرباء.

#### وضع السكون

يتم تقليل استخدام الطاقة الكهربية في وضع السكون. بعد الإعداد الأولي للطابعة، ستدخل الطابعة وضع السكون بعد خمس دقائق من عدم النشاط.

استخدم الإرشادات التالية لتغيير الفترة من عدم النشاط التي تدخل بعدها الطابعة وضع السكون.

من شاشة لوحة التحكم الخاصة بالطابعة، من الشاشة الرئيسية، اسحب لليسار لعرض في في (إعداد)، ثم المس في إعداد).

المنطقة: في حالة عدم عرض شاشة الصفحة الرئيسية، المس زر 🏠 (الصفحة الرئيسية).

۲. المس إدارة الطاقة، المس السكون، ثم المس الخيار المطلوب.

#### إيقاف التشغيل التلقائي

تقوم هذه الميزة بإيقاف تشغيل الطابعة بعد مرور 2 ساعات من عدم النشاط لتقليل استهلاك الطاقة. يقوم خيار "إيقاف التشغيل تلقائيًا" بإيقاف تشغيل الطابعة تمامًا، لذا يجب عليك استخدام زر الطاقة لتشغيل الطابعة مرة أخرى.

إذا كانت طابعتك تدعم هذه الميزة الموفرة للطاقة. يتم تمكين ميزة "إيقاف التشغيل تلقائيًا" أو تعطيلها تلقائيًا حسب قدرات الطابعة وخيارات الاتصال. حتى في حالة تعطيل خيار "إيقاف التشغيل تلقائيًا". تدخل الطابعة وضم "السكون" بعد 5 دقائق من عدم النشاط لتوفير الطاقة المستخدمة.

- 🕨 🛛 يتم تمكين "إيقاف التشغيل تلقائيًا" عند تشغيل الطابعة، أو في حالة عدم تزويد الطابعة بإمكانية الاتصال بالشبكة أو الفاكس أو Mi-Fi Direct أو عدم استخدامحا لتاك القدرات.
- يتم تعطيل "إيقاف التشغيل تلقائيًا" عندما يتم تشغيل إمكانية الاتصال اللاسلكي أو Wi-Fi Direct للطابعة أو عند إنشاء اتصال فاكس أو اتصال BBB أو اتصال بشبكة Wi-Fi Direct من طابعة مزودة بإمكانيات الفاكس أو USB أو التصال بشبكة Ethernet.
  - المين الميجم: التوفير طاقة البطارية، يمكنك تمكين ميزة "إيقاف التشغيل تلقائيًا" حتى عندما تكون الطابعة متصلة أو الاتصال اللاسلكي قيد التشغيل.

#### تشغيل وإيقاف الجدول الزمني

استخدم هذه الميزة لتشغيل الطابعة أو ايقاف تشغيلها تلقائيًا في أيام محددة. على سبيل المثال، يمكنك جدولة وقت الطابعة ليتم تشغيلها عند الساعة 8 صباحًا وإيقافها عند الساعة 8 مساءً من يوم الأحد إلى يوم الحميس. ويهذه الطريقة، ستوفر الطاقة خلال الليل وعطلات نهاية الأسبوع.

استخدم الإرشادات التالية لتحديد الجدول الزمني للتشغيل وايقاف التشغيل.

من شاشة لوحة التحكم الخاصة بالطابعة، من الشاشة الرئيسية، اسحب لليسار لعرض فركم (إعداد)، ثم المس فركم (إعداد).

مجمم المحطة: في حالة عدم عرض شاشة الصفحة الرئيسية، المس زر 🏠 (الصفحة الرئيسية).

- ۲. المس إدارة الطاقة، المس جدولة تشغيل اليقاف تشغيل الطابعة.
- ۳. المس إيقاف التشغيل بجوار جدولة التشغيل أو جدولة إيقاف التشغيل لتشغيل الميزة، ثم اتبع الإرشادات الظاهرة على الشاشة لتعيين اليوم والوقت الذي يتم فيه تشغيل الطابعة وإيقاف تشغيلها.

🗛 تتبيه: 🔹 أوقف تشغيل الطابعة دائمًا بطريقة صحيحة، أي باستخدام **جدولة إيقاف التشغيل** أو 🔱 (زر الطاقة) الموجود في الجانب الأمامي الأيسر من الطابعة.

في حالة إيقاف تشغيل الطابعة بشكل غير صحيح، قد لا تعود عربة الطباعة إلى موضعها الصحيح، مما يتسبب في حدوث مشاكل في الخرطوشات وجودة الطباعة.

## الوضع الهادئ

الوضع الهادئ يبطئ من الطباعة للحد من الضوضاء بشكل عام دون التأثير على جودة الطباعة. يعمل ذلك عند الطباعة على ورق عادي لا غير. علاوة على ذلك، يتم تعطيل الوضع الهادئ عند الطباعة بأفضل جودة أو بجودة العروض التقديمية. لتقليل الضوضاء الناتجة عن الطباعة، قم بتشغيل الوضع الهادئ. يتم إيقاف تشغيل الوضع الهادئ الفرط الهادئ الفرض

> مارد ملاحظة: لا يعمل الوضع الهادئ عند طباعة الصور أو الأظرف.

يمكنك إنشاء الجداول الزمنية بتحديد الساعات حيث تطبع الطابعة في الوضع الهادئ. على سبيل المثال يمكنك جدولة الطابعة لتعمل في الوضع الهادئ من العاشرة مساء وحتى الثامنة صباح كل يوم.

#### لتشغيل أو إيقاف تشغيل الوضع الهادئ من لوحة التحكم في الطابعة

- من الشاشة الرئيسية، المس في (إعداد).
  - ۲. المس الوضع الهادئ.
  - ۲. المس زر التبديل لتشغيله أو إيقاف تشغيله.

#### لتشغيل الوضع الهادئ أو إيقاف تشغيله من خلال برنامج الطابعة (Windows)

- افتح برنامج طابعة HP. للمزيد من المعلومات، راجع افتح برنامج طابعة HP (Windows) في صفحة ١٩.
  - انقر على الوضع الهادئ .
  - .۳ حدد التشغيل أو إيقاف التشغيل .
    - انقر على حفظ الإعداد.

#### لتشغيل الوضع الهادئ أو إيقاف تشغيله من خلال برنامج الطابعة (OS X و OS X)

- .۱ افتح الأداة المساعدة HP Utility. للمزيد من المعلومات، راجع HP Utility (OS X و macOS) في صفحة ۸۹.
  - حدد الطابعة.
  - ۳. انقر على الوضع الهادئ .
  - حدد التشغيل أو إيقاف التشغيل .
    - انقر على تطبيق الآن.

#### لتشغيل الوضع الهادئ أو إيقاف تشغيله من خلال ملقم الويب المضمن (EWS)

- افتح ملقم الويب المضقن (EWS). للمزيد من المعلومات، راجع فتح خادم الويب المضمن في صفحة ٩٠.
  - ۲. انقر على علامة التبويب Settings (الإعداد).
  - ۳. من قسم تفضيلات ، حدد الوضع الهادئ ، ثم حدد التشغيل أو إيقاف التشغيل .
    - ٤. انقر على تطبيق.

#### لتشغيل الوضع الهادئ أثناء قيام الطابعة بالطباعة

▲ من شاشة لوحة التحكم الخاصة بالطابعة، من شاشة الطباعة، المس الالل (الوضع الهادئ) لتشغيل الوضع الهادئ.

المنتخف المنافق المنافق المادي المنه المادئ إلا بعد طباعة الصفحة الحالية كما أنه يُستخدم لمهمة الطباعة الحالية فقط.

لإنشاء جدول زمنى للوضع الهادئ من لوحة التحكم في الطابعة

- من الشاشة الرئيسية، المس في (إعداد).
  - ۲. المس الوضع الهادئ.
- ۲. المس إيقاف التشغيل بجوار الوضع الهادئ لتشغيله ثم المس موافق للتأكيد.
- ٤. المس إيقاف التشغيل بجوار الجدولة، ثم غيّر ساعة بداية ونهاية الجدول الزمني.

#### الاقتصاد في مستلزمات الطباعة

للاقتصاد في استخدام مستلزمات الطباعة مثل الحبر والورق، حاول القيام بما يلي:

- ق بإعادة تصنيع خراطيش الحبر الأصلية من HP من خلال برنامج شركاء في الكوكب HP Planet Partners. للحصول على مزيد من المعلومات، قم بزيارة /www.hp.com.
   <u>recycle</u>.
  - قلل استخدام الورق وذلك بالطباعة على كلا وجمى الورقة.
  - قم بتغيير جودة الطباعة في برنامج تشغيل الطابعة إلى وضع للمسودة، ذلك أن وضع المسودة يستهلك حبّرًا أقل.
  - لا تقم بتنظيف رأس الطباعة إلا عند الضرورة. فذلك يؤدي إلى استهلاك الحبر كما ينقص من العمر الافتراضي للخرطوشات.

### أجزاء الطابعة

### المنظر الأمامي

شكل ۲-۱ منظر أمامي وشكل علوي لـ HP OfficeJet 5200 All-in-One series

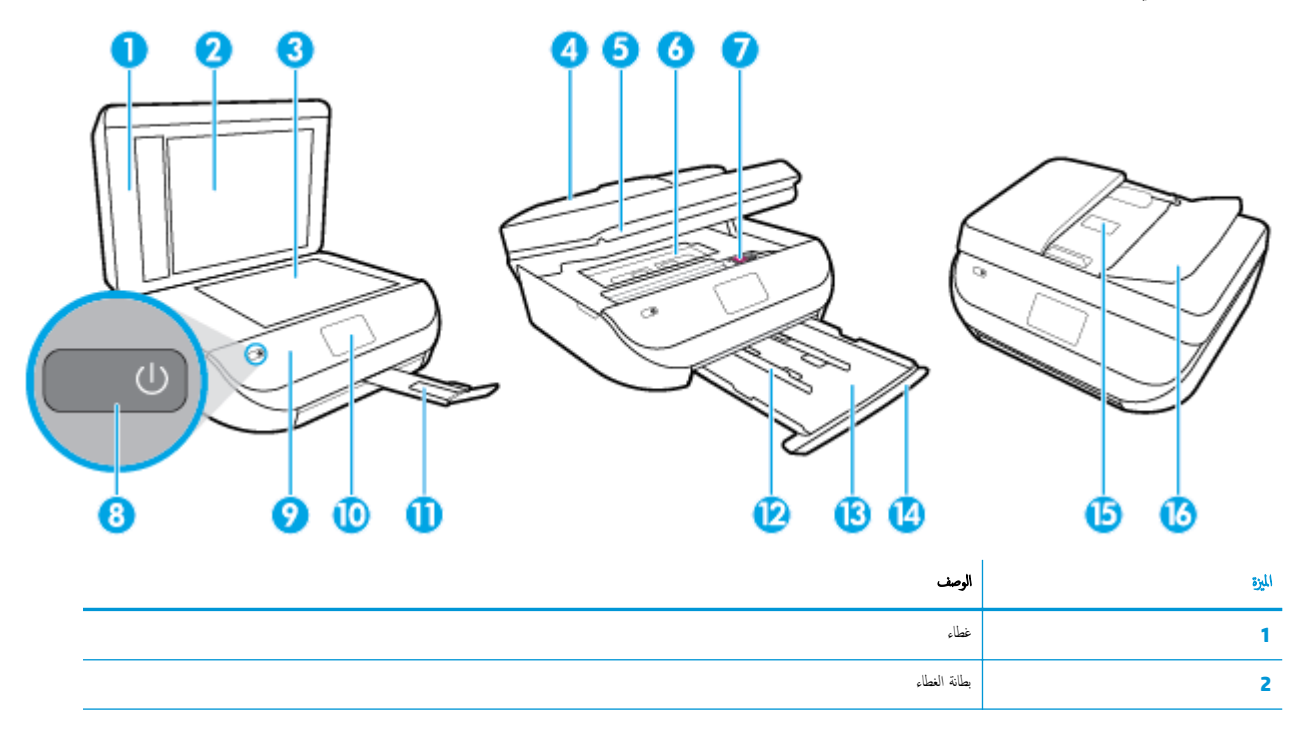

| الميرة | الوصف                                                       |
|--------|-------------------------------------------------------------|
| 3      | زجلج الماسحة الضوئية                                        |
| 4      | وحدة التغذية بالمستندات                                     |
| 5      | باب الوصول إلى الخرطوشات                                    |
| 6      | غطاء مسار الورق                                             |
| 7      | خرطوشات الحبر                                               |
| 8      | زر التشغيل (بشار إليه أيضًا بزر الطافة)                     |
| 9      | اللوحة الأمامية                                             |
| 10     | شاشة الطابعة                                                |
| 11     | أداة إطالة درج الإخراج (يشار إليها أيضًا بأداة إطالة المرج) |
| 12     | موجحات عرض الورق                                            |
| 13     | درج الورق                                                   |
| 14     | باب درج الورق                                               |
| 15     | دليل عرض الورق لوحدة تغذية المستندات                        |
| 16     | غطاء وحدة تغذية المستندات                                   |

## منظر خلفي

شکل ۲-۲ منظر خلفي له HP OfficeJet 5200 All-in-One series

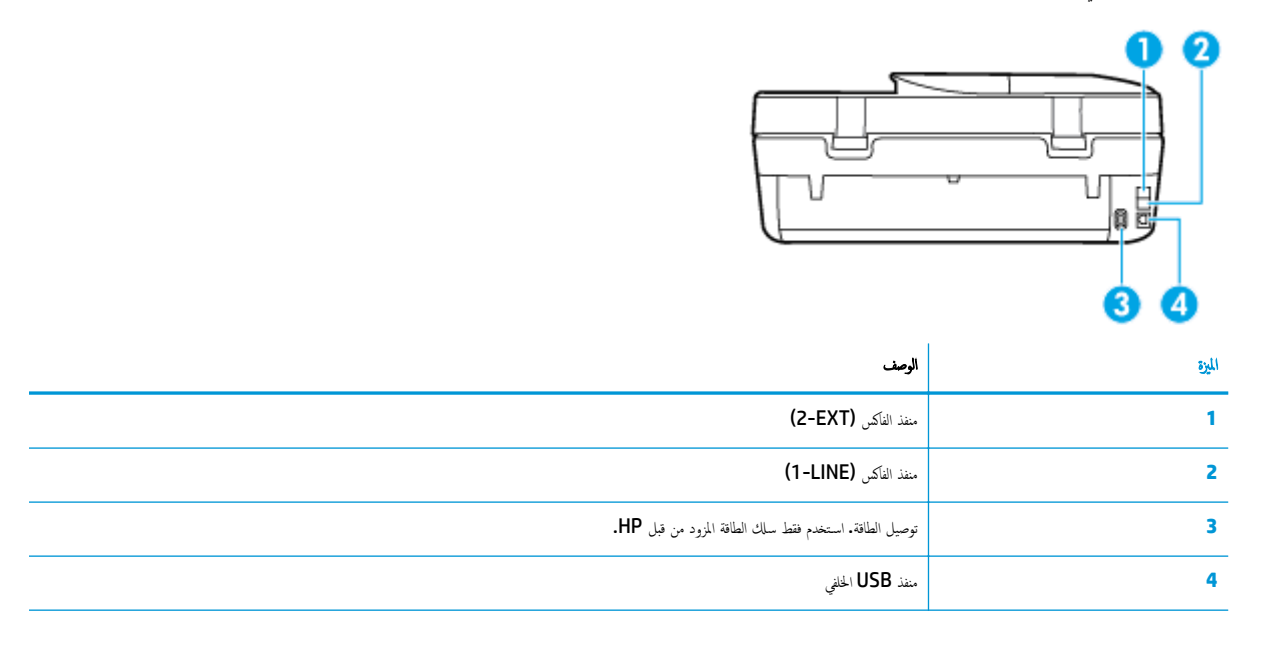

# لوحة التحكم ومصابيح الحالة

# نظرة عامة عن الأزرار والمصابيح

يوفر الرسم التوضيحي التالي والجدول المتعلق به مرجعًا سريعًا لوظائف لوحة التحكم الخاصة بالطابعة.

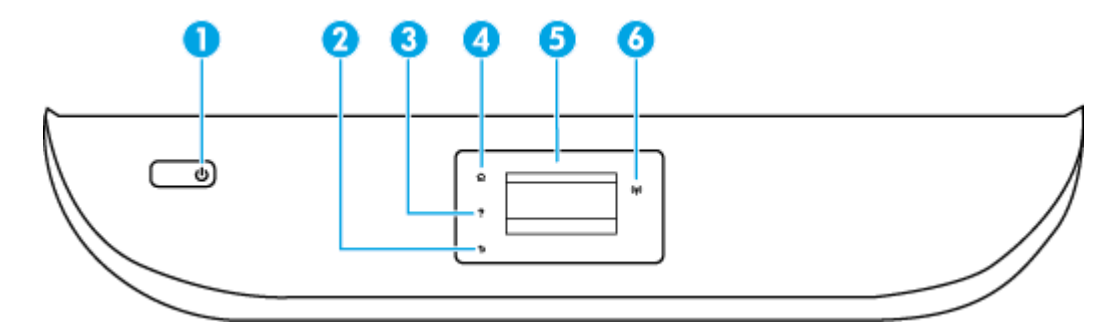

| بطاقة لاصقة | الإمم والوصف                                                                                                    |
|-------------|----------------------------------------------------------------------------------------------------|
| 1           | زر الطاقة: يقوم بتشغيل الطابعة وإيقاف تشغيلها.                                                                                                  |
| 2           | زر السابق. للرجوع إلى الشاشة السابقة.                                                                                                    |
| 3           | زر التعليهات : يفتح قائمة التعليهات المخاصة بالعملية الحالية.                                                                                   |
| 4           | زر الصفحة الرئيسية. يقوم بالرجوع إلى الشاشة النهي يتم عرضها عند تشغيل الطابعة.                                                                  |
| 5           | شاشة عرض لوحة المحكم، فم بلمس الشاشة لتحديد خيارات القائمة، أو فم بالغرير من خلال عناصر القائمة.                                                |
| 6           | المصباح اللاسلكي. يوضح حالة الاتصال اللاسلكي للطابعة.                                                                                           |
|             | <ul> <li>مصباح أورق ثابت يشير إلى ان الانصال اللاسلكي قد تم ويمكنك الطباعة.</li> </ul>                                                          |
|             | • يشير الوميض البطيء للعصباح إلى أن الاتصال اللاسلكي قيد التشغيل، ولكن الطابعة غير متصلة بالشبكة. تأكد من أن الطابعة في علاق الإشارة اللاسلكية. |

- يشير الوميض السريع للمصباح إلى وجود خطأ في الاتصال اللاسلكي. انظر الرسائل الواردة على شاشة الطابعة
- في حالة إيقاف تشغيل الاصال اللاسلكي. سينطفئ مصباح الانصال اللاسلكي وسنظهر شاشة العرض Wireless Off (إيقاف تشغيل اللاسلكي).

# رموز شاشة لوحة التحكم

| الرمز | النرض                                                                                   |
|-------|-----------------------------------------------------------------------------------------|
|       | <b>نسخ :</b> يتيج فتح فاتمة <b>نسخ</b> حيث يكنك تحديد نوع النسخ أو تغيير إعدادات النسخ. |
|       | <b>مسح ضوئي :</b> يتيح فتح قائمة <b>مسح ضوئي</b> حيث يكنك تحديد وجمة للمسح الضوئي.      |
| ¢     | <b>الناک</b> س : لعرض شاشة یکمك من خلالها ارسال فاکس أو تغییر إعدادات الفاکس.           |

| الفرض                                                                                                    | الرمز              |
|----------------------------------------------------------------------------------------------------|--------------------|
| <b>إعداد :</b> يفتح قائمة <b>إعداد</b> حيث يمكنك تغيير التميضلات واستخدام الأدوات لتنفيذ وظائف الصيانة.                                                                                                    | ¢                  |
| <b>تعليات :</b> يفتح قائمة التعليمات التي تتميح لك عرض الفيديوهات التوضيحية والمعلومات حول ميزات الطابعة والتصائح.                                                                                                    |                    |
| أيقونة HP ePrint: تنج قائمة <b>ملخص خدمات الوبب</b> ، حيث يكنك التحقق من تفاصيل حالة HP ePrint، وتغيير إعدادات HP ePrint، أو طباعة صفحة معلومات.                                                                                                    | ć]                 |
| رمز Wi-Fi Direct: ينتح قائمة <b>Wi-Fi Direct</b> حيث يمكنك تشغيل Wi-Fi Direct وإيقاف تشغيل Wi-Fi Direct وعرض اسم Wi-Fi Direct وكلمة مروره.                                                                                                    | Ê                  |
| رمز <b>اللاسلكية :</b> يفتح قائمة <b>ملخص الاتصال اللاسلكي</b> حيث يمكنك فحص حالة اللاسلكية وتغيير الإعدادات الخاصة بها. يمكنك أيضًا طباعة تقرير اختبار اللاسلكية، والذي يساعد في تشخيص مشاكل الاتصال<br>بالشبكة.                                                                                                    | (( <del>ๆ</del> )) |
| رمز الحبر. يعرض مستويات الحبر المقدرة لكل خرطوشة طباعة. يعرض رمزًا تحذيرًا إذا كان مستوى الحبر أقل من مستواه المتوقع.<br>ملاحظة:     توفر التحذيرات والمؤشرات بشأن مستويات الحبر تقديرات لأغراض التخطيط فقط. في حالة إشارة أحد المؤشرات إلى انخفاض مستويات الحبر، فاعتبر تجهيز خرطوشة حبر بديلة في متناولك لتج<br>تأخيرات محتملة في عمليات الطباعة. لا يجب استبدال خرطوشات الحبر إلى أن تصبح جودة الطباعة غير مقبولة. | ٨                  |
| رمز حالة الفكس: تعرض معلومات الحالة المخاصة بوظيفة الرد الآلي، وسجل الفكسات ، ومستوى صوت الفكس.<br>                                                                                                    | ¢                  |

#### تغيير إعدادات الطابعة

استخدم لوحة التحكم لتغيير وظائف الطابعة وإعداداتها أو لطباعة التقارير أو للحصول على تعليات توضح كيفية استخدام الطابعة.

الميج: إذا كانت الطابعة متصلة بجهاز كمبيوتر، يمكنك أيضًا تغيير إعدادات الطابعة باستخدام أدوات إدارة الطابعة على جماز الكمبيوتر.

للمزيد من المعلومات حول هذه الأدوات، راجع <u>أدوات إدارة الطابعة في صفحة ٨</u>٩.

#### تغيير إعدادات وظيفة

تقوم شاشة الصفحة الرئيسية الخاصة بلوحة التحكم بإظهار وظائف الطابعة المتاحة.

- من شاشة لوحة التحكم، من الشاشة الرئيسية، المس أيقونة الوظيفة التي تريد تغيير إعداداتها.
- ۲. بعد تحديد الوظيفة، المس (Settings (الإعدادات)) وقم بالتمرير خلال الإعدادات المتوفوة، ثم المس الإعداد الذي تريد تغييره.
  - ۳. اتبع المطالبات التي تظهر على شاشة لوحة التحكم لتغيير الإعدادات.
  - يني: المسجع: المس 🟠 (الصفحة الرئيسية) للعودة إلى شاشة الصفحة الرئيسية.

#### تغيير إعدادات الطابعة

لتغيير إعدادات الطابعة أو لطباعة التقارير، استخدم الخيارات المتاحة من خلال قائمة **إعداد.** 

- من شاشة لوحة التحكم، من الشاشة الرئيسية، اسحب لليسار لعرض فريج (إعداد)، ثم المس فريج (إعداد).
  - ۲. اسحب للأعلى وللأسفل على الشاشة لعرض الخيارات المتاحة.
    - ۲۰. المس الخيار الذي تريد تغيير إعداداته.
  - ي: تلميح: المس 🟠 (الصفحة الرئيسية) للعودة إلى شاشة الصفحة الرئيسية.

## أساسيات الورق

تم تصميم الطابعة للعمل الجيد مع معظم أنواع الأوراق المكتبية. ومن الأفضل اختبار مجموعة متنوعة من أنواع ورق الطباعة قبل شراء كميات كبيرة. استخدم ورق من انتاج HP للحصول على جودة طباعة مثل. قم بزيارة موقع ويب HP على WWW.hp.com للحصول على مزيد من المعلومات حول ورق HP.

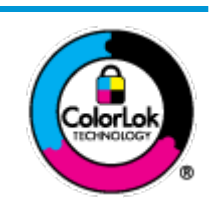

توصي HP باستخدام أوراق عادية مع شعار ColorLok لطباعة المستندات العادية. يتم اختبار جميع الأوراق التي تتضمن شعار ColorLok بشكل مستقل بحيث تلبي معايير عالية من ناحية الوثوقية وجودة الطباعة, وتنتج مستندات مع تلطخ أقلّ, تسويد انحمق وألوان زاهية وتجف بشكل أسرع من أوراق عادية قياسية. ابحث عن الورق الحامل شعار ColorLok والذي يأتي في شتى الأوزان والأحجام لمدى منتجي الورق الكبار.

يحتوي هذا القسم على المواضيع التالية:

- أنواع الورق الموصى يها للطباعة
- <u>طلب مستلزمات الورق من HP</u>
- تلميحات حول تحديد الورق واستخدامه

### أنواع الورق الموصى بها للطباعة

للحصول على أفضل جودة من الطباعة، توصي شركة HP باستخدام ورق HP المصم خصيصاً لنوع المشروع الذي تقوم بطباعته.

قد لا تتوفر بعض أنواع الورق في بلدك/منطقتك.

#### طباعة صور

#### HP Premium Plus Photo Paper

يحظى ورق الصور الفاخر جدّا من HP بأعلى جودة من HP للحصول على أفضل الصور. باستخدام ورق الصور الفاخر جدّا من HP، يمكنك طباعة صور جميلة وقابلة للجفاف على الفور بحيث يمكنك مشاركتها مباشرة من الطابعة. تدعم الطابعة أحجام ورق متعددة، بما في ذلك AA و 8.5 × 11 بوصة و 4 × 6 بوصات (10 × 13 سم) و 5 × 7 بوصات (13 × 18 سم) و 11 × 17 بوصة وبتشطيبين – لامع أو خفيف اللمعان (نصف لامع). وهو مثالي لتأطير أو عرض أو إهداء أفضل الصور لديك ومشروعات الصور الخاصة. يوفر ورق الصور الفاخر جدًا من HP متائج رائعة من حيث الجودة لاحترافية والتحمل.

#### ) HP Advanced Photo Paper (ورق الصور المتقدم من HP)

تتميز ورق الصور اللامع هذا بتشطيبه السريع الجفاف الذي يتبح التعامل معه بسهولة دون تلطيخه. يتميز هذا النوع بقدرته على مقاومة الماء والبقع وبصات الأصابع والرطوبة. تشابه المطبوعات الخاصة بك عند لمسها ورؤيتها صور تمت معالجتها في المحل. وهو متاح بمقاسات متعددة بما في ذلك A4 و8.5 × 11 بوصة و15 × سم (4 × 6 بوصات) و13 × 18 سم (5 × 7 بوصات). يخلو الورق من الحمض لحصولك على مستندات تدوم طويلاً.

HP Everyday Photo Paper ورق

تم بطباعة لقطات ملونة يومية منخفضة التكلفة، باستخدام ورق مصتم لطباعة عرضية للصور. يجف هذا الورق المعقول ثمنه بسرعة من أجل المعالجة السهلة. احصل على صور واضحة ودقيقة عند استخدامك هذا الورق مع أية طابعة لنفث الحبر. إنه يتوفر بأحجام عدة، بما في ذلك A4 و 8.5 × 11 بوصة و 5 × 7 بوصات و 4 × 6 بوصات 10 × 15 سم. يخلو الورق من الحمض لحصولك على مستندات تدوم طويلاً.

#### مستندات العمل

#### ورق عرض HP فاخر غير لامع 120 ج أو ورق احترافي HP غير لامع 120

تعد هذه الأوراق أوراقاً قويةً غير لامعة على وجمي الورقة تناسب العرض التقديمي، والعروض، والتقارير والرسائل الإخبارية. هذه الأوراق ثقيلة الوزن لتحقق روعة الملمس والتأثير.

#### HP Professional Paper 180 Glossy کر HP Brochure Paper 180g Glossy

تكون هذه الأوراق مطلية بطبقة لامعة على وجحي الورقة من أجل استخدام الوجحين. هذه الأوراق هي الاختيار الأمثل للمواد شبه المصورة المعاد إخراجما والرسومات التجارية للصفحات الأولى من التقارير والعروض التقديمية الخاصة والنشرات والرسائل البريدية الترويجية والتقويمات.

#### ورق HP غير اللامع للمنشورات أو ورق HP الاحترافي 180 غير اللامع

تكون هذه الأوراق مطلية بطبقة لامعة على وحمي الورقة من أجل استخدام الوجمين. إن هذه الأوراق هي الاختيار الأمثل للمواد شبه المصورة المعاد إخراجما والرسومات التجارية للصفحات الأولى من التقارير والعروض التقديمية الخاصة والنشرات والرسائل البريدية الترويجية والتقويمات.

#### الطباعة اليومية

تتميز جميع الأوراق المُدرجة بغرض الطباعة اليومية بتقنية **ColorLok** للتقليل من تلطخ الورق بالحبر، وجعل اللون الأسود أكثر قوة وتوفير الألوان الزاهية.

#### • HP Bright White Inkjet Paper (ورق HP Bright اليض ساطع من HP)

يوفر HP Bright White Inkjet Paper (ورق Inkjet أبيض ساطع من HP) تبايئا كبيراً في الألوان ووضوحًا في النص. وهذا النوع غير الشفاف مناسب لاستخدام الألوان على الوحمين دون نفادها من خلاله، مما يجعله مناسبًا تمامًا للرسائل الإخبارية، التقارير والنشرات الإعلانية.

ورق طباعة من HP

يعتبر HP Printing Paper (ورق الطباعة من HP) ورق لوظائف متعددة بجودة عالية. ينتج هذا الورق مستندات أقوى عند لمسها ورؤيتها من المستندات المطبوعة على ورق عادي لوظائف متعددة أو على ورق النسخ. يخلو الورق من الحمض لحصولك على مستندات تدوم طويلاً.

• HP Office Paper (ورق المكتب من HP)

يعتبر HP Office Paper (ورق المكتب من HP) ورق لوظائف متعددة بجودة عالية. يناسب الورق عمل نُسخ, مسودات، مذكرات ومستندات يومية أخرى. يخلو الورق من الحمض لحصولك على مستندات تدوم طويلاً.

### طلب مستلزمات الورق من HP

تم تصميم الطابعة للعمل الجيد مع معظم أنواع الأوراق المكتبية. استخدم ورق من إنتاج HP للحصول على جودة طباعة مثلي.

لطلب أوراق **HP و**مستلزمات أخرى, انتقل إلى <u>WWW.hp.com</u> . في الوقت الحالي، تتوفر بعض الأجزاء من موقع ويب **HP** باللغة الإنجليزية فقط.

توصي HP باستخدام أوراق عادية تتضمن شعار ColorLok في طباعة ونسخ المستندات اليومية. يتم اختبار كافة أوراق شعار ColorLok بشكل مستقل للتوافق مع معايير الكفاءة وجودة الطباعة وإنتاج مستندات ذات ألوان واضحة ومشرقة وألوان سوداء سميكة تجف بشكل أقصر من الورق العادي. ابحث عن أوراق تتضمن شعار ColorLok بأوزان وأحجام مختلفة من قبل شركات مصنعة كبيرة للورق.

#### تلميحات حول تحديد الورق واستخدامه

لحصول على أفضل النتائج، اتبع الإرشادات التالية.

- حمّل فقط نوعًا واحدًا من الورق في المرة الواحدة بالدرج أو في وحدة التغذية للمستندات .
- عند تحميل الأدراج ووحدة التغذية للمستندات، تأكد من تحميل الورق بالشكل الصحيح.

- لا تقم بزيادة تحميل الدرج أو وحدة التغذية للمستندات.
- لتفادي انحشار الورق والحصول على جودة طباعة رديئة والمشكلات الأخرى المتعلقة بالطابعة، تجنب وضع أنواع الورق التالية في الأدراج أو في وحدة التغذية للمستندات:
  - النماذج المتعددة الأجزاء
  - الوسائط التالفة أو الملتفة أو المتجعدة
  - الوسائط التي تحتوي على أجزاء مقطوعة أو ثقوب
  - الوسائط ذات النسيج السميك أو المنقوشة أو التي لا تمتص الحبر بشكل جيد.
    - الوسائط الخفيفة للغاية أو التي يسهل تمددها
    - الوسائط التي تحتوي على الدبابيس أو المشابيك

## تحميل وسائط

حدد حجم ورق للمتابعة.

لتحميل ورق بحجم صغير

افتح باب درج الورق.

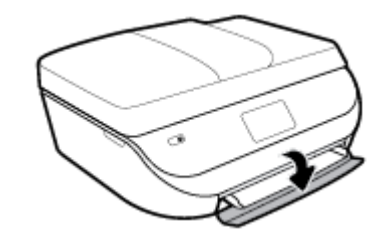

اسحب درج الورق للخارج.

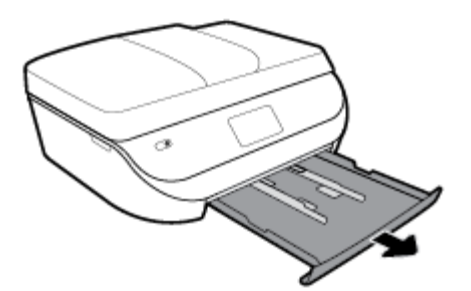

- ... حمّل الورق.
- أزل كل الورقات من درج الورق، ثم قم بتحميل ورق الصور مع توجيه الوجه المخصص للطباعة للأسفل وشعارات HP للأعلى.
  - حرك ورق الصور إلى الأمام حتى يتوقف.

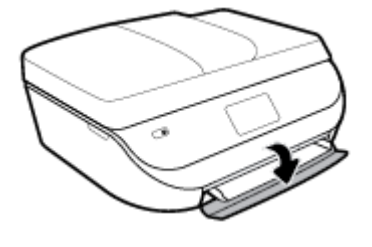

افتح باب درج الورق.

.۳

لتحميل ورق بحجم كامل

غيّر إعدادات الورق الظاهرة على شاشة الطابعة أو احتفظ بها.

هجب أداة إطالة الدرج يدوتًا.

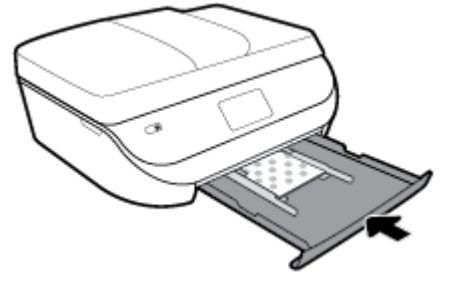

دفع درج الورق إلى داخل الطابعة كماكان، ثم أغلق باب درج الورق.

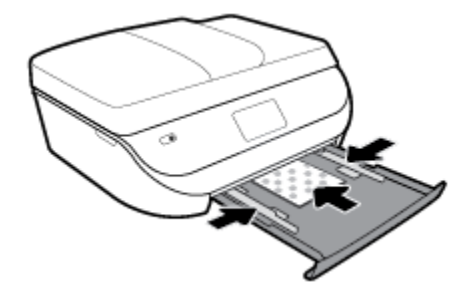

ادفع موجمات عرض الورق بإحكام تجاه حافة ورق الصور.

۲. اسمحب درج الورق للخارج وحزك موجمي عرض الورق للخارج.

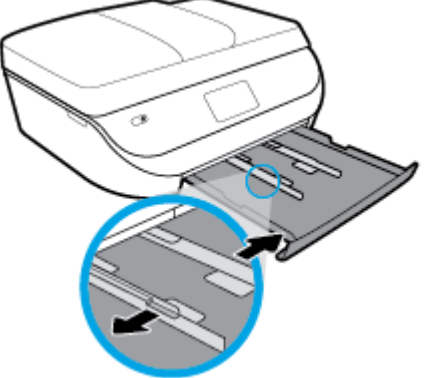

۳. قم بتحميل الورق.

•

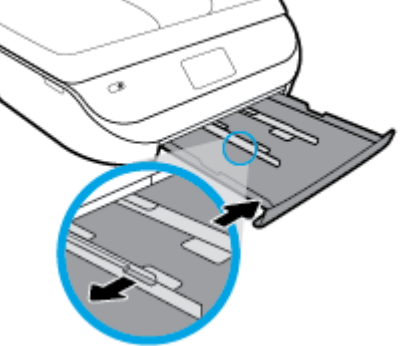

- أدخل حزمة الورق في درج الورق مع توجيه الحافة القصيرة للأمام والوجه المخصص للطباعة إلى الأسفل. ادفع الورق إلى الأمام حتى يتوقف.
  - قم بتحريك موجمي عرض الورق للداخل حتى يتوقفا عند حواف الورق.

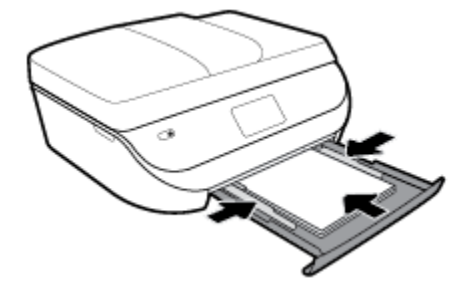

ادفع درج الورق للداخل كماكان، ثم أغلق باب درج الورق.

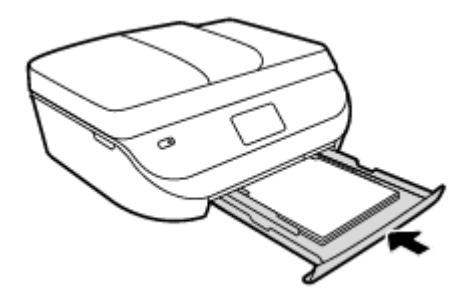

ه. اسمحب أداة إطالة الدرج يدويًا.

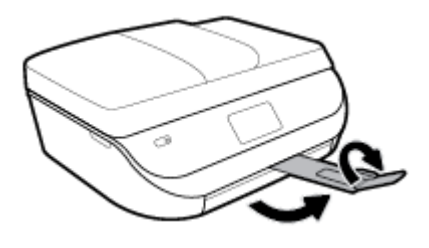

.٦ غيّر إعدادات الورق الظاهرة على شاشة الطابعة أو احتفظ بها.

## لتحميل الورق بحجم legal

افتح باب درج الورق.

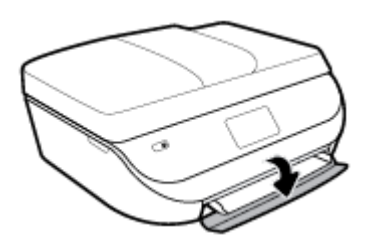

۲. قم بسحب درج الورق وحرك موجمي عرض الورق للخارج ثم قم بإزالة أية وسائط تم تحميلها مسبقًا.

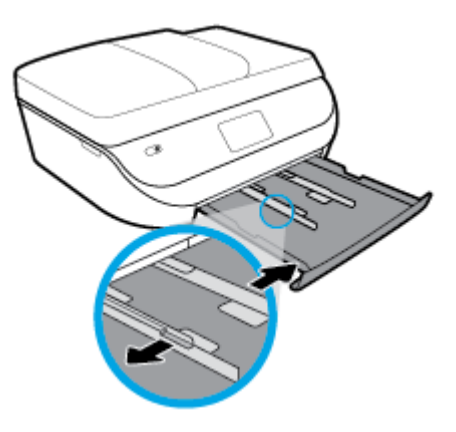

- ۳. قم بتحميل الورق.
- أدخل حزمة الورق في درج الورق مع توجيه الحافة القصيرة للأمام والوجه المخصص للطباعة إلى الأسفل.
  - ادفع الورق إلى الأمام حتى يتوقف.
  - قم بتحريك موجمي عرض الورق للداخل حتى يتوقفا عند حواف الورق.

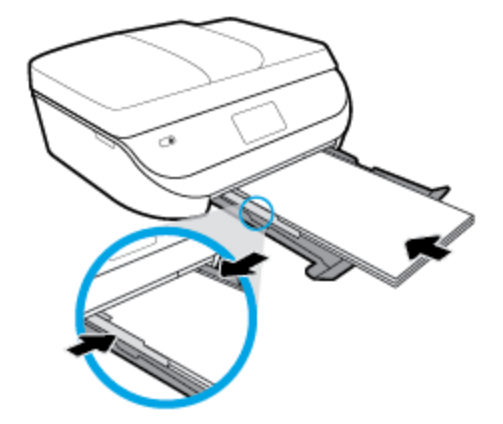

ادفع درج الورق للداخل كماكان. من المتوقع أن يبقى باب درج الورق مفتوحًا والورق يبرز من الدرج.

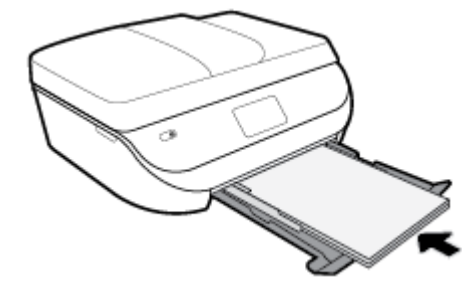

هجب أداة إطالة الدرج يدويًا.

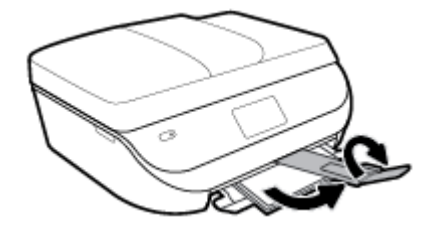

غير إعدادات الورق الظاهرة على شاشة الطابعة أو احتفظ بها.

لتحميل الأظرف

افتح باب درج الورق.

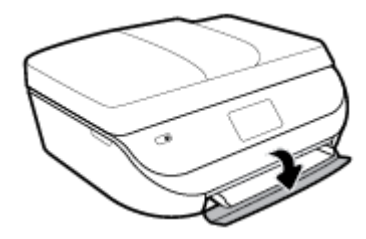

۲. قم بسحب درج الورق وحرك موجمي عرض الورق للأمام ثم قم بإزالة أية وسائط تم تحميلها مسبقًا.

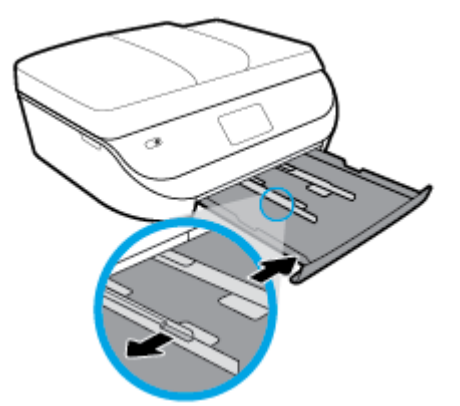

- ۲. تحميل الأظرف
- أدخل ظرفًا واحدًا أو أكثر وسط درج الورق. يجب توجيه الوجه المراد الطباعة عليه لأسفل. حمّل الأظرف وفق الرسم.
  - ادفع رزمة الأظرف للداخل حتى تتوقف.

قم بتحريك دليل عرض الورق للداخل على رزمة الأظرف حتى يتوقف.

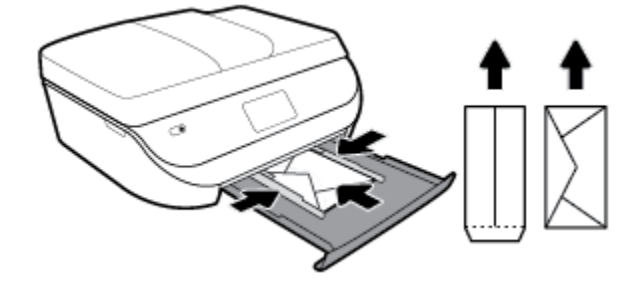

- دفع درج الورق للداخل.
- اسحب أداة إطالة الدرج يدويًا.

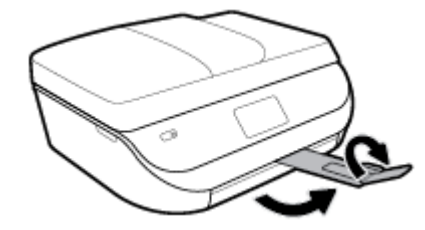

.٦ في قائمة حجم الورق على شاشة الطابعة، حدد نوع الأظرف المحمّلة.

# تحميل نسخة أصلية

لتحميل نسخة أصلية على السطح الزجاجي للماسح الضوئي

ارفع غطاء الماسح الضوئي.

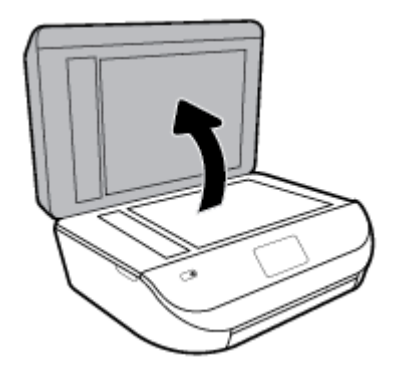

۲. حمّل النسخة الأصلية مع توجيه الوجه المخصص للطباعة إلى الأسفل على الزاوية الأمامية اليمنى للسطح الزجاجي.

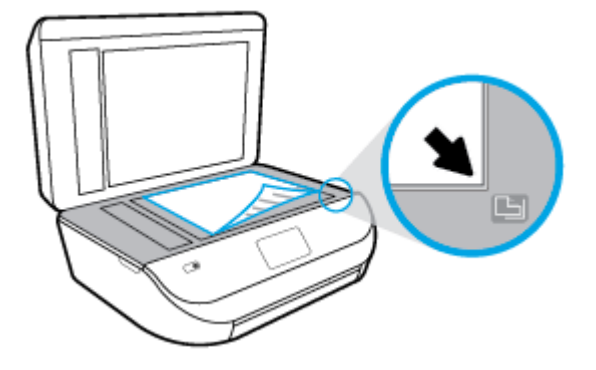

.۳ أغلق غطاء الماسحة الضوئية.

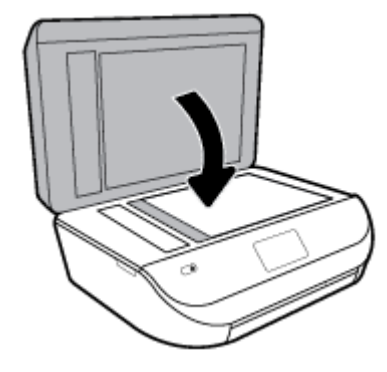

#### لتحميل نسخة أصلية في وحدة تغذية المستندات

افتح غطاء وحدة تغذية المستندات.

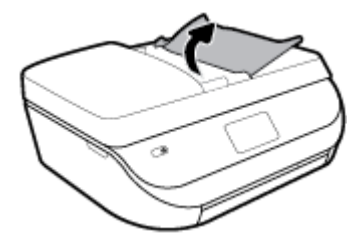

- حتك موجمي عرض الورق للخارج.
- .٣ قم بتحميل النسخة الأصلية مع توجيه الوجه المخصص للطباعة للأعلى في وحدة تغذية المستندات.

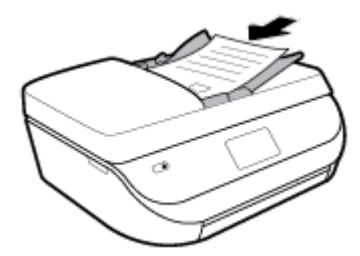

قم بتحريك موجمي عرض الورق للداخل حتى يتوقفا عند حافة الورق.

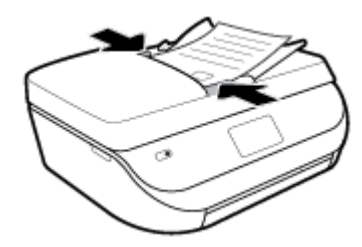

### تحديث الطابعة

افتراضيًا، إذا كانت الطابعة متصلة بشبكة وتم تمكين خدمات الويب، تتحقق الطابعة تلقائيًا من وجود التحديثات.

#### تحديث الطابعة باستخدام لوحة التحكم في الطابعة

- من شاشة لوحة التحكم الخاصة بالطابعة، من الشاشة الرئيسية، اسحب لليسار لعرض في في (إعداد) والمس في في (إعداد).
  - ۲. المس أدوات.
  - **...** المس **تحديث الطابعة.** 
    - ٤. المس تحقق الآن.

#### تمكين الطابعة لتبحث عن التحديثات تلقائتيا

- من شاشة لوحة التحكم الخاصة بالطابعة، من الشاشة الرئيسية، اسحب لليسار لعرض في في (إعداد) والمس في إعداد).
  - ۲. المس أدوات.
  - ۲. المس تحديث الطابعة.
  - ٤. المس خيارات تحديث الطابعة.
  - المس تثبيت تلقائي (مستحسن) أو تنبيه عند توفر.

#### تحديث الطابعة باستخدام خادم الويب المضتن

افتح خادم الويب المضمن (EWS).

للمزيد من المعلومات، راجع <u>خادم الويب المضمن في صفحة ٨</u>٩.

- انقر فوق علامة التبويب Tools (أدوات).
- .۳ في قسم تحديثات الطابعة، انقر على تحديثات البرنامج الثابت، ثم اتبع الإرشادات الظاهرة على الشاشة.

المنتقع الملاحظة: إذا كان يتوفر تحديث للطابعة، فسوف تقوم الطابعة بتنزيل التحديث وتثبيته، ثم تعيد التشغيل.

اللحظة: إذا تمت مطالبتك بإدخال إعدادات الوكيل وإذا كانت الشبكة لديك تستخدم إعدادات للوكيل، فاتبع الإرشادات الظاهرة على الشاشة لإعداد ملقم وكيل. إذا لم تكن لديك التفاصيل، فاتصل بمسؤول الشبكة أو الشخص الذي قام بإعداد الشبكة.

# افتح برنامج طابعة HP (Windows)

يمكنك استخدام برنامج طابعة HP لتكوين إعدادات الطابعة وفحص مستويات الحبر المقدرة وطلب مستلزمات الطباعة وصيانة الطابعة وحل مشاكل الطباعة وغيرها. تتوفر المزيد من المعلومات حول خيارات برنامج الطابعة المتوفرة من خلال هذا الدليل.

بعد تثبيت برامج طابعة HP، قم بأحد الأمور التالية وذلك حسب نظام التشغيل الموجود لديك:

اللحظة: [ذاكنت تستخدم تطبيق HP Smart بدلاً من برنامج الطابعة، راجع استخدم تطبيق HP Smart للطباعة والمسيح الضوئي وحل المشكلات من جماز iOS أو Android أو Windows أو Windows 10 في صفحة 19

- Windows 10 : من سطح مكتب الكمبيوتر، انقر على البده، حدد HP من قائمة التطبيقات، ثم حدد الأيقونة التي تحمل اسم الطابعة.
  - نظام التشغيل Windows 8.1: انقر فوق السهم لأسفل في الزاوية السفلى اليسرى من شاشة ابدأ، ثم حدد اسم الطابعة.
- ) Windows 8: انقر بالزر الأيمن في منطقة فارغة من الشاشة، ثم انقر فوق **كل التطبيقات** من شريط التطبيقات، ثم قم بتحديد اسم الطابعة.
- Windows 7 و Windows Vista و Windows XP و Windows XP: من سطح مكتب الكمبيوتر، انقر على ابدأ، وحدد كافة البرامج، وانقر على HP، ثم انقر على مجلد الطابعة، ثم حدد الأيقونة التي تحمل اسم الطابعة.

# استخدم تطبيق HP Smart للطباعة والمسح الضوئي وحل المشكلات من جماز iOS أو Android أو Android أو Windows 10

HP Smart (لمعروف سابقًا باسم HP All-in-One Printer Remote) يساعدك في إعداد طابعة HP واستخدامها في الطباعة والمسح الضوئي ومشاركتها وإدارتها. يمكنك مشاركة المستندات والصور من خلال البريد الإلكتروني البريد الإلكتروني والرسائل النصية والخدمات السحابية والتواصل الاجتماعي الشائعة (مثل icloud و Google Drive و Dropbox و Facebook و Facebook). يمكنك أيشًا إعداد طابعات HP الجديدة بالإضافة إلى مراقبة المستلزمات وطلبها.

المنتقى الملحظة: قد لا يتوفر تطبيق HP Smart بجميع اللغات. قد لا تتوفر بعض الميزات في بعض طرز الطابعات.

#### لتثبيت تطبيق HP Smart

Android و IOS و BP Smart و IOS و Android و Windows 10 لتثبيت التطبيق على جمازك، انتقل إلى موقع hp.com.123 واتبع الإرشادات الظاهرة على الشاشة للوصول إلى متجر تطبيقات جمازك.

#### لفتح تطبيق HP Smart في جماز كبيوتر يعمل بنظام التشغيل Windows 10

🔺 💿 بعد تثبيت تطبيق HP Smart، من سطح مكتب الجهاز، انقر فوق ا**بداً**، ثم حدد HP Smart من قائمة التطبيقات.

#### توصيل طابعتك

🔺 🔹 تأكد من تشغيل الطابعة وتوصيلها بنفس الشبكة التي يتصل بها الكمبيوتر. وبعد ذلك، سيكتشف HP Smart الطابعة تلقائيًا.

#### الحصول على مزيد من المعلومات حول تطبيق HP Smart

للحصول على إرشادات أساسية عن طريقة الطباعة والمسح الضوئي وحل المشكلات بواسطة HP Smart، راجع <u>الطباعة من خلال تطبيق HP Smart في صفحة ۲۱</u> و <u>المسح الضوئي من</u> <u>خلال تطبيق HP Smart في صفحة ۳۱ و الحصول على المساعدة من تطبيق HP Smart في صفحة ۱۱۰.</u>

للمزيد من المعلومات عن استخدام **HP Smart** للطباعة والمسح الضوئي والوصول إلى ميزات الطابعة وحل المشكلات، انتقل إلى:

- www.hp.com/go/hpsmart-help :Android/iOS •
- www.hp.com/go/hpsmartwin-help :Windows

## إيقاف تشغيل الطابعة

اضغط على 🔱 (زر الطاقة) لإيقاف تشغيل الطابعة. انتظر حتى ينطفئ مصباح الطاقة قبل فصل سلك الطاقة أو إيقاف تشغيل شريط الكهرباء.

🏠 تنيه: 🔹 في حالة إيقاف تشغيل الطابعة بشكل غير صحيح. قد لا تعود عربة الطباعة إلى موضعها الصحيح. مما يتسبب في حدوث مشاكل في الخرطوشات وجودة الطباعة.

# ۳ طباعة

يتم التعامل مع معظم إعدادات الطباعة آليًا بواسطة تطبيق البرنامج. قم بتغيير الإعدادات يدوياً فقط عندما تريد تغيير جودة الطباعة، أو عند الطباعة على أنواع معينة من الورق، أو عند استخدام ميزات خاصة.

يحتوي هذا القسم على المواضيع التالية:

- HP Smart الطباعة من خلال تطبيق
- طباعة المستندات بواسطة برنامج طابعة HP
  - طباعة الصور بواسطة برنامح طابعة HP
    - الطباعة على الأظرف
- الطباعة على الوجمين (إنشاء مطبوع من وجمين)
- الطباعة من التطبيقات الموجودة على الأجمزة المحمولة
- الطباعة باستخدام وضع الحد الأقصى للنقطة في كل يوصة (dpi)
  - تلميحات للطباعة الناجحة

# الطباعة من خلال تطبيق HP Smart

يوفر هذا القسم إرشادات أساسية لاستخدام تطبيق HP Smart من أجل الطباعة من جماز Android أو iOS أو Windows 10. للمزيد من المعلومات عن استخدام تطبيق HP Smart، انتقل إلى:

- www.hp.com/go/hpsmart-help :Android/iOS
- www.hp.com/go/hpsmartwin-help :Windows

#### للطباعة من جماز يعمل بنظام Windows 10

- قم بتحميل ورق في درج الإدخال. للمزيد من المعلومات، راجع تحميل وسائط في صفحة 11.
- ۲. افتح HP Smart. للمزيد من المعلومات، راجع استخدم تطبيق HP Smart للطباعة والمسح الضوئي وحل المشكلات من جماز iOS أو Android أو Windows 10 في صفحة 19.
   في صفحة ۱۹.
  - .۳ من شاشة HP Smart الرئيسية، تحقق من أنه تم تحديد طابعتك.

🌿 تلميح: إذا كنت ترغب في تحديد طابعة مختلفة، فانقر على أيقونة الطابعة الموجودة في شريط الأدوات أيسر الشاشة أو المسها، ثم حدد تحديد طابعة مختلفة لعرض جميع الطابعات المتاحة.

- ٤ في الجزء السفلي من الشاشة الرئيسية، انقر على طباعة أو المسه.
- م انقر على تحديد الصورة المراد طباعتها، ثم انقر على تحديد الصور للطباعة أو المسه.
  - حدد **طباعة مستند**، ابحث عن ملف الـ **PDF** المراد طباعته، ثم انقر على **طباعة** أو المسه.
- .۲ اختر الخيارات المناسبة. لعرض المزيد من الإعدادات، انتر على إعدادات إضافية أو المسه. للمزيد من المعلومات حول إعدادات الطباعة، راجع <u>تلميحات للطباعة الناجحة في صفحة ۲۷</u>.
  - ۲. انقر على طباعة أو المسه لبدء الطباعة.

#### للطباعة من جماز Android أو iOS

- . افتح تطبيق HP Smart.
- ۲. المس أيقونة الزائد إذا أردت التبديل إلى طابعة مختلفة أو إضافة طابعة جديدة.
- ۳. المس واحدًا من خيارات الطباعة (مثلاً طباعة الصور أو طباعة صور Facebook الخ.). يمكنك طباعة الصور والمستندات من جمازك أو من التخزين السحابي أو مواقع الوسائط الاجتماعية.
  - قم بتحديد الصورة أو الصور المراد طباعتها.
    - المس طباعة.

# طباعة المستندات بواسطة برنامج طابعة HP

#### طباعة المستندات (Windows)

- قم بتحميل ورق في درج الإدخال. للمزيد من المعلومات، راجع تحميل وسائط في صفحة 11.
  - ۲. من برنامجك حدد Print (طباعة).
    - ۲. تأكد من تحديد الطابعة.
  - انقر فوق الزر الذي يفتح مربع الحوار Properties (خصائص).

استنادًا إلى تطبيق البرنامج الذي تستخدمه، قد يسمى هذا الزر Properties (خصائص)، Options (خيارات)، Printer Setup (إعداد الطابعة)، Printer (خصائص الطابعة)، Properties (تفضيلات).

الملاحظة: لضبط إعدادات الطباعة لكافة محام الطباعة، أدخل التغييرات من خلال برامج HP المرفقة بالطابعة. للحصول على المزيد من المعلومات حول برامج HP. راجع أ<u>دوات إدارة الطابعة.</u> في صفحة ٨٩.

حدد الخيارات المناسبة في علامة التبويب اختصارات الطباعة أو اختصار الطباعة.

انقر على علامات التبويب الأخرى لتغيير إعدادات طباعة أخرى.

للمزيد من تلميحات للطباعة، انظر <u>تلميحات للطباعة الناجحة في صفحة ٢</u>٢.

ملاصفة: في حالة قيامك بتغيير حجم الورق، احرص على تحميل الورق الصحيح في درج الإدخال وتعيين حجم الورق باستخدام لوحة التحكم الخاصة بالطابعة.

- .٦ انقر فوق OK (موافق) للعودة إلى مربع حوار Properties (خصائص).
  - .۷ انقر فوق Print (طباعة) أو OK (موافق) لبدء الطباعة.

#### طباعة المستندات (OS X و macOS)

- من قائمة File (ملف) في تطبيق البرنامج، قم باختيار Print (طباعة).
  - تأكد أنك قمت باختيار طابعتك.
    - .۳ ضبط خيارات طباعة الصور

إذا كنت لا ترى خيارات في مربع الحوار الخاص بالطباعة، انقر فوق Show Details (عرض التفاصيل).

اختر حجم الظرف المناسب في القائمة المنبثقة Paper Size (حجم الورق).

مردم المحطة: إذا قمت بتغيير حجم الورق، تأكد من أنك قمت بتحميل الورق الصحيح.

- حدد الاتجاه.
- أدخل النسبة المئوية لتغيير الحجم.
  - انقر فوق Print (طباعة).

# طباعة الصور بواسطة برنامج طابعة **HP**

يمكنك طباعة صورة من الكمبيوتر.

الطحاة: لا تترك ورق صور غير مستخدم في درج الإدخال. فقد يبدأ الورق في التجعد والالتفاف، مما قد يؤدي إلى الطعن في جودة المطبوعات. يجب أن يكون سطح ورق الصور مستو قبل الطباعة.

كَثِرَ تلميح: يكنك استخدام هذه الطابعة الطباعة الوثائق والصور الموجودة على الجهاز المحمول الخاص بك (مثل الهاتف الذي أو الكمبيوتر اللوحي) للمزيد من المعلومات, قم بزيارة موقع الطباعة الخاصة بأجمزة
 المحمول الحاصة بـ HP على الإنترنت ( www.hp.com/go/mobileprinting ). (في الوقت الحالي، قد لا يتوفر هذا الموقع بجميع اللغات).

#### لطباعة صور من الكمبيوتر (Windows)

- قم بتحميل ورق في درج الإدخال. للمزيد من المعلومات، راجع تحميل وسائط في صفحة 11.
  - ۲. من برنامجك حدد Print (طباعة).
    - .۳ تأكد من تشغيل الطابعة.
  - انقر فوق الزر الذي يفتح مربع الحوار Properties (خصائص).

استنادًا إلى تطبيق البرنامج الذي تستخدمه، قد يسمى هذا الزر Properties (خصائص). Options (خيارات)، Printer Setup (إعداد الطابعة)، Properties (خصائص الطابعة)، Properties (تفضيلات).

حدد الخيارات المناسبة في علامة التبويب اختصارات الطباعة أو اختصار الطباعة.

انقر على علامات التبويب الأخرى لتغيير إعدادات طباعة أخرى.

للمزيد من تلميحات للطباعة، انظر تلميحات للطباعة الناجحة في صفحة ٢٧.

المنتم الملاحظة: في حالة قيامك بتغيير حجم الورق، احرص على تحميل الورق الصحيح في درج الإدخال وتعيين حجم الورق باستخدام لوحة التحكم الخاصة بالطابعة.

- .٦ انقر على OK لإغلاق مربع الحوار خصائص.
  - ۷. انقر على طباعة أو OK لبدء الطباعة.

المثلم الملحظة: العدانتهاء عملية الطباعة، أخرج ورق الصور غير المستخدم من درج الورق. قم بتخزين ورق الصور حتى لا يبدأ في التجعد والالتفاف، مما يؤدي إلى انخفاض جودة المطبوعات. 🕅

#### لطباعة صور من الكمبيوتر (OS X و (macOS)

- من قائمة File (ملف) في تطبيق البرنامج، قم باختيار Print (طباعة).
  - تأكد أنك قمت باختيار طابعتك.
    - .۳ ضبط خيارات طباعة الصور

إذا كنت لا ترى خيارات في مربع الحوار الخاص بالطباعة، فانقر فوق **عرض التفاصيل.** 

اختر حجم الظرف المناسب في القائمة المنبثقة Paper Size (حجم الورق).

مرودهم المحطة: إذا قمت بتغيير حجم الورق، تأكد من أنك قمت بتحميل الورق الصحيح.

- حدد الاتجاه.
- ٤. من القائمة المنبثقة اختر Paper Type/Quality (نوع/جودة الورق)، ثم اختر الإعدادات التالية:
  - Paper Type (نوع الورق): نوع ورق الصور الفوتوغرافية المناسب
    - الجودة: حدد الخيار الذي يوفر أفضل جودة أو أقصى دقة.
- انقر فوق مثلث المعلومات خيارات اللون ، ثم قم بتحديد خيار Photo Fix (ضبط الصورة) المناسب.
  - Off (إيقاف التشغيل): يؤدي إلى عدم تطبيق أي تعديلات على الصورة.
  - On (تشغیل): يقوم تلقائيًا بإجراء التركيز على الصورة. يقوم بضبط حدة الصورة باعتدال.
    - . حدد أية إعدادات طباعة أخرى مطلوبة، ثم انقر فوق Print (طباعة).

## الطباعة على الأظرف

تجنب استخدام الأظرف ذات الخصائص التالية:

- التشطيب الأملس للغاية
- الملصقات أو الخطاطيف أو النوافذ
- حافات سميكة أو غير متناسقة أو ملتفة
- المناطق المتجعدة أو الممزقة أو التالفة بأي حال

تأكد من ثنى ثنايا الأظرف المحملة بحدة وشدة.

ميرم المح المحظة: للمزيد من المعلومات عن الطباعة على أظرف, راجع المستندات المتاحة مع البرامج التي تستخدمحا.

#### لطباعة أظرف (Windows)

- .1 قم بتحميل ورق في درج الإدخال. للمزيد من المعلومات، راجع تحميل وسائط في صفحة 11.
  - .۲ في قائمة File (ملف) في تطبيق البرنامج، انقر فوق Print (طباعة).
    - .۳ تأكد من تحديد الطابعة.
    - انقر فوق الزر الذي يفتح مربع الحوار Properties (خصائص).

استنادًا إلى تطبيق البرنامج الذي تستخدمه، قد يسمى هذا الزر Properties (خصائص)، Options (خيارات)، Printer Setup (اعداد الطابعة)، Properties (خصائص الطابعة)، Properties (تفضيلات).

ملاحظة: لضبط إعدادات الطباعة لكافة محام الطباعة، أدخل التغييرات من خلال برامج HP المرفقة بالطابعة. للحصول على المزيد من المعلومات حول برامج HP، راجع أ<u>دوات إدارة الطابعة</u> في صفحة ٨٩.

حدد الخيارات المناسبة في علامة التبويب اختصارات الطباعة أو اختصار الطباعة.

انقر على علامات التبويب الأخرى لتغيير إعدادات طباعة أخرى.

للمزيد من تلميحات للطباعة، انظر ت<u>لميحات للطباعة الناجحة في صفحة ٢</u>٧.

المنتقة ملاحظة: في حالة قيامك بتغيير حجم الورق، احرص على تحميل الورق الصحيح في درج الإدخال وتعيين حجم الورق باستخدام لوحة التحكم الخاصة بالطابعة.

- .٦ انقر على OK لإغلاق مربع الحوار خصائص.
  - ۷. انقر على طباعة أو OK لبدء الطباعة.

#### لطباعة أظرف (NSX و macOS)

- من قائمة File (ملف) في تطبيق البرنامج، قم باختيار Print (طباعة).
  - ۲. تأكد أنك قمت باختيار طابعتك.
- ۲. اختر حجم الظرف المناسب في القائمة المنبثقة Paper Size (حجم الورق).

إذا كنت لا ترى خيارات في مربع الحوار الخاص بالطباعة، فانقر فوق **عرض التفاصيل.** 

مردم الملاحظة: إذا قمت بتغيير حجم الورق، تأكد من أنك قمت بتحميل الورق الصحيح.

- ٤. من القائمة المدينية، اختر Paper Type/Quality (نوع/جودة الورقة) ثم تحقق أن إعداد نوع الورق مضبوط على Plain Paper (ورق عادي).
  - انقر فوق Print (طباعة).

# الطباعة على الوجمين (إنشاء مطبوع من وجمين)

#### للطباعة على وجمى الورقة (Windows)

- قم بتحميل ورق في درج الإدخال. للمزيد من المعلومات، راجع تحميل وسائط في صفحة 11.
  - ۲. من برنامجك حدد Print (طباعة).
    - ۲. تأكد من تحديد الطابعة.
  - انقر فوق الزر الذي يفتح مربع الحوار خصائص.

استنادًا إلى تطبيق البرنامج الذي تستخدمه، قد يسمى هذا الزر **خصائص** أو **خيارات** أو **إعداد الطابعة** أو **خصائص الطابعة** أو **الطابعة** أو **تفضيلات.** 

ملاحظة: لضبط إعدادات الطباعة لكافة محام الطباعة. أدخل التغييرات من خلال برامج HP المرفقة بالطابعة. للحصول على المزيد من المعلومات حول برامج HP، راجع أ<u>دوات ادارة الطابعة.</u> في صفحة ٨٩.

•. من علامة التبويب اختصارات الطباعة أو اختصار الطباعة، حدد أحد الاختصارات التي تدعم إعداد الطباعة على الوجمين. حدد أحد الخيارات من التائمة المنسدلة طباعة على الوجمين.

للمزيد من تلميحات للطباعة، انظر <u>تلميحات للطباعة الناجحة في صفحة ٢</u>٢.

المنتفى الملاحظة: في حالة قيامك بتغيير حجم الورق، احرص على تحميل الورق الصحيح في درج الإدخال وتعيين حجم الورق باستخدام لوحة التحكم الخاصة بالطابعة.

- .. انقر فوق OK (موافق) للعودة إلى مربع حوار Properties (خصائص).
  - ٧. انقر فوق Print (طباعة) أو OK (موافق) لبدء الطباعة.

#### للطباعة على وجمى الورقة (OS X و macOS)

- من قائمة File (ملف) في تطبيق البرنامج، قم باختيار Print (طباعة).
  - ۲. ضمن مربع حوار الطباعة، اختر Layout (تخطيط) من القائمة المنبثقة.
  - .۳ حدد نوع الربط المطلوب للورق ذي الوجمين، ثم اختر Print (طباعة).

## الطباعة من التطبيقات الموجودة على الأجمزة المحمولة

### الطباعة من التطبيقات الموجودة على الأجمزة المحمولة

يمكنك طباعة المستندات والصور مباشرة من عديد التطبيقات الموجودة على الأجحزة المحمولة، من أجحزة iOS و Android و Windows Mobile و Chromebook و Chromebook و Android و Android و Android و Android

#### للطباعة من التطبيقات الموجودة على الأجحزة المحمولة

- تأكد من توصيل الطابعة بنفس الشبكة التي يتصل بها الجهاز المحمول.
  - ٢. قم بتمكين الطباعة على جحازك المحمول:
- IOS : استخدم خیار Print (طباعة) من قائمة Share (مشاركة). لا حاجة إلى الإعداد لأن iOS AirPrint يأتي مثبتًا مسبقًا.

الأعمار المحطة: يأتي AirPrint مثبتًا مسبقًا على الأجمزة التي تعمل بنظام 4.2 iOS أو أحدث.

Android: قم جنزيل المكون الإضافي HP Print Service (الذي يدعمه معظم أجمزة Android) من متجر Google Play وقم بتمكينه على جمازك.

المحطة: يدعم المكون الإضافي HP Print Service الأحمزة التي تعمل بنظام Android 4.4 أو أحدث. يمكن للأجحزة التي تعمل بنظام Android 4.3 أو أقدم الطباعة باستخدام تطبيق HP ePrint المتوفر في متجر Google Play.

Windows Mobile : المس طباعة من قائمة الجهاز. لا حاجة إلى الإعداد لأن البرنامج يأتي مثبتًا مسبقًا.

المنتح ملاحظة: في حالة عدم سرد طابعتك، قد يلزمك إعداد الطابعة لمرة واحدة باستخدام المعالج **إضافة طابعة.** 

- Chromebook: قم بتزيل تطبيق HP Print for Chrome من متجر Chrome على الويب وتثبيته لتمكين الطباعة عن طريق Wi-Fi و USB.
- Amazon Kindle Fire HD9 و HDX عند تحديدك طباعة على جحازك لأول مرة، سيتم تنزيل المكون الإضافي HP Print Service تلقائيًا لتمكين الطباعة من الأجمزة المحمولة.

الله الملاحظة: للحصول على معلومات تفصيلية حول تمكين الطباعة من تطبيقات الأجمزة المحمولة، يرجى زيارة WWW.hp.com/go/mobileprinting. في حالة عدم توفر إصدار محلي من موقع الويب هذا في بلدك/منطقتك أو بلغتك، قد يتم توجيهك إلى موقع HP Mobile Printing (طباعة HP للأجمزة المحمولة) على الويب في بلد/منطقة أخرى أو بلغة أخرى.

٣. تأكد من توافق الورق المحمل مع إعدادات الورق الخاصة بالطابعة (راجع <u>تحسل وسائط في صنحة ١١</u> للحصول على المزيد من المعلومات). إن تعيين حجم الورق بدقة لمطابقة الورق الذي قحت .

يمكنك أيضًا طباعة الصور والمستندات مباشرة من تطبيق HP Smart. للمزيد من المعلومات، راجع ا<u>لطباعة من خلال تطبيق HP Smart في صفحة ٢</u>١.

### الوصول إلى ميزات الطابعة ومعلومات استكشاف الأخطاء واصلاحما من الأجمزة المحمولة

للمزيد من المعلومات عن الوصول إلى ميزات الطابعة وحل المشكلات بواسطة تطبيق HP Smart، انتقل إلى:

- www.hp.com/go/hpsmart-help :Android/iOS
- www.hp.com/go/hpsmartwin-help :Windows

# الطباعة باستخدام وضع الحد الأقصى للنقطة في كل بوصة (dpi)

استخدم وضع الحد الأقصى للنقطة في البوصة (dpi) لطباعة صور حادة ذات جودة عالية على ورق الصور.

تستمر الطباعة بوضع الحد الأقصى للنقطة في كل بوصة وقتًا أطول من الطباعة من خلال الإعدادات الأخرى وتتطلب كمية كبرة من مسافة القرص.

#### للطباعة في وضع الحد الأقصى لعدد النقاط في البوصة (Windows)

- من برنامجك حدد طباعة.
- تأكد من تحديد الطابعة.
- .۳ انقر فوق الزر الذي يفتح مربع الحوار Properties (خصائص).

استنائا إلى تطبيق البرنامج الذي تستخدمه، قد يسمى هذا الزر Properties (خصائص)، Options (خيارات)، Printer Setup (إعداد الطابعة)، Properties (خصائص الطابعة)، Properties (تفضيلات).

حدد الخيارات المناسبة.

#### :Windows 8 , Windows 8.1 , Windows 10

- انقر على علامة التبويب الورق /الجودة. من الفائمة المنسداة حجم الورق، حدد حجم الورق الملائم. من الفائمة المنسدلة نوع الورق، حدد نوع الورق الملائم.
  - انقر فوق علامة التبويب Advanced (متقدم). حدد الطباعة بالحد الأقصى للنقطة في البوصة.

#### Windows XP, Windows Vista, Windows 7

- انقر على علامة التبويب الورق / الجودة. في القائمة المنسدلة وسائط، حدد نوع الورق المناسب.
- انقر فوق الزر Advanced (متقدم). حدد حجم الورق المناسب من التائمة المنسدلة Paper Size (حجم الورق). في منطقة Advanced (ميزات الطابعة)، حدد Size (نمر) من التائمة المنسدلة Print in Max DPI (الطباعة بالحد الأقصى للنقطة في البوصة). ثم انقر على موافق لإغلاق مربع الحوار خيارات متقدمة.

للمزيد من تلميحات للطباعة، انظر تلميحات للطباعة الناجحة في صفحة ٢٧.

أكد اتجاه الورق في علامة التبويب تخطيط، ثم انقر على موافق للطباعة.

#### للطباعة باستخدام الحد الأقصى لعدد النقاط في البوصة (X OS و MacOS)

- من قائمة File (ملف) في تطبيق البرنامج، قم باختيار Print (طباعة).
  - ۲. تأكد أنك قمت باختيار طابعتك.
    - .۳ ضبط خيارات طباعة الصور

إذا كنت لا ترى خيارات في مربع الحوار الخاص بالطباعة، انقر فوق Show Details (عرض التفاصيل).

اختر حجم الظرف المناسب في القائمة المنبثقة Paper Size (حجم الورق).

مردم المحطة: إذا قمت بتغيير حجم الورق، فتأكد من أنك قمت بتحميل الورق الصحيح.

- حدد الاتجاه.
- من القائمة المنبثقة اختر Paper Type/Quality (نوع/جودة الورق)، ثم اختر الإعدادات التالية:
  - Paper Type (نوع الورق): نوع الورق المناسب
  - Quality (الجودة): Maximum dpi (الحد الأقصى لعدد النقاط في البوصة)
    - حدد أية إعدادات طباعة أخرى مطلوبة، ثم انقر فوق Print (طباعة).

## تلميحات للطباعة الناجحة

تنطبق إعدادات البرامج المحددة في برنامج تشغيل الطابعة على الطباعة فقط فلا تنطبق على النسخ أو المسح الضوئي.

يمكنك طباعة المستند على وجمى الورقة. للمزيد من المعلومات، راجع الطباعة على الوجمين (إنشاء مطبوع من وجمين) في صفحة ٢٠.

#### تلميحات خاصة بالحبر

- وإذا كانت جودة الطباعة غير مقبولة، فيرجى مراجعة مشاكل متعلقة بالطباعة في صفحة ٩٩ للحصول على مزيد من المعلومات.
  - استخدم خرطوشات **HP** الأصلية.

تم تصميم خرطوشات HP الأصلية واختبارها مع طابعات وأوراق HP لمساعدتك في الحصول على أفضل النتائج بسهولة مرة تلو الأخرى.

ملاحظة : لا تضمن HP جودة التتائج أو موثوقيتها عند استخدام مستلزمات ليست من صنع HP. لا يشمل الضمان أية عمليات صيانة أو إصلاح للمنتج نتيجةً لاستخدام مستلزمات ليست من صنع HP.

إذا كنت تعتقد أنك قمت بشراء خرطوشات أصلية من صنع HP، فانتقل إلى www.hp.com/go/anticounterfeit.

ثبت خرطوشتي الطباعة بالأسود وبالألوان بطريقة صحيحة.

للمزيد من المعلومات، راجع <u>استبدال الخرطوشات في صفحة ٧</u>٧.

افحص مستويات الحبر المقدرة في الخرطوشات للتأكد من توفر حبر كاف.

توفر التنبيهات والمؤشرات بشأن مستويات الحبر تقديرات لأغراض التخطيط فقط.

للمزيد من المعلومات، راجع فحص مستويات الحبر المقدرة في صفحة ٧٢.

- 🗺 ملاحظة: توفر التحذيرات والمؤشرات بشأن مستويات الحبر تقديرات لأغراض التخطيط فقط. في حالة إشارة أحد المؤشرات إلى انخفاض مستويات الحبر، فاعتبر تجهيز خرطوشة حبر بديلة في متناولك لتجنب تأخيرات محتملة في عمليات الطباعة. لا يجب استبدال خرطوشات الحبر إلى أن تصبح جودة الطباعة غير مقبولة.
  - استخدم دومًا زر الطاقة لإيقاف تشغيل الطابعة. قد يؤدي عدم إيقاف تشغيل الطابعة على ما يرام إلى مشاكل في جودة الطباعة.

#### تلميحات حول تحميل الورق

للمزيد من المعلومات، راجع أيضًا <u>تحميل وسائط في صفحة ١١</u>.

- تأكد من تحميل الورق في درج الإدخال بشكل صحيح وقم بتعيين حجم مواد الطباعة ونوعها. بعد تحميل الورق في درج الإدخال، ستطالب بتعيين حجم مواد الطباعة ونوعها.
  - قم بتحميل رزمة ورق (ليست صفحة واحدة فقط). يجب أن يكون كافة الورق في الرزمة من نفس الحجم والنوع لتجنب انحشار الورق.
    - قم بتحميل الورق مع توجيه الوجه المخصص للطباعة إلى الأسفل.
    - تأكد من أن الأوراق التي تم تحميلها في درج الإدخال في وضع مستو وأن الحواف لم يتم ثنيها أو تمزيقها.

#### الميحات إعدادات الطابعة (Windows)

) 🛛 لتغيير الإعدادات الافتراضية للطباعة، انقر فوق **الطباعة والمسح الضوئي والفاكس** ، ثم انقر فوق Set Preferences (ضبط التفضيلات) ببرنامج الطابعة من HP.

لفتح برنامج طابعة HP، راجع <u>افتح برنامج طابعة HP (Windows) في صفحة ۱</u>۹ لمزيد من المعلومات.

يكنك استخدام اختصارات الطباعة لتوفير الوقت المطلوب لتعيين تفضيلات الطباعة المطلوبة. يقوم اختصار الطباعة بتخزين الإعدادات المناسبة لنوع الوظيفة المحدد، بحيث يكنك تعيين جميع
 الخيارات بنقرة واحدة. لاستخدام أحد اختصارات الطباعة، انتقل إلى علامة التبويب الخصارات الطباعة أو اختصار الطباعة. وحدد الاختصار المطلوب، ثم انفر موافق.

لإضافة اختصار جديد للطباعة، حدد اختصارًا موجودًا مشابمًا للذي تريد إنشاءه، حدد تفضيلات الطباعة المطلوبة ضمن علامة التبويب **اختصارات الطباعة** أو **اختصار الطباعة**، انقر على **حفظ باسم** مدخلاً الاسم، ثم انقر على م**وافق.** 

لحذف اختصار الطباعة، قم بتحديده، ثم انقر فوق Delete (حذف).

الأفتم الملاحظة: لا يمكنك حذف اختصارات الطباعة الافتراضية.

- لفهم إعدادات الورق ودرج الورق
- Paper Size (حجم الورق): حدد حجم الورق المحمل في درج الإدخال.
  - نوع الورق أو الوسائط: حدد نوع الورق الذي تستخدمه.
    - فلفهم إعدادات طباعة الألوان أو طباعة اللون الأسود والأبيض:
- الألوان: يتم استخدام الحبر من جميع الخرطوشات لتوفير مطبوعات كاملة الألوان.
- أسود وأبيض أو حبر أسود فقط: يتم استخدام الحبر الأسود فقط للمطبوعات الأبيض والأسود ذات الجودة العادية أو المنخفضة.
- تدرج الرمادي عالي الجودة: يتم استخدام الحبر من كل من خرطوشات الألوان لتوفير مجموعة أكبر من درجات الأسود والرمادي لمطبوعات الأسود والأبيض عالية الجودة.
  - فهم إعدادات جودة الطباعة:

يتم قياس جودة الطباعة بنقاط دقة الطباعة في البوصة (نقطة لكل بوصة). يوفر مقدار النقاط في البوصة الأعلى مطبوعات أوضح وأكثر تفصيلاً، ولكنه يُبطىء سرعة الطباعة وقد يستخدم حبر أكثر.

- · · مسودة: يُستخدم عادةً مقدار النقاط في البوصة الأدنى عندما تكون مستويات الحبر منخفضة أو عندما لا تكون هناك حاجة إلى مطبوعات عالية الجودة.
  - ع**ادي:** ملائم لمعظم محام الطباعة.
  - الأفضل: مستوى أعلى من النقاط في البوصة عن العادي.
  - الطباعة بالحد الأقصى للنقطة في البوصة: يُتاح إعداد أعلى نقاط في البوصة ليخدم جودة الطباعة.
  - تقنيات HP Real Life: تعمل هذه الميزة على ضبط مستوى التجانس والحدة في الصور والرسومات لتحسين جودة الطباعة.
    - فهم إعدادات الصفحة والتخطيط:
    - الاتجاه: حدد عمودي للمطبوعات الرأسية أو أفقى للمطبوعات الأفقية.
  - الطباعة على الوجمين يدويًا: اقلب الصفحات يدويًا بعد الطباعة على أحد أوجه الورقة حتى يتم إجراء الطباعة على كلا وجمى الورقة.
  - القلب من الحافة الطويلة: قم بتحديدها إذا كنت تود قلب الصفحات من الحافة الطويلة للورقة عند الطباعة على الوجمين.
  - O القلب من الحافة القصيرة: قم بتحديدها إذا كنت تود قلب الصفحات من الحافة القصيرة للورقة عند الطباعة على الوجمين.
- تعطيط الكتيب أو الكتيب: يتيح لك طباعة مستند متعدد الصفحات في صورة كتيب. ويقوم بوضع صفحتين على كل جانب من الورقة والتي يمكن بعد ذلك طيها داخل كتيب بنصف حجم الورق.
  - الربط الأيسر أو الربط الأيسر للكتيب: يظهر جانب التجليد بعد طيه داخل الكتيب في الجانب الأيسر. حدد هذا الحيار إذا كنت تقوم بالقراءة من اليسار إلى اليمين.
    - الربط الأين أو الربط الأين للكتيب: يظهر جانب التجليد بعد طيه داخل الكتيب في الجانب الأين. حدد هذا الخيار إذا كنت تقوم بالقراءة من اليمين إلى اليسار.
      - Page Borders (حدود الصفحة): يساعدك على إضافة حدود للصفحات إذا كنت تقوم بطباعة مستند بصفحتين أو أكثر في الورقة.
  - Pages per Sheet Layout (الصفحات لكل تخطيط ورقة): يساعدك على تحديد ترتيب الصفحات إذا كنت تقوم بطباعة المستند بأكثر من صفحتين في الورقة.
    - الصفحات المطلوب طباعتها: يسمح لك بطباعة الصفحات المختلفة فقط، أو طباعة الصفحات المستوية فقط أو طباعة كافة الصفحات.
      - · · · عكس ترتيب الصفحات أو ترتيب الصفحات. يُتميح لك طباعة الصفحات من الأم إلى الخلف أو يعكس الترتيب.

#### تلميحات إعدادات الطابعة (OS X) و macOS)

- ) في مربع حوار الطباعة، استخدم القائمة المنبثقة Paper Size (حجم الورق) لتحديد حجم الورقة التي تم تحميلها في الطابعة.
- في مربع حوار الطباعة، اختار الجزء Paper Type/Quality (نوع/جودة/الورقة) لتحديد نوع الورق المناسب والجودة من القوائم المنبثقة.

# ٤ النسخ والمسح الضوئي

- ا نسخ
- المسح الضوئي
- تلميحات النسخ والمسح الضوئي الناجحين

نسخ

تسمح لك قائمة **النسخ** الموجودة على شاشة الطابعة أن تقوم بكل سهولة بتحديد عدد النسخ والألوان أو أبيض أو أسود للنسخ على ورق عادي. يمكنك الوصول بسهولة للإعدادات المتقدمة، مثل تغيير نوع وحجم الصفحة، وتعديل درجة قتوم النسخة، واعادة حجم النسخة.

### للنسخ

- •١ قم بتحميل النسخة الأصلية مع توجيه الوجه المخصص للطباعة للأعلى، أو قم بتحميلها مع توجيه الوجه المخصص للطباعة للأسفل في الزاوية الأمامية اليمنى من زجاج الماسحة الضوئية.
  - ۲. من شاشة لوحة التحكم الخاصة بالطابعة، من الشاشة الرئيسية، المس نسخ .
    - .۳ حدد عدد النسخ المطلوب. قم بأحد ما يلي لتحديد العدد:
  - حدد عددًا في شريط التمرير. يمكنك السحب لليسار أو اليمين على شريط التمرير لزيادة العدد أو إنقاصه.
    - المس زر لوحة المفاتيح على يمين شريط التمرير لإدخال عدد معين.
    - ٤. المس (الإعدادات) لتحديد حجم الورق ونوعه والجودة وغيرها من الإعدادات.
- كلج تلميح: لنسخ صفحتين من النسخة الأصلية على وحمي ورقة واحدة، قم بتحميل المستند الأصلي والوجه المطبوع عليه للأسفل على السطح الزجاجي للماسحة الضوئية، المس زر التبديل بجوار على الوحمين لتعيينه إلى تشغيل.
  - المس (السابق) للعودة إلى قائمة 'النسخ'.
  - .٦ المس البدء بالأسود أو البدء بالألوان لبدء محمة النسخ.

### المسح الضوئي

يمكنك مسح المستندات والصور وأنواع الورق الأخرى وإرسالها إلى العديد من الوجحات، مثل الكمبيوتر أو مستلم البريد الإلكتروني.

عند إجراء المسح الضوئي لنسخة أصلية بدون إطار، استخدم السطح الزجاجي للماسحة الضوئية بدلاً من وحدة تغذية المستندات.

### 

- - المسح الضوئي من خلال تطبيق HP Smart
    - المسح الضوئي باستخدام يرنامج طابعة HP
- المسح من لوحة التحكم الخاصة بالطابعة
- المسح الضوئي بواسطة Webscan

# المسح الضوئي من خلال تطبيق HP Smart

يمكنك استخدام تطبيق HP Smart لمسح المستندات أو الصور ضوئيًا من الماسحة الضوئية للطابعة كما يمكنك تنفيذ المسح الصوئي بواسطة كاميرا حمازك.يشمل HP Smart أدوات تحريرية تمكنك من تعديل الصورة المسوحة ضوئيًا قبل حفظها أو مشاركتها. يمكنك الطباعة وحفظ نتائج المسح الضوئي محليًا أو على منصات التخزين السحابية ومشاركتها عبر البريد الإلكتروني والرسائل النصية و Facebook و Instagram وغيرها. لتنفيذ المسح الضوئي بواسطة HP Smart اتبع الإرشادات المتوفرة في القسم المناسب أدناه اعتمادًا على نوع الجهاز المستخدم.

- المسح الضوئي من جماز يعمل بنظام Windows 10
  - المسح الضوئي من جماز Android أو iOS

## المسح الضوئي من جماز يعمل بنظام Windows 10

لمسح مستند أو صورة ضوئيًا باستخدام الماسحة الضوئية للطابعة

- م بتحميل النسخة الأصلية مع توجيه الوجه المطبوع عليه للأعلى داخل وحدة تغذية المستندات، أو قم بتحميلها مع توجيه الوجه المطبوع عليه للأسفل مقابل الزاوية الأمامية اليمنى من زجاج الماسحة الضوئية.
- ۲. افتح HP Smart. للمزيد من المعلومات، راجع استخدم تطبيق HP Smart للطباعة والمسح الضوتي وحل المشكلات من جماز iOS أو Android أو Windows 10 في صفحة 19.
  - ۳. حدد مسح ضوئي، ثم حدد الماسحة الضوئية.
  - انقر على أيقونة الإعدادات أو المسها لتعديل الإعدادات الأساسية.

🚟 ملاحظة: 🛛 تأكد من تحديد مصدر الإدخال الصحيح إذا كانت طابعتك تدعم المسح الضوئي من كل من وحدة تغذية المستندات وزجاج الماسحة الضوئية.

- انقر على أيقونة المعاينة أو المسها لمعاينة الصورة وتعديلها إذا لزم الأمر.
  - انقر على أيقونة المسح الضوئي أو المسها.
    - ۲. إجراء تعديلات أخرى إذا لزم الأمر:
- انقر على إضافة أو المسه لإضافة المزيد من المستندات أو الصور.
- انفر على تحرير أو المسه لقص المستند أو الصورة أو لتدويرهما أو تعديل تباينهما أو سطوعهما أو تشبعهما أو زاويتهما.
- ٨. حدد نوع المستند الذي تريده، ثم انقر على أيقونة الحفظ أو المسها لحفظه أو انقر على أيقونة المشاركة أو المسها لمشاركته مع الآخرين.

#### لمسح مستند أو صورة ضوئيًا باستخدام كاميرا الجهاز

إذا كان جمازك يحتوي على كاميرا، يكنك استخدام التطبيق HP Smart للمسح الضوئي لمستند أو صورة مطبوعة باستخدام كاميرا الجهاز. وبعد ذلك، يكنك استخدام HP Smart لتحرير الصورة أو حفظها أو طباعتها أو مشاركتها.

- افتح HP Smart. للمزيد من المعلومات، راجع استخدم تطبيق HP Smart للطباعة والمسيح الضوني وحل المشكلات من جماز iOS أو Android أو Windows 10 أو Windows 10 في صفحة 19.
  - حدد مسح ضوئي، ثم حدد الكاميرا.
  - .۳ ضع مستندًا أو صورة أمام الكاميرا، ثم انقر على الزر المستدير من الجزء السفلي للشاشة أو المسه لالتقاط صورة.
    - .٤
      .٤
      .٤
      .٤
      .٤
      .٤
      .٤
      .٤
      .٤
      .٤
      .٤
      .٤
      .٤
      .٤
      .٤
      .٤
      .٤
      .٤
      .٤
      .٤
      .٤
      .٤
      .٤
      .٤
      .٤
      .٤
      .٤
      .٤
      .٤
      .٤
      .٤
      .٤
      .٤
      .٤
      .٤
      .٤
      .٤
      .٤
      .٤
      .٤
      .٤
      .٤
      .٤
      .٤
      .٤
      .٤
      .٤
      .٤
      .٤
      .٤
      .٤
      .٤
      .٤
      .٤
      .٤
      .٤
      .٤
      .٤
      .٤
      .٤
      .٤
      .٤
      .٤
      .٤
      .٤
      .٤
      .٤
      .٤
      .٤
      .٤
      .٤
      .٤
      .٤
      .٤
      .٤
      .٤
      .٤
      .٤
      .٤
      .٤
      .٤
      .٤
      .٤
      .٤
      .٤
      .٤
      .٤
      .٤
      .٤
      .٤
      .٤
      .٤
      .٤
      .٤
      .٤
      .٤
      .٤
      .٤
      .٤
      .٤
      .٤
      .٤
      .٤
      .٤
      .٤
      .٤
      .٤
      .٤
      .٤
      .٤
      .٤
      .٤
      .٤
      .٤
      .٤
      .٤
      .٤
      .٤
      .٤
      .٤
      .٤
      .٤
      .٤
      .٤
      .٤
      .٤
      .٤
      - إجراء تعديلات أخرى إذا لزم الأمر:

- انقر على إضافة أو المسه لإضافة المزيد من المستندات أو الصور.
- انقر على تحرير أو المسه لقص المستند أو الصورة أو لتدويرهما أو تعديل تباينهما أو سطوعهما أو تشبعهما أو زاويتهما.
- .٦ حدد نوع المستند الذي تريده، ثم انقر على أيقونة الحفظ أو المسها لحفظه أو انقر على أيقونة المشاركة أو المسها لمشاركته مع الآخرين.

### لتحرير مستند أو صورة تم مسحها ضوئيًا مسبقًا

- يوفر HP Smart أدوات التحرير، مثل القص أو التدوير، بحيث يمكنك استخدامها لتعديل مستند أو صورة تم مسحها ضوئيًا على جحازك.
- .۱ افتح HP Smart للمزيد من المعلومات، راجع استخدم تطبيق HP Smart للطباعة والمسح الضوتي وحل المشكلات من حجاز iOS أو Android أو Windows 10 في صفحة 19.
  - حدد مسح ضوئي، ثم حدد استیراد محلی.
  - .۳ حدد المستند أو الصورة المراد تعديلها، ثم انقر على فتح أو المسه.
  - اضبط الحدود إذا لزم الأمر. انقر على أيقونة 'تطبيق' أو المسها.
    - •• إجراء تعديلات أخرى إذا لزم الأمر.
  - انقر على إضافة أو المسه لإضافة المزيد من المستندات أو الصور.
  - انقر على تحرير أو المسه لقص المستند أو الصورة أو لتدويرهما أو تعديل تباينهما أو سطوعهما أو تشبعهما أو زاويتها.
    - .٦ حدد نوع الملف الذي تريده، ثم انقر على حفظ أو مشاركة أو المسها لحفظ الملف أو لمشاركته مع الآخرين.

## المسح الضوئي من جماز Android أو iOS

## للمسح الضوئي من جماز Android أو iOS

- . افتح تطبيق HP Smart.
- ۲. المس أيقونة الزائد إذا أردت التبديل إلى طابعة مختلفة أو إضافة طابعة جديدة.
  - ۲. المس خيار المسح الضوئي المراد استخدامه.
- إذا حددت المسح الضوئي باستخدام الكاميرا، سيتم فتح الكاميرا المدمجة. امسح الصورة أو المستند بواسطة الكاميرا.
- إذا حددت المسح الضوئي باستخدام الماسحة الضوئية للطابعة، فانقر فوق أيقونة "الإعدادات" لتحديد مصدر الإدخال وتغيير إعدادات المسح الضوئي، ثم انقر فوق أيقونة "مسح ضوئي".

المنتف ملاحظة: تأكد من تحديد مصدر الإدخال الصحيح إذا كانت طابعتك تدعم المسح الضوئي من كل من وحدة تغذية المستندات وزجاج الماسحة الضوئية.

٤. عندما تنتهي من تعديل المستند أو الصورة الممسوحين ضوئيًا، قم بحفظها أو مشاركتها أو طباعتها.

## المسح الضوئي باستخدام برنامج طابعة **HP**

- المسح الضوئي إلى كمبيوتر
- المسح الضوئي إلى البريد الإلكتروني
- اِنشاء اختصار مسح ضوئي جديد (Windows)
  - تغيير إعدادات المسح الضوئي (Windows)

## المسح الضوئي إلى كمبيوتر

قبل القيام بالمسح الضوئي، تأكد من أنك قد قمت بتثبيت برنامج طابعة **HP** الموصى به. يجب توصيل كلا من الطابعة والكمبيوتر بعضها بالبعض وتشغيلها.

بالإضافة إلى ذلك، فعلى أجمزة الكمبيوتر ذات نظام التشغيل Windows، يجب تشغيل برنامج الطابعة قبل المسح الضوئي.

#### لتمكين ميزة المسح الضوئي إلى الكبيوتر (Windows)

إذا كانت الطابعة متصلة بجهاز الكمبيوتر من خلال اتصال **USB،** يتم تمكين ميزة المسح الضوئي إلى كمبيوتر افتراضيًا ولا يمكن تعطيلها.

في حالة استخدامك اتصالاً بالشبكة، اتبع الإرشادات التالية إذا تم تعطيل الميزة وكنت ترغب في إعادة تمكينها.

- افتح برنامج طابعة HP للمزيد من المعلومات، راجع افتح برنامج طابعة HP (Windows) في صفحة 19.
  - انتقل إلى قسم مسح ضوئي .
  - ۳. حدد إدارة المسح الضوئي إلى الكمبيوتر.
    - انقر فوق تمكين.

## لتمكين ميزة المسح الضوئي إلى الكمبيوتر (OS X و MacOS)

يتم تمكين ميزة المسح الضوئي لجهاز الكمبيوتر بشكل افتراضي من خلال المصنع. اتبع التعليمات التي تظهر على الشاشة في حالة تعطيل هذه الميزة والرغبة في إعادة تمكينها مرة أخرى.

۱ افتح HP Utility.

الموجود في مجلد التعلميقات. توجد HP Utility في مجلد **HP** الموجود في مجلد التعلميقات.

- ۲. تحت إعدادات المسح الضوئي، انقر فوق المسح الضوئي إلى الكمبيوتر.
- ۳. تأكد من أنه قد تم نحديد Enable Scan to Computer (تمكين المسج الضوئي إلى الكمبيوتر).

#### لمسح نسخة أصلية ضوئيًا من برنامج طابعة HP (Windows)

- ١. قم بتحميل النسخة الأصلية مع توجيه الوجه المخصص للطباعة للأعلى، أو قم بتحميلها مع توجيه الوجه المخصص للطباعة للأسفل في الزاوية الأمامية اليمنى من زجاج الماسحة الضوئية.
  - ١٤ افتح برنامج طابعة HP. للمزيد من المعلومات، راجع افتح برنامج طابعة HP (Windows) في صفحة ١٩.
  - .٣ في برنامج الطابعة، ضمن الطباعة والمسح الضوئي والفاكس ، انتر على مسح ضوئي ، ثم انتر على مسح ضوئي لمستند أو صورة .
    - ٤. ضمن اختصارات المسح الضوقي، حدد نوع المسح الضوئي الذي تريد إجراءه، ثم انقر على مسح ضوقي .

ملاحظة: تتيح الشاشة الأولية مراجعة الإعدادات الأساسية وتعديلها. انقر على ارتباط المزيد الموجود في الزاوية العلوية اليمنى من مربع الحوار <sup>°</sup>المسح الضوئي<sup>°</sup> لمراجعة الإعدادات التفصيلية وتعديلها.

للمزيد من المعلومات، راجع <u>تغيير إعدادات المسح الضوئي (Windows) في صفحة ٣٤</u>.

## لمسح نسخة أصلية ضوئيًا من برنامج طابعة OS X) HP و OS X

افتح المسح الضوئي من HP.

يوجد HP Scan في مجلد التطبيقات/HP في المستوى الأعلى من القرص الثابت.

- انقر فوق مسح ضوئي .
- .۳ حدد نوع ملف تعريف المسح الضوئي المطلوب واتبع الإرشادات الظاهرة على الشاشة.

### المسح الضوئي إلى البريد الإلكتروني

### لمسح مستند أو صورة ضوئيًا إلى البريد الإلكتروني من خلال برنامج طابعة (Windows) HP

- 1. قم بتحميل النسخة الأصلية مع توجيه الوجه المخصص للطباعة للأعلى، أو قم بتحميلها مع توجيه الوجه المخصص للطباعة للأسفل في الزاوية الأمامية اليمنى من زجاج الماسحة الضوئية.
  - ۲. افتح برنامج طابعة HP. للمزيد من المعلومات، راجع افتح برنامج طابعة HP (Windows) في صفحة ۱۹.
  - .٣ في برنامج الطابعة، ضمن الطباعة والمسح الضوئي والفاكس ، انقر على مسح ضوئي ، ثم انقر على مسح ضوئي لمستند أو صورة .
  - ٤. ضمن اختصارات المسح الضوئي، حدد بريد إلكتروني بتنسبيق PDF أو بريد إلكتروني بتنسبيق JPEG ، ثم انفر على مسح ضوئي .

التحصيل المنطقة: تتبيح الشاشة الأولية مراجعة الإعدادات الأساسية وتعديلها. انقر على ارتباط **المزيد** الموجود في الزاوية العلوية اليمنى من مربع الحوار <sup>°</sup>المسح الضوئي<sup>°</sup> لمراجعة الإعدادات التفصيلية وتعديلها.

للمزيد من المعلومات، راجع تغيير إعدادات المسح الضوئي (Windows) في صفحة ٣٤.

إذا تم تحديد **إظهار العارض بعد المسح الضوئي** ، ستتمكن من إجراء التعديلات إلى الصورة الممسوحة ضوئيًا في شاشة المعاينة.

# إنشاء اختصار مسح ضوئي جديد (Windows)

يمكنك إنشاء اختصار للمسح الضوئي الخاص بك لجعل عملية المسح الضوئي أكثر سهولة بالنسبة لك. على سبيل المثال، فأنت رما ترغب في إجراء مسح ضوئي وحفظ الصور بشكل منتظم بتنسيق PNG بدلاً من JPEG.

- .١ قم بتحميل النسخة الأصلية مع توجيه الوجه المخصص للطباعة للأعلى، أو قم بتحميلها مع توجيه الوجه المخصص للطباعة للأسفل في الزاوية الأمامية اليمنى من زجاج الماسحة الضوئية.
  - ١٢ افتح برنامج طابعة HP. للمزيد من المعلومات، راجع افتح برنامج طابعة HP (Windows) في صفحة ١٩.
  - ٣. في برنامج الطابعة، ضمن الطباعة والمسح الضوئي والفاكس ، انقر على مسح ضوئي ، ثم انقر على مسح ضوئي لمستند أو صورة .
    - انفر فوق إنشاء اختصار مسح ضوئي جديد .
    - ٥. أدخل الاسم التوصيفي واختر اختصاراً موجوداً بالفعل لتبنى على أساسه الاختصار الجديد الخاص بك، ثم انقر فوق إنشاء .

على سبيل المثال، إذا كنت تقوم بإنشاء اختصار جديد للصور، فاختر إما **حفظ بتنسيق JPEG أو بريد إلكتروني بتنسيق JPEG .** هذا يجعل الخيارات متوفرة للعمل بالرسوم عند إجراء المسح الضوئي.

- .٦ قم بتغيير الإعدادات للاختصار الجديد الخاص بك كي يحقق رغباتك، ثم انقر فوق رمز الحفظ على يمين الاختصار.
- التنفي الملاطة: تتبيح الشاشة الأولية مراجعة الإعدادات الأساسية وتعديلها. انقر على ارتباط **المزيد** الموجود في الزاوية العلوية اليمنى من مربع الحوار <sup>°</sup>المسح الضوئي<sup>°</sup> لمراجعة الإعدادات التفصيلية وتعديلها.

للمزيد من المعلومات، راجع تغيير إعدادات المسح الضوئي (Windows) في صفحة ٣٤.

## تغيير إعدادات المسح الضوئي (Windows)

يكنك تعديل أياً من إعدادات المسح الضوئي سواءً لاستخدام فردي أو حفظ التغييرات للاستخدام نهائياً. تشمل هذه الإعدادات خيارات مثل حجم الصفحة واتجاهها، ودقة المسح الضوئي، والتباين وموقع المجلد لعمليات المسح الضوئي المحفوظة.

- قم بتحميل النسخة الأصلية مع توجيه الوجه المخصص للطباعة للأعلى، أو قم بتحميلها مع توجيه الوجه المخصص للطباعة للأسفل في الزاوية الأمامية اليمنى من زجاج الماسحة الضوئية.
  - ۲. افتح برنامج طابعة HP. للمزيد من المعلومات، راجع افتح برنامج طابعة HP (Windows) في صفحة ۱۹.
  - .۳ في برنامج الطابعة، ضمن الطباعة والمسح الضوئي والفاكس ، انقر على مسح ضوئي ، ثم انقر على مسح ضوئي لمستند أو صورة .
    - ٤. انقر فوق ارتباط المزيد في الزاوية العلوية اليمنى من مربع حوار HP Scan.

يظهر الجزء الخاص بالإعدادات التفصيلية على اليمين. يلخص العمود الأيسر الإعدادات الحالية لكل قسم. يسمح لك العمود الأيمن بتغيير الإعدادات في القسم المميز.

.٥ انقر فوق كل قسم على يسار الجزء الخاص بالإعدادات التفصيلية لمعاينة الإعدادات في ذلك القسم.

يمكنك معاينة وتغيير معظم الإعدادات باستخدام القوائم المنسدلة.

تسمح بعض الإعدادات بمرونة أكبر بواسطة عرض جزء جديد. يشار إلى هؤلاء بواسطة + (علامة زائد) على يمين الإعدادات. يجب عليك إما قبول أو إلغاء الأمر لأي تغييرات على هذا الجزء للمودة إلى الجزء الحاص بالإعدادات التفصيلية.

- .٦ عندما تكون قد انتهيت من تغيير الإعدادات، قم بأحد الإجراءات التالية.
- انقر فوق مسح ضوئي . مطلوب منك حفظ أو رفض التغييرات للاختصار بعد إنهاء المسح الضوئي.
- انفر على أيقونة الحفظ على يمين الاختصار. يؤدي ذلك إلى حفظ التغييرات في الاختصار حيث يمكنك إعادة استخدامها لاحقًا. خلافًا لذلك، تؤثر التغييرات على محمة المسح الضوئي
  الحالية فقط. ثم انفر على مسح ضوئي .

🗰 تعرف على المزيد حول استخدام برنامج HP Scan. ا<u>نفر هنا للانصال بالإنترنت لموفة المزيد</u>. في الوقت الحالي، قد لا يتوفر هذا الموقع بجميع اللغات.

- تخصيص إعدادات المسح الضوئي، مثل نوع ملف الصورة ودقة المسح الضوئي ومستويات التباين.
  - المسح الضوئي إلى مجلدات الشبكة ومحركات الأقراص السحابية.
    - معاينة الصور وضبطها قبل المسح الضوئي.

## المسح من لوحة التحكم الخاصة بالطابعة

#### مسح نسخة أصلية ضوئيًا من لوحة التحكم في الطابعة

- ١. قم بتحميل النسخة الأصلية مع توجيه الوجه المخصص للطباعة للأعلى، أو قم بتحميلها مع توجيه الوجه المخصص للطباعة للأسفل في الزاوية الأمامية اليمنى من زجاج الماسحة الضوئية.
  - ۲. المس مسح ضوئي .
  - ۲۰ المس جماز الكمبيوتر الذي تريد المسح الضوئي إليه.
    - حدد نوع المسح الضوئي المطلوب.
      - ة بلمس OK (موافق).

# المسح الضوئي بواسطة Webscan

تُعد Webscan ميزة لملقم الويب المضمّن تتيح لك القيام بالمسح الضوئي للصور والمستندات من الطابعة الخاصة بك إلى جماز الكمبيوتر باستخدام مستعرض ويب.

تتاح هذه الميزة حتى في حالة عدم تثبيتك برنامج الطابعة على جماز الكمبيوتر الخاص بك.

لمزيد من المعلومات، راجع <u>خادم الويب المضمن في صفحة ٨</u>٩.

الملاحظة: الميتم إيقاف Webscan (مسح ويب) بشكل افتراضي. يمكنك تمكين هذه الميزة من خلال ملقم الويب المضمن EWS.

إذا لم تتمكن من فتح Webscan في ملقم الويب المضمن (EWS) رمما يشير ذلك إلى إطفائه على يدي مسؤول الشبكة. اتصل بمسؤول الشبكة أو الشخص الذي قام بإعداد الشبكة للحصول على مزيد من المعلومات.

### لتفعيل ميزة Webscan (مسح ويب)

- ق بفتح ملقم الويب المضمّن. للمزيد من المعلومات، راجع <u>خادم الويب المضمن في صفحة ۸۹</u>.
  - . انقر علامة التبويب Settings (الإعدادات) .
    - ۳. في قسم الأمان، انقر فوق إعدادات المسؤول.

- دد Webscan من EWS لتحكين Webscan.
  - ه. انقر فوق Apply (تطبيق).

#### للمسح باستخدام Webscan

- يتيح المسح الضوئي باستخدام Webscan خيارات أساسية للمسح الضوئي. للحصول على خيارات أو وظائف إضافية للمسح الضوئي، قم بالمسح الضوئي من برنامج طابعة HP.
- ق بتحميل النسخة الأصلية مع توجيه الوجه المطبوع عليه للأعلى داخل وحدة تغذية المستندات، أو قم بتحميلها مع توجيه الوجه المطبوع عليه للأسفل مقابل الزاوية الأمامية اليمنى من زجاج الماسحة ا الضوئية.
  - ۲. قم بفتح ملقم الويب المضمّن. للمزيد من المعلومات، راجع خادم الويب المضمن في صفحة ۸۹.
    - انقر علامة التبويب مسح ضوئي .
  - ٤. انقر فوق Webscan (مسح ويب) في الجزء الأيسر، ثم انقر فوق Webscan في الجزء الأيسر، قم بتغيير أية إعدادات ثم انقر فوق Start Scan (بده المسح).

# تلميحات النسخ والمسح الضوئي الناجحين

استخدم التلميحات التالية لإجراء النسخ والمسح الضوئي بنجاح:

- احتفظ بالسطح الزجاجي والجزء الخانى للغطاء نظيفين. تتعامل الماسحة الضوئية بترجمة كل شيء يكتشف عنه على السطح الزجاجي على أنه جزء من الصورة.
- 🔹 قم بتحميل النسخة الأصلية مع توجيه الوجه المخصص للطباعة للأعلى، أو قم بتحميلها مع توجيه الوجه المخصص للطباعة للأسفل في الزاوية الأمامية اليمنى من زجاج الماسحة الضوئية.
- 🔹 💿 لعمل نسخة كبيرة الحجم من نسخة أصلية صغيرة، فقم بمسح النسخة الأصلية ضوئيًا إلى الكمبيوتر، ثم قم بتغيير حجم الصورة في برنامج المسح الضوئي، ثم اطبع نسخة من الصورة التي تم تكبيرها.
  - إذا أردت ضبط حجم المسح أو نوع المخرجات أو دقة المسح أو نوع الملف وغيره، ابدأ بالمسح من برنامج الطابعة.
    - لتجنب نص ممسوح ضوئيًا خاطئ أو مفقود, تأكد من ضبط السطوع على ما يرام في البرنامج.
- إذا أردت إجراء المسح الضوئي على مستند يختوي على عدة صفحات في ملف واحد بدلاً من عدة ملفات، قم ببدء المسح الضوئي بـ برنامج الطابعةبدلاً من تحديد مسح ضوئي من شاشة الطابعة.

# ه الفاکس

يمكن استخدام الطابعة لإرسال الفاكسات واستقبالها، بما في ذلك الفاكسات الملونة. يمكنك تحديد موعد الفاكسات لإرسالها لاحقًا، وإعداد جمات اتصال دفتر الهاتف لإرسال الفاكسات بسرعة وسهولة إلى الأرقام التي تستخدما بصورة متكررة. من لوحة التحكم في الطابعة، يمكن أيضًا ضبط عدد من خيارات الفاكس ، مثل الدقة والتباين بين مقدار الألوان الفاتحة والداكنة في الفاكسات التي ترسلها.

الملاحظة: قبل البدء في إرسال الفاكسات واستقبالها، تأكد من قيامك بإعداد الطابعة بشكل صحيح من أجل استخدام وظائف الفاكس. يمكن التحقق من صحة إعداد الفاكس من خلال تشغيل اختبار إعداد الفاكس من لوحة التحكم.

- و إرسال فاكس
- استقبال فاکس
- ق بإعداد جمات اتصال دفتر الهاتف
  - تغيير إعدادات الفاكس
  - الفاكس وخدمات الهاتف الرقمية
- إرسال الفاكسات واستقبالها باستخدام تقنية الصوت عبر بروتوكول الإنترنت
  - استخدام التقارير
  - إعدادات الفاكس الإضافية

# إرسال فاكس

يمكنك إرسال فاكس من خلال العديد من الطرق وفقًا لاحتياجك والوضع الخاص بك.

- ا<u>رسال فاكس عادي</u>
- إرسال فاكس قياسي من الكمبيوتر
  - و إرسال فاکس من الهاتف
- ويسال فاكس باستخدام الطلب المراقب
- و إرسال فاكس باستخدام ذاكرة الطابعة
- ويسال فاكس إلى مستلمين متعددين
- إرسال فاكس في وضع تصحيح الأخطاء)

## إرسال فاكس عادي

يمكنك بسهولة إرسال فاكس بالأبيض والأسود أو بالألوان يتألف من صفحة واحدة أو من عدة صفحات باستخدام لوحة التحكم للطابعة.

🚧 ملاحظة: أرسل الفاكسات من صفحة واحدة عن طريق وضع المستند الأصلي على السطح الزجاجي. أرسل الفاكسات المتعددة الصفحات باستخدام وحدة تغذية المستندات.

مرودم علاحظة: عند الحاجة إلى تأكيد مطبوع بإرسال الفاكسات بنجاح، يجب تمكين تأكيد الفاكس.

### لإرسال فاكس قياسي من لوحة تحكم الطابعة

- 1. قم بتحميل النسخة الأصلية مع توجيه الوجه المخصص للطباعة للأعلى، أو قم بتحميلها مع توجيه الوجه المخصص للطباعة للأسفل في الزاوية الأمامية اليمنى من زجاج الماسحة الضوئية.
  - ۲. من شاشة لوحة التحكم الخاصة بالطابعة، المس الفاكس.

- ۳. المس إرسال الآن.
- دفتر الهاتف ).
- ٥. أدخل رقم الفاكس بواسطة لوحة المفاتيح الظاهرة على الشاشة، أو حدد جمة اتصال من دفتر الهاتف أو أحد الأرقام التي تم طلبها أو الاستقبال منها سابقًا.
  - 🌾 تلميح: لإضافة فاصلة زمنية في رقم الفاكس الذى تدخله، المس \* بشكل متكرر، حتى تظهر شرطة (=) على الشاشة.
    - م بلمس أسود أو ألوان .
    - المجنجة الفاكس أو درجة تباينه. الفاكس المعلق بجودة الفاكس، فحاول تغيير دقة الفاكس أو درجة تباينه.

# إرسال فاكس قياسي من الكمبيوتر

يمكنك إرسال مستند مباشرةً من جماز الكمبيوتر الخاص بك دون الحاجة طباعته أولًا.

لاستخدام هذه الميزه، تأكد أنك قد قمت بتثبيت برنامج طابعة HP على جماز الكمبيوتر الخاص بك، وأن الطابعة قد تم توصيلها بخط تليفون يعمل على ما يرام، وأنه قد تم ضبط وظيفة الفاكس ليعمل بشكل صحيح.

## لإرسال فاكس قياسي من الكمبيوتر (Windows)

- افتح المستند الموجود في الكمبيوتر والذي تريد إرساله بالفاكس.
  - .۲ في قائمة ملف في تطبيق البرنامج، انقر فوق طباعة.
- ... من قائمة اسم اختر الطابعة التي يحتوي اسمها على كلمة فاكس.
- ٤. لتغيير الإعدادات (مثل اختيار إرسال المستند بصورة فلكس أبيض وأسود أو ملون)، انقر فوق الزر الذي يفتح مربع الحوار الحصائص. استنادًا إلى تطبيق البرنامج الذي تستخدمه، قد يسمى هذا الزر Sprinter Setup (خصائص), Proferencee (خطائص), Proferencee (تفضيلات).
  - بعد الانتهاء من ضبط أية إعدادات، انقر فوق موافق.
    - ... انفر فوق Print (طباعة) أو OK (موافق).
  - ٧. أدخل رقم الفاكس ومعلومات المستقبل الأخرى وغير أية إعدادات أخرى للفاكس ثم انقر على إرسال الفاكس. تبدأ الطابعة طلب رقم الفاكس وإرسال المستند بالفاكس.

#### لإرسال فاكس قياسي من الكمبيوتر (OS X و OS X)

- افتح المستند الموجود في الكمبيوتر والذي تريد إرساله بالفاكس.
- .۲ من قائمة File (ملف) في تطبيق البرنامج، انقر فوق Print (طباعة).
  - ." اختر الطابعة التي يحتوي اسمها على كلمة "(Fax)".
- ٤. أدخل رقم فاكس أو اسمًا من جمات الاتصال خاصتك والذي يكون له إدخال رقم فاكس بالفعل.
  - عند الانتهاء من تعبئة معلومات الفاكس، انقر على فاكس.

# إرسال فاكس من الهاتف

يمكنك إرسال الفاكس باستخدام هاتف ممتد. يتيح لك هذا إمكانية التحدث مع المستلم قبل إرسال الفاكس.

#### إرسال فاكس من هاتف ممتد

- .١ قم بتحميل النسخة الأصلية مع توجيه الوجه المخصص للطباعة للأعلى، أو قم بتحميلها مع توجيه الوجه المخصص للطباعة للأسفل في الزاوية الأمامية اليمنى من زجاج الماسحة الضوئية.
  - ۲. اطلب الرقم باستخدام لوحة المفاتيح الموجودة على الهاتف المتصل بالطابعة الخاصة بك.

إذا قام المستلم بالرد على الهاتف ، قم بإبلاغ المستلم بأنه ينبغي تلقى الفاكس على آلة الفاكس الحاصة بهم بعد سماع نغرات الفاكس. إذا قام جماز الفاكس بالرد على المكالمة، فستسمع نغرات الفاكس من حجاز استقبال الفاكس.

- .۳ من شاشة لوحة التحكم الخاصة بالطابعة، المس الفاكس.
  - المس إرسال فاكس .
- عند الاستعداد لإرسال الفاكس، المس أسود أو ألوان

لن يصدر أي صوت عن الهاتف أثناء قيام الفاكس بالإرسال. إذا أردت الاستمرار في الحديث مع المستلم، فانتظر على الحط حتى ينتهي إرسال الفاكس. إذا أوشكت على الانتهاء من التحدث إلى المستلم، يمكنك إنهاء الاتصال بمجرد بدء إرسال الفاكس.

## إرسال فاكس باستخدام الطلب المراقب

عند إرسال فاكس باستخدام ميزة الطلب من الشاشة، يكنك سياع نغمات طلب الرقم أو المطالبات الهاتفية أو أية أصوات أخرى عبر مكبرات الصوت للطابعة. هذا يمكنك من الاستجابة للمطالبات أثناء طلب الرقم، إضافةً إلى التحكم بسرعة طلب الرقم.

تمليج: في حالة استخدامك بطاقة اتصال فعند عدم إدخال رقم PIN لبطاقة الاتصال الخاصة بك بالسرعة الكافية، قد تبدأ الطابعة بإرسال نغات الفاكس بشكل مبكر للغاية مما يؤدي إلى عدم التعرف على رقم PIN الخاص بك من قبل خدمة بطاقة الاتصال. في هذه الحالة، قم بإنشاء جمة اتصال في دفتر الهاتف لتخزين رقم الـ PIN الخاص بطاقة الاتصال.

مرود ملاحظة: تأكد من رفع مستوى الصوت لكي تسمع صوت نغمة الطلب.

لإرسال فاكس باستخدام الطلب بدون سياعة من خلال لوحة التحكم في الطابعة

- ١. قم بتحميل النسخة الأصلية مع توجيه الوجه المخصص للطباعة للأعلى، أو قم بتحميلها مع توجيه الوجه المخصص للطباعة للأسفل في الزاوية الأمامية اليمنى من زجاج الماسحة الضوئية.
  - .٢ من شاشة لوحة التحكم الخاصة بالطابعة، المس الفاكس.
    - ۲. المس إرسال الآن.
    - ٤. ق بلمس أسود أو ألوان .
  - المس إدخال رقم الفاكمس أو المس 🐺 ( دفتر الهاتف ).
  - .٦ أدخل رقم الفاكس بواسطة لوحة المفاتيح الظاهرة على الشاشة، أو حدد جمة اتصال من دفتر الهاتف أو أحد الأرقام التي تم طلبها أو الاستقبال منها سابقًا.
    - 🌾 تلميح: 🛛 لإضافة فاصلة زمنية في رقم الفاكس الذى تدخله، المس \* بشكل متكرر، حتى تظهر شرطة (=) على الشاشة.
      - ۲. اتبع أية مطالبات قد تحدث.
- المهتبي عند استخدام بطاقة اتصال لإرسال فاكس وتخزين رقم PIN لبطاقة الاتصال كإدخال طلب سريع، فالمس 🛐 ( دفتر الهاتف ) من أجل تحديد اختيار إدخال جمات اتصال دفتر الهاتف الذي تم تخزين رقم PIN فيه.

يكون قد تم إرسال الفاكس عند تقوم آلة الفاكس المستقبلة بالرد.

## إرسال فكس باستخدام ذاكرة الطابعة

يمكنك إجراء مسح ضوئي لفاكس أبيض وأسود وإرساله إلى الذاكرة ثم إرسال الفاكس من الذاكرة متعد هذه الميزة مفيدة، إذا كان رقم الفاكس الذي تحاول الوصول إليه مشغولاً أو غير متاح مؤقتاً، تقوم الطابعة بعمل مسح ضوئي للمستندات الأصلية في الذاكرة ثم إرسالها بمجرد أن يصبح قادراً على الاتصال بآلة الفاكس المستلمة. بعد أن تمسح الطابعة الصفحات إلى الذاكرة ضوئيًا، يمكن فورًا إزالة النسخ الأصلية من وحدة تغذية المستندات أو زجاج الماسحة.

ملاحظة: يمكن إرسال فاكس بالأبيض والأسود من الذاكرة فقط.

#### لإرسال فكس باستخدام ذاكرة الطابعة

- تأكد من تشغيل أسلوب المسح الضوئي والفاكس.
- من شاشة لوحة التحكم الخاصة بالطابعة، المس الفاكس .
  - **ب.** المس **إعداد** ثم المس **تفضيلات .**
- ج. قم بإعداد Scan and Fax Method (أسلوب المسح الضوئي والفاكس) على وضع التشغيل.
- ٢. قم بتحميل النسخة الأصلية مع توجيه الوجه المخصص للطباعة للأعلى، أو قم بتحميلها مع توجيه الوجه المخصص للطباعة للأسفل في الزاوية الأمامية اليمنى من زجاج الماسحة الضوئية.
  - .۳ من شاشة لوحة التحكم الخاصة بالطابعة، المس الفاكس .
    - ٤. المس إرسال الآن.
  - المس إدخال رقم الفاكس أو المس 🕎 ( دفتر الهاتف ).
  - .٦ أدخل رقم الفاكس بواسطة لوحة المفاتيح الظاهرة على الشاشة، أو حدد جممة اتصال من دفتر الهاتف أو أحد الأرقام التي تم طلبها أو الاستقبال منها سابقًا.
    - الميح: لإضافة فاصلة زمنية في رقم الفاكس الذى تدخله، المس \* بشكل متكرر، حتى تظهر شرطة (=) على الشاشة.
      - ۲. المس أسود .

ستقوم الطابعة بإرسال الفاكس عندما تكون آلة الفاكس المستلمة متاحة.

## إرسال فاكس إلى مستلمين متعددين

يمكنك إرسال فاكس إلى العديد من المستلمين من خلال إنشاء مجموعة جمات الاتصال الخاصة بدفتر الهاتف والمتكونه من اثنين أو أكثر من المستلمين.

### لإرسال فاكس إلى مستلمين متعددين باستخدام مجموعة جمات الاتصال الخاصة بدفتر الهاتف

- 1. قم بتحميل النسخة الأصلية مع توجيه الوجه المخصص للطباعة للأعلى، أو قم بتحميلها مع توجيه الوجه المخصص للطباعة للأسفل في الزاوية الأمامية اليمنى من زجاج الماسحة الضوئية.
  - ۲. من شاشة لوحة التحكم الخاصة بالطابعة، المس الفاكس .
    - ۳. المس إرسال الآن.
    - دفتر الهاتف).
    - ٥. المس جمات الاتصال الجماعية.
    - .٦ قم بلمس اسم مجموعة جحات الاتصال.
      - .۷ المس إرسال فاكس .
  - المن الميح: إذا أخبرك أي مستلم بحدوث مشاكل تتعلق بجودة الفاكس، فحاول تغيير دقة الفاكس أو درجة تباينه.

# إرسال فاكس في وضع تصحيح الأخطاء)

يمنع **وضع تصحيح الأخطاء (ECM)** فقد البيانات بسبب سوء حالة خطوط الهاتف، وذلك من خلال كشف الأخطاء التي تحدث أثناء الإرسال والمطالبة بإعادة إرسال الجزء الحطأ آلياً. رسوم الهاتف لا تتأثر، وقد تصبح أقل بالنسبة لخطوط الهاتف الجيدة. إذا كانت خطوط الهاتف سيئة فيزيد وضع تصحيح الأخطاء ECM من وقت الإرسال ورسوم الهاتف، ولكنه يرسل البيانات بشكل أكثر اعتماذا. الإعداد الافتراضي هو **التشغيل** ل لا تقم بإيقاف تشغيل وضع تصحيح الأخطاء (ECM) إلا إذا زادت رسوم الهاتف زيادة كبيرة وإذا قبلت جودة أقل مقابل رسوم منخفضة.

في حال قمت بإيقاف تشغيل وضع تصحيح الأخطاء (ECM):

- قد تتأثر جودة الفاكسات التي تقوم بإرسالها واستقبالها وكذلك سرعة إرسالها.
  - يتم ضبط السرعة آليًا إلى متوسط .
  - لن تتمكن من إرسال أو استقبال الفاكسات الملونة بعد الآن.

## لتغيير إعداد وضع تصحيح الأخطاء ECM من لوحة التحكم

- من شاشة لوحة التحكم الخاصة بالطابعة، المس الفاكس .
  - ۲. المس إعداد.
  - **..** المس تفضيلات .
- ٤. قم بالتمرير حتى تعثر على وضع تصحيح الأخطاء ثم المس الميزة لتشغيلها أو إيقاف تشغيلها.

# استقبال فاكس

تتمكن الطابعة من استقبال الفاكسات آليا أو يدويًا. عند إيقاف تشغيل خيار **الرد التلقائي** ، يجب استقبال الفاكسات يدويًا. عند تشغيل خيار **الرد التلقائي (**الإعداد الافتراضي)، سترد الطابعة على المكالمات الواردة آليا وتستقبل الفاكسات بعد عدد الرنات المحدد بواسطة إعداد **رنات للرد . (**يُعد إعداد **رنات للرد ا**لافتراضي هو خمس رنات).

عند استقبال فاكس بحجم Legal أو أكبر ولم يتم ضبط الطابعة حاليًا لاستخدام ورق بحجم Legal، فستقوم الطابعة بتصغير حجم الفاكس بحيث يتلاءم مع حجم الورق الذي تم تحميله. عند تعطيل ميزة **تصغير تلقائي** ، فتطبع الطابعة الفاكس على صفحتين.

المنتخب المحالية في حالة نسخك مستندًا عند وصول فاكس، يتم تخزين هذا الفاكس في ذاكرة الطابعة حتى ينتهي النسخ.

- استقبال فاکس يدويًا
- اعداد نسخ الفاكس الاحتياطي
- إعادة طباعة الفاكسات المخزنة في الذاكرة
  - اعادة توجيه الفاكس إلى رقم آخر
- ضبط التصغير الآلي للفاكسات الواردة
  - حظر الفاكسات التافهة
- تلقى فاكسات باستخدام فاكس HP الرقمى

## استقبال فاكس يدويا

عند التحدث بالهاتف، يتمكن الشخص الذي تتحدث معه من إرسال فاكس وأنت ما زلت تتصل به. يمكن رفع السياعة للتحدث أو الاستاع إلى نغرات الفاكسات.

يمكنك استلام الفاكسات يدوياً من الهاتف الذي تم توصيله بالطابعة (على منفذ **Z-EXT).** 

#### لاستقبال فاكس يدوتإ

- .) تأكد من تشغيل الطابعة وتحميل ورق في الدرج الرئيسي.
- ٢. قم بإزالة أي نُسخ أصلية من درج تغذية المستندات تلقائياً.
- ۳. قم بضبط إعداد رنات للرد على عدد مرتفع يسمح لك بالرد على المكالمة الواردة قبل أن تقوم بذلك الطابعة. أو، قم بإيقاف تشغيل إعداد الرد التلقائي بحيث لا ترد الطابعة على المكالمات الواردة آليًا.
  - ٤. إذا كنت حاليًا على الهاتف مع المرسل، فاطلب منه الضغط على الزر ابدأ في جماز الفاكس لديه.
    - مجرد ساعك لنغات الفاكس من جماز الفاكس الذي يقوم بالإرسال، فقم بالآتي:

- من لوحة التحكم الخاصة بالطابعة، المس الفاكس ، ثم المس إرسال واستلام، ثم المس استلام الآن.
- ... بعد أن تبدأ الطابعة باستقبال الفاكس، يمكنك وضع سهاعة الهاتف في مكانها أو البقاء على الخط. يكون خط الهاتف صامتًا أثناء إرسال الفاكس.

## إعداد نسخ الفاكس الاحتياطي

وفقًا لتفضيلاتك ومتطلبات الأمان، يمكنك إعداد الطابعة لتخزين كافة الفاكسات المستقبلة، أو الفاكسات التي يتم استقبالها في حالة ظهور خطأ بالطابعة فقط، أو عدم تخزين أياً من الفاكسات المستقبلة.

#### لضبط نسخ الفاكس الاحتياطي من لوحة تحكم الطابعة

- من شاشة لوحة التحكم الخاصة بالطابعة، المس الفاكس .
  - ۲. المس إعداد .
  - **..** المس تفضيلات .
  - ٤. المس إنشاء نسخ احتياطية للفاكسات المستلمة.
    - المس الإعداد المطلوب.

| التشغيل          | الإعداد الافتراضي. إذا كان <b>اعمل نسمة احياطية للفاكص التشغيل</b> ، فستخزن الطابعة جميع الفاكسات المستقبلة في الذاكرة. ويمكنك ذلك من إعادة طباعة حتى <b>30</b> فاكتدا من الفاكسات<br>المستقبلة حديثا إذا ماكانت محفوظة في الذاكرة.                                                                                                    |
|------------------|----------------------------------------------------------------------------------------------------|
|                  | ملاحظة: عند انخفاض ذاكرة الطابعة، فستقوم بالكتابة فوق أقدم الفاكسات مطبوعة، عند استقبال فاكسات جديدة. إذا أصبحت الذاكرة ممتلنة بالفاكسات غير المطبوعة. ستتوقف<br>الطابعة عن الرد على المكالمات الواردة.                                                                                                    |
|                  | <b>ملاحظة:</b> عند استقبال فاكس كبير جدًّا، مثل صورة ملونة ذات العديد من التفاصيل، قد لا يتم تخزينه في الناكرة بسبب قبود الذاكرة.                                                                                                    |
| مشغل للأخطاء فقط | يؤدي إلى قيام الطابعة بتغزين الفاكسات في الذاكرة فقط في حالة حدوث خطأ بمنع الطابعة من طباعة الفاكسات (على سبيل المثال، عند نفاد الورق من الطابعة). ستستمر الطابعة في<br>تخزين الفاكسات الواردة طالما توفرت الذاكرة. (إذا أصبحت الذاكرة ممتلنة، ستتوقف الطابعة عن الرد على مكالمات الفاكس الواردة). عند حل حالة الحطأ، تتم طباعة الفاكسات المخزنة في<br>الذاكرة آليا ثم يتم حذفها من الذاكرة. |
| إيقاف التشغيل    | لن يتم تخزين أية فاكسات في الناكرة. على سبيل المثال، قد ترغب في إيتاف تشغيل <b>اعمل نسخة احياطية للفاكس</b> لأغراض أمنية. عدد حدوث حالة خطأ تمنع الطابعة من الطباعة (يناد<br>الورق في الطابعة مثلاً). تتوقف الطابعة عن الرد على مكالمات الفاكس الواردة.                                                                                                    |

## إعادة طباعة الفاكسات المخزنة في الذاكرة

يتم تخزين الفاكسات المستلمة، التي لم تتم طباعتها، في الذاكرة.

المنطقة: بعد أن تصبح الذاكرة ممتلئة، يتعذر على الطابعة استلام الفاكس الجديد حتى تقوم بطباعة أو حذف الفاكسات من الذاكرة. قد ترغب أيضًا في حذف الفاكسات من الذاكرة لأهداف الأمان أو الخصوصية.

يمكنك إعادة طباعة حتى 30 فاكتما من الفاكسات التي تم طباعتها حديثًا إذا ما زالت محفوظة في الذاكرة. على سبيل المثال، قد تحتاج إلى إعادة طباعة الفاكسات عند فقدان نسخة من آخر مطبوعاتك.

#### لإعادة طباعة الفاكسات المخزنة في الذكرة من لوحة التحكم في الطابعة

- .1 تأكد من تحميل الورق في الدرج الرئيسية. للمزيد من المعلومات، راجع تحميل وسائط في صفحة 11.
  - ۲. من شاشة لوحة التحكم الخاصة بالطابعة، المس الفاكس .
    - ۲. المس إعادة الطباعة.

تتم طباعة الفاكسات بعكس ترتيب استقبالها بحيث تتم طباعة آخر فاكسات تم استقبالها أولاً وهكذا.

٤. المس أحد الفاكسات لتحديده، ثم المس طباعة.

## إعادة توجيه الفاكس إلى رقم آخر

يمكنك إعداد الطابعة لإعادة توجيه الفاكسات الخاصة بك إلى رقم فاكس آخر. يتم توجيه جميع الفاكسات باللونين الأبيض والأسود، بغض النظر عن الحالة التي تم إرسالهم بهما في الأصل.

توصي HP بالتحقق من الرقم الذي تقوم بإعادة توجيه الفاكس إليه باعتباره خط فاكس نشط. قم بإرسال فاكس اختبار للتأكد من قدرة جماز الفاكس على استقبال الفاكسات التي تتم إعادة توجيها.

### لإعادة توجيه الفاكسات من لوحة التحكم في الطابعة

- من شاشة لوحة التحكم الخاصة بالطابعة، المس الفاكس .
  - ۲. المس إعداد .
  - **۳.** المس **تفضيلات .**
  - ٤. المس إعادة توجيه الفاكسات.
- ٥. المس تشغيل (طباعة وإعادة توجيه) لطباعة الفاكس وإعادة توجيهه أو حدد تشغيل (إعادة توجيه) لإعادة توجيه.

🛣 ملاحظة: عندما لا تتمكن الطابعة من إعادة توجيه الفاكس إلى آلة الفاكس المحددة (عند عدم تشغيلها، على سبيل المثال)، ستطبع الطابعة الفاكس. عند إعداد الطابعة لطباعة تقارير الأخطاء للفاكسات المستقبلة، فسنتطبع أيضًا تقرير خطأ.

- ٦. عندما يطلب منك ذلك، أدخل رقم آلة الفاكس المعدة لاستقبال الفاكسات المعاد توجيهها ثم المس تم . أدخل المعلومات المطلوبة لكل من المطالبات التالية. تاريخ الابتداء، وقت الابتداء، تاريخ الانتهاء ووقت الانتهاء.
  - ... يتم تنشيط إعادة توجيه الفاكسات. قم بلمس موافق للتأكيد.

إذا فقدت الطابعة الطاقة عند إعداد إعادة توجيه الفاكس؛ فإنها ستحفظ إعداد إعادة توجيه الفاكس ورقم الهاتف. عند استعادة طاقة الطابعة؛ يظل إعداد إعادة توجيه الفاكس **التشغيل .** 

الملاحظة: يمكنك إلغاء إعادة توجيه الفاكس بتحديد **إيتاف التشغيل** من القائمة **Fax Forwarding (**إعادة توجيه الفاكس **).** 

## ضبط التصغير الآلي للفاكسات الواردة

تحدد عملية الإعداد **تصغير تلقاني** ما تفعله الطابعة عند استقبال فاكس بحجم كبير جدًا عن حجم الورق الافتراضي. يتم تشغيل هذا الإعداد بشكل افتراضي, نحيث يتم تصغير صورة الفاكس الوارد لكي يلائم صفحة واحدة إن أمكن. في حالة إيقاف تشغيل هذه الخاصية، فإن المعلومات التي لا يكني حجم الورق لطباعتها في الصفحة الأولى تطبع في الصفحة الثانية.بعد **تصغير تلقائي** مفيدًا عند استقبال فاكس بحجم legal بينما الورق بحجم letter.يتم تحميله في الدرج الرئيسي.

#### لضبط التصغير الآلي من خلال لوحة التحكم في الطابعة

- من شاشة لوحة التحكم الخاصة بالطابعة، المس الفاكس .
  - ۲. المس إعداد.
  - **.** المس تفضيلات .
  - د. المس تصغير تلقائي للتشغيل أو إيقاف التشغيل.

ملاحظة: سيؤدي تعطيل التقليل التلقائي إلى تعطيل طباعة الفاكس على الوجمين.

## حظر الفاكسات التافهة

عند الاشتراك في خدمة تعريف رة المتصل من قبل مزود الخدمات الهاتفية، فيمكن حظر أرقام فاكس معينة، بحيث لا تطبع الطابعة الفاكسات المستقبلة من هذه الأرقام. عند استقبال مكالمة فاكس واردة. تقارن الطابعة الرة بقائة أرقام الفاكس غير الهامة لتحديد إذا ماكان يجب حظر المكالمة أم لا. عند ملاءمة الرةم للوقم الموجود في قائمة أرقام الفاكس المحظورة، فلا يتم استلام الفاكس. (يختلف الحد الأقصى لعدد أرقام الفاكس التي يكنك حظرها باختلاف الطراز).

🗺 ملاحظة: لا يتم دعم هذه الميزة في كافة البلمان/المناطق. إذا كانت هذه الميزة غير معتمدة في بلدك/منطقتك، فلا يظهر خيار حظر الفاكسات غير الهامة في قائمة تضضيلات .

المنتخطة: الذا لم تتم إضافة أية أرقام هاتفية في قائمة تعريف هوية المتصل، فسيفترض أنك غير مشترك في خدمة تعريف هوية المتصل.

يمكنك حظر أرقام فاكس محددة خلال إضافتهم إلى فائة الفاكسات غير المرغوب فيها، كما يمكن إيقاف هذا الحظر بواسطة إزالتهم من قائة الفاكسات غير المرغوب فيها، بالإضافة إلى إمكانية طباعة قائمة من أرقام فاكسات غير مرغوب فيها والتي تم حجبها.

#### إضافة أرقام إلى قائمة أرقام الفاكس التافهة

- من شاشة لوحة التحكم الخاصة بالطابعة، المس الفاكس .
  - ۲. المس إعداد .
  - **..** المس **تفضيلات .**
  - ٤. المس حظر الفاكسات غير الهامة .
    - المس + (علامة الإضافة).
      - .٦ نفذ واحدًا مما يلى:
- لتحديد رقم فاكس ليتم حجبه من قائمة سجل المكالمات، المس 🔁 (سجل المكالمات المستقبلة).
  - قم بإدخال رقم فاكس يدوياً ليتم حظره، ثم قم بلمس إضافة.

🚟 ملاحظة: 🛛 تأكد من إدخال رقم الفاكس كما يظهر على شاشة لوحة التحكم، وليس رقم الفاكس الذي يظهر على ترويسة الفاكس الوارد، بسبب الاختلاف الممكن في هذه الأرقام.

#### لإزالة أرقام من قائمة أرقام الفاكسات غير المرغوب فيها

إذا رغبت في إلغاء حظر رقم فأكس, فيمكنك إزالة الرقم من قائمة أرقام الفاكس غير المرغوب فيها.

- من شاشة لوحة التحكم الخاصة بالطابعة، المس الفاكس .
  - ۲. المس إعداد .
  - **..** المس تفضيلات .
  - ٤. المس حظر الفاكسات غير الهامة .
  - حدد الرقم المراد إزالته، ثم المس إزالة.

## لطباعة قائمة الفكسات غير المرغوب فيها

- من شاشة لوحة التحكم الخاصة بالطابعة، المس الفاكس .
  - ۲. المس إعداد ثم المس تقارير .
  - ۲. المس طباعة تقارير الفاكس .
  - ٤. المس تقرير الفاكسات غير المرغوب فيها.
    - المس طباعة لبدء الطباعة.

# تلقى فاكسات باستخدام فاكس **HP** الرقمى

استخدم الفاكس الوقمي من HP لاستقبال الفاكسات تلقائيًا وحفظها مباشرةً في الكمبيوتر. ويؤدي هذا إلى توفير الحبر والورق

يتم حفظ الفاكسات المستلمة كلفات (TIFF (Tagged Image File Format) أو ملفات (PDF (Portable Document Format).

يتم تسمية الملفات على النحو التالي: XXXX\_YYYYYYYZZZZZ.tif، حيث يكون X معلومات المرسل و Y التاريخ و Z وقت استلام الفاكس.

ملاحظة: 🛛 تتوفر ميزة Fax to PC (فاكس إلى كمبيوتر) لاستلام الفاكسات بالأبيض والأسود فقط. ستتم طباعة الفاكسات الواردة.

#### متطلبات فاكس HP الرقمي

- يجب توفير مجلد الوجمة الخاص بالكمبيوتر في جميع الأوقات. لن يتم حفظ الفاكسات إذا كان الكمبيوتر في وضع السكون أو الإسبات.
  - عجب تحميل أي ورق في درج الإدخال. للمزيد من المعلومات، راجع تحميل وسائط في صفحة 11.

## لإعداد فاكس HP الرقمي أو تعديله (Windows)

- افتح برنامج طابعة HP. للمزيد من المعلومات، راجع افتح برنامج طابعة HP (Windows) في صفحة ١٩.
- .٢ في برنامج الطابعة، ضمن الطباعة والمسح الضوئي والفاكس ، انقر على الفاكس ، ثم انقر على Digital Fax Setup Wizard (معالج إعداد الفاكس الرقمي) .
  - ۳. اتبع الإرشادات الظاهرة على الشاشة.

#### لإعداد فاكس HP الرقى أو تعديله (OS X و MacOS)

- افتح HP Utility (OS X و macOS) في صفحة ٨٩.
  الماديد من المعلومات، راجع HP Utility (OS X) في صفحة ٨٩.
  - ۲. اختیار الطابعة.
  - ۲۰ انقر فوق أرشيف الفاكس الرقمى في جزء إعدادات الفاكس.

#### لإيقاف تشغيل الفاكس الرقمي من **HP**

- من شاشة لوحة التحكم الخاصة بالطابعة، المس الفاكس
  - ۲. المس **إعداد .**
  - . المس تفضيلات ، ثم المس فاكس HP الرقى.
    - ٤. المس بريقاف فاكس HP الرقي.
      - **.** المس **نعم.**

## قم بإعداد جمات اتصال دفتر الهاتف

يمكن إعداد أرقام الفاكس متكررة الاستخدام كجهات اتصال دفتر الهاتف. يسمح لك ذلك بطلب هذه الأرقام بشكل سريع باستخدام لوحة التحكم في الطابعة.

المنتخ تلميج: • بالإضافة إلى إنشاء حمات اتصال دفتر المهاتف وإدارتها من لوحة تحكم الطابعة؛ يمكنك أيضًا استخدام الأدوات المتاحة في الكمبيوتر، مثل برامج HP المرفقة مع الطابعة وخادم الويب المضمن للطابعة. للمزيد من المعلومات، راجع أدوات إدارة الطابعة في صفحة ٨٩.

- في انشاء جمات اتصال دفتر الهاتف وتحريرها
- فانشاء مجموعة جمات اتصال دفتر الهاتف وتحريرها
  - ق بحذف جمات الاتصال من دفتر الهاتف

## إنشاء جمات اتصال دفتر الهاتف وتحريرها

يمكن إعداد أرقام الفاكس كجهات اتصال دفتر الهاتف.

إعداد جمات اتصال دفتر الهاتف

- من شاشة لوحة التحكم الخاصة بالطابعة، المس الفاكس .
  - ۲. المس دفتر الهواتف.
  - ۲. المس جمات الاتصال.
- ٤. قم بلمس + (علامة الإضافة) لإضافة جمات اتصال.
- ق بلمس اسم ثم اكتب اسم جمات اتصال دفتر الهاتف، ثم قم بلمس تم .
- .٦ المس الرقم واكتب رقم الفاكس الحاص بجهة اتصال دفتر الهواتف، ثم المس موافق.

🕮 ملاحظة: 🛛 تأكد من إدخال أي وقفات أو أي أرقام أخرى مطلوبة، مثل رمز المنطقة، أو رمز الوصول لأرقام خارج نظام السنتزال (عادة 9 أو 0) أو بادئة الاتصال البعيد.

۷. المس إضافة.

## لتغيير جمات اتصال دفتر الهاتف

- من شاشة لوحة التحكم الخاصة بالطابعة، المس الفاكس
  - ۲. المس دفتر الهواتف.
  - **...** المس جمات الاتصال.
- قم بلمس جمة اتصال دفتر الهاتف التي ترغب في تحريرها.
- ق بلمس اسم ثم قم بتحرير اسم جمات اتصال دفتر الهاتف، ثم قم بلمس تم .
- .٦ المس الرقم وقم بتحرير رقم الفاكس الحاص بجهة اتصال دفتر الهاتف، ثم المس OK.

🚟 ملاحظة: 🔹 تأكد من إدخال أي وقفات أو أي أرقام أخرى مطلوبة، مثل رمز المنطقة، أو رمز الوصول لأرقام خارج نظام السنترال (عادة 9 أو 0) أو بادئة الاتصال البعيد.

۲. المستم.

إنشاء مجموعة جمات اتصال دفتر الهاتف وتحريرها

يمكن تخزين مجموعات أرقام الفاكس كمجموعة جممات اتصال دفتر الهاتف.

#### إعداد مجموعة جمات اتصال دفتر الهاتف

المنتح ملاحظة: القيامك بإنشاء مجموعة جمات اتصال دفتر الهاتف، يجب عليك أن يكون لديك بالفعل على الأقل جمة اتصال واحدة في دفتر الهاتف.

- من شاشة لوحة التحكم الخاصة بالطابعة، المس الفاكس .
  - ۲. المس دفتر الهواتف.
  - ۲. المس جمات الاتصال الجماعية.
  - ٤. قم بلمس + (علامة الإضافة) لإضافة مجموعة.
- ق بلمس اسم ثم اكتب اسم المجموعة، ثم قم بلمس تم .
- .٦ المس الرقم، حدد جمات اتصال دفتر الهاتف التي ترغب في تضمينها داخل هذه المجموعة، ثم المس تحديد.
  - ۷. المس إنشاء.

#### لتغيير مجموعة جمات اتصال دفتر الهاتف

- من شاشة لوحة التحكم الخاصة بالطابعة، المس الفاكس .
  - ۲. المس دفتر الهواتف.
  - ۲. المس جمات الاتصال الجماعية.
- قم بلمس جمة اتصال دفتر الهاتف التي ترغب في تحريرها.
- ق بلمس اسم ثم ق بتحرير اسم جمات اتصال دفتر الهاتف، ثم ق بلمس تم .
  - ۲. المس الرقم .
- .٧ قم بإلغاء تحديد جمات اتصال دفتر الهاتف التي ترغب في حذفها من هذه المجموعة، أو المس + (علامة الإضافة) لإضافة جمة اتصال إلى المجموعة.
  - ۸. المس تم .

## قم بحذف جمات الاتصال من دفتر الهاتف

يمكنك حذف جمات الاتصال الموجودة بدفتر الهاتف أو جمات الاتصال الموجودة في المجموعة.

- من شاشة لوحة التحكم الخاصة بالطابعة، المس الفاكس .
  - ۲. المس دفتر الهواتف.
  - ۲. المس جمات الاتصال أو جمات الاتصال الجماعية.
- ٤. المس اسم جمة اتصال دفتر الهاتف أو جمة الاتصال الجماعية التي تريد حذفها.
  - •. المس **حذف.**
  - ... المس نعم للتأكيد.

# تغيير إعدادات الفاكس

بعد إكمال الخطوات في دليل الإعداد وبدء التشغيل المرفق مع الطابعة، اتبع الخطوات التالية لتغيير الإعدادات الأولية أو ضبط خيارات أخرى لاستخدام الفاكس.

- <u>ضبط ترويسة الفاكس</u>
- <u>ضبط وضع الرد (رد تلقائي)</u>
- ضبط عدد الرنات قبل الرد
- ف يغيير طريقة رنين الرد لرنة مميزة
- <u>ضبط خيارات معاودة الاتصال</u>
  - فيبط سرعة الفاكس
- <u>ضبط مستوى صوت الفاكس</u>

## ضبط ترويسة الفكس

تقوم ترويسة الفاكس بطباعة اسمك ورقم الفاكس في الجزء العلوي من كل فاكس ترسله. توصي HP بإعداد ترويسة الفاكس باستخدام برامج HP المرفقة بالطابعة. يمكن أيضًا إعداد ترويسة الفاكس من لوحة التحكم في الطابعة، كما هو موضح أدناه.

المثلى الملحظة: في بعض البلدان/المناطق، تصبح معلومات ترويسة الفاكس من الشروط القانونية.

#### لضبط أو تغيير ترويسة الفاكس

- من شاشة لوحة التحكم الخاصة بالطابعة، المس الفاكس .
  - ۲. المس إعداد ثم المس تفضيلات .
    - . المس رأس الفاكس.
  - أدخل الاسم الشخصي أو اسم الشركة، ثم المس تم .
    - أدخل رقم الفاكس الخاص بك، ثم المس تم .

# ضبط وضع الرد (رد تلقائي)

يقوم وضع الرد بتحديد أن ترد الطابعة على المكالمات الواردة أم لا.

- ق بتشغيل إعداد الرد التلقائي إذا رغبت في أن ترد الطابعة على الفاكسات تلقائياً. سترد الطابعة على كافة المكالمات والفاكسات الواردة.
- قم بإيقاف تشغيل إعداد الرد التلقائي إذا رغبت في استقبال الفاكسات يدويًا. يحب عليك أن تكون جاهرًا للرد شخصيًا على مكالمة الفاكس الواردة، والا فلن تستقبل الطابعة الفاكسات.

#### لضبط وضع الرد

- من شاشة لوحة التحكم الخاصة بالطابعة، المس الفاكس .
  - ۲. المس إعداد ثم المس تفضيلات .
  - ۲. المس الرد التلقائي للتشغيل أو إيقاف التشغيل.

يمكنك أيضًا الوصول إلى هذه الميزة عن طريق لمس 🔪 (أيقونة حالة الفاكس) على الشاشة الرئيسية.

## ضبط عدد الرنات قبل الرد

عند تشغيل الإعداد **الرد التلقائي** ؛ يمكن تحديد عدد الرنات التي تحدث قبل الرد على المكالمة الواردة آليًا.

يهتك إعداد **رنات للرد** إذا كانت لديك آلة للرد على المكالمات على نفس خط الهاتف مع الطابعة، لأنك ترغب في أن ترد آلة الرد على المكالمات على الهاتف قبل أن تقوم الطابعة بذلك. عدد الرنات قبل الرد بالنسبة للطابعة يجب أن يكون أكبر من عدد الرنات قبل الرد بالنسبة لآلة الرد على المكالمات.

على سبيل المثال، قم بضبط آلة الرد على المكالمات إلى عدد رنات منخفض وبضبط الطابعة بحيث تقوم بالرد بعد عدد الرنات الأقصى. (يختلف الحد الأقصى لعدد الرنات باختلاف البلد/المنطقة). في هذا الإعداد، سوف تقوم آلة الرد بالرد على المكالمة، وسوف تراقب الطابعة الخط. إذا أكتشفت الطابعة رنات الفاكس، فستقوم باستقبال الفاكس. إذا كانت المكالمة مكالمة صوتية، تقوم آلة الرد على المكالمات بتسجيل الرسالة الواردة.

#### ضبط عدد الرنات قبل الرد

- من شاشة لوحة التحكم الخاصة بالطابعة، المس الفاكس .
  - ۲. المس إعداد ثم المس تفضيلات .
    - **..** المس رنات للرد .
    - المس عدد مرات الرنين.
    - المس تم لقبول الإعداد.

## تغيير طريقة رنين الرد لرنة مميزة

توفر العديد من شركات الهواتف ميزة الرنين الميز التي تسمح لك بعدة أرقام هاتف على خط هاتف واحد. عندما تشترك في هذه الخدمة، يُخصص لكل رقم نموذج رنين مختلف. يمكنك إعداد الطابعة للرد على المكالمات الواردة التي لها نموذج رنين محدد. إذا قمت بتوصيل الطابعة بخط به ميزة الرنين المعيز، فاطلب من شركة الهواتف تعيين نموذج رنين واحد لكل المكالمات الصوتية ونموذج رنين آخر لمكالمات الفاكس. تُوصي HP لك أن تطلب رنتين أو ثلاث رنات لرقم الفاكس. عندما تكتشف الطابعة نموذج الرنين المحدد. فسترد على المكالمة وتستلم الفاكس.

المن الميج: يكن أيضًا استخدام خاصية كشف نمط الرنين في لوحة تحكم الطابعة لتحديد الرنين المميز. بواسطة هذه الميزة، تتعرف الطابعة على قابل رنين المكالمات الواردة وتسجله، واستنادًا إلى تلك المكالمة ستحدد تلقائيًا قالب الرنين المميز المخصص لمكالمات الفاكس من قبل شركة الهواتف الخاصة بك.

إذا لم تكن لديك هذه الخدمة، فاستخدم نموذج رنين افتراضي وهو **كافة الرنات .** 

ملاحظة: الطابعة لا يمكنها استلام الفاكسات عندما يكون رقم الهاتف الرئيسي ليس في مكانه.

#### لتغيير طريقة الرنين للرد إلى الرنين المميز

.1 تأكد من ضبط الطابعة على الرد الآلي على مكالمات الفاكس.

للمزيد من المعلومات، راجع ضبط وضع الرد (رد تلقائي) في صفحة ٤٨.

- ۲. من شاشة لوحة التحكم الخاصة بالطابعة، المس الفاكس .
  - **..** المس **إعداد** ثم حدد **تفضيلات .** 
    - المس الرنين المميز .
- .٥ تظهر رسالة تعلن أنه يجب عدم تغيير هذا الإعداد إلا إذا كان لديك العديد من الأرقام على خط الهاتف ذاته. المس نعم للمتابعة.
  - ... حدد نمط الرنين المخصص من قبل شركة الهواتف لمكالمات الفاكس.

في حالة عدم معرفتك نمط الرنين المخصص أو عدم وجوده في القائمة، المس **كتشاف نمط الرنين**، ثم اتبع الإرشادات الظاهرة على الشاشة.

🚟 ملاحظة: وإذا لم تستطع ميزة كشف نمط الرنين الكشف عن نمط الرنين أو إذا قمت بإلغاء الميزة قبل أن تنتهي، فسيتم تعيين نمط الرنين تلقائياً على الوضع الافتراضي وهو كافة الرنات .

من المنتقفة: المنافقة: المنت تستخدم نظام هاتف PBX به أنماط رنين مختلفة للمكالمات الداخلية والخارجية، فيجب الاتصال برقم الفاكس من رقم خارجي.

## ضبط نوع الطلب

استخدم هذه الطريقة لضبط وضع الطلب النغمي أو النبضي. ضبط المصنع الافتراضي هو نغمة. لا تغير هذا الضبط إلا إذا كنت تعرف أن خط الهاتف لديك لا يمكنه استخدام الطلب النغمي.

ملاحظة: لا يتوفر خيار الطلب النبضي في كافة البلدان/لمناطق.

#### ضبط نوع الاتصال

- من شاشة لوحة التحكم الخاصة بالطابعة، المس الفاكس .
  - ۲. المس إعداد ثم المس تفضيلات .
    - **...** المس نوع الطلب.
  - ٤. المس لتحديد الطنين أو النبض.

## ضبط خيارات معاودة الاتصال

إذا لم تتمكن الطابعة من إرسال الفاكس لأن جحاز استلام الفاكس لم يرد أوكان مشغولاً؛ فإن الطابعة ستحاول معاودة الاتصال بناء على إعدادات إعادة الاتصال. استخدم الإجراء الآتي لتشغيل الخيارات أو إيقاف تشغيلها.

- إعادة الطلب عند انشغال الخط: في حالة تشغيل هذا الخيار، تعيد الطابعة الطلب تلقائيًا في حالة استقبالها إشارة خط مشغول. الإعداد الافتراضي هو التشغيل .
- اعادة الطلب عند عدم الرد: في حالة تشغيل هذا الحيار، تعيد الطابعة الطلب تلقائيًا في حالة عدم رد جماز الفاكس المستقبل. الإعداد الافتراضي هو إيقاف التشغيل.
- إعادة طلب مشكلة الاتصال: في حالة تشغيل هذا الخيار ، تقوم الطابعة بإعادة الطلب أتوماتيكياً في حالة وجود مشكلة تتعلق بجهاز استلام الفاكسات. تعمل ميزة إعادة طلب مشكلة الاتصال فقط في حالة إرسال الفاكسات من الذاكرة. الإعداد الافتراضي هو التشغيل .

#### ضبط خيارات معاودة الاتصال

- من شاشة لوحة التحكم الخاصة بالطابعة، المس الفاكس .
  - ۲. المس إعداد ثم المس تفضيلات .
    - ۲. المس إعادة الطلب تلقائياً .
- ٤. المس إعادة الطلب عند انشغال الخط ، أو إعادة الطلب عند عدم الرد ، أو إعادة طلب مشكلة الاتصال .

## ضبط سرعة الفاكس

يمكنك ضبط سرعة الفاكس المستخدمة للاتصال بين الطابعة وآلات الفاكس الأخرى عند إرسال الفاكسات واستلامحا.

إذا استخدمت واحدًا مما يلي، فقد يلزم ضبط سرعة الفاكس على سرعة أقل:

- خدمة هاتف الإنترنت
- A PBX نظام ( تبادل الفرع الخاص)
- إرسال الفاكسات واستقبالها باستخدام تقنية الصوت عبر بروتوكول الإنترنت (VoIP)
  - خدمة شبكة الخدمات الرقمية المتكاملة (ISDN)

في حالة تعرضك للمشاكل في إرسال الفاكسات واستقبالها، جرب استخدام سرعة فاكس أبطأ **السرعة .** يوفر الجدول التالي إعدادات سرعة الفاكس المتوفرة.

| إعداد سرعة الفاكن | سرعة الفاكن                 |
|-------------------|-----------------------------|
| سخ                | v.34 (پر 33600)             |
| متوسط             | v.17 (پ <sub>ت</sub> 14400) |
| يطيء              | v.29 ( <sub>2y</sub> 9600)  |

#### لضبط سرعة الفاكس

- من شاشة لوحة التحكم الخاصة بالطابعة، المس الفاكس .
  - ۲. المس إعداد ثم المس تفضيلات.
    - **..** المس **السرعة .**
    - ٤. المس لتحديد خيار.

## ضبط مستوى صوت الفاكس

يمكنك تغيير مستوى صوت الفاكس.

#### ضبط مستوى صوت الفاكس

- من شاشة لوحة التحكم الخاصة بالطابعة، المس الفاكس .
  - ۲. المس إعداد ثم المس تفضيلات .
    - **...** المس مستوى الصوت.
- ٤. المس لتحديد Soft (منخفض) أو Loud (مرتفع) أو إيقاف التشغيل.

يمكنك أيضاً الوصول إلى هذه الميزة من خلال الضغط على 🌜 (زر **حالة الفاكس)** الموجود على شاشة الصفحة الرئيسية.

# الفاكس وخدمات الهاتف الرقمية

كثير من الشركات تمد عملاءها بخدمات الهاتف الرقمية، مثل:

- DSL: خدمة الخط المشترك الرقمى (DSL) من خلال شركة الهواتف الخاصة بك. (قد يسمى DSL بADSL في بلدك/منطقتك.)
  - PBX: نظام سنترال الهاتف الفرعي الخاص PBX.
  - ISDN: نظام شبكة الخدمات الرقمية المتكاملة (ISDN).
- VoIP: خدمة هاتف منخفضة التكلفة تتيج لك إرسال الفاكسات واستلامها بواسطة الطابعة الخاصة بك عن طريق استخدام الإنترنت. تسمى هذه الطريقة بإرسال الفاكسات واستقبالها باستخدام تقنية الصوت عبر بروتوكول الإنترنت (VOIP).

للمزيد من المعلومات، راجع إرسال الفاكسات واستقبالها باستخدام تقنية الصوت عبر يروتوكول الإنترنت في صفحة ٥١.

طابعات HP مصمة خصيصًا للاستخدام مع خدمات الهاتف التناظرية التقليدية. إذا كنت في بيتة هاتف رقمية (مثل: DSL/ADSL أو ISDN)؛ فقد تحتاج لاستخدام مرشحات أو محولات رقمية إلى تناظرية أثناء إعداد الطابعة لعمليات الفاكس.

المحطة: لا تضمن HP توافق الطابعة مع كل خطوط أو مقدمي الحدمة الرقمية، أو في كل البيئات أو مع كل المحولات الرقمية إلى تناظرية. من المستحسن دائمًا مناقشة الأمر مع شركة الهاتف مباشرة لمعرفة خيارات الإعداد الصحيحة بناء على خدمات الحط المقدمة.

# إرسال الفاكسات واستقبالها باستخدام تقنية الصوت عبر بروتوكول الإنترنت

يمكنك الاشتراك في خدمة هاتف ذات تكلفة منخفضة تتيح لك إرسال الفاكسات واستلامحا بواسطة الطابعة الخاصة بك عن طريق استخدام الإنترنت. تسمى هذه الطريقة بإرسال الفاكسات واستقبالها باستخدام تقنية الصوت عبر بروتوكول الإنترنت (VoIP).

وفيما يلي الإشارات التي تدل على أنك تستخدم خدمة VoIP.

- مع رقم الفاكس.
- إذا كان لديك صندوق محول IP متصل بالإنترنت ومزود بمنافذ هاتف تناظرية من أجل توصيل الفاكس.

اللحظة: يكن إرسال الفاكسات واستقبالها فقط بتوصيل سلك الهاتف بالمنفذ المسمى بـ "**1-Line"** على الطابعة. مما يعني أن اتصالك بالإنترنت يجب إتمامه سواء عبر صندوق المحول (والذي يوفر مقابس هاتف تناظرية عادية من أجل توصيلات الفاكس) أو شركة الهواتف لديك.

الله المستح: الما يكون دعم إرسال الفاكس التقليدي عبر أنظمة الهواتف العاملة بتقنية بروتوكولات الإنترنت محدودًا. في حالة مواحمتك مشاكل في إرسال الفاكسات، جرب استخدام سرعة فاكس أبطأ أو تعطيل وضع تصحيح الأخطاء (ECM) الخاص بالفاكس. مع ذلك، إذا أوقفت تشغيل وضع تصحيح الأخطاء، فلن يكنك إرسال الفاكسات الملونة واستقبالها.

: إذا كانت لديك أسئلة حول القيام بعمليات الفاكس عبر الإنترنت، فراجع قسم الدعم الخاص بخدمات الفاكس عبر الإنترنت أو مزود الخدمات المحلي للحصول على مساعدة إضافية.

استخدام التقارير

يمكنك إعداد الطابعة لطباعة تقارير الأخطاء وتقارير التأكيد آلياً لكل فاكس تقوم بإرساله واستقباله. يمكن أيضًا طباعة تقارير النظام يدويًا وفق الحاجة، توفر هذه التقارير معلومات نظام مفيدة حول طابعتك.

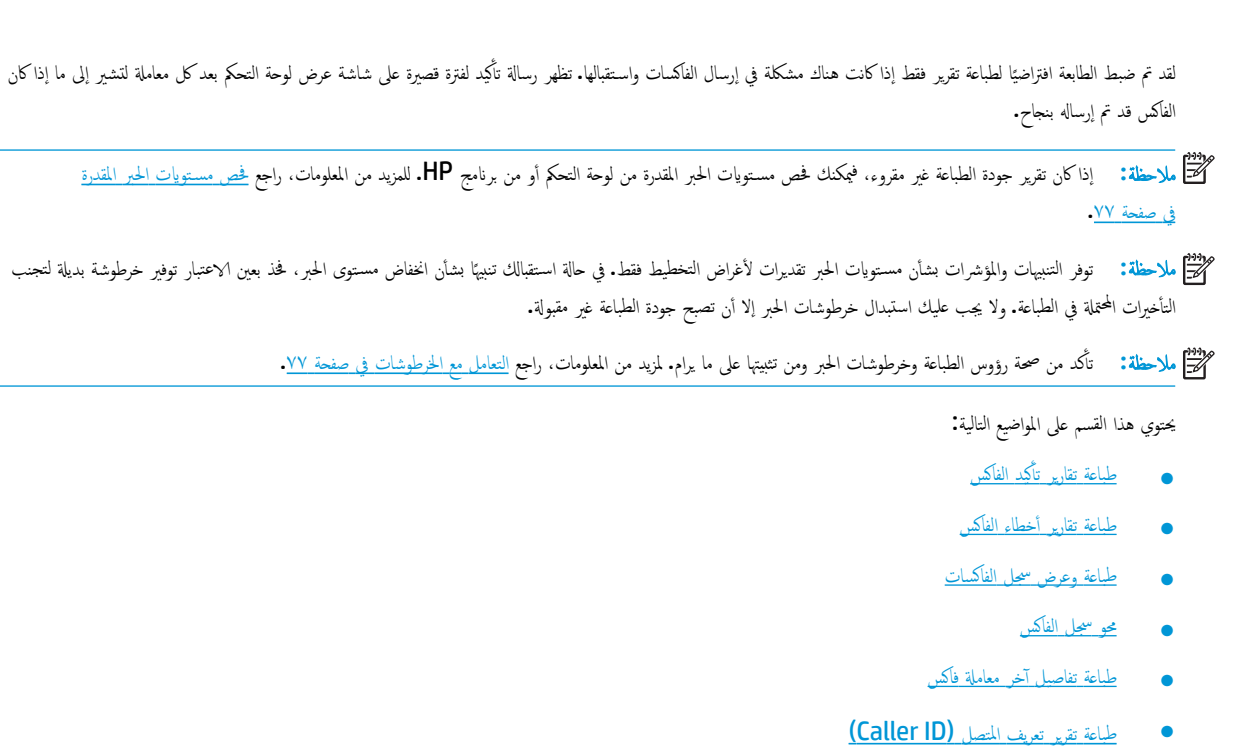

م عرض سجل المكالمات

# طباعة تقارير تأكيد الفاكس

يمكنك طباعة تقرير تأكيدكلما تم إرسال الفاكس أو استقباله. الإعداد الافتراضي هو **تشغيل (إرسال الفاكس).** في حالة إيقاف التشغيل، تظهر رسالة تأكيد بشكل مختصر على لوحة التحكم بعد إرسال كل فاكس أو استقباله.

## لتمكين تأكيد إرسال الفاكس

- من شاشة لوحة التحكم الخاصة بالطابعة، المس الفاكس .
  - ۲. المس إعداد .
- . المس تقارير ثم المس مقارير ثم المس مقارير الناكس) .
  - ٤. المس لتحديد أحد الخيارات التالية.

| إيقاف التشغيل                                | عدم طباعة تقرير تأكيد الفاكس عند قيامك بإرسال أو استقبال الفاكسات بنجاح. وهذا هو الإعداد الافتراضي. |
|----------------------------------------------|----------------------------------------------------------------------------------------------------|
| تشغيل (إرسال الفاكس)                         | يقوم بطباعة تقرير تأكيد الفاكس لكل فاكس تقوم بإرساله بالنجاح.                                       |
| Fax Receive) On) (تشغیل<br>(استقبال الفاکس)) | يقوم بطباعة تقرير تأكيد الناكس لكل فاكس يتم استقباله بالنجاح.                                       |
| تشغيل إرسال واستقبال Fax                     | يقوم بطباعة تقرير تأكيد الفاكس لكل فاكس يتم إرساله واستقباله بالنجاح.                               |

#### لتضمين صورة للفاكس في التقرير

- من شاشة لوحة التحكم الخاصة بالطابعة، المس الفاكس .
  - ۲. المس إعداد.
- . (تأكيد الفاكس) Fax Confirmation (تأكيد الفاكس) .

- ٤. المس تشغيل (رسال الفاكس) أو Fax Receive) (تشغيل (استتبال الفاكس)) أو تشغيل إرسال واستتبال Fax.
  - المس تأكيد مع صورة.
  - .٦ قم بلمس OK (موافق).

## طباعة تقارير أخطاء الفكس

يمكنك تهيئة الطابعة، بحيث تقوم آليًا بطباعة التقرير عند حدوث خطأ أثناء إرسال الفاكس أو استقباله.

## لضبط الطابعة حيث تطبع تقارير أخطاء الفاكس تلقائياً

- من شاشة لوحة التحكم الخاصة بالطابعة، المس الفاكس .
  - ۲. المس **إعداد .**
  - ۲. المس تقارير ثم المس تقرير فاكس خطأ.
    - المس لتحديد واحد مما يلي.

| تشغيل إرسال واستقبال Fax                    | يتم طباعته عند حدوث خطا في أحد الناكسات.                                  |
|---------------------------------------------|---------------------------------------------------------------------------|
| إيقاف التشغيل                               | لا يقوم بطباعة أى تقارير خطأ الفاكس.                                      |
| تشغيل (لرسال الفاكس)                        | يتم طباعته عند حدوث خطأ في إرسال أحد الفاكسات. وهذا هو الإعداد الافتراضي. |
| Fax Receive) On (تشنیل<br>(استتبال الفاکس)) | يتم طباعته عند حدوث خطأ في استلام أحد الفاكسات.                           |

# طباعة وعرض سجل الفاكسات

يمكنك طباعة سجل للفاكسات المرسلة والمستقبلة من خلال الطابعة.

#### لطباعة سجل الفاكسات من خلال لوحة التحكم في الطابعة

- من شاشة لوحة التحكم الخاصة بالطابعة، المس الفاكس .
  - ۲. المس إعداد ثم المس تقارير .
  - ۲. المس طباعة تقارير الفاکس .
  - ٤. المس سجل آخر 30 معاملة فكس .
    - المس طباعة لبدء الطباعة.

## محو سجل الفاکس

مسح سجل الفاكس يحذف أيضًا كل الفاكسات المخزنة في الذاكرة.

#### لمسح سجل الفاكس

- من شاشة لوحة التحكم الخاصة بالطابعة، المس الفاكس .
  - ۲. المس إعداد ثم المس أدوات.
  - ۲. المس محو سجلات الفاکس.

## طباعة تفاصيل آخر معاملة فأكس

يقوم تقرير آخر معاملة فاكس بطباعة تفاصيل آخر معاملة فاكس حدثت. تتضمن التفاصيل رقم الفاكس، عدد الصفحات وحالة الفاكس.

لطباعة تقرير آخر معاملة فاكس

- من شاشة لوحة التحكم الخاصة بالطابعة، المس الفاكس .
  - ۲. المس إعداد ثم المس تقارير .
  - ۲. المس طباعة تقارير الفاكس .
  - ٤. المس آخر معاملة ثم المس طباعة.

# طباعة تقرير تعريف المتصل (Caller ID)

يمكنك طباعة قائمة أرقام فاكس خدمة تعريف رقم المتصل.

#### لطباعة تقرير محفوظات معترف المتصل

- من شاشة لوحة التحكم الخاصة بالطابعة، المس الفاكس .
  - ۲. المس إعداد ثم المس تقارير .
  - ۲. المس طباعة تقارير الفاکس .
  - ٤. المس تقرير معترف المتصل.
  - د. المس طباعة لبدء الطباعة.

## عرض سجل المكالمات

يمكنك عرض قائمة بكافة المكالمات التي تمت من الطابعة.

ملاحظة: لا يمكنك طباعة سجل المكالمات.

لعرض سجل المكالمات

- من شاشة لوحة التحكم الخاصة بالطابعة، المس الفاكس .
  - ۲. المس إرسال الآن.
  - .۳ المس 😴 ( دفتر الهاتف ).
    - ٤. المس سجل المكالمات .

# إعدادات الفاكس الإضافية

بعد الانتهاء من جميع الخطوات الواردة في دليل بدء التشغيل، استخدم الإرشادات الموجودة في هذا القسم لإكمال إعداد الفاكس. احتفظ بدليل بدء التشغيل لاستخدامه لاحقًا.

في هذا القسم؛ تتعلم طريقة إعداد الطابعة بحيث تتمكن من إرسال الفاكسات واستقبالها بنجاح باستخدام أية تجهيزات وخدمات قد تكون لديك على نفس خط الهاتف.

ين المسيح: يكنك كذلك استخدام معالج إعداد الفاكس (Windows) أو OS X)HP Utility و MacOS و MacOS) لمساعدتك على إعداد بعض إعدادات الفاكس الهامة بسرعة، مثل وضع الرد ومعلومات ترويسة الفاكس. يكنك الوصول إلى هذه الأدوات من خلال برنامج HP الذي قمت بتثبيته مع الطابعة. بعد تشغيلك هذه الأدوات، اتبع الإجراءات الواردة في هذا القسم لإكمال إعداد الفاكس.

يحتوي هذا القسم على المواضيع التالية:

- اعداد وظائف الفاكس (أنظمة الهاتف المتوازية)
  - و اعداد اختبار الفاکس

# إعداد وظائف الفاكس (أنظمة الهاتف المتوازية)

قبل البدء في إعداد الطابعة لإرسال الفاكسات واستقبالها، قم بتحديد نظام الهاتف المستخدم في بالدك/منطقتك. إن الإرشادات حول إعداد الفاكس قد تختلف وفقًا لكون نظام الهاتف إما مسلسل أو متوازي.

 إذا لم تكن ترى بلدك/منطقتك في الجدول، فمن المحمّل أن لديك نظام هاتف تسلسليًا. في نظام الهاتف المسلسل، لا يمكن لنوع الموصل على أجمزة الهاتف المشتركة (أحمزة المودم والهاتف وآلات الرد على المكالمات) من التوصيل الظاهر بمنفذ "Z-EXT" على الطابعة. بدلاً من ذلك، يجب توصيل كافة الأجمزة بقبس الهاتف الموجود بالحائط.

المنتقب المناسب المالي المن المال الماتف بالمحتول المناسب لبالدك منطقتك.

في حالة وجود بلدك/منطقتك في الجدول، فقد يكون نظام هاتفك من النوع المتوازي. في نظام الهاتف المتوازي، تتمكن من توصيل أجمزة الهاتف المشتركة بخط الهاتف من خلال منفذ "-2
 في الجزء الحلفي من الطابعة.

المنتق الملحظة: إذا كان لديك نظام هاتفي متوازٍ، توصي HP بتوصيل سلك هاتف مكون من سلكين بمأخذ الهاتف الموجود بالحائط.

## جدول ٥-١ بلدان مناطق يُستخدم فيها نظام الهاتف المتوازي

| الأرجنتين | أستراليا                   | البرازيلي                |
|-----------|----------------------------|--------------------------|
| کیدا      | شيلي                       | الصين                    |
| كولومبيا  | اليونان                    | الهند                    |
| إندونيسيا | أيرلندا                    | اليابان                  |
| كوريا     | أمريكا اللاتيذية           | ماليزيا                  |
| المكسيك   | الفليين                    | بولندا                   |
| لبرتغال   | روسيا                      | المملكة العربية السعودية |
| سنغافورة  | إسبانيا                    | تايوان                   |
| تا يلاند  | الولايات المتحدة الأمريكية | فنزويلا                  |
| فيتنام    |                            |                          |

إذا لم تكن متأكداً من نوع نظام الهاتف الموجود لديك (متسلسل أو متوازي)، فراجع شركة الهواتف.

يحتوي هذا القسم على المواضيع التالية:

- اختر إعداد الفاكس الصحيح لمنزلك أو مكتبك
- الحالة أ: خط فاكس منفصل (لم يتم استلام مكالمات صوتية).
  - الحالة ب: إعداد الطابعة مع DSL
- الحالة ج: إعداد الطابعة مع نظام هاتف PBX أو خط ISDN
  - الحالة د: الفاكس مع خدمة الرنين المميز على نفس الخط
    - الحالة هـ: خط صوت افاكس مشترك
    - الحالة و: خط صوت/فاکس مشترك مع بريد صوتي
- الحالة ز: خط فاكس مشترك مع مودم كمبيوتر (لم يتم استلام مكالمات صوتية)

- الحالة ح: خط صوت /فاكس مشترك مع مودم الكمبيوتر.
- الحالة ط: خط صوت/فاكس مشترك مع آلة الرد على المكالمات
- الحالة ي: خط صوت/فاكس مشترك مع مودم الكمبيوتر وآلة الرد على المكالمات
- الحالة ك: خط صوت /فاكس مشترك مع مودم كمبيوتر باتصال هاتفي ويريد صوتي

## اختر إعداد الفاكس الصحيح لمنزلك أو مكتبك

للقيام بإرسال الفاكسات واستقبالها بنجاح، يجب معوفة أنواع الأجمزة والحدمات (إن وجدت) التي تتشارك نفس خط الهاتف مع الطابعة. يعد هذا هاماً لأنك قد تحتاج إلى توصيل بعض الأجمزة المكتبية مباشرةً بالطابعة، كما أنك قد تحتاج إلى تغيير بعض إعدادات الفاكس قبل أن تتمكن من إرسال الفاكسات واستقبالها بنجاح.

حدد ما إذا كان نظام الهواتف الخاص بك متسلسلاً أو متوازيًا.

للمزيد من المعلومات، راجع إعداد وظائف الفاكس (أنظمة الهاتف المتوازية) في صفحة ٥٠.

- .2 بالنسبة لنظام الهواتف المتوازي انتقل إلى الخطوة 2.
- حدد مجموعة الأجمزة والخدمات التي تشارك خط الفاكس الخاص بك.
- DSL: خدمة خط المشترك الرقمى (DSL) من خلال شركة الاتصالات الخاصة بك. (قد يسمى DSL بADSL في بابك/منطقتك.)
  - PBX: نظام شبكة الهاتف الخاصة (PBX).
  - ISDN: نظام الشبكة الرقمية للخدمات المدمجة (ISDN).
  - 🔹 خدمة الرنين الميز. تتيح خدمة الرنين المميز المقدمة من خلال شركة الاتصالات اقتران نماذج رنين مختلفة بأرقام هواتف متعددة.
    - مكالمات صوتية: تستقبل المكالمات الصوتية على نفس رقم الهاتف الذي تستخدمه لمكالمات الفاكس في الطابعة.
- مودم كمبيوتر باتصال هاتفي: يوجد جماز مودم للكمبيوتر على نفس الخط الهاتفي للطابعة. إذا كانت إجابتك نعم على أي من الأسئلة التالية، فأنت تستخدم مودم كمبيوتر باتصال هاتفي:
  - هل تقوم بإرسال فأكسات واستقبالها مباشرةً إلى ومن تطبيقات برامج الكمبيوتر عن طريق التوصيل الهاتفي الشبكي؟
    - هل تقوم بإرسال واستقبال رسائل البريد الإلكتروني على جماز الكمبيوتر عن طريق التوصيل الهاتفي الشبكي؟
      - هل يمكنك الاتصال بالإنترنت من جماز الكمبيوتر عن طريق التوصيل الهاتفي الشبكي؟
  - آلة الرد على المكالمات: آلة للرد على المكالمات الصوتية والتي تستعمل رقم الهاتف ذاته الذي تستخدمه لمكالمات الفاكس في الطابعة.
  - 🔹 خدمة البريد الصوتي: اشتراك في خدمة البريد الصوتي عن طريق شركة الهواتف ومن خلال رقم الهاتف ذاته الذي تستخدمه لمكالمات الفاكس في الطابعة.
  - ۳. من الجدول التالي؛ قم باختيار مجموعة الأجمزة والخدمات التي تناسب الإعداد في منزلك أو مكتبك. ثم ابحث عن إعداد الفاكس الموصى به. توجد إرشادات خطوة بخطوة لكل حالة في الأقسام اللاحقة.

المنتقم ملاحظة: قد تحتاج إلى توصيل سلك الهاتف بالمحوّل المناسب لبلدك/منطقتك.

| إعداد الفاکس الموصی به                                               | ات الأخرى التي تشارك خط الفاكس الحاص بك |                        | مات الأخرى التي تش        | الأجمزة أو الخد |                    |              |              |
|----------------------------------------------------------------------|-----------------------------------------|------------------------|---------------------------|-----------------|--------------------|--------------|--------------|
| -                                                                    | خدمة البريد الصوتي                      | آلة الرد على المكالمات | مودم كمبيوتر باتصال هاتفي | مكالمات صوتية   | خدمة الرنين المميز | PBX          | DSL          |
| الحالة أ: خط فاكمر منفصل (لم يتم استلام مكالمات<br>صوتية) في صفحة ٥٧ |                                         |                        |                           |                 |                    |              |              |
| الحالة ب: إعداد الطابعة مع DSL في صفحة ٥٨                            |                                         |                        |                           |                 |                    |              | $\checkmark$ |
| الحالة ج: إعداد الطابعة مع نظام هاتف PBX أو خط                       |                                         |                        |                           |                 |                    | $\checkmark$ |              |

| إعداد الفاكس الموصى به                                                              |                    |                        |                           |               | ارك خط الفكس الخاص بك | مات الأخرى التي تش | الأجمزة أو الخد |
|-------------------------------------------------------------------------------------|--------------------|------------------------|---------------------------|---------------|-----------------------|--------------------|-----------------|
| -                                                                                   | خدمة البريد الصوتي | آلة الرد على المكالمات | مودم كمبيوتر باتصال هاتفي | مكالمات صوتية | خدمة الرنين المميز    | PBX                | DSL             |
| الحالة د: الفاكس مع خدمة الرتين المميز على نفس الخط<br>في صفحة <u>٥٩</u>            |                    |                        |                           |               | $\checkmark$          |                    |                 |
| الحالة هـ: خط صوت/فاكس مشترك في صفحة ٢٠                                             |                    |                        |                           | $\checkmark$  |                       |                    |                 |
| الحللة و: خط صوت/فاكس مشترك مع يريد صوتي<br>في صفحة 11                              | $\checkmark$       |                        |                           | $\checkmark$  |                       |                    |                 |
| الحالة ز: خط فاكس مشترك مع مودم كمبيوتر (لم يتم<br>استلام مكالمات صوتـة) في صفحة ٦٢ |                    |                        | $\checkmark$              |               |                       |                    |                 |
| الحالة ح: خط صوت/فاكس مشترك مع مودم الكمبيوتر<br>في صفحة <u>15</u>                  |                    |                        | $\checkmark$              | $\checkmark$  |                       |                    |                 |
| الحالة ط: خط صوت /فاكس مشترك مع آلة الرد على<br>المكالمات في صفحة ١٧                |                    | $\checkmark$           |                           | $\checkmark$  |                       |                    |                 |
| الحالة ي: خط صوت/فاكس مشترك مع مودم الكمسوتر<br>وآلة الرد على المكالمات في صفحة ١٨  |                    | $\checkmark$           | $\checkmark$              | $\checkmark$  |                       |                    |                 |
| الحالة كـ: خط صوت/فاكس مشترك مع مودم كمسوتر<br>باتصال هاتفي ويريد صوتي في صفحة ٧١   | $\checkmark$       |                        | $\checkmark$              | $\checkmark$  |                       |                    |                 |

# الحالة أ: خط فاكس منفصل (لم يتم استلام مكالمات صوتية)

إذاكان لديك خط هاتف مستقل لا تستلم عليه مكالمات صوتية، ولم يكن لديك أية أجمزة أخرى متصلة بخط الهاتف هذا، فقم بإعداد الطابعة كما هو موضح في هذا القسم.

### **شكل ٥-١** منظر خلفي للطابعة

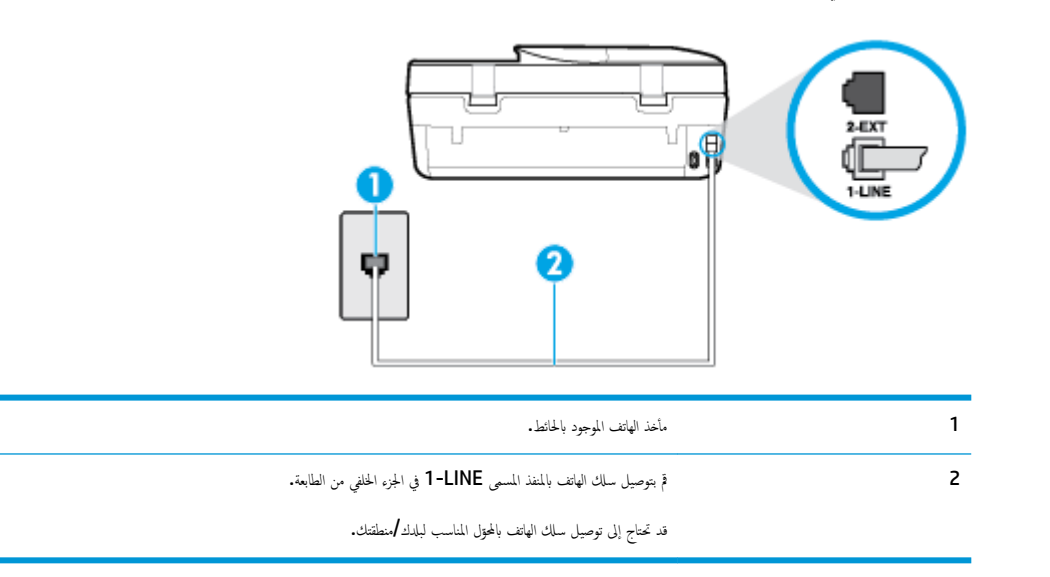

### لإعداد الطابعة مع خط الفكس المستقل

١. قم بتوصيل أحد طرفي سلك الهاتف بمأخذ الهاتف الموجود بالحائط، ثم قم بتوصيل الطرف الثاني بالمنفذ المعنون 1-LINE على الجهة الخلفية من الطابعة.

ملاحظة: قد تحتاج إلى توصيل سلك الهاتف بالمحوّل المناسب لبلدك/منطقتك.

- ٢. قم بتشغيل إعداد الرد التلقائي .
- .۳ (اختیاري) قم بتغییر إعداد رنات للرد إلى أقل إعداد (رنتان).
  - اختبر عمل الفاکس.

عندما يرن الهاتف، تقوم الطابعة بالرد آليًا بعد عدد الرنات التي قمت بضبطها في إعداد **رنات للرد .** بعد ذلك تبدأ الطابعة في إصدار نغرات استقبال الفاكس إلى آلة إرسال الفاكس وتسستقبل الفاكس.

## الحالة ب: إعداد الطابعة مع DSL

إذا كانت لديك خدمة DSL عن طريق شركة الهواتف ولم توصل أية معدات بالطابعة، فقم باستخدام الإرشادات الواردة في هذا القسم لتوصيل مرشح DSL بين مقبس الهاتف الموجود بالحائط والطابعة. يقوم مرشح DSL بإزالة الإشارة الرقمية التي قد تتداخل مع الطابعة، نجيث تتمكن الطابعة من الاتصال بشكل صحيح بخط الهاتف. (قد يسمى DSL بـ ADSL في بلدك/منطقتك.)

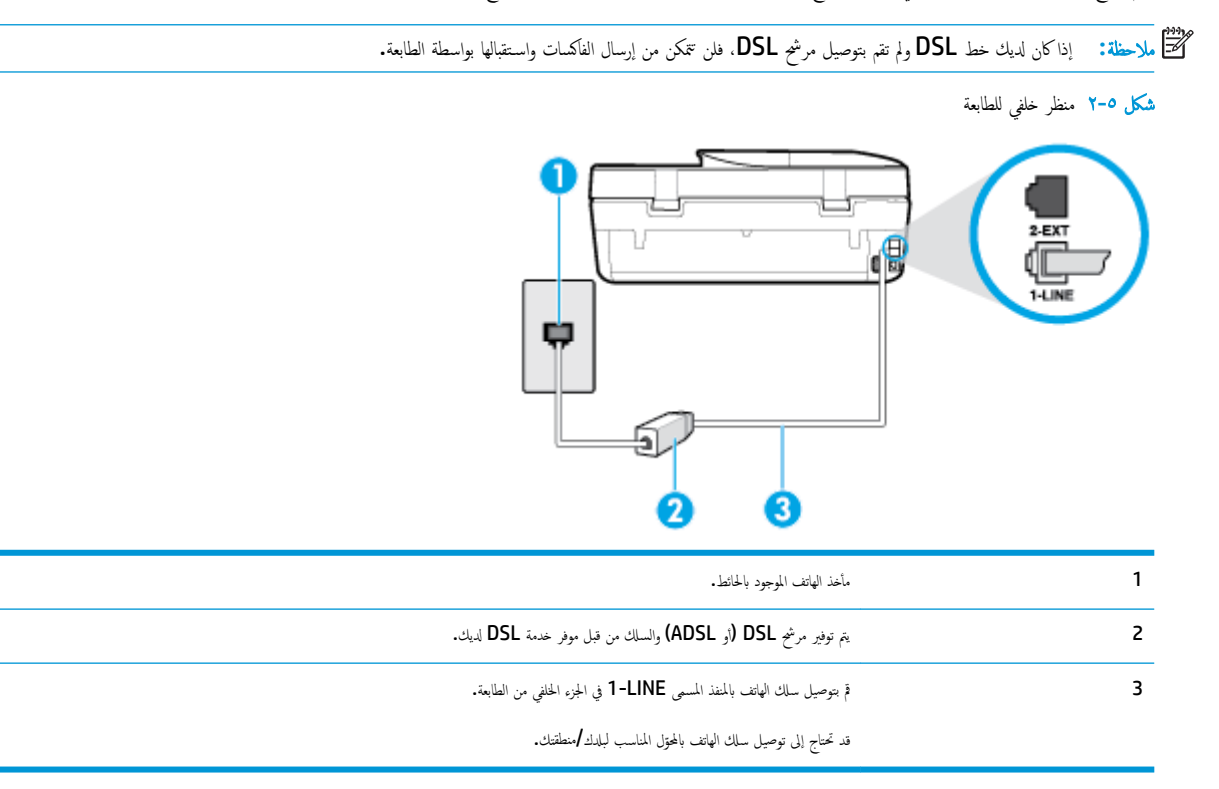

## لإعداد الطابعة مع DSL

- .1
  احصل على مرشح DSL من مزود DSL.
- ۲. باستخدام سلك الهاتف المزود في العلبة مع الطابعة، قم بتوصيل أحد الأطراف بالمنفذ المفتوح في مرشح DSL، ثم قم بتوصيل الطرف الآخر بالمنفذ المكتوب عليه I-LINE في الجزء الخلفي للطابعة.
  - ملاحظة: قد تحتاج إلى توصيل سلك الهاتف بالمحقل المناسب لبلدك/منطقتك.

قد يلزمك الحصول على المزيد من أسلاك الهاتف لإتمام هذا الإعداد.

- .۳ قم بتوصيل سلك هاتف إضافي من مرشح DSL بمقبس الهاتف الموجود بالحائط.
  - اختبر عمل الفاکس.

إذا واجمت مشاكل في إعداد الطابعة مع المعدات الاختيارية، فاتصل بموفر الخدمة المحلي الخاص بك أو بالوكيل للحصول على مساعدة إضافية.

## الحالة ج: إعداد الطابعة مع نظام هاتف PBX أو خط ISDN

في حالة استخدام إما نظام الهاتف PBX أو محول ISDN، فتأكد من القيام بما يلي:

- إذا كنت تستخدم PBX أو محول /محول طرفي لنظام ISDN، قم بتوصيل الطابعة بالمنفذ المحدد لاستخدام الفاكس والهاتف. تأكد، أيضًا، من ضبط المحول الطرفي إلى نوع المحور الصحيح للبلد/
  المنطقة، إذا كان ذلك مكتًا.
- الله الملاحظة: اين بعض أنظمة ISDN تمكنك من تكوين المنافذ لأحمزة الهاتف المعينة. على سبيل المثال، قد تكون قد خصصت منفذًا للهاتف أو فاكس المجموعة 3 ومنفذًا أخرًا لأهداف متعددة. عند التعرض إلى مشاكل أثناء التوصيل بمنذ فاكس/هاتف لمحول ISDN الخاص بك، فحاول استخدام المنفذ المخصص لأهداف متعددة مماثل).
  - في حالة استخدام نظام الهاتف PBX، قم بضبط نغمة رنين ميزة مكالمة في وضع الانتظار إلى "إيقاف تشغيل".

اللاحظة: إن العديد من أنظمة PBX الرقمية تحتوي على نغمة رنين للمكالمات في وضع الانتظار والتي يتم ضبطها افتراضياً على وضع "تشغيل". تشوش رنات المكالمات المنتظرة إرسال الفاكس. فالملك لا تتمكن من إرسال الفاكسات أو استقبالها من خلال الطابعة. راجع الوثائق المتوفرة مع نظام الهاتف PBX للحصول على إرشادات حول إيقاف تشغيل نغمة الرنين للمكالمات في وضع الانتظار.

- في حالة استخدام نظام الهاتف PBX، قم بالاتصال بالرقم للحصول على خط خارجى قبل الاتصال برقم الفاكس.
  - قد تحتاج إلى توصيل سلك الهاتف بالمحوّل المناسب لبلدك/منطقتك.

إذا واجمت مشاكل في إعداد الطابعة مع المعدات الاختيارية، فاتصل بموفر الخدمة المحلي الخاص بك أو بالوكيل للحصول على مساعدة إضافية.

#### الحالة د: الفاكس مع خدمة الرنين المميز على نفس الخط

إذا كنت مشتركاً في خدمة الرنين المميز (من خلال شركة الهواتف) فإن ذلك يتيح لك الحصول على أرقام هاتف متعددة على خط هاتف واحد، لكل منها نموذج رنين مختلف، فقم بإعداد الطابعة على النحو الموضح في هذا التسم.

شکل ٥-٣ منظر خلفي للطابعة

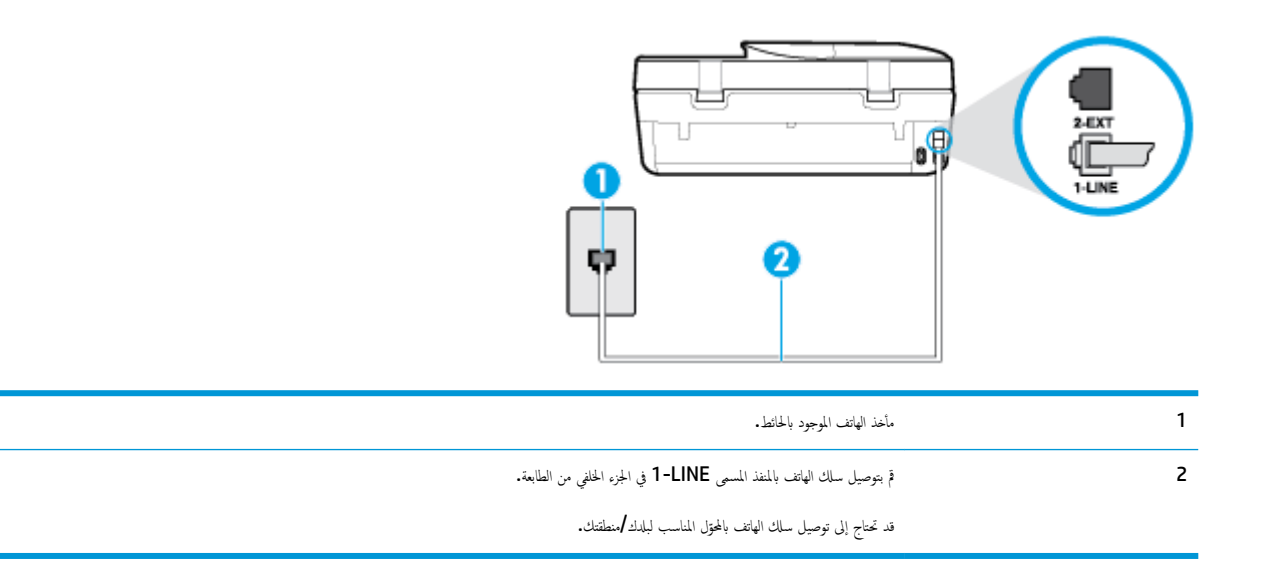

#### لإعداد الطابعة لتستعمل خدمة الرنين المميز

1. قم بتوصيل أحد طرفي سلك الهاتف بمأخذ الهاتف الموجود بالحائط، ثم قم بتوصيل الطرف الثاني بالمنفذ المعنون I-LINE على الجهة الخلفية من الطابعة.

ملاحظة: قد تحتاج إلى توصيل سلك الهاتف بالمحوّل المناسب لبلدك/منطقتك.

- ۲. قم بتشغيل إعداد الرد التلقائي .
- .۳ قم بتغيير إعداد الرئين المعيز بحيث يلائم النموذج المخصص من قبل شركة الهواتف لرقم الفاكس الخاص بك.
- 🚰 **ملاحظة:** بشكل افتراضي، تم ضبط الطابعة للرد على جميع نماذج الرنين. في حالة عدم ضبط **الرنين المميز** بحيث يلائم نموذج الرنين المخصص لرقم الفاكس الخاص بك، فتقوم الطابعة بالرد على كلا من المكالمات الصوتية ومكالمات الفاكس أو قد لا ترد عليها أبدًا.
- المكالمة ستحدد تلقائيًا استخدام خاصية كشف نمط الرنين في لوحة تحكم الطابعة لتحديد الرنين المميز. بواسطة هذه الميزة، تتعرف الطابعة على قابل رنين المكالمات الواردة وتسجله، واستنادًا إلى تلك المكالمة ستحدد تلقائيًا قالب الرنين المميز المخصص لمكالمات الفاكس من قبل شركة الهواتف الخاصة بك. لمزيد من المعلومات، راجع <u>تغمير طريقة رنين الرد لرنة مميزة في صفحة 4.</u>
  - ٤. (اختياري) قم بتغيير إعداد رنات للرد إلى أقل إعداد (رنتان).
    - اختبر عمل الفاكس.

تقوم الطابعة بالرد الآلي على المكالمات الواردة التي تحتوي على نموذج الرنين الذي قمت بتحديده (إعداد **الرنين المميز )** بعد عدد الرنات التي حددتها (إعداد **رنات للرد ).** بعد ذلك تبدأ الطابعة في إصدار نغات استقبال الفاكس إلى آلة إرسال الفاكس وتستقبل الفاكس.

إذا واجمت مشاكل في إعداد الطابعة مع المعدات الاختيارية، فاتصل بموفر الخدمة المحلي الخاص بك أو بالوكيل للحصول على مساعدة إضافية.

## الحالة هـ: خط صوت افاكس مشترك

إذا كنت تستقبل المكالمات الصوتية ومكالمات الفاكس على نفس رقم الهاتف ولم يكن لديك أية أجمزة مكتبية أخرى (أو بريد صوتي) على خط الهاتف هذا، فقم بإعداد الطابعة كما هو موضح في هذا القسم.

**شكل ٥-٤** منظر خلفي للطابعة

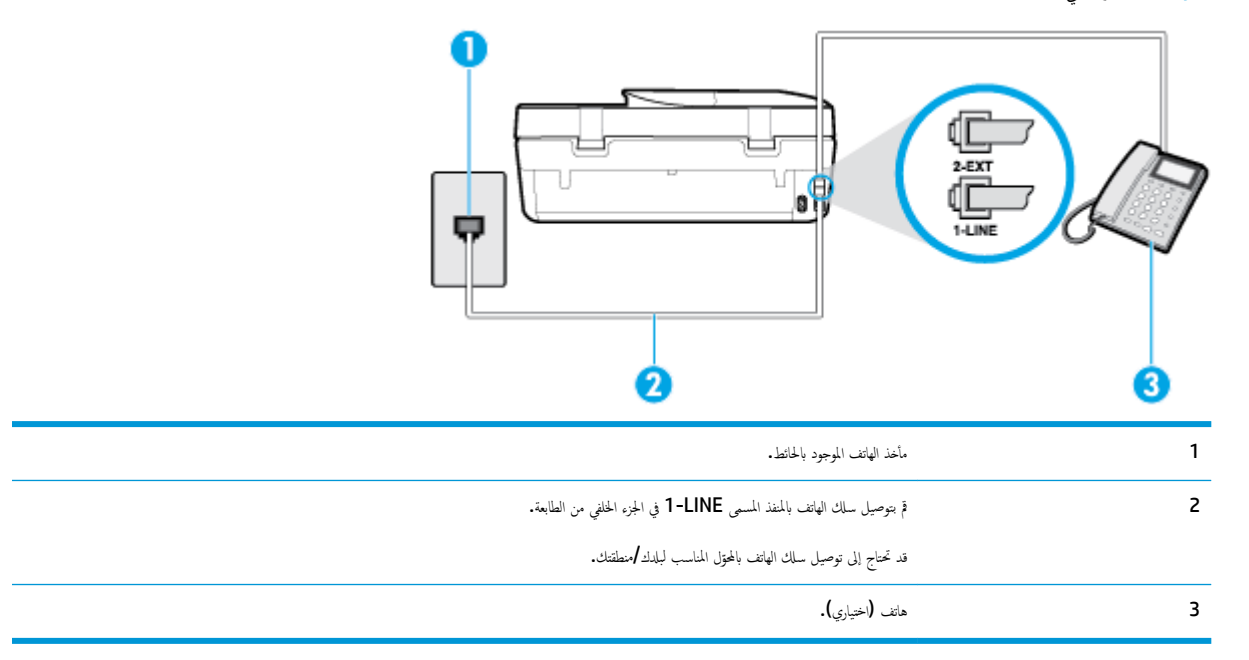

#### لإعداد الطابعة مع خط مشترك للصوت الفاكس

١. قم بتوصيل أحد طرفي سلك الهاتف بمأخذ الهاتف الموجود بالحائط، ثم قم بتوصيل الطرف الثاني بالمنفذ المعنون I-LINE على الجهة الحلفية من الطابعة.

ملاحظة: قد تحتاج إلى توصيل سلك الهاتف بالمحوّل المناسب لبلدك/منطقتك.

۲. اعمل واحداً مما يلي:

- إذا كان يوجد لديك نظام الهاتف من النوع المتوازي، فقم بإزالة القابس الأبيض من المنفذ المكتوب عليه 2-EXT في الجزء الخلفي من الطابعة، ثم قم بتوصيل الهاتف بهذا المنفذ.
  - 🔹 عند استخدام نظام هاتف مسلسل، قد يمكنك توصيل الهاتف مباشرةً فوق كابل الطابعة و الذي لها مقبس حائط. مرفق بها.
    - .۳ يلزمك الآن اختيار الأسلوب الذي سوف ترد الطابعة على المكالمات به، إما تلقائياً أو يدوياً:
- في حالة إعداد الطابعة للرد على مكالمات آليا، فستقوم بالرد على كافة المكالمات الواردة وباستقبال الفاكسات. لا يمكن للطابعة التمييز بين مكالمات الفاكس والصوت في هذه الحالة، إذا شككت أن المكالمة مكلمة صوتية؛ فيجب الرد عليها قبل أن تجيب عليها الطابعة. لإعداد الطابعة بحيث ترد على المكالمات آليًا، قم بتشغيل إعداد الرد التلقائي.
- عند إعداد الطابعة للرد على الفاكسات يدويًا، فيجب أن تكون جاهزاً للرد شخصياً على مكالمات الفاكس الواردة، وإلا فإن الطابعة لا تتمكن من استقبال الفاكسات. لإعداد الطابعة بحيث ترد على المكالمات يدويًا، قم بإيقاف إعداد الرد التلقائي .
  - اختبر عمل الفاکس.

إذا التقطت سهاعة الهاتف قبل قيام الطابعة بالرد على المكالمة وسمعت نغات فاكس من جماز الفاكس الذي يقوم بإرسال الفاكس، فستحتاج للرد على مكالمة الفاكس يدويًا.

إذا واجمت مشاكل في إعداد الطابعة مع المعدات الاختيارية، فاتصل بموفر الخدمة المحلي الخاص بك أو بالوكيل للحصول على مساعدة إضافية.

## الحالة و: خط صوت افاكس مشترك مع بريد صوتي

إذا كنت تستقبل مكالمات الصوت ومكالمات الفاكس على نفس رقم الهاتف وكنت مشتركاً كذلك في خدمة بريد صوتي من خلال شركة الهاتف؛ فقم بإعداد الطابعة كما هو موضح في هذا القسم.

المنتح ملاحظة: لن تتمكن من استقبال الفاكسات آليًا عند استخدام خدمة البريد الصوتي على نفس الرقم الهاتفي الذي تستخدمه في مكالمات الفاكس. يجب عليك استقبال الفاكسات يدويًا؛ ويعني ذلك أنه يجب عليك أن تكون جاهزًا للرد شخصياً على مكالمات الفاكس الواردة. إذا كنت تريد بدلاً من ذلك استقبال الفاكسات آليًا، فاتصل بشركة الهاتف للاشتراك في خدمة الزين المعيز، أو الحصول على خط هاتف مستقل لإرسال واستقبال الفاكسات.

**شكل ٥-٥** منظر خلفي للطابعة

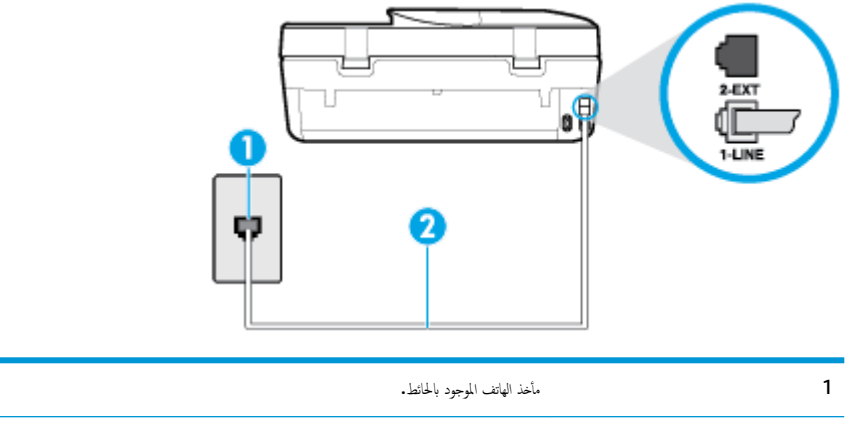

| 2 | ة بتوصيل سلك الهاتف بالمنفذ المسمى <b>1-LINE في</b> الجزء الحافي من الطابعة. |
|---|------------------------------------------------------------------------------|
|   | قد تحتاج إلى توصيل سلك الهاتف بالمحتول المناسب لبلدك/منطقتك.                 |

لإعداد الطابعة لاستعمال البريد الصوتي

١. قم بتوصيل أحد طرفي سلك الهاتف بمأخذ الهاتف الموجود بالحائط، ثم قم بتوصيل الطرف الثاني بالمنفذ المعنون I-LINE على الجهة الخلفية من الطابعة.

المنتقب المناسب المال المالة الماني المناسب الماله المناسب المالد منطقتك.

- م بإيقاف تشغيل إعداد الرد التلقائي .
  - .۳ اختبر عمل الفاکس.

يجب أن تكون متواجداً لكي ترد بنفسك على مكالمات الفاكس الواردة، والا فإن الطابعة لن تتمكن من استقبال الفاكسات. يجب عليك بدء تشغيل الفاكس يدويًا قبل أن يقوم البريد الصوتي بالتقاط الخط.

إذا واجمت مشاكل في إعداد الطابعة مع المعدات الاختيارية، فاتصل بموفر الخدمة المحلي الخاص بك أو بالوكيل للحصول على مساعدة إضافية.

## الحالة ز: خط فاكس مشترك مع مودم كمبيوتر (لم يتم استلام مكالمات صوتية)

إذا كان لديك خط فاكس لا تتلقى عليه أية مكالمات صوتية، وكان لديك كذلك مودم كمبيوتر متصل بخط الهاتف هذا، فقم بإعداد الطابعة كما هو موضح في هذا القسم.

الملاحظة: إذا كان بحوزتك مودم لاتصال الكمبيوتر الهاتفي، يشارك مودم الكمبيوتر الهاتفي خط الهاتف مع الطابعة. لا يمكنك استخدام المودم والطابعة في آن واحد. على سبيل المثال، لا يمكن استخدام الطابعة لإرسال الفاكسات واستقبالها أثناء استخدام مودم الطلب الهاتفي الخاص بالكمبيوتر لإرسال البريد الإلكتروني أو الوصول إلى الإنترنت.

- وعداد الطابعة مع مودم كمبيوتر للاتصال الهاتفي
- إعداد الطابعة مع مودم كمبيوتر DSL/ADSL

#### إعداد الطابعة مع مودم كمبيوتر للاتصال الهاتفي

إذا كنت تستخدم نفس خط الهاتف لإرسال الفاكسات ولمودم الطلب الهاتفي الخاص بالكمبيوتر، اتبع هذه التعليمات لضبط إعداد الطابعة.

```
شكل ٥-٦ منظر خلفي للطابعة
```

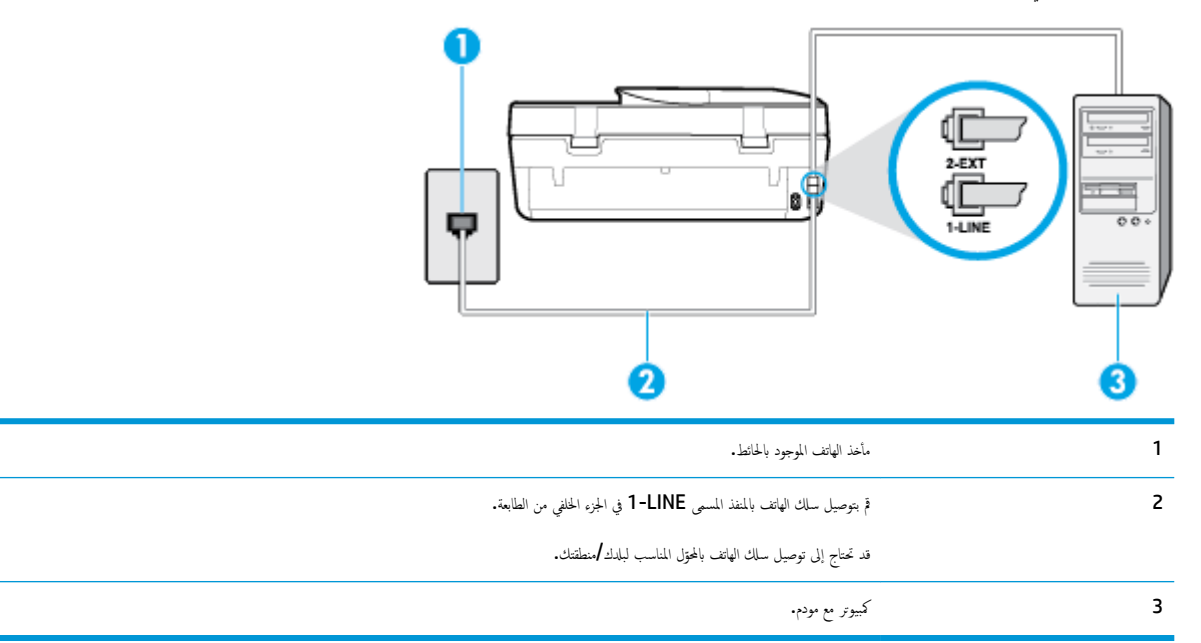

## لإعداد الطابعة مع مودم كمبيوتر باتصال هاتفي

- ٩ بإزالة القابس الأبيض من المنفذ المسمى 2-EXT في الجزء الخالمي للطابعة.
- ۲. ابحث عن سلك الهاتف الذي يقوم بالتوصيل من خلف جماز الكمبيوتر (مودم طلب هاتني الخاص بالكمبيوتر) إلى مقبس الهاتف الموجود بالحائط. افصل الكابل من مقبس الهاتف الموجود بالحائط وأدخله في المنفذ المسمى 2-EXT في الجزء الحلفي للطابعة.
  - ۳. قم بتوصيل أحد طرفي سلك الهاتف بمأخذ الهاتف الموجود بالحائط، ثم قم بتوصيل الطرف الثاني بالمنفذ المعنون I-LINE على الجهة الخلفية من الطابعة.

المحظة: قد تحتاج إلى توصيل سلك الهاتف بالمحوّل المناسب لبلدك/منطقتك.

٤. إذا كان برنامج المودم الخاص بك مضبوطاً إلى استقبال الفاكسات على الكمبيوتر آليًا، فقم بإيقاف تشغيل هذا الإعداد.

المثلم المحطة: عند عدم إيقاف تشغيل إعداد الاستقبال الآلي للفاكسات في برنامج المودم، فلا تتمكن الطابعة من استقبال الفاكسات.

- م بتشغيل إعداد الرد التلقائي .
- .٦ (اختياري) قم بتغيير إعداد رنات للرد إلى أقل إعداد (رنتان).
  - اختبر عمل الفاكس.

عندما يرن الهاتف، تقوم الطابعة بالرد آليًا بعد عدد الرنات التي قمت بضبطها في إعداد ر**نات للرد .** بعد ذلك تبدأ الطابعة في إصدار نغهات استقبال الفاكس إلى آلة إرسال الفاكس وتستقبل الفاكس.

إذا واجمت مشاكل في إعداد الطابعة مع المعدات الاختيارية، فاتصل بموفر الخدمة المحلي الخاص بك أو بالوكيل للحصول على مساعدة إضافية.

## إعداد الطابعة مع مودم كمبيوتر DSL/ADSL

إذا كان لديك خط DSL وتستخدم خط الهاتف هذا لإرسال الفاكسات، اتبع هذه التعليمات لضبط إعدادات الفاكس.

| مأخذ الهاتف الموجود بالحائط .                                                                                                    | 1 |
|----------------------------------------------------------------------------------------------------|---|
| مقسم متواني.                                                                                                    | 2 |
| برخ DSL/ADSL.                                                                                                    | 3 |
| مَ بتوصيل أحد طرفي سلك الهاتف بمنذ <b>1-LINE</b> الذي في الجزء الحلفي من الطابعة. مَ بتوصيل الطرف الآخر من السلك بمرشح DSL/ADSL. |   |
| قد تحتاج إلى توصيل سلك الهاتف بالمحول المناسب لبلدك/منطقتك.                                                                      |   |
| مودم DSL/ADSL للكبيوتر.                                                                                                    | 4 |
| كيور.                                                                                                    | 5 |

ملاحظة: يجب شراء مقسم متوازٍ. يتضمن المقسم المتوازي منفذ RJ-11 واحد في الجهة الأمامية ومنفذا RJ-11 في الجهة الخلفية. لا تستخدم مقسم هاتف ثنائي الخطوط ولا مقسمًا تسلسليًا ولا مقسمًا متوازيًا الذي يشتمل على منفذي HJ-11 في الجهة الأمامية ومقبس في الجهة الخلفية.

**شكل ٥−٧** مثال لوحدة التقسيم المتوازية

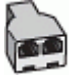

## لإعداد الطابعة مع مودم كمبيوتر DSL/ADSL

- .۱ احصل على مرشح DSL من قبل مزود خدمة DSL.
- ۲۰ باستخدام ساك الهاتف المزود في العلبة مع الطابعة، قم بتوصيل أحد أطراف مرشح DSL، ثم قم بتوصيل الطرف الآخر بالمنفذ المكتوب عليه 1-LINE في الجزء الخلفي للطابعة.

ملاحظة: قد تحتاج إلى توصيل سلك الهاتف بالمحوّل المناسب لبلدك/منطقتك.

- ... صل مرشح DSL بالمقسم المتوازي.
- ع. صل موديم DSL بالمقسم المتوازي.
- صل المقسم المتوازي بالمقبس الحائطي.
  - .٦. قم بتشغيل اختبار الفاكس.

عندما يرن الهاتف، تقوم الطابعة بالرد آليًا بعد عدد الرنات التي قمت بضبطها في إعداد **رنات للرد .** بعد ذلك تبدأ الطابعة في إصدار نغرات استقبال الفاكس إلى آلة إرسال الفاكس وتستقبل الفاكس.

إذا واجمت مشاكل في إعداد الطابعة مع المعدات الاختيارية، فاتصل بموفر الخدمة المحلي الخاص بك أو بالوكيل للحصول على مساعدة إضافية.

# الحالة ح: خط صوت فاكس مشترك مع مودم الكمبيوتر

هناك طريقتان مختلفتان لإعداد الطابعة مع الكمبيوتر، استنادًا لعدد منافذ الهاتف التي توجد في الكمبيوتر. قبل أن تبدأ، افخص الكمبيوتر لترى هل يتضمن منفذ هاتف واحد أو منفذين.

- <u>خط صوت /</u>فاکس مشترك مع مودم كمبيوتر باتصال هاتفي
- <u>خط صوت/فاکس مشترك مع مودم کمبیوتر DSL/ADSL</u>

## خط صوت افاکس مشترك مع مودم كمبيوتر باتصال هاتني

إذا كنت تستخدم خط الهاتف لإرسال الفاكسات واجراء المكالمات الهاتفية ولموديم طلب الكمبيوتر، اتبع هذه التعليات لضبط إعدادات الفاكس.

هناك طريقتان مختلفتان لإعداد الطابعة مع الكمبيوتر، استنادًا لعدد منافذ الهاتف التي توجد في الكمبيوتر. قبل أن تبدأ، افحص الكمبيوتر لترى هل يتضمن منفذ هاتف واحد أو منفذين.

المنطقة: في حالة احتواء الكبيوتر على منفذ هاتف واحد فقط، ستحتاج إلى شراء مقسم متوازٍ (والذي يطلق عليه كذلك وصلة)، كما هو موضح في الرسم. (تحتوي وحدة التقسيم المتوازية على منفذ RJ-11 واحد في الجزء الأمامي ومنفذي RJ-11 في الجزء الحالمي. لا تستخدم وحدة التقسيم لهاتف ثنائي المخطوط ولا مقسم تسلسلي ولا مقسم متواز به منفذا RJ-11 في الجهة الأمامية ومقبس في الجهة الخلفية).

**شكل ٥−٨** مثال لوحدة التقسيم المتوازية

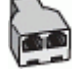

شكل ٥-٩ منظر خلفي للطابعة

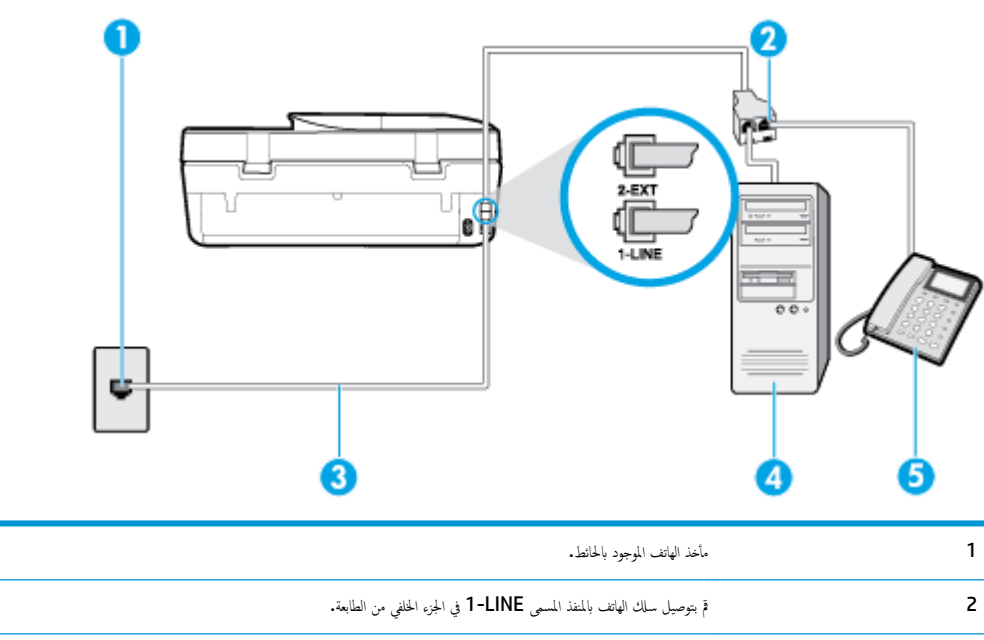

|   | • · · · · · · · · · · · · · · · · · · · |
|---|-----------------------------------------|
| 3 | مقسم متواز .                            |
| 4 | کمپیوتر مع مودم.                        |
| 5 | هاتف.                                   |

## لإعداد الطابعة على نفس خط الهاتف مثل جماز الكمبيوتر مع منفذي الهاتف

- ٩ بإزالة القابس الأبيض من المنفذ المسمى 2-EXT في الجزء الخانمي للطابعة.
- ۲. ابحث عن سلك الهاتف الذي يقوم بالتوصيل من خلف جماز الكمبيوتر (مودم طلب هاتفي الخاص بالكمبيوتر) إلى مقبس الهاتف الموجود بالحائط. افصل الكابل من مقبس الهاتف الموجود بالحائط وأدخله في المنفذ المسمى 2-EXT في الجزء الحلفي للطابعة.
  - .۳ قم بتوصيل هاتف بمنفذ "OUT" (مخرج) في الجهة الحلفية من مودم كمبيوتر باتصال هاتفى.
  - ٤. قم بتوصيل أحد طرفي سلك الهاتف بمأخذ الهاتف الموجود بالحائط، ثم قم بتوصيل الطرف الثاني بالمنفذ المعنون 1-LINE على الجهة الخلفية من الطابعة.

ملاحظة: قد تحتاج إلى توصيل سلك الهاتف بالمحوّل المناسب لبلدك/منطقتك.

.٥ إذا كان برنامج المودم الخاص بك مضبوطاً إلى استقبال الفاكسات على الكمبيوتر آليًا، فقم بإيقاف تشغيل هذا الإعداد.

🚟 ملاحظة: 🛛 عند عدم إيقاف تشغيل إعداد الاستقبال الآلي للفاكسات في برنامج المودم، فلا تتمكن الطابعة من استقبال الفاكسات.

- .٦ يلزمك الآن اختيار الأسلوب الذي سوف ترد الطابعة على المكالمات به، إما تلقائياً أو يدوياً:
- في حالة إعداد الطابعة للرد على مكالمات آليا. فستقوم بالرد على جميع المكالمات الواردة وباستقبال الفاكسات. لا تتمكن الطابعة من التمييز بين مكالمات الفاكس والمكالمات الصوتية في هذه الحالة؛ إذا كنت تشك أن المكالمة عبارة عن مكالمة صوتية، فإنه يجب عليك الرد عليها قبل أن ترد الطابعة عليها. لإعداد الطابعة بحيث ترد على المكالمات آليًا، تم بتشغيل إعداد الرد
  التلقائي .
- عند إعداد الطابعة للرد على الفاكسات يدوعًا، فيجب أن تكون جاهزاً للرد شخصياً على مكالمات الفاكس الواردة، وإلا فإن الطابعة لا تتمكن من استقبال الفاكسات. لإعداد الطابعة بحيث ترد على المكالمات يدويًا، قر بإيقاف إعداد الرد التلقائي .
  - ۲. قم بتشغیل اختبار الفاکس.

إذا التقطت سهاعة الهاتف قبل قيام الطابعة بالرد على المكالمة وسمعت نغمات فاكس من جماز الفاكس الذي يقوم بإرسال الفاكس، فستحتاج للرد على مكالمة الفاكس يدويًا.

إذا واجمت مشاكل في إعداد الطابعة مع المعدات الاختيارية، فاتصل بموفر الخدمة المحلى الخاص بك أو بالوكيل للحصول على مساعدة إضافية.

## خط صوت /فاکس مشترك مع مودم كبيوتر DSL/ADSL

إذا كنت تستخدم خط الهاتف لإرسال الفاكسات وإجراء المكالمات الهاتفية ولمودم DSL/ADSL الخاص بالكمبيوتر، فاتبع هذه التعليمات لإعداد الفاكس.

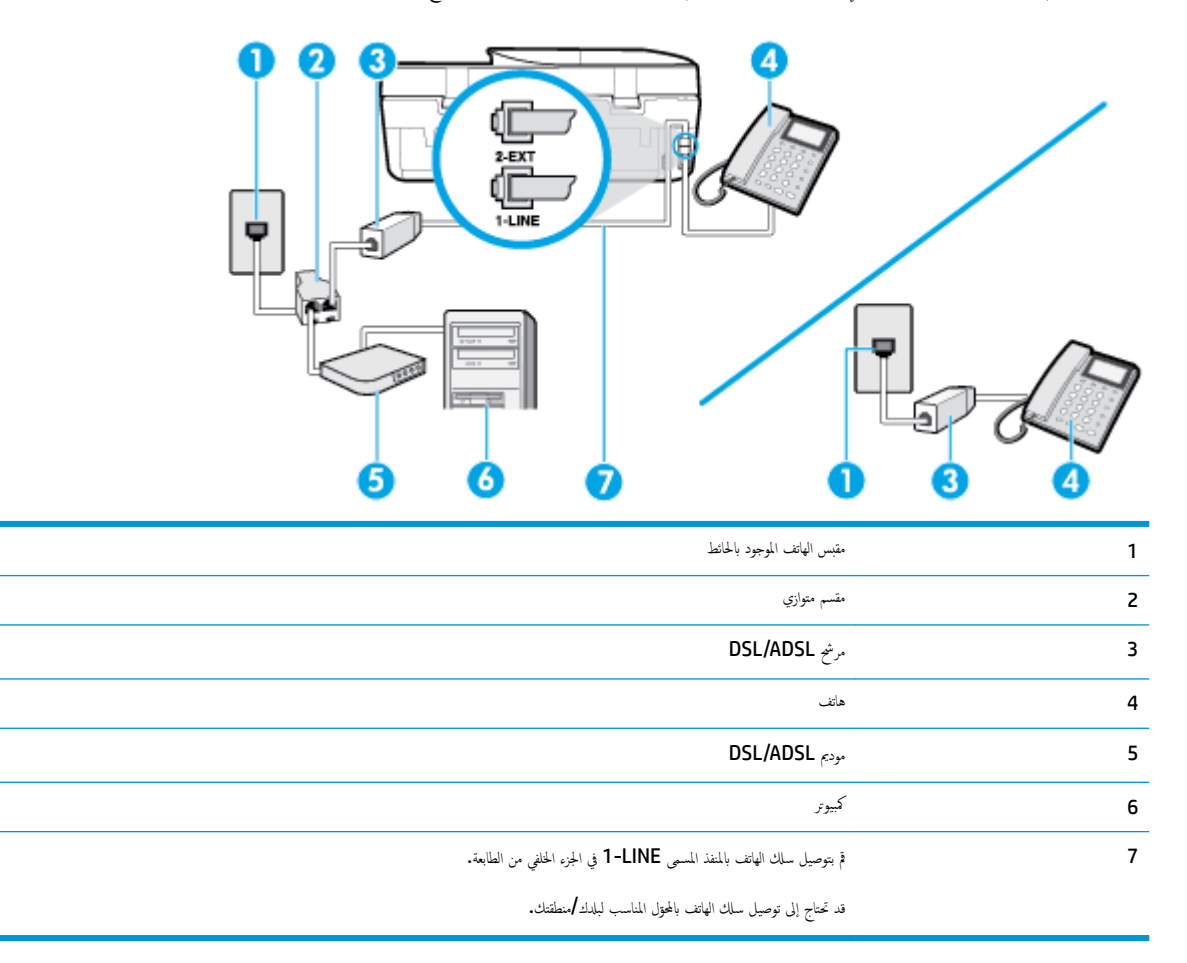

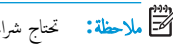

ملاحظة: تحتاج شراء مقسم متواز. يتضمن المقسم المتوازي منفذ RJ-11 واحد في الجهة الأمامية ومنفذا RJ-11 في الجهة الحلفية. لا تستخدم وحدة التقسيم لهاتف ثنائي الخطوط ولا مقسم تسلسلي ولا مقسم متواز به منفذا **RJ-11 في الجهة الأمامية ومقبس في الجهة الخلفية.** 

شكل ٥-١٠ مثال لوحدة التقسيم المتوازية

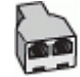

لإعداد الطابعة مع مودم كمبيوتر باتصال هاتفي

احصل على مرشح DSL من مزود DSL.
- المحطة: الجمزة الهاتف الموجودة في أي أجزاء أخرى من المنزل/ المكتب وتشترك في نفس رقم الهاتف مع خدمة DSL سوف تحتاج إلى توصيلها بمرشحات DSL إضافية لتفادي الضوضاء عند إجراء المكالمات.
  - ۲. باستخدام سلك الهاتف المزود في العلبة مع الطابعة، قم بتوصيل أحد الأطراف بمرشح DSL، ثم قم بتوصيل الطرف الآخر بالمنفذ المكتوب عليه 1-LINE في الجزء الخلفي للطابعة.

المنتقق ملاحظة: قد تحتاج إلى توصيل سلك الهاتف بالمحقل المناسب لبلدك/منطقتك.

- ۳. إذا كان يوجد لديك نظام الهاتف من النوع المتوازي، فقم بإزالة القابس الأبيض من المنفذ المكتوب عليه Z-EXT في الجزء الخلفي من الطابعة، ثم قم بتوصيل الهاتف بهذا المنفد.
  - ع. صل مرشح DSL بالمقسم المتوازي.
  - صل موديم DSL بالمقسم المتوازي.
  - .٦ صل المقسم المتوازي بالمقبس الحائطي.
    - .۷ اختبر عمل الفاکس.

عندما يرن الهاتف، تقوم الطابعة بالرد آليًا بعد عدد الرنات التي قمت بضبطها في إعداد **رنات للرد .** بعد ذلك تبدأ الطابعة في إصدار نغرات استقبال الفاكس إلى آلة إرسال الفاكس وتستقبل الفاكس.

إذا واجمت مشاكل في إعداد الطابعة مع المعدات الاختيارية، فاتصل بموفر الخدمة المحلي الخاص بك أو بالوكيل للحصول على مساعدة إضافية.

### الحالة ط: خط صوت فاكس مشترك مع آلة الرد على المكالمات

إذا كنت تستقبل المكالمات الصوتية ومكالمات الفاكس على نفس رقم الهاتف وكان لديك كذلك آلة رد على المكالمات الصوتية على رقم الهاتف هذا، فقم بإعداد الطابعة كها هو موضح في هذا القسم.

شكل ٥-١١ منظر خلفي للطابعة

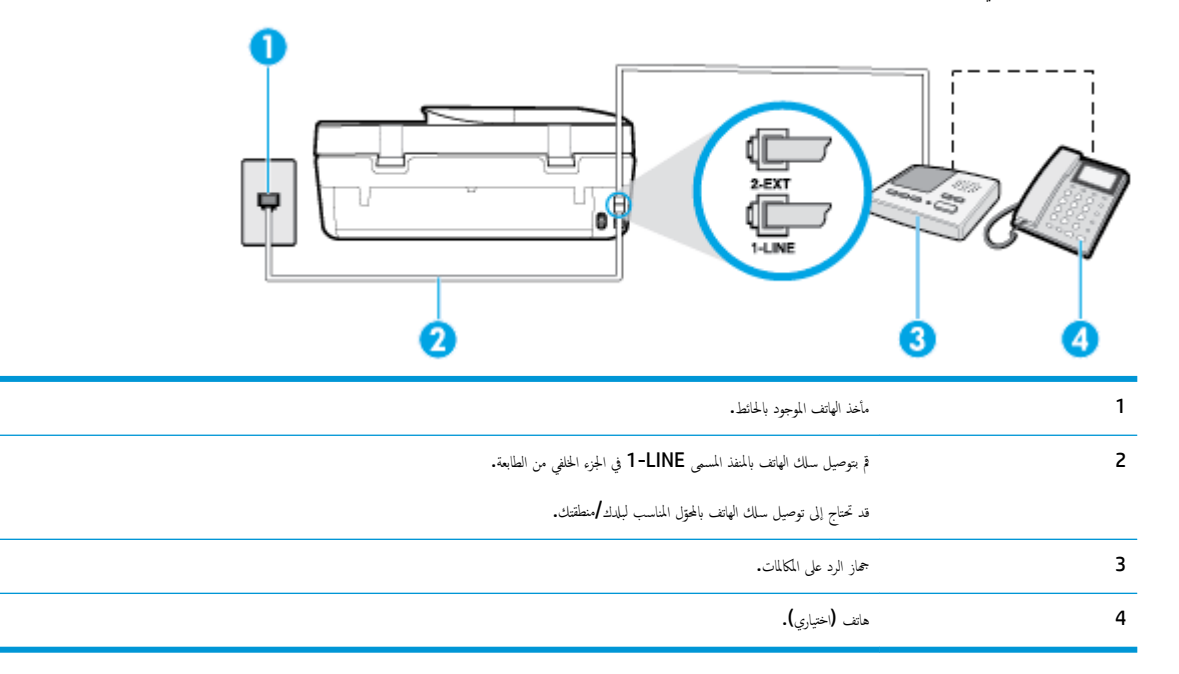

#### لإعداد الطابعة مع خط مشترك للمكالمات الصوتية مكالمات الفاكس مع جماز الرد على المكالمات

- ق بإزالة القابس الأبيض من المنفذ المسمى 2-EXT في الجزء الخلفي للطابعة.
- ٢. قم بفصل آلة الرد على المكالمات من مقبس الهاتف الموجود بالحائط وبتوصيلها بالمنفذ المكتوب عليه EXT في الجزء الخالفي للطابعة.

🗺 ملاحظة: 🛛 عند عدم توصيل آلة الرد على المكالمات مباشرةً بالطابعة؛ فقد يتم تسجيل نغرات الفاكس من آلة إرسال الفاكس على آلة الرد، وقد لا تكون قادرًا على استقبال الفاكسات بالطابعة.

1. قم بتوصيل أحد طرفي سلك الهاتف بمأخذ الهاتف الموجود بالحائط، ثم قم بتوصيل الطرف الثاني بالمنفذ المعنون 1-LINE على الجهة الخافية من الطابعة.

علام المناسب لبلدك/منطقت: قد تحتاج إلى توصيل سلك الهاتف بالمحوّل المناسب لبلدك/منطقتك.

- ٤. (اختياري) إذا لم تكن آلة الرد على المكالمات الخاصة بك مزودة بهاتف مدمج، فقد يستحسن من أجل راحتك توصيل الهاتف بمؤخرة آلة الرد على المكالمات في منفذ "OUT" (مخرج).
- 🛣 ملاحظة: إذا لم يسمح لك جماز الرد على المكالمات بتوصيل هاتف خارجي، فإنه يمكنك شراء مقسم متوازٍ واستخدامه (والذي يطلق عليها كذلك اسم الوصلة) لتوصيل كل من جماز الرد على المكالمات والهاتف في الطابعة. يمكن استخدام أسلاك الهاتف العادية لهذه التوصيلات.
  - م. قم بتشغيل إعداد الرد التلقائي .
  - .٠ قم بضبط آلة الرد على المكالمات إلى الرد بعد عدد رنات منخفض.
  - ۲. قم بتغییر إعداد رئات للرد في الطابعة إلى الحد الأقصى من عدد الرنات المعتمد من قبل طابعتك. (يختلف الحد الأقصى لعدد الرنات باختلاف البلد/المنطقة).
    - ۸. قم بتشغیل اختبار الفاکس.

عندما يرن هاتفك يقوم جماز الرد على المكالمات بالرد بعد عدد الرنات الذي قمت بتحديده، ثم تقوم بتشغيل رسالة التهنئة المسجلة. تراقب الطابعة المكالمة في هذه الأثناء، "إنصاتًا" لنغات فاكس. في حالة الكشف عن نغات فاكس واردة، سترسل الطابعة نغرات استقبال فاكس وتستقبل الفاكس؛ في حالة عدم وجود نغرات الفاكس، ستتوقف الطابعة عن مراقبة الخط ويكن لجهاز الرد على المكالمات تسجيل رسالة صوتية.

إذا واجمت مشاكل في إعداد الطابعة مع المعدات الاختيارية، فاتصل بموفر الخدمة المحلي الخاص بك أو بالوكيل للحصول على مساعدة إضافية.

### الحالة ي: خط صوت لفاكس مشترك مع مودم الكمبيوتر وآلة الرد على المكالمات

إذاكنت تستلم المكالمات الصوتية والفاكس على نفس رقم الهاتف وكان لديك كذلك مودم كمبيوتر وآلة رد متصلين بخط الهاتف هذا، فقم بإعداد الطابعة الخاصة بك على النحو الموضح في هذا القسم.

- 🛣 ملاحظة: لا يمكنك استخدام كلا من المودم والطابعة في نفس الوقت بسبب مشاركة مودم الطلب الهاتفي الخاص بالكمبيوتر والطابعة لنفس خط الهاتف. على سبيل المثال، لا يمكن استخدام الطابعة لإرسال الفاكمات واستقبالها أثناء استخدام مودم الطلب الهاتفي الخاص بالكمبيوتر لإرسال البريد الإلكتروني أو الوصول إلى الإنترنت.
  - خط صوت/فاکس مشترك مع مودم كمبيوتر باتصال هاتفي وآلة الرد على مكالمات
  - خط صوت /فاکس مشترك مع مودم كمبيوتر DSL/ADSL وآلة الرد على مكالمات

#### خط صوت افاكس مشترك مع مودم كمبيوتر باتصال هاتغي وآلة الرد على مكالمات

هناك طريقتان مختلفتان لإعداد الطابعة مع الكمبيوتر، استنادًا لعدد منافذ الهاتف التي توجد في الكمبيوتر. قبل أن تبدأ، افحص الكمبيوتر لترى هل يتضمن منفذ هاتف واحد أو منفذين.

تَنا ملاحظة: في حالة احتواء الكمبيوتر على منفذ هاتف واحد فقط، ستحتاج إلى شراء مقسم متوازٍ (والذي يطلق عليه كذلك وصلة). كما هو موضح في الرسم. (تحتوي وحدة التقسيم المتوازية على منفذ RJ-11 واحد في الجزء الأمامي ومنفذي RJ-11 في الجزء الحالفي. لا تستخدم وحدة التقسيم لهاتف ثنائي المخطوط ولا مقسم تسلسلي ولا مقسم متواز به منفذا RJ-11 في الجهة الأمامية ومقبس في الجهة الحلفية).

**شكل ٥-١٢** مثال لوحدة التقسيم المتوازية

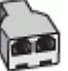

شكل ٥-١٣ منظر خلفي للطابعة

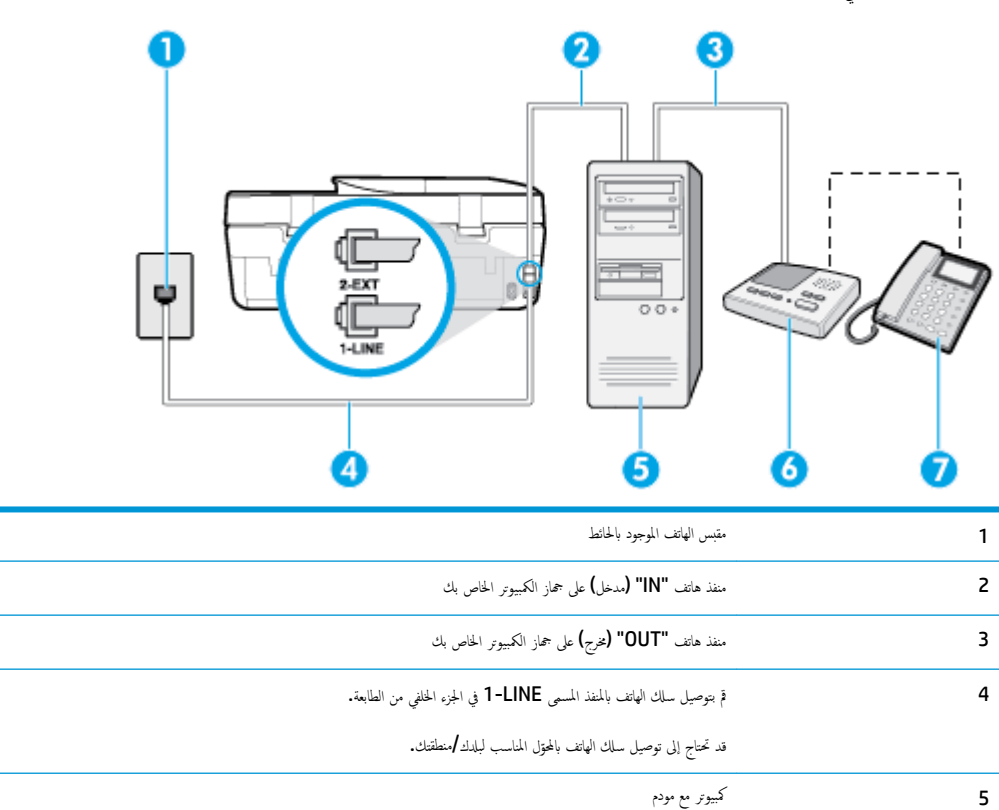

لإعداد الطابعة على نفس خط الهاتف مثل جماز الكمبيوتر مع منفذي الهاتف

6

7

ق بإزالة القابس الأبيض من المنفذ المسمى 2-EXT في الجزء الخالمي للطابعة.

آلة الرد على المكالمات

هاتف (اختياري)

- ۲. ابحث عن سلك الهاتف الذي يقوم بالتوصيل من خلف جماز الكمبيوتر (مودم طلب هاتفي الخاص بالكمبيوتر) إلى مقبس الهاتف الموجود بالحائط. افصل الكابل من مقبس الهاتف الموجود بالحائط وأدخله في المنفذ المسمى 2-EXT في الجزء الحلفي للطابعة.
  - .. قم بفصل آلة الرد على المكالمات عن مقبس الهاتف الموجود بالحائط وتوصيله بمنفذ "OUT" في الجهة الخافية من الكمبيوتر (مودم الكمبيوتر بالطلب الهاتغي)..
    - ٤. قم بتوصيل أحد طرفي سلك الهاتف بمأخذ الهاتف الموجود بالحائط، ثم قم بتوصيل الطرف الثاني بالمنفذ المعنون I-LINE على الجهة الخلفية من الطابعة.

ملاحظة: قد تحتاج إلى توصيل سلك الهاتف بالمحوّل المناسب لبلدك/منطقتك.

ه. 🔹 (اختياري) إذا لم تكن آلة الرد على المكالمات الخاصة بك مزودة بهاتف مدمج، فقد يستحسن من أجل راحتك توصيل الهاتف بمؤخرة آلة الرد على المكالمات في منفذ "OUT" (مخرج).

المكالمات الإصطة: الذا لم يسمح لك جماز الرد على المكالمات بتوصيل هاتف خارجي، فإنه يمكنك شراء مقسم متوازٍ واستخدامه (والذي يطلق عليها كذلك اسم الوصلة) لتوصيل كل من جماز الرد على المكالمات والهاتف في الطابعة. يمكن استخدام أسلاك الهاتف العادية لهذه التوصيلات.

.٦ إذا كان برنامج المودم الخاص بك مضبوطاً إلى استقبال الفاكسات على الكبيوتر آليًا، فقم بإيقاف تشغيل هذا الإعداد.

المنتح ملاحظة: العند عدم إيقاف تشغيل إعداد الاستقبال الآلي للفاكسات في برنامج المودم، فلا تتمكن الطابعة من استقبال الفاكسات.

۲. قم بتشغيل إعداد الرد التلقائي .

- ۸. قم بضبط آلة الرد على المكالمات إلى الرد بعد عدد رنات منخفض.
- .٩ قم بتغيير رنات للرد الإعداد رنات للرد في الطابعة إلى العدد الأقصى للرنات المعتمد من قبل المنتج. (يختلف الحد الأقصى لعدد الرنات باختلاف البلد/المنطقة).
  - ٩. ق بتشغيل اختبار الفاكس.

عندما يرن هاتفك يقوم جماز الرد على المكالمات بالرد بعد عدد الرنات الذي قمت بتحديده، ثم تقوم بتشغيل رسالة التهنئة المسجلة. تراقب الطابعة المكالمة في هذه الأنتاء، "إضانًا" لنغات فأكس في حالة الكشف عن نفإت فأكس واردة، سترسل الطابعة نغرات استقبال فأكس وتستقبل الفاكس؛ في حالة عدم وجود نغرات الفاكس، ستتوقف الطابعة عن مراقبة الخط ويمكن لجهاز الرد على المكالمات تسجيل رسالة صوتية.

إذا واجمت مشاكل في إعداد الطابعة مع المعدات الاختيارية، فاتصل بموفر الخدمة المحلي الخاص بك أو بالوكيل للحصول على مساعدة إضافية.

#### خط صوت /فاکس مشترك مع مودم كبيوتر DSL/ADSL وآلة الرد على مكالمات

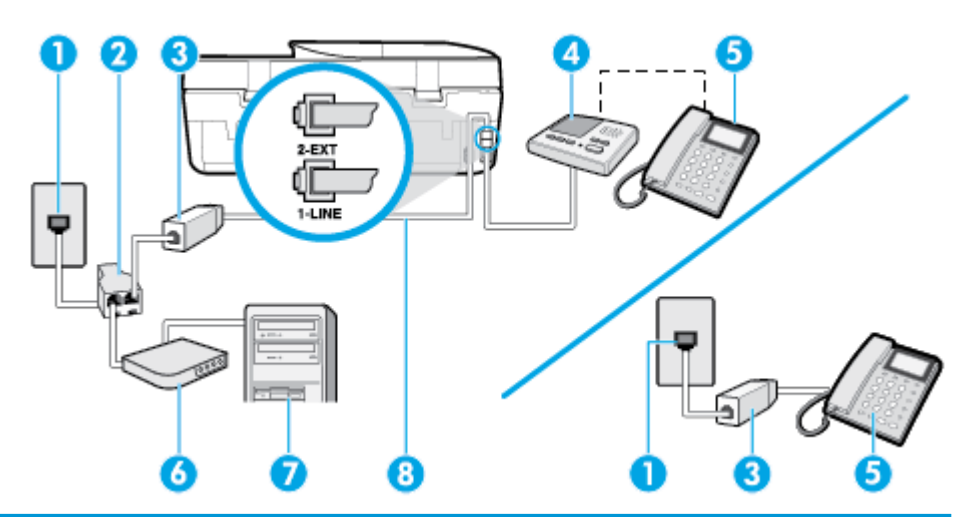

| 1 | متبس الهاتف الموجود بالحائط                                            |
|---|------------------------------------------------------------------------|
| 2 | مقسم متوازي                                                            |
| 3 | مرغح DSL/ADSL                                                          |
| 4 | آلة الرد على المكالمات                                                 |
| 5 | هاتف (اختیاری)                                                         |
| 6 | DSL/ADSL مودم DSL/ADSL                                                 |
| 7 | کيوټر                                                                  |
| 8 | سلك المهاتف المتصل بمنفذ <b>1-LINE</b> الذي بالجانب الحلفي من الطابعة. |
|   | قد تحتاج إلى توصيل سلك الهاتف بالمحوّل المناسب لبادك/منطقتك.           |

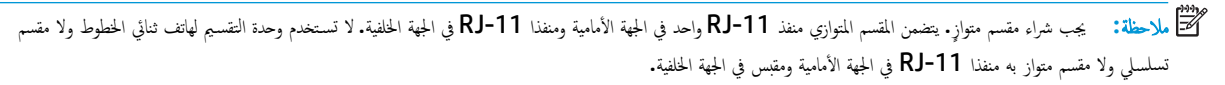

شكل ٥-١٤ مثال لوحدة التقسيم المتوازية

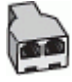

#### لإعداد الطابعة مع مودم كبيوتر DSL/ADSL

. احصل على مرشح DSL/ADSL من قبل مزود خدمة DSL/ADSL.

المحطة: الجمزة الهاتف الموجودة في أي أجزاء أخرى من المتزل / المكتب وتشترك في نفس رقم الهاتف مع خدمة DSL/ADSL تحتاج إلى توصيلها بمرشحات DSL/ADSL أخرى، لتفادي ساع الضوضاء عند إجراء المكالمات.

۲۰ باستخدام ساك الهاتف المزود في العلبة مع الطابعة، قم بتوصيل أحد الأطراف بمرشح DSL/ADSL، ثم قم بتوصيل الطرف الآخر بالمنفذ المكتوب عليه 1-LINE في الجزء الخاني للطابعة.

من المنافق: قد تحتاج إلى توصيل سلك الهاتف بالمحقل المناسب لبلدك/منطقتك.

- ۳. صل مرشح DSL/ADSL بالمقسم.
- ٤. افصل آلة الرد على المكالمات من مقبس الهاتف الموجود بالحائط وبتوصيلها بالمنفذ المكتوب عليه 2-EXT في الجزء الخاني للطابعة.

🗺 ملاحظة: 🛛 عند عدم توصيل آلة الرد على المكالمات مباشرةً بالطابعة؛ فقد يتم تسجيل نغات الفاكس من آلة إرسال الفاكس على آلة الرد، وقد لا تكون قادرًا على استقبال الفاكسات بالطابعة.

- ٥. صل موديم DSL بالمقسم المتوازي.
- صل المقسم المتوازي بالمقبس الحائطي.
- ۲. قم بضبط آلة الرد على المكالمات إلى الرد بعد عدد رنات منخفض.
- ٨. قم بتغيير إعداد رنات للرد في الطابعة إلى الحد الأقصى من عدد الرنات المعتمد من قبل طابعتك.

📰 ملاحظة: يختلف العدد الأقصى للرنات حسب البلد/لمنطقة.

ق بتشغیل اختبار الفاکس.

عندما يرن هاتفك يقوم جماز الرد على المكالمات بالرد بعد عدد الرنات الذي قمت بتحديده، ثم تقوم بتشغيل رسالة الترحيب المسجة. تراقب الطابعة المكالمة في هذه الأثناء، "إنصانًا" لنغات فاكس. في حالة الكشف عن نغات فاكس واردة، سترسل الطابعة نغات استقبال فاكس وتستقبل الفاكس؛ في حالة عدم وجود نغات الفاكس، ستتوقف الطابعة عن مراقبة الخط ويمكن لجهاز الرد على المكالمات تسجيل رسالة صوتية.

إذا كنت تستخدم نفس خط الهاتف لإرسال الفاكسات واجراء المكالمات الهاتفية ولموديم DSL، اتبع هذه التعليمات لضبط إعدادات الفاكس.

إذا واجمت مشاكل في إعداد الطابعة مع المعدات الاختيارية، فاتصل بموفر الخدمة الحلي الخاص بك أو بالوكيل للحصول على مساعدة إضافية.

#### الحالة ك: خط صوت افاكس مشترك مع مودم كمبيوتر باتصال هاتفى وبريد صوتي

إذا كنت تستتبل كلا من المكالمات الصوتية ومكالمات الفكس على نفس رقم الهاتف، وتستخدم مودم كمبيوتر باتصال هاتفي على نفس خط الهاتف وكنت مشتركاً كذلك في خدمة البريد الصوتي من خلال شركة الهاتف، فتم بإعداد الطابعة على النحو الموضح في هذا القسم.

🛣 ملاحظة: لا تمكن من استقبال الفكسات آليًا عند استخدام خدمة البريد الصوتي على نفس الرقم الهاتفي الذي تستخدمه في مكالمات الفكس. يجب عليك استقبال الفكسات يدويًا؛ وهذا يعني أنه يجب أن تكون متواجداً للرد بنفسك على مكالمات الفاكس الواردة. إذا كنت تريد بدلاً من ذلك استقبال الفكسات آليًا، فاتصل بشركة الهواتف للاشتراك في خدمة الرئين المهيز، أو الحصول على خط هاتف مستقل لإرسال واستقبال الفاكسات.

لا يمكنك استخدام كلا من المودم والطابعة في نفس الوقت بسبب مشاركة مودم الطلب الهاتفي الخاص بالكمبيوتر والطابعة لنفس خط الهاتف. على سبيل المثال، لا يمكن استخدام الطابعة لإرسال الفاكسات واستقبالها عند استخدام مودم كمبيوتر باتصال هاتني لإرسال البريد الإلكتروني أو للوصول إلى الإنترنت.

هناك طريقتان مختلفتان لإعداد الطابعة مع الكمبيوتر، استنادًا لعدد منافذ الهاتف التي توجد في الكمبيوتر. قبل أن تبدأ، افحص الكمبيوتر لترى هل يتضمن منفذ هاتف واحد أو منفذين.

في حالة احتواء الكمبيوتر على منفذ هاتف واحد فقط، ستحتاج إلى شراء مقسم متوازٍ (والذي يطلق عليه كذلك وصلة)، كما هو موضح في الرسم. (تحتوي وحدة التقسيم المتوازية على منفذ BJ-11 واحد في الجزء الأمامي ومنفذي RJ-11 في الجرة الخلفي. لا تستخدم وحدة التقسيم لهاتف ثنائي الخطوط ولا مقسم تسلسلي ولا مقسم متواز به منفذا RJ-11 في الجهة الأمامية ومتبس في الجهة الخلفية).

شكل ٥-١٥ مثال لوحدة التقسيم المتوازية

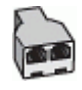

في حالة احتواء الكمبيوتر على منفذي هاتف؛ فقم بإعداد الطابعة كما يلي.

شكل ٥-١٦ منظر خلفي للطابعة

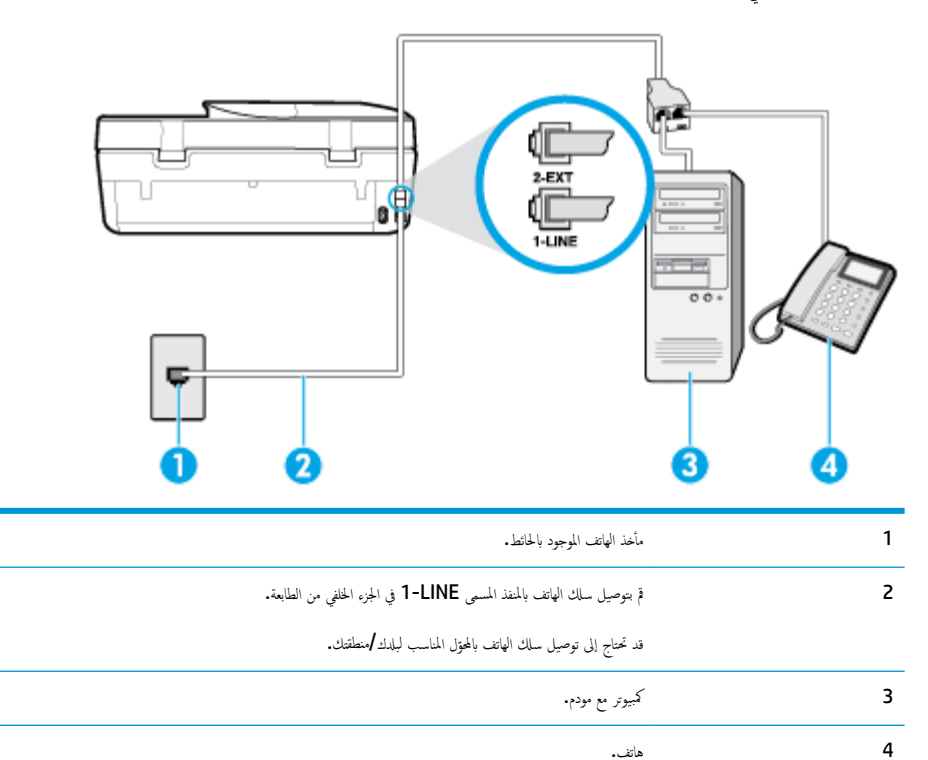

#### لإعداد الطابعة على نفس خط الهاتف مثل جماز الكمبيوتر مع منفذي الهاتف

- ق بإزالة القابس الأبيض من المنفذ المسمى 2-EXT في الجزء الخلفي للطابعة.
- ۲. ابحث عن سلك الهاتف الذي يقوم بالتوصيل من خلف جماز الكمبيوتر (مودم طلب هاتني الخاص بالكمبيوتر) إلى مقبس الهاتف الموجود بالحائط. افصل الكابل من مقبس الهاتف الموجود بالحائط وأدخله في المنفذ المسمى 2-EXT في الجزء الحلفي للطابعة.
  - ۳. قم بتوصيل هاتف بمنفذ "OUT" (مخرج) في الجهة الخلفية من مودم كمبيوتر باتصال هاتفي.
  - ٤. قم بتوصيل أحد طرفي سلك الهاتف بمأخذ الهاتف الموجود بالحائط، ثم قم بتوصيل الطرف الثاني بالمنفذ المعنون I-LINE على الجهة الخلفية من الطابعة.

ملاحظة: قد تحتاج إلى توصيل سلك الهاتف بالمحوّل المناسب لبلدك/منطقتك.

٥. إذا كان برنامج المودم الخاص بك مضبوطاً إلى استقبال الفاكسات على الكمبيوتر آليًا، فقم بإيقاف تشغيل هذا الإعداد.

المنتفع الملاحظة: المعند عدم إيقاف تشغيل إعداد الاستقبال الآلي للفاكسات في برنامج المودم، فلا تتمكن الطابعة من استقبال الفاكسات.

- .٦ قم بإيقاف تشغيل إعداد الرد التلقائي .
  - ۲. قم بتشغیل اختبار الفاکس.

يجب أن تكون متواجداً لكي ترد بنفسك على مكالمات الفاكس الواردة، والا فإن الطابعة لن تتمكن من استقبال الفاكسات.

إذا واجمت مشاكل في إعداد الطابعة مع المعدات الاختيارية، فاتصل بموفر الخدمة المحلي الخاص بك أو بالوكيل للحصول على مساعدة إضافية.

#### إعداد اختبار الفاكس

يمكنك اختبار إعداد الفاكس لفحص حالة الطابعة وللتأكد من صحة إعداده من أجل إرسال أو الفاكسات واستقبالها. قم بإجراء هذا الاختبار بعد الانتهاء من إعداد الطابعة لإرسال الفاكسات واستقبالها. يقوم الاختبار بالتالي:

- فحص أجمزة الفاكس
- التحقق من توصيل ساك الهاتف الصحيح بالطابعة
- التحقق من توصيل سلك الهاتف بالمنفذ الصحيح
  - البحث عن نغمة طلب الرقم
  - البحث عن خط هاتف نشط
  - اختبار حالة توصيل خط الهاتف الخاص بك

تطبع الطابعة تقريرًا بنتائج الاختبار. عند فشل الاختبار، قم بمراجعة التقرير للحصول على معلومات حول إصلاح المشكلة وإعادة تشغيل الاختبار.

#### لاختبار إعداد الفاكس من خلال لوحة التحكم للطابعة

- ق بإعداد الطابعة لإرسال الفاكسات واستقبالها وفقًا لإرشادات الإعداد الخاصة بمنزلك أو مكتبك.
- ۲. تأكد من تركيب خرطوشات الطباعة وتحميل ورق بحجم كامل في درج الإدخال قبل بدء الاختبار.
- .۳ من شاشة لوحة التحكم الخاصة بالطابعة، من الشاشة الرئيسية، المس ]] (الفاكس).
  - ٤ ق بلمس إعداد.
  - د. المس أدوات , ثم المس اختبار الفاكس.

تقوم الطابعة بعرض حالة الاختبار على شاشة العرض وتطبع تقريرًا.

- ق بمراجعة التقرير.
- إذا نجح الاختبار وما زلت تواجه مشاكل في إرسال الفاكسات واستقبالها، فقم بفحص إعدادات الفاكس المدرجة في التقرير للتحقق من صحة الإعدادات. إن إعداد فارغ أو غير صحيح للفاكس قد يسبب المشاكل في إرسال الفاكسات واستقبالها.
  - في حالة فشل الاختبار، قم بمراجعة التقرير للحصول على معلومات عن كيفية تصليح المشاكل التي تم العثور عليها.

## حدمات الويب

#### يحتوي هذا القسم على المواضيع التالية:

- ما هي خدمات الويب؟
- و إعداد خدمات الويب
- الطباعة باستخدام HP ePrint
  - والله خدمات الويب

### ما هي خدمات الويب؟

تقدم الطابعة حلولاً مبتكرة تدعم الويب يمكنها مساعدتك في سرعة الوصول للإنترنت، والحصول على المستندات، وطباعتها بشكل أسرع وأقل مشاكل، وبدون كمبيوتر على الإطلاق.

🚟 ملاحظة: 🔹 لاستخدام ميزات الويب هذه، يجب توصيل الطابعة بالابترنت. لا يمكنك استخدام ميزات الإنترنت هذه إذا كانت الطابعة متصلة بواسطة كبل USB.

#### **HP ePrint**

تعد HP ePrint خدمة مجانية من HP وتتيح لك الطباعة من طابعتك التي تم تمكين HP ePrint عليها وذلك في أي وقت ومن جميع الأمكن. والأمر بسيط لأنه عبارة عن إرسال رسالة إلكترونية إلى عنوان البريد الإلكتروني المخصص للطابعة والتي تلقته عند تمكين خدمات الويب في طابعتك. ولن تختاج إلى برامج تشغيل أو برامج خاصة أخرى للقيام بذلك. فإن كان بوسعك إرسال إرسال رسالة عبر البريد الإلكتروني، سيكون بوسعك أيضًا إجراء الطباعة حيثا كنت باستخدام HP ePrint .

الله الملاحظة: يمكنك تسجيل حساب في <u>HP Connected</u> (قد يكون غير متوفر في بعض البلدان /المناطق) وتسجيل الدخول إليه لتكوين إعدادات HP ePrint.

بمجرد أن تقوم بتسجيل حساب في <u>HP Connected</u> (قد يكون غير متوفر في بعض البلدان/المناطق)، يكنك تسجيل الدخول لعرض حالة محام HP ePrint ، وإدارة قائمة انتظار HP ePrint للطابعة، والتحكم فيمن يكنه استخدام عنوان البريد الإلكتروني الخاص بـ HP ePrint للطابعة، كما يكنك الحصول على تعليمات توضح كيفية استخدام HP ePrint .

### إعداد خدمات الويب

قبل إعداد خدمات الويب، تأكد من اتصال الطابعة بالإنترنت.

لإعداد خدمات الويب، اتبع أي من الطرق التالية:

#### إعداد خدمات الويب باستخدام لوحة التحكم الخاصة بالطابعة

- من شاشة لوحة التحكم الخاصة بالطابعة، من الشاشة الرئيسية، المس في (إعداد).
  - ۲. المس خدمات الويب .
  - .۳ المس نعم لقبول بنود إعداد 'خدمات الويب'.
  - ٤. ستقوم الطابعة تلقائيًا بالبحث عن التحديثات واعداد 'خدمات الويب'.
    - المس موافق إذا رأيت أن إعداد 'خدمات الويب' قد تم بالنجاح.
- .٦ عندما تكون الطابعة متصلة بالملقم، فإنها تقوم بطباعة صفحة معلومات عارضة 'ملخص خدمات الويب' على الشاشة.

#### إعداد خدمات الويب مستخدمًا ملقم ويب المضمّن

- افتح ملقم الويب المضمن EWS. للمزيد من المعلومات، راجع <u>خادم الويب المضمن في صفحة ۸۹</u>.
  - انقر علامة التبويب خدمات الويب .
- ۳. في قسم إعدادات خدمات الويب ، انقر على إعداد ، ثم انقر على متابعة واتبع الإرشادات الظاهرة على الشاشة لقبول شروط الاستخدام.
  - اختر السماح للطابعة بالتحقق من وجود تحديثات لها والقيام بتثبيتها، إذا طُلب منك ذلك.
    - مردد» المحصفة: يتم تنزيل التحديثات المتاحة وتثبيتها تلقائيًا، ثم يعاد تشغيل الطابعة.
- اللحظة: الذا تمت مطالبتك بإدخال إعدادات الوكيل وإذا كانت الشبكة لديك تستخدم إعدادات للوكيل، فاتبع الإرشادات الظاهرة على الشاشة لإعداد ملقم وكيل. إذا لم تتمكن من العثور على تفاصيل الوكيل، فاتصل بمسؤول الشبكة أو بالشخص الذي أعد لك الشبكة.
  - •• عندما تكون الطابعة متصلة بالخادم، فإنها تقوم بطباعة صفحة معلومات. اتبع التعليمات الواردة في صفحة المعلومات للانتهاء من عملية الإعداد.

#### إعداد خدمات الويب بواسطة برنامج طابعة HP(Windows)

- افتح برنامج طابعة HP. للمزيد من المعلومات، راجع افتح برنامج طابعة HP (Windows) في صفحة 19.
- ۲. في النافذة التي ستظهر، انقر مرتين على الطباعة والمسح الضوئي والفاكس ثم حدّد توصيل الطابعة بالويب ضمن الطباعة. يتم فتح الصفحة الرئيسية للطابعة (خادم الويب المضقن).
  - ۳. من علامة التبويب خدمات الوبب ، انقر على متابعة، ثم اتبع الإرشادات الظاهرة على الشاشة لقبول شروط الاستخدام.
    - ٤. اختر السماح للطابعة بالتحقق من وجود تحديثات لها والقيام بتثبيتها، إذا طُلب منك ذلك.
      - مرود» المسلحظة: يتم تنزيل التحديثات المتاحة وتثبيتها تلقائيًا، ثم يعاد تشغيل الطابعة.
- اللحظة: إذا تمت مطالبتك بإدخال إعدادات الوكيل وإذا كانت الشبكة لديك تستخدم إعدادات للوكيل، فاتبع الإرشادات الظاهرة على الشاشة لإعداد ملقم وكيل. إذا لم تكن لديك التفاصيل، فاتصل بمسؤول الشبكة أو الشخص الذي قام بإعداد الشبكة.
  - عندما تكون الطابعة متصلة بالخادم، فإنها تقوم بطباعة صفحة معلومات. اتبع التعليات الواردة في صفحة المعلومات للانتهاء من عملية الإعداد.

## الطباعة باستخدام HP ePrint

#### لاستخدام **HP ePrint** ، يجب القيام بما يلي:

- تأكد من أن لديك كمبيوتر أو جماز محمول به إنترنت وبريد إلكتروني
- ق بتمكين خدمات الويب على الطابعة. للمزيد من المعلومات، راجع إعداد خدمات الويب في صفحة ٧٤.

المنابع: المعاومات عن إدارة وتكوين إعدادات HP ePrint والتعرف على أحدث الميزات. تفضل بزيارة HP Connected قد لا يتوفر هذا الموقع في بعض البلدان/المناطق..

#### للطباعة بواسطة HP ePrint للطباعة

- من كمبيوترك أو جمازك المحمول، افتح تطبيق البريد الإلكتروني.
- ۲. أنشئ رسالة إلكترونية جديدة، ثم أرفق بها الملف المراد طباعته.
- ۳. أدخل عنوان البريد الإلكتروني له HP ePrint في الحقل "إلى"، ثم حدد خيار إرسال الرسالة الإلكترونية.

الإحظة: لا تدخل أي عناوين إضافية من البريد الإلكتروني في حقل الإرسال أو حقل CC. لا يقبل ملقم HP ePrint وظائف الطباعة في حالة وجود عناوين بمتعددة من البردي الإلكتروني.

#### للعثور على عنوان البريد الإلكتروني لـ HP ePrint

- من شاشة لوحة التحكم الخاصة بالطابعة، من الشاشة الرئيسية، المس في إلى (إعداد).
  - ۲. المس خدمات الويب.
  - ۲. المس عرض عنوان البريد الإلكتروني.

منتنى المحظ ملاحظة: المس **طباعة المعلومات** لطباعة صفحة معلومات تحتوي على رمز الطابعة وإرشادات حول كيفية تخصيص عنوان البريد الإلكتروني.

#### لإيقاف تشغيل HP ePrint

- ۱. من شاشة لوحة التحكم الخاصة بالطابعة، من الشاشة الرئيسية، المس 🛐 ( HP ePrint )، ثم المس 🛟 ((عدادات خدمات الويب).
  - ۲. المس زر التبديل بجوار HP ePrint لإيقاف تشغيلها.

ميرون ملاحظة: لإزالة كافة خدمات الويب، انظر إزالة خدمات الويب في صفحة ٧٢.

### إزالة خدمات الويب

استخدم الإرشادات التالية لإزالة خدمات الويب.

#### لإزالة خدمات الويب باستخدام لوحة التحكم الخاصة بالطابعة

- . ، من شاشة لوحة التحكم الخاصة بالطابعة، من الشاشة الرئيسية، المس 🛐 (HP ePrint)، ثم المس 🛟 (إعدادات خدمات الويب).
  - ۲. المس إزالة خدمات الويب.

#### لإزالة خدمات الويب باستخدام ملقم الويب المضقن

- افتح خادم الويب المضمّن EWS. لمزيد من المعلومات، راجع خادم الويب المضمن في صفحة ٨٩.
- ۲. انقر فوق علامة التبويب خدمات الويب, ثم انقر فوق إزالة خدمات الويب من قسم إعدادات خدمات الويب.
  - ۳. انقر فوق إزالة خدمات الویب.
  - ٤. انقر فوق Yes (نعم) لإزالة خدمات الويب من الطابعة الخاصة بك.

# ۷ التعامل مع الخرطوشات

- معلومات عن الخرطوشات ورؤوس الطباعة
  - فحص مستويات الحبر المقدرة
    - استبدال الخرطوشات
      - طلب الخراطيش
  - استخدام وضع الخرطوشة الواحدة
    - تخزين مستلزمات الطباعة
  - معلومات الضمان الخاصة بالخرطوشات

## معلومات عن الخرطوشات ورؤوس الطباعة

تساعدك التلميحات التالية في صيانة خرطوشات HP وضمان جودة طباعة متناسقة.

- الإرشادات الواردة في هذا الدليل تتعلق باستبدال الخرطوشات ولا تخص التركيب للمرة الأولى.
  - احتفظ بجميع الخرطوشات مغلفة في تغليفها الأصلي إلى أن تحتاج إليها.
- تأكد من إيقاف تشغيل الطابعة على ما يرام. للمزيد من المعلومات، راجع إي<u>قاف تشغيل الطابعة في صفحة ٢٠</u>.
  - قم بتخزين الخرطوشات في درجة حرارة الغرفة (15-35 درجة مئوية أو 59-95 درجة فهرنهايت).
- لا تقوم بتنظيف رأس الطباعة إلا عند الضرورة. فإن ذلك يؤدي إلى الاستهلاك المفرط للحبر كما ينقص من العمر الافتراضى للخرطوشات.
  - تعامل مع الخرطوشات بحذر. قد يؤدي إسقاط, تحريك الخرطوشات أو التعامل معها بخشونة إلى حدوث مشاكل مؤقتة في الطباعة.
    - إذا كنت تقوم بنقل الطابعة، فقم بما يلي لمنع تسرب الحبر من الطابعة أو وقوع أي تلف آخر في الطابعة.
- 🔹 تأكد من إيقاف تشغيل الطابعة عن طريق الضغط على 🕐 (زر الطاقة). انتظر حتى تتوقف جميع أصوات الحركة الداخلية قبل فصل الطابعة.
  - تأكد من ترك الخرطوشات مُثبتة.
  - يجب أن يتم نقل الطابعة وهو ثابت فوق سطح مستو ويجب ألا يتم وضعه على جانبه أو مؤخرته أو مقدمته أو الجزء العلوي منه.

مواضيع ذات صلة

<u>فص مستويات الحبر المقدرة في صفحة YY</u>

فحص مستويات الحبر المقدرة

يمكنك فحص مستويات الحبر المقدرة من خلال برنامج الطابعة أو لوحة التحكم في الطابعة أو HP Smart.

لفحص مستويات الحبر المقدرة من خلال لوحة التحكم في الطابعة

🔺 من الشاشة الرئيسية، المس 🔕 (الحبر) لفحص مستويات الحبر المقدرة.

#### لفحص مستويات الحبر من برنامج الطابعة (Windows)

- افتح برنامج طابعة HP.
- في برنامج الطابعة، انقر على المستويات المقدرة.

### لفحص مستويات الحبر من خلال برنامج HP برنامج الطابعة (OS X) و macOS و

- .۱ افتح HP Utility.
- الموجود HP Utility في مجاد HP الموجود في مجاد التطبيقات.
- .۲ حدد HP OfficeJet 5200 series من قائمة الأجمزة على يسار الإطار.
  - ... انقر فوق Supplies Status (حالة المستلزمات).

تظهر مستويات الحبر المقدرة.

٤ انقر فوق All Settings (كافة الإعدادات) للعودة إلي الجزء المعلومات و الدع.

#### لفحص مستويات الحبر من HP Smart

افتح HP Smart من جحازك المحمول. تظهر مستويات الحبر المقدرة لطابعتك أعلى الشاشة، بجوار صورة الطابعة.

🗺 ملاحظة: توفر التحذيرات والمؤشرات بشأن مستويات الحبر تقديرات لأغراض التخطيط فقط. في حالة إشارة أحد المؤشرات إلى انخفاض مستويات الحبر، فاعتبر تجهيز خرطوشة حبر بديلة في متناولك لتجنب تأخيرات محتملة في عمليات الطباعة. لا يجب استبدال خرطوشات الحبر إلى أن تصبح جودة الطباعة غير مقبولة.

🚧 ملاحظة: في حالة تثبيت خرطوشة تمت إعادة ملئها أو إعادة تصنيعها، أو خرطوشة تم استخدامها في طابعة أخرى، فقد يكون مؤشر مستوى الحبر غير دقيق أو أنه لا يتوفر.

ملاحظة: يتم استخدام حبر من الخرطوشات في إجراء الطباعة بالعديد من الطرق المختلفة، بما في ذلك في إجراء التهيئة، الذي يقوم بتجهيز الطابعة والخرطوشات للطباعة وفي صيانة رؤوس الطباعة، التي تقوم بالحفاظ على فتحات الطباعة نظيفة وانسياب الحبر على ما يرام. بالإضافة إلى ذلك، تبقى بعض بقايا للحبر في الخرطوشة بعد استخداما. لمزيد من المعلومات، راجع /www.hp.com/go inkusage .

### استبدال الخرطوشات

- المنتقر المحصول على معلومات حول إعادة تدوير مستلزمات الحبر المستخدمة، راجع بيزامج إعادة تدوير مستلزمات HP Inkjet في صفحة ١٣٦.
  - في حالة عدم وجود خرطوشات بديلة للطابعة، راجع <u>طلب الخراطيش في صفحة ٨</u>٠.
  - صلاحظة: في الوقت الحالي، تتوفر بعض الأجزاء من موقع ويب **HP** باللغة الإنجليزية فقط.
    - مددم ملاحظة: لا تتوفر كافة الخرطوشات في كل البلدان /المناطق.

#### لاستبدال الخرطوشات

- .1 تحقق من تشغيل الطاقة.
- ٩ فإزالة الخرطوشة القديمة.
- أ. قم بفتح باب الوصول.

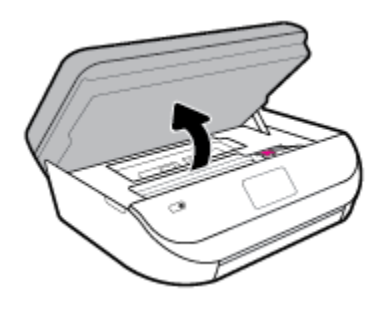

ب. افتح المزلاج على فتحة الخرطوشة. ثم قم بإزالة الحرطوشة من الفتحة.

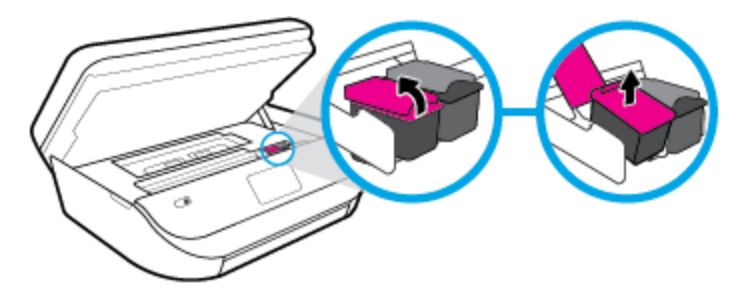

- ۳. أدخل خرطوشة جديدة.
- أخرج الخرطوشة من التغليف

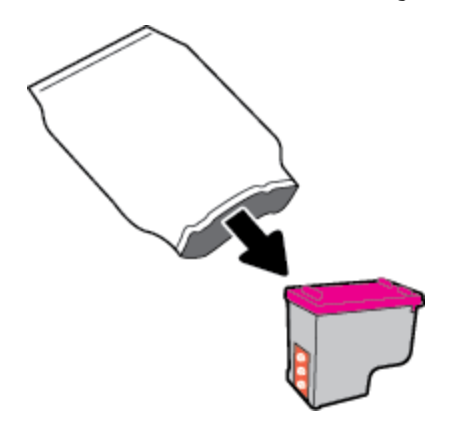

•• أزل الشريط البلاستيكي باستخدام لسان السحب.

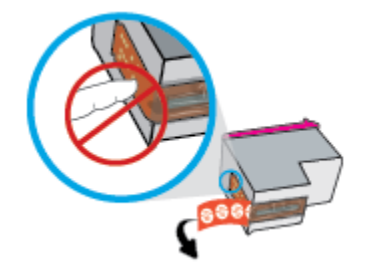

أزلق الخرطوشة الجديدة إلى الفتحة وأغلق المزلاج حتى تستقر في مكانها.

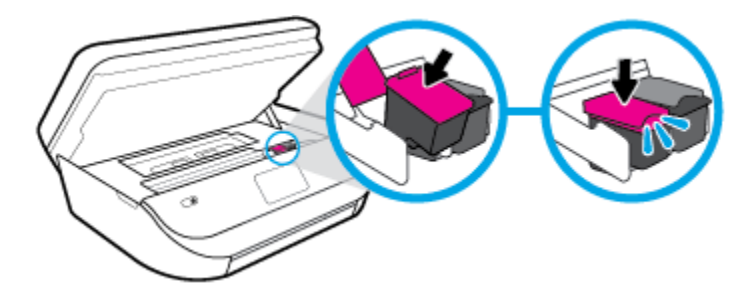

أغلق باب الوصول إلى الخرطوشة.

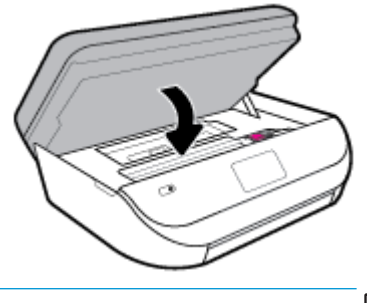

المنتق ملاحظة: توصيك برنامج الطابعة بمحاذاة خرطوشات الحبر عند طباعة مستندًا بعد تثبيت خرطوشة حبر جديدة.

### طلب الخراطيش

لطلب خراطيش، انتقل إلى <u>www.hp.com</u> . (في الوقت الحالي، تتوفر بعض الأجزاء من موقع ويب HP باللغة الإنجليزية فقط.) لا يتم اعتماد إمكانية طلب الخرطوشات عبر الإنترنت في جميع البلمان/لمناطق. مع ذلك، فإن للعديد من البلدان معلومات عن الطلب عبر الهاتف والعثور على محل محلي وطباعة قائمة تسوق. بالإضافة إلى ذلك يمكنك زيارة صفحة <u>/www.hp.com/buy</u> Supplies للحصول على المعلومات حول شراء منتجات HP في بلدك.

استخدم فقط خراطيش بديلة ذات رقم خرطوشة يماثل الخراطيش التي تقوم باستبدالها. ويمكنك العثور على رقم خرطوشة الطباعة في الأماكن التالية:

- في ملقم الويب المضمن، ناقرًا على علامة التبويب أدوات ، ثم ضمن معلومات المنتج النقر على حالة المستلزمات. للمزيد من المعلومات، راجع <u>خادم الويب المضمن في صفحة ٨٩</u>.
  - من الملصق الموجود على الخرطوشة التي تقوم باستبدالها.
  - على بطاقة ملصقة داخل الطابعة. افتح باب الوصول إلى الخرطوشة لتحديد موضع البطاقة الملصقة.
  - في HP Smart للحصول على المعلومات بإسهاب، راجع <u>www.support.hp.com</u>، باحثًا عن HP Smart.

الأثنام المحظة: لا تتوفر خرطوشة **الإعداد** التي تأتي مع الطابعة للشراء بشكل منفصل.

## استخدام وضع الخرطوشة الواحدة

استخدم وضع الخرطوشة الواحدة لتشغيل HP OfficeJet 5200 series من خلال خرطوشة طباعة واحدة فقط. يبدأ تشغيل وضع الخرطوشة الواحدة في حالة إزالة خرطوشة الطباعة من عربة خرطوشة الطباعة. أثناء استخدام وضع الخرطوشة الواحدة، تجري الطابعة نسخ المستندات، و الصور، وطباعة المهام بواسطة الكمبيوتر.

الطابعة. عند تشغيل HP OfficeJet 5200 series على وضع الخرطوشة الواحدة، ئعرض رسالة على شاشة الطابعة. في حالة عرض الرسالة على الرغم من تثبيت خرطوشتي طباعة في الطابعة. الطباعة على خرطوشة الطباعة المثبتة. الطباعة على نظل المال المباحة وفي تتعرف الطابعة على خرطوشة الطباعة المثبتة.

#### إنهاء وضع الخرطوشة الواحدة

٩ بتثبيت خرطوشتي طباعة في HP OfficeJet 5200 series الإنهاء وضع الخرطوشة الواحدة.

### تخزين مستلزمات الطباعة

يمكن ترك الخرطوشة داخل الطابعة لفترة طويلة. مع ذلك، لضهان أفضل حالة للخرطوشات، تأكد من إيقاف تشغيل الطابعة بشكل صحيح عند عدم استخدامها. للمزيد من المعلومات، راجع إي<u>قاف تشغيل</u> ا<u>لطابعة في صفحة ٢٠</u>.

## معلومات الضمان الخاصة بالخرطوشات

يسري الضان الخاص بخرطوشة من صنع HP في حالة استخدام الطابعة في جماز طباعة من HP المصمم له خصيصًا. لا يشمل هذا الضان خرطوشات حبر HP التي تمت إعادة تعبئتها أو تصنيعها أو تجديدها أو إساءة استخدامها أو العبث بها.

خلال فترة الضان يسري الضان على الخرطوشة طالما أن حبر HP لم ينفذ ولم تنتهِ فترة الضان. يمكن العثور على تاريخ انتهاء الضمان على المنتج بتنسبيق سنة /شهر /يوم كما هو موضح:

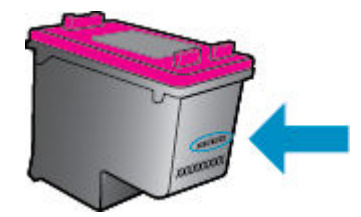

للحصول على نسخة من بيان الضمان المحدود لشركة HP، راجع الوثائق المطبوعة المزودة مع المنتج.

## ٨ إعداد الشبكة

تتوفر إعدادات متقدمة إضافية من الصفحة الرئيسية للطابعة (خادم الويب المضمن أو EWS). للمزيد من المعلومات، راجع <u>خادم الويب المضمن في صفحة ٨٩</u>.

يحتوي هذا القسم على المواضيع التالية:

- إعداد الطابعة للاتصال لاسلكيًا
  - ف تغيير إعدادات الشبكة
- استخدام Wi-Fi Direct

### إعداد الطابعة للاتصال لاسلكيا

- فبل البداية
- إعداد الطابعة في شبكتك اللاسلكية
  - <u>تغيير نوع الاتصال</u>
  - اختبر الاتصال اللاسلكي
- قم بتشغيل أو إيقاف الإمكانات اللاسلكية للطابعة

ملاحظة: إذا واجمتك أي مشكلات متعلقة بالاتصال بالطابعة، راجع م<u>شاكل الشبكة والاتصال في صفحة ١١٣</u>

ال HP Wireless Printing Center ( www.hp.com/go/wirelessprinting ). قريارة HP Wireless Printing Center ( www.hp.com/go/wirelessprinting ).

تلميح: يكنك استخدام HP Smart لإعداد الطابعات الموجودة على شبكتك اللاسلكية. للمزيد من المعلومات عن الحصول على التطبيق، راجع ا<u>ستخدم تطبيق HP Smart للطباعة والمسح</u> الضوئي وحل المشكلات من جماز iOS أو Android أو Windows 10 في صفحة ١٩.

#### قبل البداية

تأكد مما يلي:

- إعداد الشبكة اللاسلكية وعملها على ما يرام.
- وجود الطابعة وأجمزة الكمبيوتر التي تستخدمما في نفس الشبكة (subnet).

عند توصيل الطابعة، قد يُطلب منك إدخال معرّف الشبكة اللاسلكية (SSID) وكلمة المرور الخاصة بها:

- SSID هو اسم الشبكة اللاسلكية الخاصة بك.
- أما كلمة مرور اللاسلكية فتمنع الآخرين من الاتصال بشبكتك اللاسلكية دون إذن منك بذلك. واعتمادًا على مستوى الحماية المطلوب، قد تستخدم شبكتك اللاسلكية عبارة WPA أو مفتاح
   WEP.

واذا لم تغير اسم الشبكة أو مفتاح مرور الحماية منذ إعداد شبكتك اللاسلكية فأحيانًا يمكنك العثور عليها خلف الموجه اللاسلكي أو بجانبه.

إذا لم تتمكن من العثور على اسم الشبكة أو مفتاح مرور الحماية أو إذا تعذر عليك تذكر هذه المعلومات، راجع الوثائق التي زودت بها مع الكمبيوتر أو الموجه اللاسلكي. إذا لم تتمكن من العثور على هذه المعلومات حتى بعد ما سبق ذكره، فاتصل بمسؤول الشبكة أو بالذي أعد لك الشبكة اللاسلكية.

#### إعداد الطابعة في شبكتك اللاسلكية

#### للإعداد من لوحة التحكم في الطابعة.

استخدم معالج إعداد الاتصال اللاسلكي من شاشة لوحة التحكم في الطابعة لإعداد الاتصال اللاسلكي.

ملاحظة: قبل المتابعة، انتقل من خلال القائمة في قبل البداية في صفحة <u>۸۲</u>.

- من شاشة لوحة التحكم الخاصة بالطابعة، من الشاشة الرئيسية، المس (
   (اللاسلكية).
  - ۲. المس 🛟 (إعدادات).
  - ... المس معالج الإعداد اللاسلكي أو Wi-Fi Protected Setup.
    - اتبع الإرشادات الظاهرة على الشاشة لإتمام عملية الإعداد.

إذا كنت بالفعل تستخدم الطابعة عبر طريقة مختلفة من طرق الاتصال، مثل اتصال **USB**، فاتبع الإرشادات الواردة في <u>تغيير نوع الاتصال في صفحة ٨</u>٢ لإعداد الطابعة على شبكة الاتصال اللاسلكية الحاصة بك.

#### للإعداد بواسطة تطبيق HP Smart

يمكنك استخدام HP Smart لإعداد الطابعة على شبكتك اللاسلكية. يتم دعم التطبيق HP Smart على أجمزة iOS و Android و Windows. للحصول على مزيد من المعلومات حول هذا التطبيق، راجع استخدم تطبيق HP Smart للطباعة والمسج الضوئي وحل المشكلات من جماز iOS أو Android أو Windows 10 في صفحة 1.1

 اذا كنت تستخدم جمازًا محمولاً يعمل بنظام التشغيل iOS أو Android، فتحقق من تشغيل Bluetooth. (HP Smart يستخدم Bluetooth لجعل عملية الإعداد أسرع وأسهل على الأجمزة المحمولة التي تعمل بنظام التشغيل iOS و Android.)

Bluetooth یستخدم HP Smart لإعداد الطابعة لا غیر. لا یتم دعم الطباعة عبر Bluetooth.

- .۲ افتح تطبيق HP Smart.
- ۳. Windows: من الشاشة الرئيسية، انقر على إعداد طابعة جديدة أو المسه ثم اتبع الإرشادات الظاهرة على الشاشة لإضافة طابعة إلى شبكتك.

Android/iOS: من الشاشة الرئيسية انقر على أيقونة الزائد ثم المس **إضافة طابعة.** اتبع الإرشادات الظاهرة على الشاشة لإضافة طابعة إلى شبكتك.

### تغيير نوع الاتصال

بعد تثبيتك برنامج HP وتوصيلك الطابعة بالكمبيوتر أو بالشبكة، يكنك استخدام البرنامج لتعديل نوع الاتصال (على سبيل المثال من اتصال USB إلى اتصال لاسلكي).

#### التغيير من الاتصال عن طريق USB إلى شبكة لاسلكية (Windows)

قبل المتابعة، انتقل من خلال القائمة في قِبل البداية في صفحة ٨٢.

- افتح برنامج طابعة HP. للمزيد من المعلومات، راجع افتح برنامج طابعة HP (Windows) في صفحة ١٩.
  - انقر على الأدوات.
  - ۲. انقر على إعداد الجهاز والبرامج.
  - ٤. حدد تحويل جماز متصل عبر USB إلى اللاسلكية. اتبع الإرشادات الظاهرة على الشاشة.

#### التبديل من توصيل USB إلى الشبكة اللاسلكية بواسطة تطبيق HP Smart على كبيوتر يعمل بنظام التشغيل USB (Windows)

قبل المتابعة، تحقق من أن الكمبيوتر والطابعة يلبون كلاً من المتطلبات التالية:

٨٣

- الطابعة متصلة بالكمبيوتر حاليًا بواسطة كبل USB.
  - الكمبيوتر متصل بالشبكة حاليًا.
- ۲. افتح تطبيق HP Smart. لمزيد من المعلومات عن فتح التطبيق في كمبيوتر يعمل بنظام التشغيل Windows 10، راجع ا<u>ستخدم تطبيق HP Smart للطباعة والمسح الضوئي</u>
   وحل المشكلات من جماز iOS أو Android أو Windows 10 في صفحة ١٩.
  - ۲. تأكد أنك قمت باختيار طابعتك.
  - . الميح: إذا كنت ترغب في تحديد طابعة مختلفة، فانقر على أيقونة الطابعة الموجودة في شريط الأدوات أيسر الشاشة، ثم حدد **تحديد طابعة مختلفة** لعرض جميع الطابعات المتاحة.
    - ٤. انقر على معرفة المزيد عند ظهور النص "اجعل الطباعة أسهل بتوصيل الطابعة لاسلكيًّا" أعلى شاشة التطبيق الرئيسية.

#### للتغيير من اتصال USB إلى اتصال لاسلكي (OS X) و macOS)

- افصل كبل USB عن الطابعة.
- ۲. قم باستعادة الطابعة إلى افتراضيات الشبكة الخاصة بها. للمزيد من المعلومات، راجع استعادة افتراضيات وإعدادات المصنع الأصلية في صفحة ۱۱۹.
  - ۳. قم بتنزیل أحدث إصدار من HP Easy Start من موقع 123.hp.com.
  - ٤. افتح HP Easy Start واتبع الإرشادات الظاهرة على الشاشة لتوصيل الطابعة.

تعرف على المزيد عن طريقة التغيير من اتصال USB إلى اتصال لاسلكي. ا<u>نقر هنا للاتصال بالإنترنت لمعرفة المزيد</u>. في الوقت الحالي، قد لا يتوفر هذا الموقع بجميع اللغات.

#### لتغيير توصيل لاسلكي إلى توصيل USB (Windows)

🔺 🛚 قم بتوصيل الطابعة بجهاز الكمبيوتر باستخدام كابل USB. يوجد منفذ USB بالجهة الخلفية من الطابعة. لمعرفة الموقع بالتحديد، راجع <u>منظر خلفي في صفحة T</u>.

#### لتغيير توصيل لاسلكي إلى توصيل USB (MacOS , OS X) USB

- افتح تفضيلات النظام .
- انقر على ماسحات وطابعات .
- .۳ حدد طابعتك في الجزء الأيسر وانقر على أسفل القائمة. كرر نفس الإجراء بالنسبة لإدخال الفاكس، إذا كان موجودًا للتوصيل الحالي.
  - وضل كبل USB بالكمبيوتر والطابعة.
  - انقر فوق + الموجودة أسفل قائمة الطابعات على اليسار.
    - ... حدد طابعة USB الجديدة من القائمة.
    - ۲. اختر اسم طراز الطابعة من القائمة المنبثقة استخدام.
      - ٨. انقر على إضافة.

#### اختبر الاتصال اللاسلكي

اطبع صفحة اختبار الاتصال اللاسلكي للحصول على معلومات عن اتصال الطابعة اللاسلكي. توفر صفحة معلومات الاتصال اللاسلكي معلومات عن حالة الطابعة وعنوان الأجمزة (MAC) وعنوان IP. إذا كانت هناك مشكلة في الاتصال اللاسلكي أو إذا فشلت محاولة إنشاء اتصال لاسلكي، فستجد معلومات تشخيصية في تقرير اختبار اللاسلكية. في حالة اتصال الطابعة بشبكة، يعرض تقرير الاختبار تفاصيل عن إعدادات الشبكة.

طباعة تقرير اختبار الاتصال اللاسلكي

- على شاشة لوحة التحكم في الطابعة، من الشاشة الرئيسية، المس ((٢)) ( اللاسلكية )، ثم المس ((عدادات).
  - ١٤ ١٤ ١٤ ١٤
  - ... المس Wireless Test Report (تقرير اختبار الاتصال اللاسلكي).

#### قم بتشغيل أو إيقاف الإمكانات اللاسلكية للطابعة

يضيء المصباح الأزرق بلوحة التحكم في الطابعة عند تشغيل ميزة الاتصال اللاسلكي.

- على شاشة لوحة التحكم في الطابعة، من الشاشة الرئيسية، المس (()) ( اللاسلكية )، ثم المس ().
  - ۲. المس زر التبديل بجوار اللاسلكية لتشغيل الوظيفة اللاسلكية أو إيقاف تشغيلها.

### تغيير إعدادات الشبكة

تمكنك لوحة التحكم في الطابعة من إعداد الاتصال اللاسلكي للطابعة وإدارته وتنفيذ تشكيلة منوعة من محام إدارة الشبكة. بما في ذلك عرض وتغيير إعدادات الشبكة، استعادة الخيارات الافتراضية للشبكة، تشغيل الإرسال اللاسلكي أو إيقاف تشغيله.

\Lambda تتبيه: 🔹 تتوفر إعدادات الشبكة من أجل راحتك. ومع ذلك، يجب عليك ألا تغير بعض هذه الإعدادات إلا إذا كنت مستخدمًا متقدمًا (و هي تتضمن إعدادات سرعة الوصلة، و إعدادات IP، و البوابة الافتراضية، و إعدادات جدار الحماية).

#### لطباعة إعدادات الشبكة

نفذ واحدًا مما يلي:

- من شاشة لوحة التحكم الخاصة بالطابعة، من الشاشة الرئيسية، المس 📢 🕻 (الاتصال اللاسلكي) لعرض شاشة حالة الشبكة. المس طباعة المعلومات لطباعة صفحة تكوين الشبكة.
  - من شاشة لوحة التحكم الخاصة بالطابعة، من الشاشة الرئيسية، المس فرضي (إعداد)، والمس الأدوات، ثم المس تقرير تكوين الشبكة.

#### لتغيير إعدادات **IP**

إعداد IP الافتراضي لإعدادات IP هو **تلقائي** ويقوم بضبط إعدادات IP تلقائيًا. ومع ذلك، إذا كنت مستخدمًا متقدمًا، وكنت ترغب في استخدام إعدادات مختلفة (مثل عنوان IP أو قناع الشبكة الفرعية أو العبّارة الافتراضية)، يكنك تغييرها يدوئا.

الميح: قبل إعداد عنوان IP يدوي، يوصى بتوصيل الطابعة بالشكبة باستخدام الوضع التلقائي أولاً. ويتيح ذلك للموجه تكوين الطابعة بالإعدادات المطلوبة الأخرى مثل قناع الشبكة الفرعية والبوابة الافتراضية وعنوان DNS.

🕂 تنبيه: 🔹 انتبه عند تعيين عنوان IP يدويًا. عند إدخال عنوان IP غير صالح أثناء عملية التثبيت، لا تتمكن مكونات الشبكة من الاتصال بالطابعة.

- على شاشة لوحة التحكم في الطابعة، من الشاشة الرئيسية، المس ((٢)) (اللاسلكية)، ثم المس ((عدادات).
  - ۲. المس إعدادت متقدمة.
  - . المس إعدادات IP.

تظهر رسالة تخبرك بأنه يؤدي تغيير عنوان **IP** إلى إزالة الطابعة من الشبكة.

- ٤. المس موافق للمتابعة.
- تلقائي هو الخيار الافتراضي. لتغيير الإعدادات يدويًا، المس يدوي، ثم أدخل المعلومات المناسبة للإعدادات التالية.

- عنوان IP
- قناع الشبكة الفرعية
  - العتارة الافتراضية
  - عنوان DNS
- ۲. أدخل التغييرات، ثم المس تطبيق.

## استخدام Wi-Fi Direct

باستخدام Wi-Fi Direct من HP، يمكنك الطباعة لاسلكيًا من جماز كمبيوتر أو هاتف ذكي أو كمبيوتر لوحي أو جماز آخر يمكنه الاتصال لاسلكيًا دون الحاجة للاتصال بشبكة لاسلكية موجودة.

#### إرشادات استخدام Wi-Fi Direct

- تأكد من أن جماز الكمبيوتر أو الجهاز المحمول يحتوي على البرنامج المطلوب.
- إذا كنت تستخدم جماز كمبيوتر، تأكد من قيامك بتثبيت برامج HP للطابعة.

إذا لم تكن قد قمت بتثبيت برنامج طابعة HP على الكمبيوتر، فاتصل أولاً بـ Wi-Fi Direct، ثم قم بتثبيت برنامج الطابعة. حدد Wireless (اللاسلكية) عندما يطالبك برنامج الطابعة بتحديد نوع الاتصال.

- إذا كنت تستخدم جمائًا محمولًا. فتأكد من قيامك بتثبيت تطبيق طباعة متوافق. لمزيد من المعلومات حول الطباعة من الأجمزة النقالة. يمكنك زيارة <u>/www.hp.com</u> .global/us/en/eprint/mobile\_printing\_apps.html
  - تأكد أن Wi-Fi Direct يعمل في طابعتك.
  - يكن أن يستخدم عدد من أجمزة الكمبيوتر والأجمزة المحمولة يصل إلى خمسة أجمزة نفس اتصال Wi-Fi Direct.
  - يمكن استخدام Wi-Fi Direct أثناء توصيل الطابعة أيضًا إما بجهاز كمبيوتر من خلال كابل USB أو بشبكة من خلال اتصال لاسلكي.
    - لا يمكن استخدام Wi-Fi Direct لتوصيل جماز كمبيوتر أو جماز محمول أو طابعة بالإنترنت.

#### لتشغيل Wi-Fi Direct

- من شاشة لوحة التحكم الخاصة بالطابعة، من الشاشة الرئيسية، المس آي (Wi-Fi Direct).
  - ۲. المس 🛟 ( Settings (الإعدادات) ).
- ۳. إذا عرضت الشاشة أن Wi-Fi Direct يكون في حالة إيقاف التشغيل ، فالمس زر التبديل بجوار Wi-Fi Direct لتشغيله.
- ي. يكنك أيضًا تشغيل Wi-Fi Direct من خلال ملقم الويب المضمن. لمزيد من المعلومات حول استخدام ملقم الويب المضمن (EWS)، راجع خادم الويب المضمن في صفحة ٨٩.

#### لتغيير أسلوب الاتصال

- من شاشة لوحة التحكم الخاصة بالطابعة، من الشاشة الرئيسية، المس آن (Wi-Fi Direct).
  - ۲. المس 🛟 ( Settings (الإعدادات) ).
  - ۲. المس أسلوب الاتصال ثم حدد تلقائي أو يدوي .

#### للطباعة من جماز محمول قادر على الاتصال بالشبكة اللاسلكية التي تدع Wi-Fi Direct

تأكد من أنك قمت بتثبيت أحدث نسخة من المكون الإضافي لخدمة الطباعة HP على جمازك المحمول. يمكنك تحميل هذا المكون الإضافي من متجر تطبيقات Google Play.

- .) تأكد من أنك قمت بتشغيل Wi-Fi Direct على الطابعة.
- ۲. قم بتشغيل Wi-Fi Direct على جحازك المحمول. للمزيد من المعلومات، راجع الوثائق المزودة مع الجهاز المحمول.
  - .۳ من جمازك المحمول، حدد المستند من تطبيق بالإمكان طباعته، ثم حدد الخيار لطباعة المستند.

تظهر قائمة الطابعات المتوفرة.

د من قائمة الطابعات المتاحة، اختر اسم Wi-Fi Direct المعروض مثل DIRECT -\*\*- HP OfficeJet 5200 series (حيث تعد \*\* الأحرف الفريدة التي تحدد طابعتك)
 لتوصيل الجهاز المحمول.

إذا لم يتصل الجهاز المحمول بالطابعة تلقائيًا، اتبع الإرشادات الظاهرة على لوحة التحكم الحاصة بالطابعة للاتصال بالطابعة. في حالة عرض رمز PIN على لوحة التحكم الخاصة بالطابعة، أدخل رمز PIN من الجهاز المحمول.

عند اتصال الجهاز المحمول بالطابعة بنجاح، تبدأ الطابعة الطباعة.

#### للطباعة من جماز محمول قادر على الاتصال بشبكة لاسلكية، ولا يديم Wi-Fi Direct

تأكد من أنك قمت بتثبيت تطبيق طباعة متوافق مع جمازك المحمول. لمزيد من المعلومات، تفضل بزيارة <u>www.hp.com/global/us/en/eprint/</u> mobile\_printing\_apps.html.

- .1 تأكد من أنك قمت بتشغيل ميزة Wi-Fi Direct على الطابعة.
- ٢. قم بتشغيل الاتصال اللاسلكي في جمازك المحمول. للمزيد من المعلومات، راجع الوثائق المزودة مع الجهاز المحمول.

🖉 ملاحظة: الذاكان جحازك الجوال لا يدعم خاصية الاتصال اللاسلكي، فلن تتمكن من استخدام Wi-Fi Direct.

٣. من الجهاز المحمول، اتصل بشبكة جديدة. استخدم الإجراء الطبيعي للاتصال بشبكة اتصال لاسلكي جديدة أو نقطة ساخنة. اختر اسم Wi-Fi Direct من قائمة الشبكات اللاسلكية المعروضة، على سبيل المثال DIRECT -\*\*- HP OfficeJet 5200 series (حيث تعتبر \*\* هي الأحرف الفريدة المعرفة لطابعتك).

أدخل كلمة مرور Wi-Fi Direct عند مطالبتك بذلك.

ملاحظة: المحصول على كلمة مرور Wi-Fi Direct، على شاشة لوحة التحكم في الطابعة، من الشاشة الرئيسية، المس 🛐 (Wi-Fi Direct).

اطبع المستند.

#### الطباعة من جماز كمبيوتر قادر على الاتصال لاسلكيًا (Windows)

- .1 تأكد من أنك قمت بتشغيل Wi-Fi Direct على الطابعة.
- ۲. قم بتشغيل شبكة الاتصال اللاسلكي Wi-Fi بالكبيوتر. للمزيد من المعلومات، راجع الوثائق المزودة مع جماز الكمبيوتر.

ستخد: إذا كان الكمبيوتر لا يدع تقنية Wi-Fi، فلن تتمكن من استخدام ميزة Wi-Fi Direct .

٣. من الكبيوتر، اتصل بشبكة جديدة. استخدم الإجراء الطبيعي للاتصال بشبكة اتصال لاسلكي جديدة أو نقطة ساخنة. اختر اسم Wi-Fi Direct من قائمة الشبكات اللاسلكية المعروضة.
على سبيل المثال Wi-Fi Direct 5200 series (حيث تعتبر \*\* هي الأحوف الفريدة المعرفة لطابعتك).

أدخل كلمة مرور Wi-Fi Direct عند مطالبتك بذلك.

من المناقبة: المحصول على كلمة مرور Wi-Fi Direct، على شاشة لوحة التحكم في الطابعة، من الشاشة الرئيسية، المس 📴 (Wi-Fi Direct).

- ٤. انتقل إلى الخطوة رقم 5 إذا تم تثبيت الطابعة وكانت متصلة بجهاز كمبيوتر من خلال شبكة لاسلكية. إذا تم تركيب الطابعة وتوصيلها بجهاز الكمبيوتر بواسطة كبل USB، فاتبع الخطوات التالية لتثبيت برنامج الطابعة باستخدام اتصال Wi-Fi Direct.
  - افتح برنامج طابعة HP. للمزيد من المعلومات، راجع افتح برنامج طابعة HP (Windows) في صفحة ١٩.
    - ب. انقر على الأدوات.
    - ج. انقر على إعداد الجهاز والبرامج، ثم حدد توصيل جماز جديد.

🖉 ملاحظة: إذا كنت قد قمت بتثبيت الطابعة عبر USB وكنت تريد تحويل الاتصال إلى Wi-Fi Direct، فلا تحدد خيار تحويل جماز متصل عبر USB إلى اللاسلكية.

- د. عند عرض شاشة البرنامج خيارات الاتصال، حدد لاسلكي.
- ه. حدد طابعة **HP** الخاصة بك من القائمة بالطابعات التي تم العثور عليها.
  - و.
     اتبع الإرشادات الظاهرة على الشاشة.
    - اطبع المستند.

#### الطباعة من جماز كبيوتر قادر على الاتصال لاسلكيا (OS X و OS X)

- تأكد من أنك قمت بتشغيل Wi-Fi Direct على الطابعة.
  - ۲. قم بتشغيل شبكة Wi-Fi على جماز الكمبيوتر.

للمزيد من المعلومات, راجع الوثائق المزودة مع جماز Apple.

۳. انقر على أيقونة Wi-Fi واختر اسم Wi-Fi Direct، مثل DIRECT -\*\*- HP OfficeJet 5200 series (حيث \*\* هي أحرف فريدة تُستخدم لتعريف الطابعة الخاصة بك).

في حالة تشغيل Wi-Fi Direct مع تفعيل الأمان، أدخل كلمة المرور عند مطالبتك بها.

- أضف الطابعة.
- افتح تفضيلات النظام .
- ب. وفقًا لنظام التشغيل الخاص بك، انقر على ماسحات وطابعات .
  - ج. انقر فوق + الموجودة أسفل قائمة الطابعات على اليسار.
- د. حدد الطابعة من قائمة الطابعات المكتشفة (تكون كلمة "Bonjour" موجودة في العمود الأيمن بجوار اسم الطابعة)، وانقر فوق Add (إضافة).

🌐 انفر هنا لخيارات استكشاف أخطاء Wi-Fi Direct وإصلاحما على الإنترنت أو للمزيد من التعليمات حول إعداد Wi-Fi Direct. في الوقت الحالي، قد لا يتوفر هذا الموقع بجميع اللغات.

## ٩ أدوات إدارة الطابعة

يحتوي هذا القسم على المواضيع التالية:

- ا <u>تطبيق HP Smart</u>
- <u>صندوق الأدوات (Windows)</u>
- (macOS , HP Utility (OS X
  - خادم الويب المضمن

## تطبيق HP Smart

يتيج لك تطبيق HP Smart عرض معلومات الطابعة الحالية وتحديث إعدادات الطابعة. يكنك عرض حالة الحبر ومعلومات الطابعة والشبكة. يكنك أيضًا طباعة التقارير التشخيصية والوصول إلى أدوات جودة الطباعة وعرض إعدادات الطابعة وتغييرها. للحصول على مزيد من المعلومات حول تطبيق HP Smart، راجع <u>استخدم تطبيق HP Smart الطباعة والمسج الضوئي وحل المشكلات</u> من حماز 105 أو Android أو Windows 10 في صفحة <u>٩</u>.

## صندوق الأدوات (Windows)

يوفر صندوق الأدوات معلومات الصيانة عن الطابعة.

🗺 ملاحظة: يكن تثبيت 'صندوق الأدوات' مع برنامج طابعة HP، إذا كان الكمبيوتر يستوفي متطلبات النظام. للحصول على معلومات حول متطلبات النظام، راجع المواصفات في صفحة ١٢٢.

#### لفتح Toolbox (صندوق الأدوات)

- افتح برنامج طابعة HP. للمزيد من المعلومات، راجع افتح برنامج طابعة HP (Windows) في صفحة 19.
  - ۲. انقر فوق الطباعة والمسح الضوئي والفاكس .
    - ۳. انقر فوق صيانة الطابعة الخاصة بك.

## (macOS , HP Utility (OS X

تحتوي HP Utility على أدوات لتكوين إعدادات الطابعة ومعايرة الجهاز وطلب المستلزمات عبر الإنترنت والحصول على معلومات الدعم بموقع الويب.

ملاحظة: تختلف الميزات المتاحة في HP Utility وفقًا للطابعة المحددة.

توفر التحذيرات والمؤشرات بشأن مستويات الحبر تقديرات لأغراض التخطيط فقط. في حالة إشارة مؤشر للحبر إلى انخفاض مستويات الحبر, فحذ بعين الاعتبار تجهيز خرطوشة بديلة تتوفر لديك لتجنب تأخيرات محتملة بالنسبة للطباعة. لا يجب عليك استبدال الحرطوشات إلى أن تكون جودة الطباعة غير مقبولة.

انقر مرتين على HP Utility في مجلد HP الموجود في مجلد التطبيقات في المستوى الأعلى من القرص الثابت.

### خادم الويب المضمن

عندما تتصل الطابعة بإحدى الشبكات، يمكنك استخدام خادم الويب المضقن الخاص بالطابعة (EWS) لعرض معلومات الحالة وتغيير الإعدادات وادارة الجهاز من خلال الكمبيوتر لخاص بك.

ماردیم ملاحظة: قد تحتاج لکلمة سر لعرض بعض الإعدادات وتغییرها.

المنتح الملحظة: 🛛 ويمكنك فتح ملقم الويب المضقن واستخدامه بدون وجود اتصال بالإنترنت. مع ذلك، لا تتاح بعض الميزات في هذه الحالة.

- حول ملفات تعريف الارتباط
  - فتح خادم الويب المضمن
- تعذر فتح ملقم الويب المضمن

#### حول ملفات تعريف الارتباط

يترك ملقم الويب المضمن (EWS) ملفات نشبة صغيرة للغاية (ملفات تعريف الارتباط) في القرص التابت خلال التصفح. تمكن هذه الملفات EWS من التعرف على كمبيوترك عند زيارتك القادمة. على سبيل المثال، إذا كونت لغة EWS، فسوف يساعد ملف تعريف الارتباط في تذكُّر اللغة المختارة بحيث يتم عرض الصفحات بهذه اللغة عند وصواك إلى EWS في المرة التالية. يتم تخزين بعض ملفات تعريف الارتباط (ملفات تعريف الارتباط التي تقوم بتخزين تفضيلات محددة للعملاء) على جمحاز الكمبيوتر حتى يتم مسح ما عليما يدوياً.

يمكنك تكوين المستعرض ليقبل جميع ملفات تعريف الارتباط, كما يمكنك تكوينه ليذبهك عندما تعرض عليك هذه الملفات حيث يتاح الك القرار بقبول ملفات منها أو رفضها. يمكن أيضًا استخدام المستعرض لإزالة ملفات تعريف الارتباط غير المرغوب فيها.

لجهازك، إذا اخترت تعطيل ملفات تعريف الارتباط، فسوف تعطل واحدة أو أكثر من الميزات التالية:

- استخدام بعض معالجات الإعداد
- تذكُّر إعداد لغة مستعرض EWS
- تشخيص صفحة EWS الصفحة الرئيسية

للاطلاع على معلومات حول طريقة تغيير إعدادات الخصوصية وملفات تعريف الارتباط ومعلومات حول طرق عرض ملفات تعريف الارتباط وحذفها، راجع الوثائق المتاحة من خلال مستعرض الويب.

### فتح خادم الويب المضمن

يمكنك الوصول إلى ملقم الويب المضمن إما من خلال الشبكة أو Wi-Fi Direct.

#### افتح خادم الويب المضتن من خلال الشبكة

.١ تعرف على عنوان الـ IP أو اسم المضيف الخاص بالطابعة بلمس (()) (الاتصال اللاسلكي) أو عن طريق طباعة صفحة تكوين الشبكة.

ملاحظة: يجب وجود الطابعة على شبكة ما ويجب أن يكون لديها عنوان IP.

۲. اكتب عنوان IP أو اسم المضيف الذي تم تعيينه للطابعة وذلك في مستعرض ويب معتمد من على الكمبيوتر الخاص بك.

على سبيل المثال، إذا كان عنوان الـ IP هو 123.123.123.123، فاكتب العنوان التالي في مستعرض الويب: 123.123.123.123.123.

#### لفتح خادم الويب المضمّن من خلال Wi-Fi Direct

- .۱ من شاشة لوحة التحكم الخاصة بالطابعة، من الشاشة الرئيسية، المس نها (Wi-Fi Direct).
  - . المس 🛟 ( Settings (الإعدادات) ).
- ۳. إذا عرضت الشاشة أن Wi-Fi Direct يكون في حالة إيقاف التشغيل ، فالمس زر التبديل بجوار Wi-Fi Direct لتشغيله.
- ٤. من الكمبيوتر اللاسلكي أو الجهاز المحمول، قم بتشغيل خاصية اللاسلكي، وابحث عن وقم بالاتصال Wi-Fi Direct باسم، على سبيل المثال: HP OfficeJet -\*\*- HP OfficeJet من من الكمبيوتر اللاسلكي أو الجهاز المحمول، قم بتشغيل خاصية اللاسلكي.

أدخل كلمة مرور Wi-Fi Direct عند مطالبتك بذلك.

الملاطة: المحصول على كلمة مرور Wi-Fi Direct. على شاشة لوحة التحكم في الطابعة، من الشاشة الرئيسية. المس 📴 (Wi-Fi Direct).

ه. في متصفح الويب المدعوم الموجود على جماز الكمبيوتر الخاص بك، اكتب العنوان التالي: http://192.168.223.1.

### تعذر فتح ملقم الويب المضمن

افحص إعداد الشبكة

- ) تأكد من عدم استخدام سلك هاتف أو كابل Crossover لتوصيل الجهاز بالشبكة.
  - تأكد من إحكام توصيل كابل الشبكة بالطابعة.
  - تأكد من عمل محور الشبكة والمحول والموجه الخاص بها على نحو صحيح.

#### افحص الكمبيوتر

تأكد من اتصال الكمبيوتر المستخدم بنفس الشبكة التي تتصل بها الطابعة.

#### افحص مستعرض الويب

- تأكد من استيفاء متصفح الإنترنت أدنى متطلبات النظام. للحصول على معلومات حول متطلبات النظام، راجع <u>المواصفات في صفحة ١٢٢</u>.
- 🔍 في حالة استخدام مستعرض الويب إعدادات ملقم وكيل ما للاتصال بالإنترنت، جرب إيقاف هذه الإعدادات. للمزيد من المعلومات، راجع الوثائق المتوفرة مع مستعرض الويب.
  - تأكد من تمكين JavaScript وملفات تعريف الارتباط في مستعرض الويب لديك. للمزيد من المعلومات، راجع الوثائق المتوفرة مع مستعرض الويب.

#### فحص عنوان **IP** للطابعة

• تأكد من صحة عنوان **IP** للطابعة.

للتعرف على عنوان اله IP الخاص بالطابعة، من شاشة لوحة التحكم الخاصة بالطابعة، من الشاشة الرئيسية، المس (p) (الاتصال اللاسلكي).

للحصول على عنوان الـ IP الخاص بالطابعة عن طريق طباعة صفحة تكوين الشبكة، من شاشة لوحة التحكم الخاصة بالطابعة، من الشاشة الرئيسية، المس فري في ( إعداد )، والمس الأدوات، ثم المس تقرير تكوين الشبكة.

تأكد من أن عنوان IP الخاص بالطابعة صالح. يجب أن يشابه تنسيق عنوان IP الحاص بالطابعة تنسيق عنوان IP للموجه.
 تأكد من أن عنوان IP الحاص بالطابعة 20.01.
 192.168.0.5 وعنوان IP للطابعة 192.168.05 أو 10.00.5.

إذا كان عنوان IP الخاص بالطابعة يشبه 169.254.XXX.XXX أو 0.0.0.0، لن يتم اتصال الطابعة بالشبكة.

يوفر موقع الويب معلومات وأدوات للميجم: إذا كنت تستخدم حماز كمبيوتر يعمل بنظام Windows. يكنك زيارة موقع دع HP عبر الانترنت على <u>www.support.hp.com</u> . يوفر موقع الويب معلومات وأدوات مساعدة يكنك مساعدتك في تصحيح العديد من مشاكل الطابعة الشائعة.

## ۱۰ حل مشکلة

يحتوي هذا القسم على المواضيع التالية:

- انحشار الورق ومشاكل تغذية الورق
  - مشاكل متعلقة بخرطوشة الحبر
    - مشاكل متعلقة بالطباعة
      - مشكل النسخ
    - مشاكل المسح الضوئي
      - مشکل الفکس
    - مشاكل الشبكة والاتصال
  - مشاكل تتعلق بأجمزة الطابعة
- للحصول على المساعدة من لوحة التحكم الخاصة بالطابعة
  - الحصول على المساعدة من تطبيق HP Smart
    - فهم تقارير الطابعة
    - حل المشاكل بواسطة خدمات الويب
      - ميانة الطابعة
    - استعادة افتراضيات وإعدادات المصنع الأصلية
      - خدمة دع HP

## انحشار الورق ومشاكل تغذية الورق

ما الذي تريد فعله؟

### تحرير انحشار الورق

| استخدم معالج HP لاستكشاف الأخطاء وإصلاحما على الإنترنت.                                                           | حل مشاكل انحشار الورق. |
|----------------------------------------------------------------------------------------------------|------------------------|
| إرشادات لتحرير انحشار الورق في الطابعة أو وحدة التغذية التلقائية للمستندات وحل المشكلات لمتعلقة بالورق أو تغذيته. |                        |

الملاحظة: قد لا تكون معالجات HP لاستكشاف الأخطاء وإصلاحها على الإنترنت متاحة بجميع اللغات.

#### اقرأ الإرشادات العامة في قسم التعليات حول تحرير انحشار الورق

قد يحدث انحشار الورق في أماكن عدة داخل الطابعة.

كتبيه: لمنع حدوث تلف محتمل لرأس الطباعة، قم بإزالة انحشار الورق بأسرع ما يمكن.

#### تحرير انحشار الورق الداخلي

كتيبه: لا تقم بإزالة الورق المنحشر من الجزء الأمامي للطابعة. بدلاً من ذلك اتبع الحطوات الواردة أدناه لتحرير انحشار الورق. قد يؤدي سحب الورق المنحشر للخارج من الجزء الأمامي للطابعة إلى تمزيق الورق وترك قطع ممزقة داخل الطابعة؛ وقد يؤدي هذا إلى مزيد من حالات انحشار الورق في وقت لاحق.

- فص مسار الورق داخل الطابعة.
- افتح باب الوصول إلى الخرطوشة.

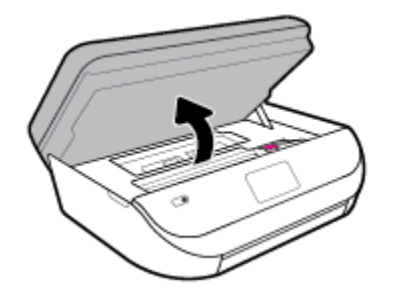

**ب.** أزل غطاء مسار الورق.

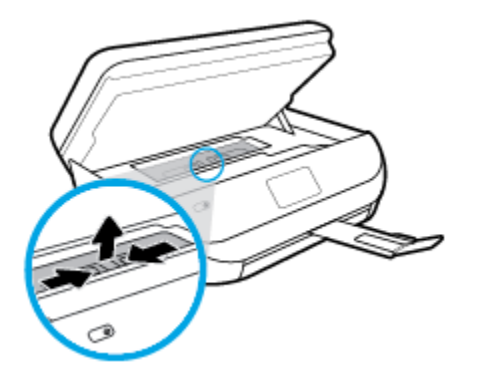

ج. ارفع غطاء وحدة الطباعة على الوجمين وأزل الورق المنحشر.

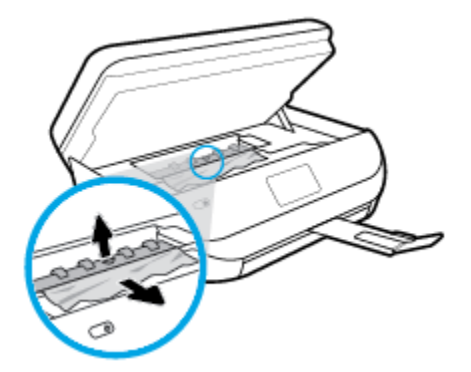

د. أعد إدخال غطاء مسار الورق. تأكد من تركيبه بإحكام في مكانه.

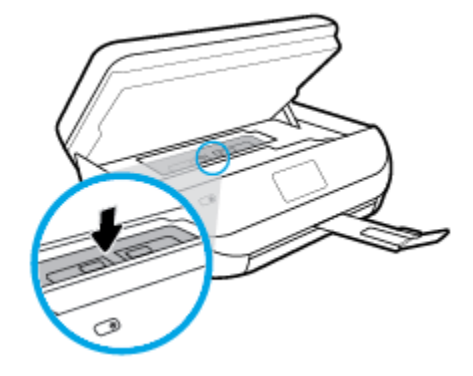

ه.
 أغلق باب الوصول إلى الخرطوشة.

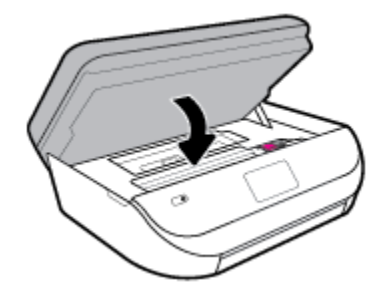

- و.
   المس موافق في لوحة التحكم لمتابعة المهمة الحالية.
- ٢. إذا لم يتم حل المشكلة، يرجى فحص مكان خرطوشة الحبر داخل الطابعة.

\Lambda تبيه: 🛛 وفي أثناء هذه العملية، تجنب لمس الكابل المتصل بخرطوشة الحبر.

افتح باب الوصول إلى الخرطوشة.

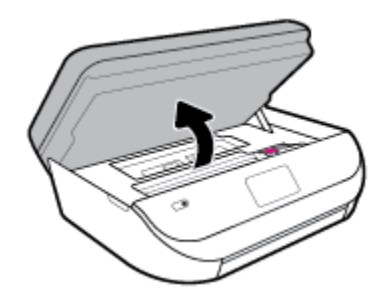

ب. في حالة وجود أوراق محشورة، قم بتحريك خرطوشة الحبر إلى أقصى يمين الطابعة، ثم قم بانتزاع الورق المحشور بكلتا اليدين ثم قم بسحبهم في اتجاهك.

كم تعييمه: إذا تمزق الورق عند إزالته من الاسطوانات، فقم بالبحث في الاسطوانات والعجلات عن قطع الورق التي قد تكون قد بقيت داخل الطابعة. إذا لم تقم بإزالة جميع قطع الورق من الطابعة، فيحتمل حدوث المزيد من انحشار الورق.

ج. قم بتحريك العربة إلى أقصى يسار الطابعة، ثم قم بالقيام بنفس الخطوة السابقة لإزالة أية قطع ورق ممزقة.

د. أغلق باب الوصول إلى الخرطوشة.

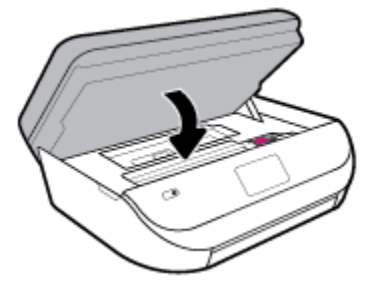

ه. المس موافق في لوحة التحكم لمتابعة المهمة الحالية.

للحصول على المساعدة من شاشة الطابعة، المس **تعليمات** من الشاشة الرئيسية، المس **كينية الوصول إلى الفيديوهات**، ثم المس **تحرير انحشار العربة.** 

- .۳ في حالة استمرار المشكلة، قم بفحص الجزء الخاص بالدرج.
  - اسحب درج الورق للخارج لتمديده.

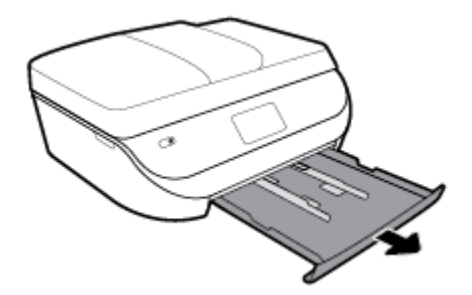

- **ب.** اقلب الطابعة على جانبها بحرص من أجل الوصول إلى جمة الطابعة السفلية.
- ج. فم بفحص مكان درج الإدخال في الطابعة. حدد مكان أية أوراق محشورة داخل الطابعة وأمسك بها بكلتا اليدين واجذبها نحوك.

🏠 تىيە: 💿 إذا تمزق الورق عند إزالته من الاسطوانات، فقم بالبحث في الاسطوانات والعجلات عن قطع الورق التي قد تكون قد بقيت داخل الطابعة.

إذا لم تقم بإزالة جميع قطع الورق من الطابعة، فيحتمل حدوث المزيد من انحشار الورق.

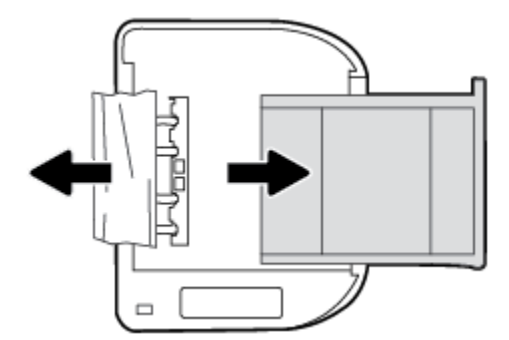

- د. اقلب الطابعة إلى وضعها العادي بحرص.
  - ه. ادفع درج الورق للداخل.
- و. المس موافق في لوحة التحكم لمتابعة المهمة الحالية.

#### لتحرير انحشار الورق في درج تغذية المستندات

ارفع غطاء درج تغذية المستندات.

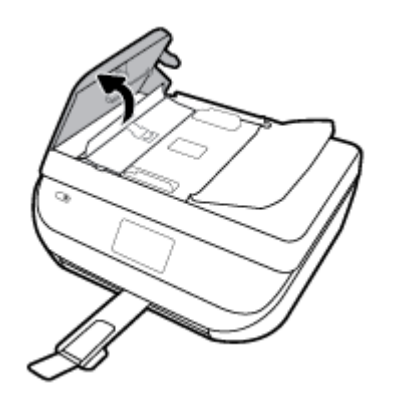

م بسحب الورق من الاسطوانات بلطف.

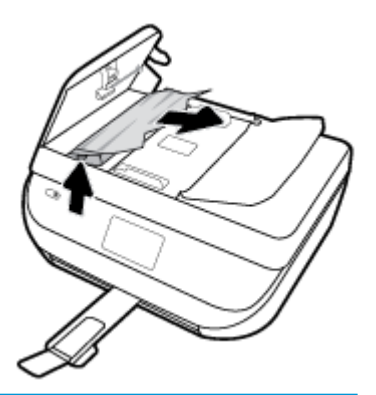

🖈 تبيه: 💿 إذا تمزق الورق عند إزالته من الاسطوانات، فتحقق من الاسطوانات والعجلات بحمًا عن قطع الورق التي قد تكون قد بقيت داخل الطابعة.

إذا لم تقم بإزالة جميع قطع الورق من الطابعة، فيحتمل حدوث المزيد من انحشار الورق.

.۳ أغلق غطاء وحدة تغذية المستندات، مع الضغط بقوة بشدة حتى ينغلق في مكانه.

### تحرير انحشار عربة الطباعة

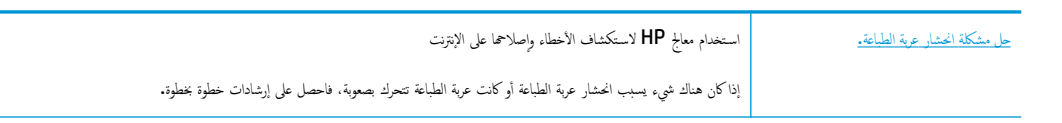

الملاحظة: قد لا تكون معالجات HP لاستكشاف الأخطاء واصلاحما على الإنترنت متاحة بجميع اللغات.

### اقرأ الإرشادات العامة في قسم التعليمات حول تحرير انحشار عربة الطباعة

**م** بإزالة أي أشياء، مثل الورق، تؤدي إلى إعاقة عربة الطباعة.

المنتم ملاحظة: لا تستخدم أي أدوات أو أجمزة أخرى لإزالة الورق المحشور. احرص دومًا على توخي الحذر عند إزالة الورق المحشور من داخل الطابعة.

### تعرف على طريقة تجنب انحشار الورق

للمساعدة في تجنب انحشارات الورق، اتبع الإرشادات التالية.

- أخرج الورق المطبوع من حاوية الإخراج بصورة متكررة.
- تأكد من الطباعة على ورق غير مجعد أو مطبق أو تالف.
- منع تجعد الورق أو ثنيه بتخزين جميع الورق غير المستخدم بشكل مستوٍ في كيس يمكن إعادة إحكام إغلاقه.
  - لا تستخدم ورقًا سميكًا جدًا أو رقيقًا جدًا في الطابعة.
- تأكد أن الدرجين محملان بشكل صحيح وليسا ممتلئان جدًا. للمزيد من المعلومات، راجع تحميل وسائط في صفحة ١١.
  - تأكد من أن الأوراق التي تم تحميلها في حاوية الإدخال في وضع مستو وأن الحواف لم يتم ثنيها أو تمزيتها.
- لا تضع أوراق بأنواع وأحجام مختلفة في حاوية الإدخال؛ حيث يجب أن تكون رزمة الورق الموجودة في حاوية الإدخال بالكامل من نفس النوع والحجم.
- قم بضبط دليل عرض الورق في درج الإدخال بحيث يتلاءم بإحكام مع كافة الأوراق. تأكد من أن دليل عرض الورق لا يتسبب في ثني الورق في درج الإدخال.
  - لا تستخدم القوة لإدخال الورق لمسافة بعيدة جدًا في درج الإدخال.
  - في حالة طباعتك على وجمي الصفحات، لا تطبع الصور المتشبعة للغاية على الأوراق الحنيفة.
  - قم باستخدام أنواع الورق الموصى بها للطابعة. للمزيد من المعلومات، راجع أ<u>ساسيات الورق في صفحة ٩</u>.
  - إذا كانت الطابعة على وشك أن ينفد منها الورق، فاسمح بأن ينفد الورق من الطابعة أولاً ثم أضف الورق. لا تحقل الورق أثناء قيام الطابعة بالطباعة.

#### حل مشاكل تغذية الورق

ما هي المشكلة التي تواجمها؟

- لم يتم التقاط الورق من الدرج
- تأكد من تحميل الورق في الدرج. لمزيد من المعلومات، راجع تحميل وسائط في صفحة 11. قم بهز الورق قبل تحميله.
- 🔹 تأكد من وضع أدلة عرض الورق على العلامات الصحيحة الموجودة في الدرج والمناسبة لحجم الورق المحمل. ويجب التحقق أيضاً من إحكام وضع الأدلة حول الرزمة دون أن تكون ضيقة.
  - تأكد من عدم تجعد والتفاف الورق الموجود في الدرج. بفرد الورق عن طريق ثنيه في الاتجاه المقابل للالتفاف.
    - الصفحات مائلة
- تأكد من أن الورق المحمل في حاوية الإدخال يحاذي دليل عرض الورق. إذا كانت هناك حاجة، اسمحب درج الإدخال من الطابعة وأعد تحميل الورق بشكل صحيح، مع التأكد من محاذاة موجمي الورق بطريقة صحيحة.
  - قم بتحميل الورق في الطابعة إذا لم تكن تطبع فقط.
    - أخذ أكثر من صفحة في المرة
- تأكد من وضع أدلة عرض الورق على العلامات الصحيحة الموجودة في الدرج والمناسبة لحجم الورق المحمل. ويجب التحقق أيضاً من إحكام وضع الموجمات حول الرزمة دون أن تكون ضيقة.
  - تأكد من عدم زيادة تحميل الورق يف الدرج.
  - استخدم ورق HP للحصول على أفضل أداء وفاعلية.

### مشاكل متعلقة بخرطوشة الحبر

إذا حدث خطأ بعد تثبيت الخرطوشة، أو إذا كانت الرسالة تشير إلى مشكلة في الخرطوشة، حاول إزالة خراطيش الحبر، والتحقق من إزالة القطعة الواقية في الشريط البلاستيكي من كل من خرطوشة حبر، ثم أعد إدخال خراطيش الحبر. في حالة استمرار المشكلة، قم بتنظيف موصلات الحرطوشة. إذا لم يتم حل المشكلة، استبدل خرطوشات الحبر، راجع <u>استبدال الحرطوشات في صفحة ٢</u>٨.

#### لتنظيف نقاط التلامس الخاصة بالخرطوشة

🖄 تنبیه: 🛛 لا یستغرق إجراء التنظیف سوی دقائق قلیلة. تأکد من إعادة ترکیب خرطوشات الحبر في المنتج بأسرع وقت ممکن. نوصی ترك خرطوشات الحبر خارج المنتج لأکثر من 30 دقیقة. فقد یؤدي ذلك إلى تلف خرطوشات الحبر.

- تحقق من تشغيل الطاقة.
- افتح باب الوصول إلى الخرطوشة.

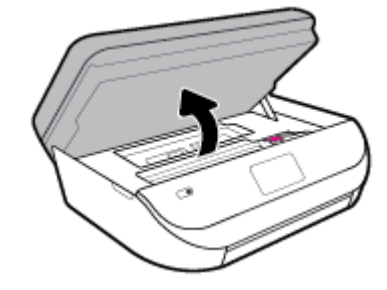

- .۳ قم بإزالة الخرطوشة المشار إليها في رسالة الخطأ.
- ٤. أمسك خرطوشة الحبر من جوانبها مع توجيه الجزء السفلي منها لأعلى وحدد موضع نقاط التلامس الكهربائية في عبار ة عن نقاط ذهبية اللون بخرطوشة الطباعة.

| الوصف                   | قايلا |
|-------------------------|-------|
| نقاط التلامس الكهربانية | 1     |

امسح نقاط التلامس بقطعة قماش خالية من النسالة.

۲۰ تنبیه: یجب مراعاة لمس نقاط التلامس فقط، ولا تقم بتلطیخ الحبر في أي مكان على الخرطوشة.

- .٦ داخل الطابعة، ضع نقاط التلامس في عربة الطابعة. نقاط التلامس تشبه مجموعة من أربعة مسامير ذهبية اللون يتم وضعها بحيث تتوافق مع نقاط التلامس الموجودة في خرطوشة الحبر.
  - .٧
    - ٨. قم بإعادة تثبيت خرطوشة الحبر.
    - أغلق باب الوصول وتأكد من اختفاء رسالة الخطأ.
    - ۱۰ إذا كنت لا تزال تتلقى رسالة الخطأ، فأوقف تشغيل المنتج وقم بتشغيله مرة أخرى.

المنطقة: الااسببت لك إحدى الخرطوشات أية مشكلات، فيمكنك إزالتها واستخدام وضع الخرطوشة الواحدة؛ لتتمكن من تشغيل HP OfficeJet 5200 series بواسطة خرطوشة طباعة واحدة فقط.

### مشاكل متعلقة بالطباعة

ما الذي تريد فعله؟

## حل مشاكل عدم طباعة الصفحة (تتعذر الطباعة)

| HP Print and Scan Doctor                          | تعد HP Print and Scan Doctor أداة مساعدة تحاول تشخيص المشكلة وحلها تلقاتيًا. |
|---------------------------------------------------|------------------------------------------------------------------------------|
|                                                   | ملاحظة: هذه الأداة المساعدة متوفرة فقط لنظام التشغيل Windows.                |
| مشكلات استكشاف الأخطاء المتعلقة بعدم طباعة المهام | استخدم معالج HP لاستكشاف الأخطاء وإصلاحما على الإيترنت.                      |
| وطيا                                              | احصل على إرشادات متدرجة في حالة عدم استجابة الطابعة أو عدم الطباعة.          |

🖉 ملاحظة: 🛛 قد لا تكون HP Print and Scan Doctor ومعالجات HP لاستكشاف الأخطاء وإصلاحها على الإنترنت متاحة بجميع اللغات.

#### اقرأ الإرشادات العامة في قسم التعليمات حول مشاكل تتعلق بعدم الطباعة

#### لحل مشاكل الطباعة (Windows)

تأكد من أن الطابعة مشغلة ومن وجود ورق في الدرج. إذا ما زلت غير قادر على الطباعة، فجرب ما يلي حسب الترتيب الذي يأتي فيه:

- .١ تحقق من وجود أي رسائل خطأ على شاشة الطابعة وقم بحلها من خلال اتباع التعليات الموجودة على الشاشة.
- ۲. إذا كان الكبيوتر متصلاً بالطابعة عن طريق كابل USB، قم بفصل الكابل واعادة توصيله مرة أخرى. إذا كان الكبيوتر متصلاً بالطابعة لاسلكيًا، فتحقق من تفعيل الاتصال.
  - .۳ حدد ما إذا كانت الطابعة متوقفة عن العمل مؤقئًا أو إذا كانت قيد إيقاف التشغيل.

لتحديد ما إذاكانت الطابعة متوقفة عن العمل مؤقئًا أو إذاكانت قيد إيقاف التشغيل

- قم بأحد الإجراءات التالية تبعًا لنظام التشغيل الخاص بك.
- Windows 10: من قائمة البدم في Windows، حدد نظام Windows من قائمة التطبيقات، حدد لوحة التحكم، ثم انفر على عرض الأجمزة والطابعات ضمن الأجمزة والصوت.
- Windows 8 و Windows 8 و Windows 8 أشر إلى الجانب العلوي الأبين من الشاشة أو المسه لفتح الشريط الرموز، ثم انقر رمز الإعدادات، وانقر فوق أو المس لوحة التحكم ، ومن ثم انقر فوق عرض الأجمزة والطابعات.
  - Windows 7 من قائمة ابدأ في نظام Windows، اضغط على الأجمزة والطابعات.
  - Windows Vista : من قائة ابدأ في Windows، انفر فوق لوحة التحكم، ثم انفر فوق طابعات.
  - Windows XP: من قائمة ابدأ في Windows، انقر فوق لوحة التحكم، ثم انقر فوق الطابعات وأجمزة الفاكس.
  - أو انقر نقرًا مزدوجًا على الرمز الخاص بالمنتج أو انقر بزر الماوس الأبين على الرمز الخاص بالطابعة، ثم حدد عرض ما يتم طباعته لفتح قائمة انتظار الطباعة.
    - **ج.** في القائمة **الطابعة**، تأكد من عدم وجود علامات اختيار بجوار **توقف الطباعة مؤقئًا** أو **استخدام الطابعة دون اتصال.** 
      - د. إذا قمت بأي تغيير, فأعد محاولة الطباعة.
      - تحقق من ضبط الطابعة على الطابعة الافتراضية.

للتحقق من ضبط الطابعة على الطابعة لافتراضية

ق بإحدى الأشياء التالية تبعًا لنظام التشغيل الخاص بك:

- Windows 10 من قائمة البدء في Windows، حدد نظام Windows من قائمة التطبيقات، حدد لوحة التحكم، ثم انفر على عرض الأجمزة والطابعات ضمن
   الأجمزة والصوت.
- Windows 8 و Windows 8 و Windows 8 أشر إلى الجانب العلوي الأمين من الشاشة أو المسه لفتح الشريط الرموز، ثم انقر رمز الإعدادات، وانقر فوق أو المس لوحة التحكم ، ومن ثم انقر فوق عرض الأجمزة والطابعات.
  - Windows 7 من قائمة ابدأ في نظام Windows، اضغط على الأجمزة والطابعات.
  - Windows Vista: من قائمة ابدأ في Windows، انقر فوق لوحة التحكم، ثم انقر فوق طابعات.
  - Windows XP: من قائمة ابدأ في Windows، انقر فوق لوحة التحكم، ثم انقر فوق الطابعات وأجمزة الفاكس.
    - **ب.** تأكد من ضبط الطابعة الصحيحة على الطابعة الافتراضية.

تظهر علامة اختيار داخل دائرة سوداء أو خضراء بجوار الطابعة الافتراضية.

- **ج.** في حالة ضبط طابعة أخرى غير التي تريد ظبطها كالطابعة الافتراضية، فانقر بزر الماوس الأيمن فوق الطابعة الصحيحة وحدد **ضبط كالطابعة الافتراضية.** 
  - د. حاول استخدام طابعتك مرة أخرى.
    - أعد تشغيل التخزين المؤقت للطباعة.

#### لإعادة تشغيل التخزين المؤقت للطباعة

قم بإحدى الأشياء التالية تبعًا لنظام التشغيل الخاص بك:

#### Windows 10

- i. من قائمة البدء في Windows، حدد الأدوات الإدارية في Windows من قائمة التطبيقات، ثم حدد الخدمات.
  - انقر بزر الماوس الأيمن فوق التخزين المؤقت للطباعة، ثم انقر فوق خصائص.
    - **....** في علامة التبويب عام التي بجوار نوع التشغيل, تأكد من تحديد تلقائي.
  - iv. في حالة عدم تشغيل الخدمة بالفعل فتحت حالة الخدمة انقر فوق تشغيل ثم انقر فوق موافق.

#### Windows 8, Windows 8.1

- i. تحسس أو انقر فوق الزاوية العليا اليمني للشاشة لفتح Charms bar ثم انقر فوق رمز **إعدادات.** 
  - ii. انقر فوق أو اضغط على **لوحة التحكم** ثم انقر فوق أو اضغط على **النظام والحماية**.
    - **الله.** انفر فوق **أدوات إدارية,** ثم انفر نفرا مزدوجا أو اضغط مرتين على **الخدمات.**
    - iv. انقر بزر الماوس الأيمن فوق **التخزين المؤقت للطباعة**، ثم انقر فوق **خصائص.** 
      - ٧. في علامة التبويب عام التي بجوار نوع التشغيل، تأكد من تحديد تلقائي.
  - Vi. في حالة عدم تشغيل الخدمة بالفعل فتحت حالة الحدمة انفر فوق تشغيل ثم انقر فوق موافق.

#### Windows 7

- i من قائمة ابدأ في Windows، انقر فوق لوحة التحكم, ثم انقر فوق النظام والحماية, ثم أدوات إدارية.
  - **ii.** انقر نقرًا مزدوجًا فوق **خدمات.**
  - **الله**. انقر بزر الماوس الأيمن فوق **التخزين المؤقت للطباعة**، ثم انقر فوق **خصائص.**

- iv. في علامة التبويب عام التي بجوار نوع التشغيل, تأكد من تحديد تلقائي.
- .V في حالة عدم تشغيل الخدمة بالفعل فتحت حالة الخدمة انفر فوق تشغيل ثم انقر فوق موافق.

#### Windows Vista

- i. من قائمة ابدأ في Windows، انفر فوق لوحة التحكم, ثم انفر فوق النظام والصيانة, ثم أدوات إدارية.
  - **ii.** انقر نقرًا مزدوجًا فوق **خدمات.**
  - الله. انقر بزر الماوس الأيمن فوق **خدمة التخزين المؤقت للطباعة**، ثم انقر فوق **خصائص.** 
    - iv. في علامة التبويب عام التي بجوار نوع التشغيل, تأكد من تحديد تلقائي.
  - .V في حالة عدم تشغيل الخدمة بالفعل فتحت حالة الحدمة انقر فوق تشغيل ثم انقر فوق موافق.

#### **Windows XP**

- i. من قائمة ابدأ في نظام Windows، انقر بزر الماوس الأيمن فوق جماز الكمبيوتر.
  - **ii.** انقر فوق **إدارة**، ثم انقر فوق الخدمات والتطبيقات.
  - **الله.** انقر نقرًا مزدوجًا فوق خدمات، ثم حدد التخزين المؤقت للطباعة.
- iv. انقر بزر الماوس الأيمن فوق **التخزين المؤقت للطباعة,** ثم انقر فوق **إعادة تشغيل** لإعادة تشغيل الخدمة.
  - ... تأكد من ضبط الطابعة الصحيحة على الطابعة الافتراضية.

تظهر علامة اختيار داخل دائرة سوداء أو خضراء بجوار الطابعة الافتراضية.

- **ج.** في حالة ضبط طابعة أخرى غير التي تريد ظبطها كالطابعة الافتراضية، فانقر بزر الماوس الأيمن فوق الطابعة الصحيحة وحدد **ضبط كالطابعة الافتراضية.** 
  - حاول استخدام طابعتك مرة أخرى.
    - أعد تشغيل الكمبيوتر.
    - .۷ فترغ قائمة انتظار الطباعة.

#### لمسح قائمة انتظار الطباعة

- ه بإحدى الأشياء التالية تبعًا لنظام التشغيل الخاص بك:
- Windows 10: من قائمة البدء في Windows، حدد نظام Windows من قائمة التطبيقات، حدد لوحة التحكم، ثم انقر على عرض الأجمزة والطابعات ضمن الأجمزة والصوت.
- Windows 8 و Windows 8 و Windows أشر إلى الجانب العلوي الأمين من الشاشة أو المسه لفتح الشريط الرموز، ثم انقر رمز الإعدادات، وانقر فوق أو المس لوحة التحكم، ومن ثم انقر فوق عرض الأجمزة والطابعات.
  - Windows 7: من قائمة ابدأ في نظام Windows، اضغط على الأجمزة والطابعات.
  - Windows Vista: من قائمة ابدأ في Windows، انقر فوق لوحة التحكم، ثم انقر فوق طابعات.
  - Windows XP: من قائمة ابدأ في Windows، انقر فوق لوحة التحكم، ثم انقر فوق الطابعات وأجمزة الفاكس.
    - **ب.** انقر نقرًا مزدوجًا فوق رمز الطابعة الخاص بك لفتح قائمة انتظار الطباعة.
- ج. في قائمة Printer (الطابعة)، انفر فوق Cancel all documents (الغام كافة المستندات) أو Purge Print Document (تنظيف مستند الطباعة)، ثم انقر فوق Yes (نم) للتأكيد.

- د. إذا استمر وجود بعض المستندات في قائمة الانتظار، فقم بإعادة تشغيل الكمبيوتر وحاول الطباعة مرة أخرى بعد إعادة التشغيل.
  - ه. افحص قائمة انتظار الطباعة مرة أخرى للتأكد من خلوها، ثم حاول الطباعة مرة أخرى.

#### افحص توصيل الطاقة بطابعتك ثم أعد ضبط الطابعة

.1 تأكد من توصيل سلك الطاقة بالطابعة على نحو محكم.

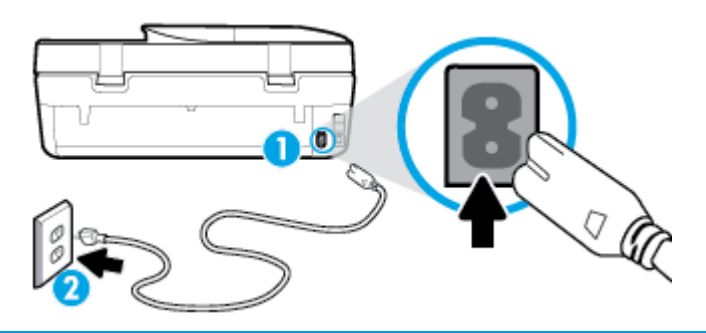

| 1 | توصيل الطابعة بالطافة |
|---|-----------------------|
| 2 | الاتصال بأخذ التيار   |

۲. انظر إلى زر الطاقة الموجود على الطابعة. إذا كان غير مضاء، فيشير ذلك إلى إيقاف تشغيل الطابعة. اضغط الزر الطاقة لتشغيل الطابعة.

منتقر المراحظة: في حالة عدم استقبال الطابعة للطافة الكهربائية، فم بتوصيلها بمأخذ طاقة آخر.

- ۳. أثناء تشغيل الطابعة، افصل سلك الطاقة من الجزء الخلفي للطابعة.
  - افصل سلك الطاقة عن مأخذ التيار الموجود بالحائط.
    - وانتظر 15 ثانية.
  - .٠ قم بتوصيل سلك الطاقة مرة أخرى بمأخذ التيار الموجود بالحائط.
    - أعد توصيل سلك التيار في الجزء الخلفي للطابعة.
- ٨. إذا لم يتم تشغيل الطابعة تلقائيًا، فاضغط على زر الطاقة لتشغيل الطابعة.
  - حاول استخدام الطابعة مرة أخرى.

#### لحل مشاكل الطباعة (OS X و macOS)

- ابحث عن رسائل خطأ وقم بحلها
- ۲. افصل كابل USB ثم أعد توصيله مرة أخرى.
- .٣ تأكد من أن المنتج غير متوقف مؤقئًا أم غير متصل.

#### للتأكد من أن المنتج غير متوقف مؤقئًا أم غير متصل

- في تفضيلات النظام، انفر على ماسحات وطابعات .
  - ب. انقر فوق زر فتح قائمة انتظار ممام الطباعة.
    - ج. انقر فوق محمة طباعة لتحديدها.

استخدم الأزرار التالية لإدارة محمة الطباعة:
- Delete (حذف): يقوم بحذف محمة الطباعة المحددة.
- Hold (تعليق): يقوم بتوقف محمة الطباعة المحددة بشكل مؤقت.
- Resume (استئناف): يقوم بمتابعة محمة الطباعة المتوقفة بشكل مؤقت.
- Pause Printer (يقاف الطابعة مؤقئًا): يقوم بإيقاف كافة محام الطباعة الموجودة في قائمة انتظار الطباعة بشكل مؤقت.
  - د. إذا قمت بأي تغيير، فأعد محاولة الطباعة.
    - أعد تشغيل الكمبيوتر.

# حل مشاكل تتعلق بجودة الطباعة

| ستكشاف الأخطاء المتعلقة بجودة الطباعة وإصلاحما على الإنترنت | إرشادات متدرجة لحل معظم المشاكل المتعلقة بجودة الطباعة |
|-------------------------------------------------------------|--------------------------------------------------------|
|-------------------------------------------------------------|--------------------------------------------------------|

# اقرأ الإرشادات العامة في قسم التعليمات لحل مشاكل تتعلق بجودة الطباعة

اللحظة: لتجنب مشاكل جودة الطباعة، احرص دومًا على إيقاف تشغيل الطابعة باستخدام زر الطاقة، وانتظر حتى ينطفئ مصباح زر الطاقةقبل فصل التيار عن الطابعة أو فصل موصل التيار. ويتيح هذا الإجراء تحريك الخرطوشات إلى موضع غير مكشوف، حيث تكون محمية من الجفاف.

# لتحسين جودة الطباعة (Windows)

- .۱ تأكد من استخدامك خرطوشات أصلية من صنع HP.
  - افحص نوع الورق.

للحصول على أفضل جودة للطباعة، استخدم ورق HP عالي الجودة أو الأوراق التي تلتزم بمعيار ColorLok®. للمزيد من المعلومات، راجع <u>أساسيات الورق في صفحة ٩</u>.

تأدد دائمًا من استواء الورق الذي تقوم بالطباعة عليه. على أفضل النتائج عند طباعة الصور، استخدم HP Advanced Photo Paper (ورق صور HP المتقدم).

قم بتخزين الورق الخاص في غلافه الأصلي داخل كيس بلاستيكي يمكن إعادة إحكام غلقه على سطح مستوٍ في مكان بارد وجاف. مجرد الاستعداد للطباعة، قم بإزالة الورق الذي ترغب في استخدامه فقط على الفور. عند الاتهاء من الطباعة، قم بإعادة ورق الصور الذي لم يتم استخدامه إلى الكيس البلاستيكي. يحول ذلك دون تجعد ورق الصور.

- ۳. افحص برنامج الطابعة للتأكد من تحديدك نوع الورق المناسب من القائمة المنسدلة مواد الطباعة وجودة الطباعة المناسبة من خيارات إعدادات الجودة.
- في برنامج الطابعة، ضمن الطباعة والمسح الضوئي والفاكس ، في قسم الطباعة، انقر على تعيين التفضيلات للوصول إلى خصائص الطباعة.
- ٤. افحص مستويات الحبر المقدرة لترى هل الحبر في الخرطوشات قليل. للمزيد من المعلومات، راجع فح<u>ض مستويات الحبر المقدرة في صفحة ٧٧</u>. احرص على استبدال خرطوشات الطباعة في حالة انخفاض مستوى الحبر بها.
  - م بمحاذاة رأس الطباعة.

### لمحاذاة رأس الطباعة من خلال برنامج الطابعة

المنتق ملاحظة: تضمن محاذاة رأس الطباعة الحصول على نتائج عالية الجودة. لا تتعين إعادة محاذاة رأس الطباعة عند استبدال الخرطوشات.

- قم بتحميل ورق أبيض عادي غير مستخدم بحجم letter أو A4 في درج الإدخال.
- ب. افتح برنامج طابعة HP. للمزيد من المعلومات، راجع افتح برنامج طابعة HP (Windows) في صفحة ١٩.
- ج. في برنامج الطابعة، ضمن **الطباعة والمسح الضوئي والفاكس** ، في قسم **الطباعة**، انقر على **صيانة الطابعة** للوصول إلى صندوق أدوات الطابعة.
  - د. في صندوق أدوات الطابعة، انقر على محاذاة رؤوس الطباعة في علامة التبويب خدمات الجهاز. تقوم الطابعة بطباعة ورقة محاذاة.
    - اطبع صفحة تشخيصية إذا لم يقلل الحبر في الخرطوشات.

### لطباعة صفحة تشخيصية من خلال برنامج الطابعة

- ۴. قم بتحميل ورق أبيض عادي غير مستخدم بحجم letter أو A4 أو legal في درج الإدخال.
- **ب.** افتح برنامج طابعة **HP. للمزيد من المعلومات، راجع افتح برنامج طابعة HP (Windows) في صفحة <u>1</u>9.**
- **ج.** في برنامج الطابعة، ضمن **الطباعة والمسح الضوئي والفاكس** ، في قسم **الطباعة**، انقر على **صيانة الطابعة** للوصول إلى صندوق أدوات الطابعة.
  - د. انقر فوق طباعة معلومات تشخيصية على علامة التبويب تقارير الجهاز لطباعة صفحة تشخيص.
- .٧< افحص مربعات كل من اللون الأزرق والأرجواني والأصفر والأسود في الصفحة التشخيصية. في حالة ملاحظتك خطوطًا في المربعات الملونة والسوداء أو في حالة عدم وجود حبر في أجزاء من المربعات فنظف رأس الطباعة.

لتنظيف رأس الطباعة من خلال برنامج الطابعة

المحطة: عملية التنظيف تستهلك بعض الحبر، لذلك ينبغي تنظيف رأس الطباعة عندما تقتضي الضرورة فقط. قد يستغرق إجراء التنظيف بعض الدقائق. وقد تسمع بعض الضوضاء خلال هذه العملية.

- ق بتحميل ورق أبيض عادي غير مستخدم بحجم letter أو A4 أو legal في درج الإدخال.
- ب. افتح برنامج طابعة HP. للمزيد من المعلومات، راجع افتح برنامج طابعة HP (Windows) في صفحة ١٩.
- **ج.** في برنامج الطابعة، ضمن **الطباعة والمسح الضوثي والفاكس** ، في قسم **الطباعة**، انقر على **صيانة الطابعة** للوصول إلى صندوق أدوات الطابعة.
  - د. انقر فوق محاذاة رؤوس الطابعة على علامة التبويب خدمات الجهاز. اتبع الإرشادات الظاهرة على الشاشة.
- ٨. إذا لم يحل تنظيف رأس الطباعة المشكلة، فاطلب الدعم من HP. زر <u>WWW.Support.hp.com</u> . يوفر موقع الويب معلومات وأدوات مساعدة يمكنك مساعدتك في تصحيح العديد من مشاكل الطابعة الشائعة. عند المطالبة، قم باختيار البلد/لملطقة، ثم انفر فوق كل شيء يخص جمعات التصال HP للحصول على معلومات حول الاتصال بالدع الفني.

### لتحسين جودة الطباعة (OS X) و macOS)

- . تأكد من استخدامك خرطوشات أصلية من صنع HP.
  - افحص نوع الورق.

للحصول على أفضل جودة للطباعة، استخدم ورق HP عالي الجودة أو الأوراق التي تلتزم بمعيار ColorLok®. للمزيد من المعلومات، راجع <u>أساسيات الورق في صفحة ٩</u>.

تأكد دائمًا من استواء الورق الذي تقوم بالطباعة عليه. على أفضل النتائج عند طباعة الصور، استخدم HP Advanced Photo Paper (ورق صور HP المتقدم).

قم بتخزين الورق الحاص في غلافه الأصلي داخل كيس بلاستيكي يمكن إعادة إحكام غلقه على سطح مستوٍ في مكان بارد وجاف. ممجرد الاستعداد للطباعة. قم بإزالة الورق الذي ترغب في استخدامه فقط على الفور. عند الانتهاء من الطباعة. قم بإعادة ورق الصور الذي لم يتم استخدامه إلى الكيس البلاستيكي. يحول ذلك دون تجعد ورق الصور.

- .۳ تأكد أنك قمت بتحديد نوع الورق المناسب وجودة الطباعة في مربع الحوار Print (الطباعة).
  - ٤. المحص مستويات الحبر المقدرة لترى هل الحبر في الخرطوشات قليل.

احرص على استبدال خرطوشات الطباعة في حالة انخفاض مستوى الحبر بها.

م بمحاذاة رأس الطباعة.

لمحاذاة رأس الطباعة من خلال البرنامج

- أ. قم بتحميل ورق أبيض عادي بحجم Letter أو A4 في درج الإدخال.
  - ب. افتح HP Utility.

🚟 ملاحظة: توجد HP Utility في مجاد HP الموجود في مجاد التطبيقات.

<p. حدد الطابعة الخاصة بك من قائمة الأجمزة على يسار النافذة.</p>

- د. انقر فوق Align (محاذاة).
- ه. انقر على محافاة واتبع الإرشادات الظاهرة على الشاشة.
- و. انقر فوق All Settings (كافة الإعدادات) للعودة إلي الجزء المعلومات و الدعم.
  - م بطباعة صفحة اختبار.

### لطباعة صفحة اختبار

- م بتحميل ورق أبيض عادي بحجم Letter أو A4 في درج الإدخال.
  - ب. افتح HP Utility.

الموجود في مجاد التطبيقات. توجد HP Utility في مجاد الموجود في مجاد التطبيقات.

- ج. حدد الطابعة الخاصة بك من قائمة الأجمزة على يسار النافذة.
  - د. انقر فوق Test Page (صفحة اختبار).
- ه. انقر على زر طباعة صفحة اختبار، واتبع الإرشادات التي تظهر على الشاشة.
- .٧ نظف رأس الطباعة آليًا إذا أظهرت الصفحة التشخيصية خطوطًا أو أجزاع مفقودة من النص أو المربعات الملونة.

### لتنظيف رأس الطباعة آليًا

- م بتحميل ورق أبيض عادي بحجم Letter أو A4 في درج الإدخال.
  - ب. افتح HP Utility.

الموجود HP Utility في مجلد HP الموجود في مجلد التعطبيقات.

- ج. حدد الطابعة الخاصة بك من قائمة الأجمزة على يسار النافذة.
- د. انقر فوق Clean Printheads (تنظيف رؤوس الطباعة).
  - ه. انقر على تنظيف واتبع الإرشادات الظاهرة على الشاشة.

🏡 تنبيه: 🏾 قم بتنظيف رأس الطباعة عند الضرورة فقط. تؤدي عمليات التنظيف غير الضرورية إلى استهلاك الحبر وتقصير عمر رأس الطباعة.

🚧 ملاحظة: إذا ما زالت جودة الطباعة تبدو ضعيفة بعد التنظيف، حاول محاذاة رأس الطباعة. في حالة استمرار المشاكل في جودة الطباعة بعد التنظيف والمحاذاة، اتصل بدع HP.

و. انقر فوق All Settings (كافة الإعدادات) للعودة إلي الجزء ا**لمعلومات و الدع.** 

### لتحسين جودة الطباعة من خلال شاشة الطابعة

- . تأكد من استخدامك خرطوشات أصلية من صنع HP.
  - ۲. تأكد من تحديد نوع الورق وجودة الطباعة المناسبة.
- ٣. افحص مستويات الحبر المقدرة لترى هل الحبر في الخرطوشات قليل. للمزيد من المعلومات، راجع فح<u>ض مستويات الحبر المقدرة في صفحة ٧٧</u>. احرص على استبدال خرطوشات الطباعة في حالة انخناض مستويات الحبر بها.
  - ٤. قم بمحاذاة رأس الطباعة.

### لمحاذاة رأس الطباعة من خلال شاشة الطابعة

- م بتحميل ورق أبيض عادي غير مستخدم بحجم letter أو A4 في درج الإدخال.
- ... من شاشة لوحة التحكم الخاصة بالطابعة، من الشاشة الرئيسية، اسحب لليسار لعرض فريكي (إعداد) والمس فريكي (إعداد).
  - ج. المس أدوات ، ثم المس محاذاة الخرطوشات، ثم اتبع الإرشادات الظاهرة على الشاشة.
    - اطبع صفحة تشخيصية إذا لم يقلل الحبر في الخرطوشات.

# لطباعة صفحة تشخيصية من خلال شاشة عرض الطابعة

- أ. قم بتحميل ورق أبيض عادي غير مستخدم بحجم letter أو A4 في درج الإدخال.
- ب. من شاشة لوحة التحكم الخاصة بالطابعة، من الشاشة الرئيسية، اسحب لليسار لعرض فريجُ (إعداد ) والمس فريجُ (إعداد ).
  - ج. المس أدوات ، ثم المس تقرير جودة الطباعة.
- .٦ افحص مربعات كل من اللون الأزرق والأرجواني والأصفر والأسود في الصفحة التشخيصية. في حالة ملاحظتك خطوطًا في المربعات الملونة والسوداء أو في حالة عدم وجود حبر في أجزاء من المربعات فتابع إلى تنظيف رأس الطباعة.

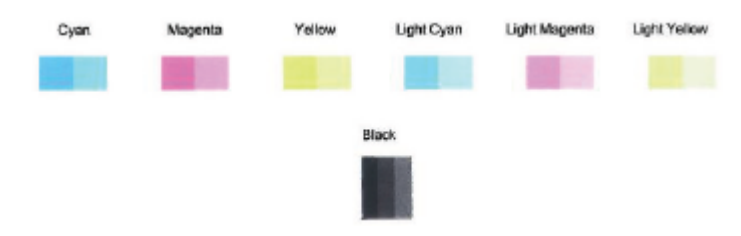

### لتنظيف رأس الطباعة من شاشة الطابعة

- قم بتحميل ورق أبيض عادي غير مستخدم بحجم letter أو A4 في درج الإدخال.
- ب. من شاشة لوحة التحكم الخاصة بالطابعة، من الشاشة الرئيسية، اسحب لليسار لعرض فريكم (إعداد ) والمس فريكم (إعداد ).
  - <p. المس أدوات ، ثم المس تنظيف الخرطوشات، ثم اتبع الإرشادات الظاهرة على الشاشة.</p>
- ٧. إذا لم يحل تنظيف رأس الطباعة المشكلة، فاطلب الدع من HP. زر <u>WWW.Support.hp.com</u> . يوفر موقع الويب معلومات وأدوات مساعدة يمكنك مساعدتك في تصحيح العديد من مشاكل الطابعة الشائعة. عند المطالبة، قم باختيار الباد/لمنطقة، ثم انقر فوق كل شيء يخص جمات اتصال HP للحصول على معلومات حول الاتصال بالدع الفني.

# مشاكل النسخ

| استخدم معالج HP لاستكشاف الأخطاء وإصلاحما على الإنترنت.                             | استكشاف أخطاء النسخ وإصلاحما. |
|-------------------------------------------------------------------------------------|-------------------------------|
| احصل على إرشادات متدرجة في حالة عدم إنشاء النسخة أو إذا كانت جودة المطبوعات منخفضة. |                               |

صلاحظة: قد لا تكون معالجات HP لاستكشاف الأخطاء وإصلاحما على الإنترنت متاحة بجميع اللغات.

تلميحات النسخ والمسح الضوئي الناجحيْن في صفحة ٣٦

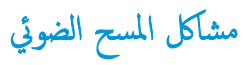

| HP Print and Scan | تعد HP Print and Scan Doctor أداة مساعدة تخاول تشخيص المشكلة وحلها تلقاتيا.                     |  |
|-------------------|-------------------------------------------------------------------------------------------------|--|
| <u>Doctor</u> ملا | ملاحظة: هذه الأداة المساعدة متوفرة فقط لنظام التشغيل Windows.                                   |  |
| حل مشكلات المسح   | استخدم معالج HP لاستكشاف الأخطاء وإصلاحما على الإنترنت.                                         |  |
| اح                | احصل على إرشادات متدرجة إذا تعذر عليك مسح المستندات ضوئيًا أوكانت جودة المستندات المتورة منخضة. |  |

# المحافة: الما يا الما المحافة: الما الما المحافة المحافة المحافة المحافة المحافة المحافة على الما الم الما الما المات. 🛱 المحافة المحافة المحا

تلميحات النسخ والمسح الضوئي الناجحيْن في صفحة ٣٦

# مشاكل الفاكس

ة أولاً بتشغيل اختبار الفاكس للتحقق مما إذا كانت هناك مشكلة تتعلق بإعداد الفاكس. إذا نجح الاختبار وما زلت تواجه مشاكل في إرسال الفاكسات واستقبالها، فقم بفحص إعدادات الفاكس المدرجة في التقرير للتحقق من صحة الإعدادات.

# قم بتشغيل اختبار الفاكس

يمكنك اختبار إعداد الفاكس لفحص حالة الطابعة وللتأكد من صحة إعدادها من أجل إرسال الفاكسات واستقبالها بطريقة صحيحة. قم بإجراء هذا الاختبار فقط بعد إكمال إعداد الفاكس على الطابعة. يقوم الاختبار بالتالي:

- فحص أجمزة الفاكس
- التحقق من توصيل سلك الهاتف الصحيح بالطابعة
- التحقق من توصيل سلك الهاتف بالمنفذ الصحيح
  - البحث عن نغمة طلب الرقم
  - اختبار حالة توصيل خط الهاتف الخاص بك
    - البحث عن خط هاتف نشط

# لاختبار إعداد الفاكس من خلال لوحة التحكم للطابعة

- ٩ بإعداد الطابعة لإرسال الفاكسات واستقبالها وفقًا لإرشادات الإعداد الخاصة بمنزلك أو مكتبك.
- ۲. تأكد من تثبيت خرطوشات الحبر وتحميل ورق بحجم كامل في درج الإدخال قبل بدء الاختبار.
- ۳. من شاشة الفاكس، المس إعداد ، المس معالج الإعداد، ثم اتبع الإرشادات الظاهرة على الشاشة.

تقوم الطابعة بعرض حالة الاختبار على شاشة العرض وتطبع تقريرًا.

- ٤. قم بمراجعة التقرير.
- في حالة فشل اختبار الفاكس، راجع الحلول الواردة أدناه.
- إذا نجح اختبار الفاكس وما زلت تواجه مشاكل في إرسال الفاكسات واستقبالها، فتأكد من صحة إعدادات الفاكس المدرجة في التقرير. يمكنك أيضًا استخدام معالج HP لاستكشاف الأخطاء واصلاحما على الإنترنت.

# ما الذي يجب القيام به في حالة فشل اختبار الفاكس

إذا قمت بإجراء اختبار للفاكس وفشل هذا الاختبار، فقم بمراجعة التقرير للحصول على معلومات أساسية حول الخطأ. للحصول على المزيد من المعلومات المفصلة، تم بفحص التقرير لرؤية أي قسم من الاختبار فشل، ثم راجع الموضوع الملائم في هذا القسم من أجل الحصول على حلول يمكن محاولتها.

### فشل "اختبار أجمزة الفاكس"

- قم بإيقاف تشغيل الطابعة بالضغط على 🕑 (زر الطاقة) الموجود على لوحة تحكم الطابعة ثم افصل سلك الطاقة عن خلف الطابعة. بعد ثوان قليلة، قم بتوصيل سلك الطاقة ثانية، ثم شعّل الطاقة.
   قم بإجراء الاختبار ثانيةً. إذا فشل الاختبار ثانيةً، قم بتراجعة معلومات حل المشكلات الموجودة في هذا القسم.
  - حاول إرسال فاكس اختبار أو استقباله. إذا كنت قادرًا على إرسال فاكس أو تسلمه بنجاح، قد لا تكون هنالك مشكلة.
- عند تشغيل الاختبار من معالج إعداد الفاكس (Windows) أو من OS X) HP Utility و OS X) المقابعة ليست مشغولة بإكمال محمة أخرى، مثل استقبال فكم أو إجراء النسخ. افحص الشاشة بحمًا عن رسالة تشير إلى أن الطابعة مشغولة. إذا كانت الطابعة مشغولة، انتظر حتى تتبهى المهمة وتصبح متوقفة قبل إجراء الاختبار.
- إذا كنت تستخدم وحدة تقسيم للهاتف، قد يؤدي هذا إلى مشاكل في إرسال الفاكس. (المقسم عبارة عن موصل بسلكين يتصل بمقبس الهاتف الموجود بالحائط). حاول إزالة المقسم وقم بتوصيل
   الطابعة مباشرةً بقبس الهاتف الموجود بالحائط.

بعد القيام بحل أية مشكلة تتعرض إليها، قم بإجراء اختبار الفاكس ثانيةً للتأكد من أنه ينجح ومن تجهيز الطابعة لإرسال فاكس. إذا استمر **اختبار أجمرة الفاكس في** الفشل وأنك تتعرض إلى مشكلات في إرسال الفاكس، فانتصل بدعم **HP.** زر <u>www.support.hp.com</u> . يوفر موقع الويب معلومات وأدوات مساعدة يمكنك مساعدتك في تصحيح العديد من مشاكل الطابعة الشائعة. عند المطالبة، قم باختيار البلد/لملنطق، ثم انقر فوق **كل شيء يخص جمات اتصال HP** للحصول على معلومات حول الاتصال بالدتم الفني.

# فشل اختبار "الفاكس المتصل بمقبس الهاتف الموجود بالحائط"

- افحص الوصلة بين مقبس الهاتف الموجود بالحائط والطابعة للتأكد من أن سلك الهاتف مثبت بشكل آمن.
- ق بتوصيل أحد طرفي سلك الهاتف بمأخذ الهاتف الموجود بالحائط، ثم قم بتوصيل الطرف الثاني بالمنفذ المعنون 1-LINE على الجهة الخلفية من الطابعة.
- إذا كنت تستخدم وحدة تقسيم للهاتف، قد يؤدي هذا إلى مشاكل في إرسال الفاكس. (المقسم عبارة عن موصل بسلكين يتصل بمقبس الهاتف الموجود بالحائط). حاول إزالة المقسم وقم بتوصيل الطابعة مباشرة بقبس الهاتف الموجود بالحائط.
- حاول توصيل هاتف يعمل وسلك هاتف إلى مقبس الهاتف الموجود بالحائط الذي تستخدمه للطابعة ثم قم بفحص نغمة الطلب. إذا كنت لا تسمع رنين الطلب، قم الاتصال بشركة الهاتف ليقوموا بفحص الخط.
  - حاول إرسال فاكس اختبار أو استقباله. إذا كنت قادرًا على إرسال فاكس أو تسلمه بنجاح، قد لا تكون هنالك مشكلة.

بعد القيام بحل أية مشكلة تتعرض إليها، قم بإجراء اختبار الفاكس ثانيةً للتأكد من أنه ينجح ومن تجهيز الطابعة لإرسال فاكس.

# فشل اختبار "سلك الهاتف متصل بالمنفذ الصحيح في الفاكس"

إذا كنت تستخدم وحدة تقسيم للهاتف. قد يؤدي هذا إلى مشاكل في إرسال الفاكس. (المقسم عبارة عن موصل بسلكين يتصل بمقبس الهاتف الموجود بالحائط). حاول إزالة المقسم وقم بتوصيل الطابعة مباشرةً بقبس الهاتف الموجود بالحائط.

### قم بتوصيل سلك الهاتف بالمنفذ الصحيح

١. قم بتوصيل أحد طرفي سلك الهاتف بمأخذ الهاتف الموجود بالحائط، ثم قم بتوصيل الطرف الثاني بالمنفذ المعنون I-LINE على الجهة الحلفية من الطابعة.

🗹 ملاحظة: في حالة استخدامك منفذ Z-EXT للتوصيل بمقبس الهاتف الموجود بالحائط، لا يمكنك إرسال أو استقبال الفاكسات. لا يجب استخدام منفذ Z-EXT إلا في التوصيل بجهاز آخر، مثل آلة الرد.

شكل ١٠-١ المنظر الخلفي للطابعة

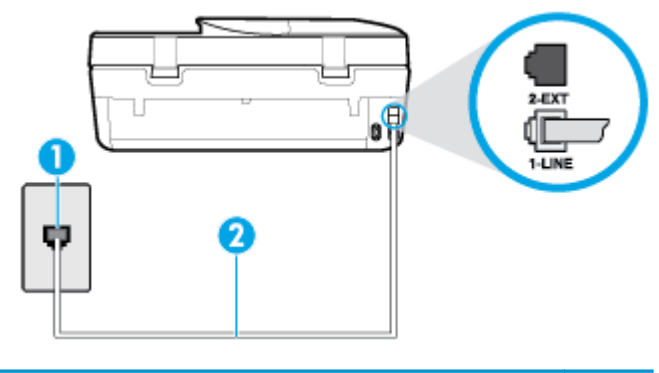

- مقبس الهاتف الموجود بالحائط
   استخدم سلك الهاتف المزود في العلبة مع الطابعة لتوصيله بمنفذ "I-LINE"
  - ۲. بعد توصيل ساك الهاتف بالمنفذ المكتوب عليه 1-LINE، قم بتشغيل اختبار الفاكس ثانيةً للتأكد من نجاحه ومن أن الطابعة جاهزة لإرسال الفاكسات واستقبالها.
    - ۲. حاول إرسال فاكس اختبار أو استقباله.

فشل اختبار "استخدام النوع الصحيح من سلك الهاتف مع جماز الفاكس"

قم بتوصيل أحد طرفي سلك الهاتف بمأخذ الهاتف الموجود بالحائط، ثم قم بتوصيل الطرف الثاني بالمنفذ المعنون I-LINE على الجهة الخلفية من الطابعة.

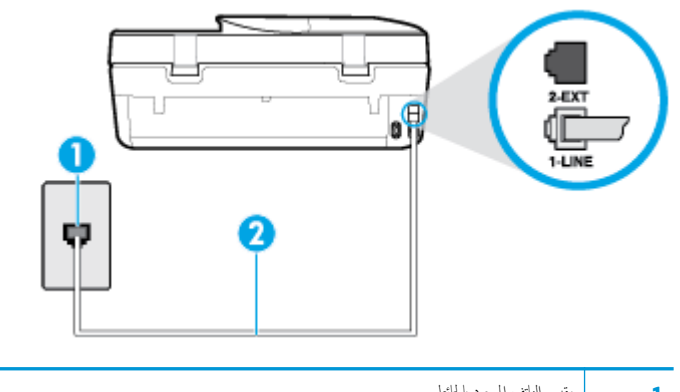

| 1 مقبس الهات | متبس الهاتف الموجود بالحائط                                                 |
|--------------|-----------------------------------------------------------------------------|
| 2 استخدم س   | استخدم سلك الهاتف المزود في العلبة مع الطابعة لتوصيله بمنفذ <b>"1-LINE"</b> |

- افحص الوصلة بين مقبس الهاتف الموجود بالحائط والطابعة للتأكد من أن سلك الهاتف مثبت بشكل آمن.
- إذا كنت تستخدم وحدة تقسيم للهاتف، قد يؤدي هذا إلى مشاكل في إرسال الفاكس. (المقسم عبارة عن موصل بسلكين يتصل بمقبس الهاتف الموجود بالحائط). حاول إزالة المقسم وقم بتوصيل الطابعة مباشرة بمقبس الهاتف الموجود بالحائط.

# فشل اختبار "التعرف على نغمة طلب الرقم"

- الأجمزة الأخرى، التي تستخدم نفس خط الهاتف الذي تستخدمه الطابعة، قد تسبب فشل الاختبار. لاكتشاف ما إذا كانت الأجمزة الأخرى تسبب مشكلة، قم بفصل كل شيء عن خط الهاتف، ثم قم بإجراء الاختبار ثانيةً. إذا نجح ا**ختبار الكشف عن نغبة الطلب** بدون الأجمزة الأخرى، عندها يكون جماز واحد من الأجمزة أو أكثر يسبب المشاكل، حاول إعادتها واحدًا كل مرة وأعد إجراء الاختبار كل مرة، حتى تتعرف على الجهاز الذي يسبب المشكلة.
- حاول توصيل هاتف يعمل وسلك هاتف إلى مقبس الهاتف الموجود بالحائط الذي تستخدمه للطابعة ثم قم بفحص نغمة الطلب. إذا كنت لا تسمع نغمة الطلب، قم الاتصال بشركة الهاتف ليقوموا بفحص الخط.

- قم بتوصيل أحد طرفي سلك الهاتف بمأخذ الهاتف الموجود بالحائط، ثم قم بتوصيل الطرف الثاني بالمنفذ المعنون 1-LINE على الجهة الخلفية من الطابعة.
- إذا كنت تستخدم وحدة تقسيم للهاتف، قد يؤدي هذا إلى مشاكل في إرسال الفاكس. (المقسم عبارة عن موصل بسلكين يتصل بمقبس الهاتف الموجود بالحائط). حاول إزالة المقسم وقم بتوصيل الطابعة مباشرة بقبس الهاتف الموجود بالحائط.
  - إذا كان نظام الهاتف لا يستخدم نغمة طلب عادية، مثل بعض أنظمة PBX (تبادل الفرع الحاص)، فقد يتسبب ذلك في فشل الاختبار. لا يسبب ذلك المشاكل في إرسال الفاكسات أو استقبالها. حاول إرسال أو استقبال اختبار الفاكس.
- ق بالفحص للتأكد من ضبط إعداد البلد/لمنطقة بشكل مناسب لبلدك/منطقتك. إذا كانت إعداد البلد/لمنطقة غير مضبوط أو مضبوط بشكل غير صحيح، قد يفشل الاختبار ومن الممكن أن تتعرض إلى مشاكل في إرسال الفاكسات واستقبالها.
- تأكد من توصيل الطابعة بخط هاتف تناظري وإلا فلن تستطيع إرسال الفاكمات أو استقبالها. للتأكد من أن خط الهاتف رقمي، قم بتوصيل أي هاتف تناظري بالخط ثم قم بالإصغاء إلى نغمة الطلب.
   إذا كنت لا تسمع صوت نغمة طلب عادية، قد يكون خط الهاتف معدًا للهواتف الرقمية. قم بتوصيل الطابعة بخط هاتف تناظري ثم حاول إرسال الفاكس أو استقباله.

بعد القيام بحل أية مشكلة تتعرض إليها، قم بإجراء اختبار الفاكس ثانيةً للتأكد من أنه ينجح ومن تجهيز الطابعة لإرسال فاكس. إذا استمر اختبار **الكشف عن نغبة الطلب** بالفشل، فاتصل بشركة الهواتف واطلب منهم فحص خط الهاتف.

# فشل "اختبار حالة خط الفاكس"

- تأكد من توصيل الطابعة بخط هاتف تناظري والا فلن تستطيع إرسال الفاكسات أو استقبالها. للتأكد من أن خط الهاتف رقمي، قم بتوصيل أي هاتف تناظري بالخط ثم قم بالإصغاء إلى نغمة الطلب.
   إذا كنت لا تسمع صوت نغمة طلب عادية، قد يكون خط الهاتف معدًّا للهواتف الرقمية. قم بتوصيل الطابعة بخط هاتف تناظري ثم حاول إرسال الفاكس أو استقباله.
  - افحص الاتصال بين مقبس الهاتف الموجود بالحائط والطابعة للتأكد من أن سلك الهاتف مثبت بشكل آمن.
  - قم بتوصيل أحد طرفي سلك الهاتف بمأخذ الهاتف الموجود بالحائط، ثم قم بتوصيل الطرف الثاني بالمنفذ المعنون I-LINE على الجهة الخلفية من الطابعة.
- الأجمزة الأخرى، التي تستخدم نفس خط الهاتف الذي تستخدمه الطابعة، قد تسبب فشل الاختبار. لاكتشاف ما إذا كانت الأجمزة الأخرى تسبب مشكلة، قم بفصل كل شيء عن خط الهاتف، ثم قم بإجراء الاختبار ثانيةً.
- إذا نجح اختبار وضع خط الفاكس بدون الأجمزة الأخرى، عندها يكون جماز واحد من الأجمزة أو أكثر يسبب المشاكل، حاول إعادتها واحدًا كل مرة وأعد إجراء الاختبار كل مرة، حتى تتعرف على الجهاز الذي يسبب المشكلة.
  - في حالة فشل **اختبار وضع خط الفاكس** من غير الأجمزة الأخرى، قم بتوصيل الطابعة بخط هاتف نشط وقم بمتابعة مراجعة معلومات حل المشكلات الواردة في هذا القسم.
- إذا كنت تستخدم وحدة تقسيم للهاتف، قد يؤدي هذا إلى مشاكل في إرسال الفاكس. (المقسم عبارة عن موصل بسلكين يتصل بمقبس الهاتف الموجود بالحائط). حاول إزالة المقسم وقم بتوصيل الطابعة مباشرةً بقبس الهاتف الموجود بالحائط.

بعد القيام بحل أية مشكلة تتعرض إليها، قم بإجراء اختبار الفاكس ثانيةً للتأكد من أنه ينجح ومن تجهيز الطابعة لإرسال فاكس. إذا استمر **اختبار حالة خط الفاكس** بالفشل وأنت تواجه مشاكل في الإرسال، فاتصل بشركة الهواتف واطلب منهم فحص خط الهاتف.

# استكشاف أخطاء الفاكس وإصلاحما.

| استخدم معالج <b>HP</b> لاستكشاف الأخطاء وإصلاحما على الإنترنت.                       | استكشاف أخطاء الفاكس وإصلاحما. |
|--------------------------------------------------------------------------------------|--------------------------------|
| حل المشاكل في إرسال الفاكسات أو استقبالها أو إرسال الفاكسات إلى الكمبيوتر المخاص بك. |                                |

الله الملاحظة: قد لا تكون معالجات HP لاستكشاف الأخطاء وإصلاحما على الإنترنت متاحة بجميع اللغات.

# اقرأ الإرشادات العامة في قسم التعليات لتحرير مشاكل الفاكس المحددة

ما هي مشكلة الفاكس التي تواجمها؟

# تعرض الشاشة دائمًا السماعة ليست في مكانها

- توصي HP باستخدام سلك هاتف مكون من سلكين.
- الأجمزة الأخرى، التي تستخدم نفس خط الهاتف مع الطابعة قد تكون قيد الاستخدام. تأكد من عدم استخدام الهواتف الفرعية (هواتف توجد على نفس خط الهاتف ولكنها غير متصلة بالطابعة)
   أو أجمزة أخرى، كما تأكد من وضعها في مكانها. على سبيل المثال، لا يمكنك استخدام الطابعة لإرسال الفاكسات واستقبالها إذا كانت هناك سماعة هاتف فرعي لم يتم وضعها في مكانها، أو إذا كنت تستخدم مودم كمبيوتر باتصال هاتفي لرسال البريد الإلكتروني أو للوصول إلى الإنترنت.

# تواجه الطابعة مشاكل في إرسال الفاكسات واستقبالها

تأكد من تشغيل الطابعة. انظر إلى شاشة عرض الطابعة. إذا كانت الشاشة فارغة وكان 🕑 (زر الطاقة) غير مضاء، فيشير ذلك إلى إيقاف تشغيل الطابعة. تأكد من توصيل سلك الطاقة بإحكام
 بالطابعة وبتأخذ الطاقة. اضغط على 🕑 (زر الطاقة) لتشغيل الطابعة.

بعد تشغيل الطابعة، توصى HP بالانتظار لمدة خمس دقائق قبل إرسال الفاكس أو استقباله. لا تتمكن الطابعة من إرسال الفاكسات أو استقبالها أثناء قيامحا بالتهيئة بعد التشغيل.

 تأكد من استخدام سلك الهاتف المزود في العلبة مع الطابعة للتوصيل بمتبس الهاتف الموجود بالحائط. يجب توصيل أحد طرفي سلك الهاتف بالمنفذ المسمى 1-LINE في الجزء الخلفي للطابعة وتوصيل الطرف الآخر بمقبس الهاتف الموجود بالحائط، كما هو موضح في الشكل.

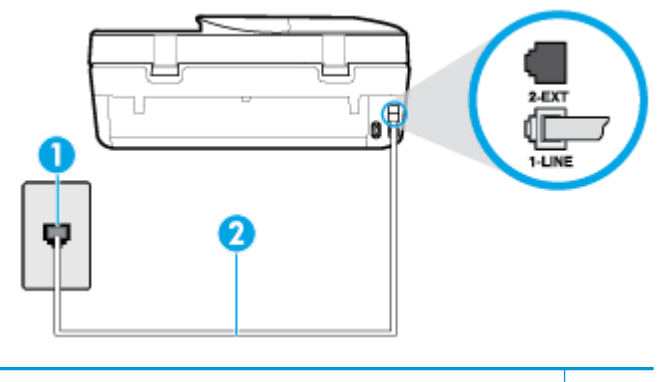

| 1 | متبس الهاتف الموجود بالحائط                                                 |
|---|-----------------------------------------------------------------------------|
| 2 | استخدم سلك الهاتف المزود في العلبة مع الطابعة لتوصيله بمنفذ <b>"I-LINE"</b> |

- حاول توصيل هاتف يعمل وسلك هاتف إلى مقبس الهاتف الموجود بالحائط الذي تستخدمه للطابعة ثم قم بفحص نغمة الطلب. عند عدم سراع نغمة الطلب، اتصل بشركة الهواتف المحلية من أجل طلب الخدمة.
- یکن أن یکون هناك جماز آخر، یستخدم نفس خط الهاتف مثل الطابعة، قید الاستخدام. على سبیل المثال، لا يمكنك استخدام الطابعة لإرسال الفاكسات واستقبالها إذا كانت هناك سهاعة هاتف فرعي لم يتم وضعها في مكانها، أو إذا كنت تستخدم مودم كمبيوتر باتصال هاتني لإرسال البريد الإلكتروني أو للوصول إلى الإنترنت.
- تحقق لمعوفة ما إذا كانت هناك عملية أخرى تسبب الخطأ. افحص الشاشة أو جماز الكمبيوتر لترى ما إذا كانت هناك رسالة خطأ توفر معلومات حول المشكلة وطريقة حلها. إذا كان هناك خطأ، فلا
   يمكن للطابعة إرسال الفاكس أو استقباله حتى يتم حل حالة الخطأ.
- قد يكون توصيل خط الهاتف مشوشًا. خطوط الهاتف مع صوت بجودة ضعيفة (بها ضوضاء) قد تسبب مشاكل في إرسال الفاكس واستقباله. قم بالتحقق من جودة الصوت بخط الهاتف من خلال توصيل الهاتف بمقبس الهاتف الموجود بالحائط والاستماع إلى أي تشويش أو ضوضاء أخرى. في حالة سهاعك لأي تشويش، فأوقف تشغيل وضع تصحيح الأخطاء (ECM) وحاول إرسال الفاكس واستقباله ثانيةً. للحصول على معلومات عن تغيير إعدادات ECM؛ انظر إرسال فاكس في وضع تصحيح الأخطاء) في صفحة ٤٠. إذا استمرت المشكلة، فانصل بشركة الهواتف.
  - ) 💿 إذا كنت تستخدم خدمات خط مشترك رقمي (DSL)، فتأكد من توصيل مرشح DSL وإلا, فإنك لن تتمكن من إرسال الفاكسات أو استقبالها بنجاح.
- تأكد من عدم اتصال الطابعة بمقبس الهاتف الموجود بالحائط المعدّ للهواتف الرقمية. للتأكد من أن خط الهاتف رقمي، قم بتوصيل أي هاتف تناظري بالخط ثم قم بالإصغاء إلى نغمة الطلب. إذا كنت لا تسمع صوت نغمة طلب عادية، قد يكون خط الهاتف معدًا للهواتف الرقمية.
  - إذا كنت تستخدم محول /حول طرفي لنظام بدالة فرعية خاصة (PBX) أو لحدمة شبكة الخدمات الرقمية المتكاملة (ISDN)، تأكد من توصيل الطابعة بالمنفذ المخصص لاستخدام الهاتف والفاكس.

إذا كانت الطابعة تشارك خط الهاتف مع خدمات DSL، قد لا يكون مودم DSL مؤرضًا بشكل صحيح. إذا لم يكن مودم DSL مؤرضًا بشكل صحيح، فمن المكن أنه يسبب ضحيجًا على خط الهاتف. خطوط الهاتف مع صوت بجودة ضعيفة (ضوضاء) قد تسبب مشكلات في إرسال الفاكس واستقباله. يكنك التحقق من جودة الصوت في خط الهاتف عن طريق توصيل هاتف في متبس الهاتف الموجود بالحائط والتصنت إلى أي تشويش متواصل أو أي تشويش آخر. إذا كنت تسمع ضحيجًا، قم بإيقاف تشغيل مودم DSL وبفصل الكهرباء كليًا لمدة 15 دقيقة على الأقل. قم بإعادة تشغيل مودم DSL ثم قم بالاستماع إلى نغمة الطلب ثانيةً.

🚧 ملاحظة: ربما تلاحظ تشويشاً في خط الهاتف ثانية في المستقبل. إذا توقفت الطابعة عن إرسال الفاكسات واستقبالها، قم بتكرار هذه العملية.

إذا كان الخط ما يزال مشوشًا؛ فاتصل بشركة الهواتف. للحصول على معلومات حول إيقاف تشغيل مودم DSL، راجع مزود خدمة DSL من أجل الدعم.

 إذا كنت تستخدم وحدة تقسيم للهاتف، قد يؤدي هذا إلى مشاكل في إرسال الفاكس. (المقسم عبارة عن موصل بسلكين يتصل بمقبس الهاتف الموجود بالحائط). حاول إزالة المقسم وقم بتوصيل الطابعة مباشرة بقبس الهاتف الموجود بالحائط.

# لا يمكن للطابعة استقبال الفاكسات ولكن يمكنها إرسال الفاكسات

- عند عدم استخدام خدمة الرنين المميز، تأكد من ضبط ميزة الرئين المعيز في الطابعة إلى كافة الرئات . لمزيد من المعلومات، راجع تغيير طريقة رنين الرد لرنة مميزة في صفحة ٤٨.
- عند ضبط الرد التلقائي إلى إيقاف التشغيل ، فتحتاج إلى استقبال الفاكسات يدويًا؛ إلا، لا تقوم الطابعة باستلام الفاكس. للحصول على معلومات حول استقبال الفاكسات يدويًا، راجع ا<u>ستقبال</u> فاكس يدويًا في صفحة ٤<u>١</u>.
- إذا كان لديك خدمة البريد الصوتي على نفس رقم الهاتف الذي تستخدمه لمكالمات الفاكس، فيجب استقبال الفاكسات يدوياً وليس تلقائيًا. هذا يعني أنه يجب أن تكون متواجداً للرد بنفسك على
   مكالمات الفاكس الواردة.
- إذا كان لديك مودم كمبيوتر باتصال هاتفي على نفس خط الهاتف مع الطابعة، فتأكد من عدم ضبط البرنامج المزود مع المودم إلى استقبال الفاكمات تلقائياً. أجمزة المودم التي تم إعدادها إلى استقبال
   الفاكمات تلقائيًا، تستخدم خط الهاتف لاستقبال كافة الفاكمات الواردة، فلذلك لا تتمكن الطابعة من استقبال مكالمات الفاكس.
  - إذا كان لديك آلة للرد على المكالمات على نفس خط الهاتف مع الطابعة؛ فقد تتعرض لإحدى المشاكل التالية:
    - قد تكون آلة الرد على المكالمات معدة بشكل غير صحيح غير متناسب مع الطابعة.
  - قد تكون رسالتك الصادرة طويلة جداً أو صاخبة جداً بدرجة لا تسمح للطابعة بكشف نغمات الفاكس، ومن الممكن أن يُقطع اتصال آلة إرسال الفاكس.
  - قد لا يوجد لدى آلة الرد على المكالمات وقت كاف للهدوء بعد الرسالة الصادرة الخاصة بك للسياح للطابعة بكشف نغات الفاكس. إن هذه المشكلة شائعة في الآلات الرقمية للرد على
     المكالمات.

الأعمال التالية قد تساعدك على حل هذه المشاكل:

- إذا تم توصيل جماز الرد على المكالمات بنفس خط الهاتف الذي تستخدمه لمكالمات الفاكس، حاول توصيل جماز الرد على المكالمات مباشرةً بالطابعة.
- تأكد من ضبط الطابعة لاستقبال الفاكسات تلقائيًا. للحصول على المعلومات حول إعداد الطابعة لاستقبال الفاكسات تلقائيًا، راجع ا<u>ستقبال فاكس في صفحة ٤١</u>.
  - تأكد من ضبط إعداد رئات للرد إلى عدد رنات أكبر من آلة الرد على المكالمات. للمزيد من المعلومات، راجع ضبط عدد الرنات قبل الرد في صفحة ٤٨.
- قم بفصل آلة الرد على المكالمات ثم حاول استقبال الفاكس. إذا كنت تستطيع إرسال الفاكس أو استقباله دون آلة الرد على المكالمات، قد تكون آلة الرد على المكالمات سبب المشكلة.
- أعد توصيل آلة الرد على المكالمات وقم بتسجيل رسالتك الصادرة مرة أخرى. قم بتسجيل رسالة تستغرق 10 ثوان تقريبًا. تكلم ببطء وبمستوى صوت منخفض عند تسجيل الرسالة. اترك
   5 ثوان من السكوت على الأقل في نهاية الرسالة الصوتية. يجب ألا يوجد أي ضجيج في الخلفية أثناء تسجيل وقت السكوت هذا. حاول استقبال الفاكس ثانيةً.

📆 ملاحظة: 🛛 قد لا تحتفظ بعض آلات الرد على المكالمات الرقمية بالسكوت المسجل في نهاية الرسالة الصادرة. تاكد من أن تستمع إلى الرسالة مرة أخرى لكي تتفحصها.

 إذا كانت الطابعة تشارك نفس خط الهاتف مع الأنواع الأخرى من أجمزة الهاتف، مثل آلة الرد على المكالمات، مودم كمبيوتر باتصال هاتني، أو صندوق وحدة التقسيم متعدد المنافذ، فقد ينخفض مستوى إشارة الفاكس. قد ينخفض مستوى الإشارة أيضًا عند استخدام المقسم أو توصيل كابلات أكثر من اللازم لتمديد طول الهاتف. قد تسبب إشارة منخفضة للفاكس مشاكل أثناء استقبال الفاكس. للتحقق مما إذا كان أحد الأجمزة الأخرى يسبب مشكلة ما، افصل كل الأجمزة ما عدا الطابعة من خط الهاتف، ثم حاول استقبال الفاكس. إذا كنت تستطيع تسلم الفاكسات بنجاح بدون الأجمزة الأخرى فهذا يعني أن جمازاً أو أكثر هو سبب المشكلة؛ حاول إضافة الأجمزة حمازاً جمازاً واستقبال الفاكس في كل مرة، حتى تحدد الجهاز الذي يسبب المشكلة.

إذا كان لديك نموذج رنين خاص برقم الفاكس والهاتف (باستخدام خدمة الرنين المعيز من خلال شركة الهواتف)، فتأكد من أن ميزة الرئين المعيز في الطابعة مضبوطة لكي تناسبه. لمزيد من المعلومات، راجع تغير طريقة رنين الدر لونة مميزة في صفحة ٤٨.

# لا يمكن للطابعة إرسال الفاكسات ولكن يمكنها استقبال الفاكسات

 قد تكون الطابعة تطلب الرقم بصورة سريعة أو مبكرة للغاية. قد تحتاج إلى إدخال بعض الفواصل الزمنية إلى تسلسل الأرقام. على سبيل المثال، إذا كنت تحتاج إلى الوصول إلى خط خارجي قبل طلب رقم الهاتف، فأدخل فاصلة زمنية بعد رقم الوصول. إذا كان الرقم هو 95555555 والرقم 9 هو رقم الوصول إلى خط خارجي، فقد تدخل فواصل زمنية كما يلي: 9-555-55555. لإدخال فاصلة زمنية في رقم الفاكس الذي تدخله، المس \* بشكل متكرر، حتى تظهر شرطة (-) على الشاشة.

يمكن أيضًا إرسال الفاكس من خلال الطلب المراقب. هذا يمكنك من الاستماع إلى خط الهاتف أثناء طلب الرقم. يمكن ضبط نبض طلب الرقم والرد على المطالبات أثناء طلب الرقم. للمزيد من المعلومات، راجع <sub>الر</sub>سال فاكس باستخدام الطلب المراقب في صفحة <u>٣</u>٩.

الرقم الذي أدخلت عند إرسال الفاكس هو ليس من التنسيق الصحيح أو آلة استقبال الفاكس تتعرض إلى مشاكل. للتأكد من ذلك؛ حاول طلب رقم الفاكس من خط هاتف واستمع إلى نغبات الفاكس. إذا كنت لا تستطيع ساع نغبات الفاكس؛ فقد لا تكون آلة استقبال الفاكس في وضع التشغيل أو تكون غير متصلة، أو قد تشوش خدمة البريد الصوتي على خط الهاتف للمستلم. يمكنك أيضاً طلب المستلم أن يقوم بفحص آلة استقبال الفاكس لمعرفة أية مشاكل.

# نغمات الفاكس تسجل في آلة الرد على المكالمات

- إذا تم توصيل جماز الرد على المكالمات بنفس خط الهاتف الذي تستخدمه لمكالمات الفاكس، حاول توصيل جماز الرد على المكالمات مباشرةً بالطابعة. إذا لم تقم بتوصيل آلة الرد على المكالمات وفقًا للتوصيات، فقد يتم تسجيل نغرات الفاكس على آلة الرد على المكالمات.
- تأكد من ضبط الطابعة إلى استقبال الفاكسات تلقائيًا ومن صحة إعداد رئات قلل الرد بالنسبة للطابعة يجب أن يكون أكبر من عدد الرنات قبل الرد بالنسبة لآلة الرد على
   المكالمات. عند ضبط آلة الرد على المكالمات والطابعة إلى نفس عدد الرنات قبل الرد، فيقوم الجهازين بالرد على المكالمة ويتم تسجيل نغات الفاكس في آلة الرد على المكالمات.
- قم بضبط آلة الرد على المكامات إلى عدد منخفض للرنات وبضبط الطابعة بحيث ترد على المكالمات بعد عدد الرنات الأقصى المدعوم. (يختلف الحد الأقصى لعدد الرنات باختلاف البلد/المنطقة). في هذا الإعداد، سوف تقوم آلة الرد على المكالمة، موتية، تقوم آلة الرد على هذا الإعداد، سوف تقوم آلة الرد على المكالمات بتسجيل الفاكس. إذا كانت المكالمة مكالمة صوتية، تقوم آلة الرد على المكالمات بتسجيل السالة الواردة. لمزيد من المعلومات، راجع ضبط عدد الرنات قبل الرد في صفحة ٨٤.

# مشاكل الشبكة والاتصال

ما الذي تريد فعله؟

# حل مشاكل تتعلق بالاتصال اللاسلكي

اختر أحد خيارات استكشاف الأخطاء وإصلاحما التالية.

| تمد HP Print and Scan Doctor أداة مساعدة تحاول تشخيص المشكلة وحلها تلقانيًا.                                                               | HP Print and Scan Doctor                 |
|----------------------------------------------------------------------------------------------------|------------------------------------------|
| ملاحظة: هذه الأداة المساعدة متوفرة فقط لنظام التشغيل Windows.                                                                              |                                          |
| <ul> <li>استكشاف أخطاء اللاسلكية وإصلاحها. إذا لم يتم توصيل الطابعة أبدًا أو تم توصيلها لكنها لم تعد تعمل.</li> </ul>                      | استخدام معالج <b>HP</b> لاستكشاف الأخطاء |
| <ul> <li>استكشاف أخطاء جدار الحماية أو برنامج مكافحة الفيروسات وإصلاحما. إذا كنت تعتقد أنها تمنع الكمبيوتر من التوصيل بالطابعة.</li> </ul> | وإصلاحها على الإيتريب                    |

🛱 ملاحظة: قد لا تكون HP Print and Scan Doctor ومعالجات HP لاستكشاف الأخطاء وإصلاحها على الإنترنت متاحة بجميع اللغات.

### اقرأ الإرشادات العامة في قسم التعليات حول استكشاف أخطاء اللاسلكية وإصلاحها

تحقق من تكوين الشبكة أو قم بطباعة تقرير اختبار الاتصال اللاسلكي للمساعدة في تشخيص مشاكل الاتصال بالشبكة.

- . من شاشة لوحة التحكم الخاصة بالطابعة، المس ((م)) (الاتصال اللاسلكي)، ثم المس 🛟 ( Settings (الإعدادات) ).
  - ۲. المس طباعة التقارير، ثم المس صفحة تكوين الشبكة أو تقرير اختبار اللاسلكية.

# اعثر على إعدادات الشبكة التي تخص الاتصال اللاسلكي

اختر أحد خيارات استكشاف الأخطاء واصلاحما التالية.

| يعد HP Print and Scan Doctor اداة مساعدة يمكنك التعرف من خلالها على اسم المشبكة (SSID) وكلمة المرور (منتاج الشبكة).<br>ملاحظة: هذه الأداة المساعدة متوفرة فقط لنظام التشغيل Windows. يجب أن يكون الكمبيوتر الذي يعمل بنظام Windows والذي تقوم بتشغيل HP Print and Scan<br>Doctor عليه متصلاً بالشبكة من خلال اتصال لاسلكي.<br>الفتص إعدادات الاتصال اللاسلكي، افتح HP Print and Scan Doctor، وانتر على علامة النيوب الشبكة أعلى الشاشة، وحدد عرض معلومات متدمة. ثم حدد عرض العلومات حول<br>الاتصال اللاسلكي. يمكن أيضًا العتور على إعدادات الاتصال اللاسلكي بالنقر على علامة النيوب الشبكة أعلى الشاشة، وحدد عرض معلومات متقدمة. ثم حدد عرض العلومات حول<br>الاتصال اللاسلكي. يمكن أيضًا العتور على إعدادات الاتصال اللاسلكي بالنقر على علامة النيوب الشبكة أعلى الشاشة، وتحد عرض معلومات متقدمة. ثم حدد عرض العلومات حول | <u>HP Print and Scan</u><br><u>Doctor</u>                         |
|----------------------------------------------------------------------------------------------------|-------------------------------------------------------------------|
| تعرف على طريقة العثور على اسم الشبكة <b>(SSID)</b> وكلمة مرور اللاسلكية.                                                                                                    | استخدام معالج <b>HP</b> لاستكشاف<br>الأخطاء وإصلاحما على الإنترنت |

🛱 ملاحظة: 💿 قد لا تكون HP Print and Scan Doctor ومعالجات HP لاستكشاف الأخطاء واصلاحما على الإنترنت متاحة بجميع اللغات.

# حل المشاكل المتعلقة باتصال Wi-Fi Direct

مراحظة: قد لا تكون معالجات HP لاستكشاف الأخطاء واصلاحما على الإنترنت متاحة بجميع اللغات.

### اقرأ الإرشادات العامة في قسم التعليمات لاستكشاف أخطاء Wi-Fi Direct واصلاحها

- افحص الطابعة للتحقق من تشغيل Wi-Fi Direct:
- المن شاشة لوحة التحكم الخاصة بالطابعة، من الشاشة الرئيسية، المس إلى (Wi-Fi Direct).
- ۲. من جماز الكمبيوتر اللاسلكي الخاص بك أو أحد الأجمزة المحمولة، قم بتشغيل اتصال Wi-Fi Direct، ثم ابحث عن اسم Wi-Fi Direct الخاص بطابعتك واتصل به.
  - ... أدخل كلمة مرور Wi-Fi Direct عند مطالبتك بذلك.

ملاحظة: المحصول على كلمة مرور Wi-Fi Direct، على شاشة لوحة التحكم في الطابعة. من الشاشة الرئيسية. المس 🛐 (Wi-Fi Direct).

.٤ إذا كنت تستخدم جمازًا محمولًا. فتأكد من قيامك بتثبيت تطبيق طباعة متوافق. لمزيد من المعلومات حول الطباعة من الأجمزة النقالة. يمكنك زيارة www.hp.com/ .
.10

# مشاكل تتعلق بأجمزة الطابعة

🔆 تلميح: ة بتشغيل HP Print and Scan Doctor لتشخيص وإصلاح مشكلات الطباعة والمسح الضوئي والنسخ بشكل تلقائي. يتوفر التطبيق فقط في بعض اللغات.

### توقفت الطابعة على نحو مفاجئ

- تأكد من وصلات التيار الكهربي والطاقة
- تأكد من توصيل سلك الطاقة بإحكام بكلا من جماز ومحول الطاقة.

### باب الوصول إلى الخرطوشات مفتوح

أغلق باب الوصول إلى الخرطوشات لبدء الطباعة.

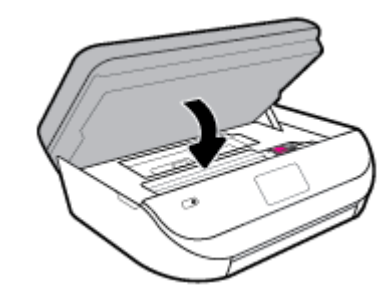

### فشل محاذاة الخرطوشات

- في حالة فشل إجراء المحاذاة، تأكد من تحميلك ورقًا عاديًا أبيض غير مستخدم في درج الإدخال. إذا قمت بتحميل ورق ملون في درج الإدخال عند محاذاة خرطوشات الحبر، فلن تنجح عملية المحاذاة.
  - ) اذا فشلت عملية المحاذاة بشكل متكرر، فربما تحتاج إلى تنظيف رأس الطباعة، أو ربما يكون لديك عطباً في جحاز الاستشعار.
- وذا لم يحل تنظيف رأس الطباعة المشكلة، فاطلب الدع من HP. زر <u>WWW.Support.hp.com</u> . يوفر موقع الويب معلومات وأدوات مساعدة يكنك مساعدتك في تصحيح العديد من مشاكل الطابعة الشائعة. عند المطالبة، قم باختيار البلد/لمنطقة، ثم انقر فوق كل شيء يخص حملت العمال HP للحصول على معلومات حول الاتصال بالدع الفني.

### حل فشل الطابعة

▲ اِيقاف تشغيل الطابعة ثم تشغيلها. إذا لم تتمكن من حل المشكلة، اتصل بشركة HP.

للمزيد من المعلومات حول الاتصال بدعم HP، راجع خدمة دع HP في صفحة ١٢٠.

# للحصول على المساعدة من لوحة التحكم الخاصة بالطابعة

يمكنك استخدام موضوعات التعليات الخاصة بالطابعة لمعرفة المزيد عن الطابعة، وبعض موضوعات التعليات التي تتضمن الرسوم المتحركة التي ترشدك من خلال الإجراءات مثل تحميل الورق.

للوصول إلى قائمة `التعليمات` من الشاشة الرئيسية أو التعليمات السياقية لشاشة، المس 🥊 على لوحة التحكم الخاصة بالطابعة.

# الحصول على المساعدة من تطبيق HP Smart

يقدم لك تطبيق HP Smart التنبيهات بخصوص مشاكل الطباعة (انحشار الورق ومشاكل أخرى) وارتباطات للوصول إلى محتوى التعليمات وخيارات الاتصال بالدعم للحصول على تعليمات ومساعدة إضافية.

# فهم تقارير الطابعة

يمكنك طباعة التقارير التالية للمساعدة في اكتشاف المشكلات المتعلقة بالطابعة وحلها.

- ف تقرير حالة الطابعة
- صفحة تكوين شبكة الاتصال

- <u>تقرير خاص بجودة الطباعة</u>
  - <u>تقرير اختيار اللاسلكية</u>
- تقرير اختبار الوصول إلى الويب

### لطباعة تقرير الطابعة

- من شاشة لوحة التحكم الخاصة بالطابعة، من الشاشة الرئيسية، اسحب لليسار لعرض فرضي (عداد) والمس فرضي (إعداد).
  - ۲. المس أدوات .
  - ۲. المس الخيار المطلوب.

ملاحظة: الطباعة تقرير اختبار الاتصال اللاسلكي، راجع اختبر الاتصال اللاسلكي في صفحة ٨٤

# تقرير حالة الطابعة

استخدم تقرير حالة الطابعة لعرض معلومات الطابعة الحالية وحالة الخرطوشات. استخدم أيضًا تقرير حالة الطابعة لمساعدتك في استكشاف أخطاء الطابعة وإصلاحما.

كما يحتوي تقرير حالة الطابعة أيضًا على سجل بالأحداث الأخيرة.

إذا كان ثمة داع للاتصال بشركة **HP**، فكثيراً ما يكون من المفيد طباعة تقرير حالة الطابعة قبل الاتصال.

# صفحة تكوين شبكة الاتصال

إذا كانت الطابعة متصلة بشبكة، يكنك طباعة صفحة تكوين الشبكة لمشاهدة إعدادات الشبكة الخاصة بالطابعة وعرض قائمة بالشبكات التي تم الكشف عنها من قبل الطابعة. تتضمن صفحة التقرير الأخيرة قائمة بجميع الشبكات اللاسلكية التي يكن الكشف عنها في المنطقة، بالإضافة إلى قوة الإشارة والقنوات المستخدمة. قد يساعدك هذا على اختيار قناة للشبكة الخاصة بك والتي لا يتم استخدامها بشكل مكتف بواسطة الشبكات الأخرى (لما يحسن أداء الشبكة).

🚟 ملاحظة: للحصول على قائة بالشبكات اللاسلكية التي تم اكتشافها في المنطقة، يجب تشغيل الإرسال اللاسلكي في الطابعة. في حالة إيقاف تشغيلها لا يتم عرض القائمة.

يمكنك استخدام صفحة تكوين الشبكة للمساعدة في حل مشكلات الاتصال بالشبكة. إذا كان ثمة داع للاتصال به HP، فكثيرًا ما يكون من المفيد طباعة هذه الصفحة قبل الاتصال.

# تقرير خاص بجودة الطباعة

قد تحدث المشاكل في جودة الطباعة نتيجة لأسباب عديدة – مثلاً الإعداد الخاطئ للبرامج، جودة رديئة لملف الصورة الأصلي، أو نظام الطباعة عينه. إذا لم تكن راضيًا عن جودة مطبوعاتك، فقد تساعدك صفحة تقرير جودة الطباعة في تحديد ما إذا كان نظام الطباعة يعمل على ما يرام.

# تقرير اختبار اللاسلكية

عند طباعة تقرير اختبار اللاسلكية، يتم إجراء عدد من الاختبارات لفحص حالات مختلفة لاتصال الطابعة اللاسلكي. يقدم التقرير نتائج الاختبارات. إذا تم اكتشاف مشكلة ما، ستجد رسالة في أعلى التقرير توضح طريقة حل المشكلة. وستجد بعض تفاصيل تكوين الاتصال اللاسلكي الأساسية في الجزء السفلي من التقرير.

# تقرير اختبار الوصول إلى الويب

قم بطباعة تقرير الوصول إلى الويب للمساعدة على التعرف على مشكلات الاتصال بالانترنت التي يمكنها أن تؤثر على خدمات الويب.

# حل المشاكل بواسطة خدمات الويب

إذا كنت تواجه مشاكل عند استخدام خدمات الويب، مثل **HP ePrint** ، فتحقق مما يلي:

تأكد من أن الطابعة متصلة بالإنترنت عبر اتصال لاسلكي.

سلاحظة: لا يمكنك استخدام ميزات الإنترنت هذه إذا كانت الطابعة متصلة بواسطة كابل USB.

- تأكد من تثبيت آخر تحديثات المنتج في الطابعة.
- تأكد من تمكين خدمات الويب في الطابعة. للمزيد من المعلومات، راجع إعداد خدمات الويب في صفحة ٧٤.
  - تأكد من عمل محور الشبكة والمحول والموجه الخاص بها على نحو صحيح.
- في حالة توصيل الطابعة لاسلكيًا، تأكد من أن الشبكة اللاسلكية تعمل على ما يرام. للمزيد من المعلومات، راجع مشاكل الشبكة والاتصال في صفحة ١١٣.
  - اذا كنت تستخدم HP ePrint ، فتحقق مما يلي:
  - تأكد من صحة عنوان البريد الإلكتروني للطابعة.
- تأكد من أن عنوان بريد الطابعة الإلكتروني هو الوحيد الموجود في سطر "إلى" من الرسالة الإلكترونية. ذلك أن في حالة وجود عناوين بريد إلكتروني أخرى في السطر "إلى"، قد تتعذر طباعة الموفقات التي ترسلها.
- تأكد من إرسالك المستندات التي تفي بمتطلبات HP ePrint . للحصول على مزيد من المعلومات، قم بزيارة HP Connected . قد لا يتوفر هذا الموقع في بعض البلدان/
   المناطق.
  - فى حالة استخدام شبكتك إعدادات الملقم الوكيل عند الاتصال بالإنترنت، تأكد من صلاحية إعدادات الملقم الوكيل المدخلة:
  - الخص الإعدادات التي يستخدمها مستعرض الويب الخاص بك (من أمثال Firefox ، Internet Explorer ، أو Safari).
    - ا اتصل بالمسؤول عن تقنيات المعلومات أو بالذي أعد لك جدار الحماية.

إذا تغيرت إعدادات الوكيل المستخدمة من قبل جدار الحماية الخاص بك، فيجب عليك تحديث هذه الإعدادات من خلال لوحة التحكم الخاصة بالطابعة أو من خلال ملقم الويب المضمن. وفي حالة عدم تحديث هذه الإعدادات، لن يمكنك الطباعة من خلال خدمات الويب.

للمزيد من المعلومات، راجع إ<u>عداد خدمات الويب في صفحة ٧٤</u>.

المجينية: المحصول على تعليمات إضافية حول إعداد خدمات الويب واستخدامها، فم بزيارة HP Connected . قد لا يتوفر هذا الموقع في بعض البلدان /المناطق.

# صيانة الطابعة

ما الذي تريد فعله؟

# قم بتنظيف السطح الزجاجي للماسحة الضوئية

التراب أو الأوساخ على زجاج الماسحة الضوئية، أو ظهر غطاء الماسحة الضوئية أو إطار الماسحة الضوئية قد تحد من الأداء، وتقلل جودة المستندات الممسوحة، وتؤثر على دقة الوظائف الحاصة مثل ملاءمة النسخ مع حجم صفحة معين.

### لتنظيف زجاج الماسحة الضوئية

محذيو! قبل تنظيف الطابعة، أوقف تشغيل الطابعة بالضغط على 😃 (زر الطاقة) وافصل سلك الطاقة عن المقبس الكهربائي.

ارفع غطاء الماسحة الضوئية.

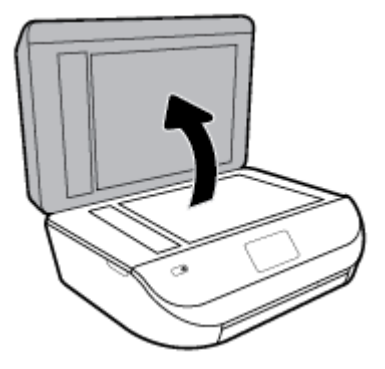

۲. نظف السطح الزجاجي للماسحة الضوئية والغطاء بقطعة قماش ناعمة خالية من الوبر تم رشها بمنظف زجاج معتدل.

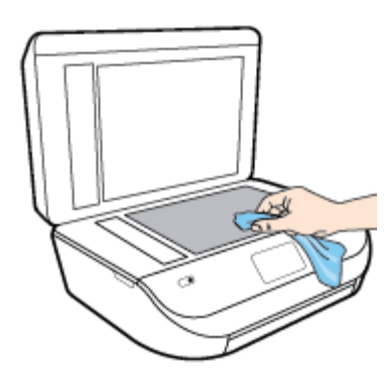

- ک تنیه: لا تستخدم سوی منظف الزجاجات لتنظیف سطح الماسخة الضوئیة الزجاجی. تجنب استخدام المنظفات المحتویة علی المواد الخادشة أو الاسیتون أو البنزین أو رابع کلورید الکریون، لأن هذه المواد تضر زجاج الماسحة الضوئية. تجنب استخدام کحول الإیزوبروبیل لأنه قد يترك خطوطًا علی الزجاج.
  - تنبيه: لا ترش منظف الزجاج مباشرة على الزجاج. يؤدي وضع مقدار كبير من منظف الزجاج إلى تسرب المنظف تحت الزجاج وإتلاف الماسحة.
    - .۳ أغلق غطاء الماسحة، ثم قم بتشغيل الطابعة.

# التنظيف من الخارج

کم تحدیو! قبل تنظیف الطابعة، أوقف تشغیل الطابعة بالضغط علی زر 👌 (الطاقة) واسحب سلك التیار من المقبس الكهربي.

استخدام ممسحة ناعمة ومبللة قليلأ وخالية من الخيوط لمسح التراب والأوساخ والبقع من على الغطاء. احتفظ بالسوائل بعيدة عن داخل الطابعة ولوحة التحكم فيها.

# تنظيف وحدة التغذية المستندات

إذا التقطت وحدة التغذية التلقائية للمستندات عدة صفحات أو إذا لم تلتقط الورق العادي، فيمكنك تنظيف الأسطوانات ولوحة الفاصل.

### لتنظيف الاسطوانات أو الجزء الفاصل

- المحضور! قبل تنظيف الطابعة، أوقف تشغيل الطابعة بالضغط على زر 🌒 (الطاقة) واسحب سلك التيار من المقبس الكهربي.
  - قم بإزالة جميع النسخ الأصلية من درج التغذية التلقائية للمستندات.

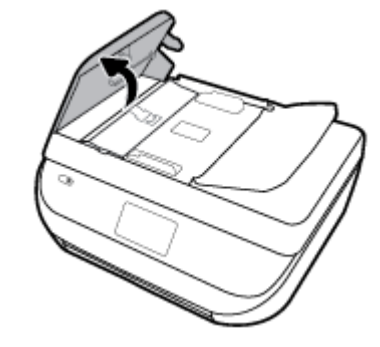

يتيح ذلك وصولاً سهلاً إلى الاسطوانات (1) ولوحة الفصل (2).

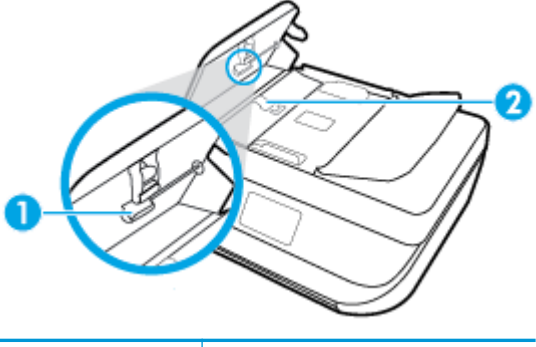

| 1 | الاسطوانات   |
|---|--------------|
| 2 | الجزء الفاصل |

- .۳ بلل قطعة من القاش الخالي من الألياف بالماء المقطر، وقم بعصر أي ماء زائد.
- استخدم قطعة القماش المبللة لمسح أي بقايا موجودة علي الاسطوانات أو على الجزء الفاصل.

المنتخ المحطة: إذا لم يتم تنظيف البقايا العالقة باستخدام الماء المقطر، حاول استخدام كحول الأيسوبروبيل (للمسح).

ق بإغلاق غطاء درج تغذية المستندات.

# استعادة افتراضيات وإعدادات المصنع الأصلية

إذا قمت بإيقاف تشغيل بعض الوظائف، أو تغيير بعض الإعدادات، وترغب في إعادتها مرة أخرى، يمكنك استعادة حالة الطابعة إلى الإعدادات الأصلية للمصنع أو إعدادات الشبكة.

### استعادة الطابعة إلى الإعدادات الأصلية للمصنع

- من شاشة لوحة التحكم الخاصة بالطابعة، من الشاشة الرئيسية، اسحب لليسار لعرض في (إعداد) والمس في في (إعداد).
  - ۲. المس أدوات ، المس استعادة افتراضيات المصنع، ثم اتبع الإرشادات الظاهرة على الشاشة.

### استعادة الطابعة إلى الإعدادات الأصلية للمصنع

- من الشاشة الرئيسية، المس (١) (الاتصال اللاسلكي)، ثم المس (١) (لإعدادات)).
  - ۲. المس استعادة إعدادات الشبكة، ثم اتبع الإرشادات الظاهرة على الشاشة.
  - .۳ اطبع صفحة تهيئة الشبكة ثم تحقق من أنه قم تم إعادة تعيين إعدادات الشبكة.

🚧 📈 الملاحظة: 💿 عند إعادة تعيين إعدادت الشبكة للطابعة، تتم إزالة إعدادات الاتصال اللاسلكي التي تم تكوينها سابقًا (مثل سرعة الاتصال أو عنوان IP). تتم إعادة تعيين عنوان IP إلى 'الوضع التلقائي'.

٢٠ تلميح: يكنك زيارة موقع الدعم الفوري من HP على الإنترنت <u>WWW.SUPPort.hp.com</u> للحصول على أدوات ومعلومات من شأنها أن تساعدك في تصحيح العديد من مشاكل الطابعة.

(Windows) قم بتشغيل <u>HP Print and Scan Doctor</u> لتشخيص وإصلاح مشكلات الطباعة والمسح الضوئي والنسخ بشكل تلقائي. يتوفر التطبيق فقط في بعض اللغات.

# خدمة دعم HP

للحصول على أحدث تحديثات المنتج ومعلومات الدعم، زر موقع دعم المنتج على الويب <u>WWW.Support.hp.com</u>. يقدم الدعم على شبكة الإنترنت الخاص بشركة **HP** خيارات متنوعة للمساعدة في تشغيل طابعتك:

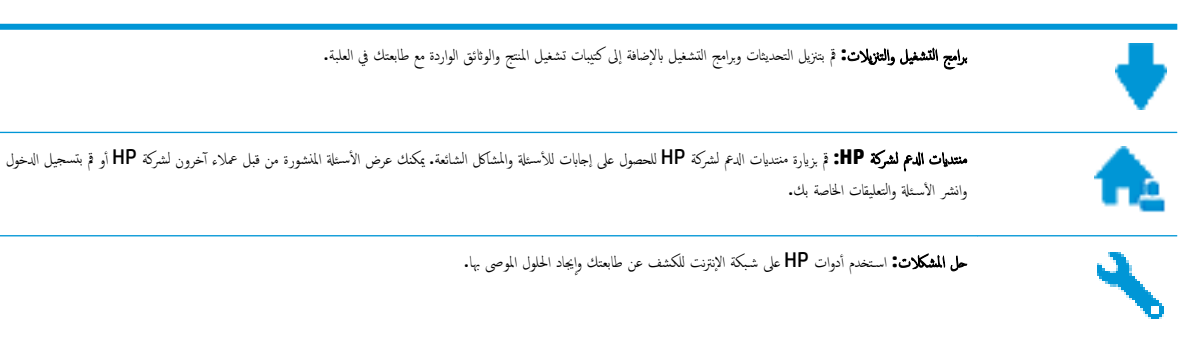

# الاتصال بشركة **HP**

إذا احتجت للمساعدة من ممثل الدعم الفني لشركة HP لحل مشكلة، قم بزيارة م<u>وقع ويب الاتصال بالدعم</u>. خيارات الاتصال التالية متوفرة بدون تكلفة للعملاء داخل فترة الضهان (قد يتطلب الدعم بواسطة وكيل شركة HP للمعلاء خارج فترة الضهان فرض رسوم عليهم**):** 

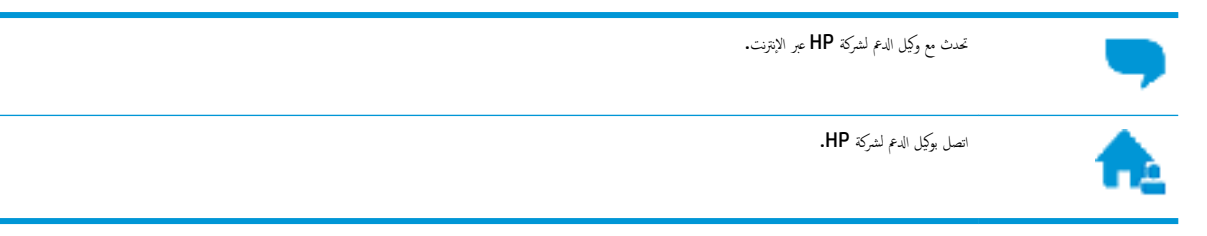

عند الاتصال بدعم شركة **HP**، كن مستعداً لتقديم المعلومات التالية:

- اسم المنتج (موجود على الطابعة مثل HP OfficeJet 5200)
  - رقم المنتج (موجود داخل باب الوصول إلى الخرطوشة)

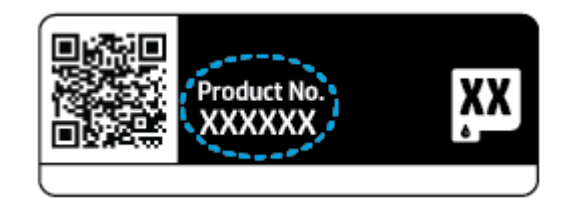

الرقم التسلسلي (مدون على الجزء الخلفي أو السفلي من الطابعة)

# تسجيل الطابعة

بقضائك دقائق معدودات فقط في عملية التسجيل، يمكنك التمتع بالحدمة الأسرع والدعم الأكثر فعالية وتنبيهات دعم المنتج. في حالة عدم تسجيلك الطابعة عند تثبيت البرامج، يمكنك التسجيل الآن في http://www.register.hp.com.

# خيارات إضافية للضمان

تتوفر خطط الخدمات الموسعة لـ **HP OfficeJet 5200 series** نظير رسوم إضافية. اذهب إلى <mark>www.support.hp.com</mark> ، حدد البلد/لملطقة واللغة الخاصة بك، ثم استكشف خيارات الضمان الممتد المتوفرة لطابعتك.

# أ المعلومات الفنية

يتناول هذا القسم المواصفات الفنية والمعلومات التنظيمية الدولية لجهاز HP OfficeJet 5200 series.

للحصول على المزيد من المواصفات، راجع الوثائق المطبوعة المزودة مع HP OfficeJet 5200 series.

يحتوي هذا القسم على المواضيع التالية:

- الإشعارات الحاصة بشركة HP
  - المواصفات
  - الإشعارات التنظيمية
- Environmental product stewardship program (برنامج الإشراف البنتي على المنتجات)

# الإشعارات الخاصة بشركة **HP**

تخضع المعلومات الواردة في هذا المستند للتغيير بدون إشعار.

كافة الحقوق محفوظة. يُحظر نسخ هذه المادة أو تعديلها أو ترجمتها بدون تصريح كتابي مسبق من شركة HP، باستثناء ما تنص عليه قوانين حقوق الطبع والنشر. إن الضانات الوحيدة لمنتجات وخدمات HP منشورة ضمن بيانات الضران الصريحة المرفقة بمثل هذه المنتجات والخدمات. ويجب عدم اعتبار أيًّا مما ورد هنا على أنه بمثابة ضمان إضافي. وتخلي شركة HP مسؤوليتها عن أية أخطاء فنية أو تحريرية أو أية أخطاء ناتجة عن الحذف وردت في هذا المستند.

- .© Copyright 2018 HP Development Company, L.P
- تعد Microsoft Corporation و Windows علامتين تجاريتين مسجلتين أو علامتين تجاريتين لشركة Microsoft Corporation في الولايات المتحدة و/أو البلمان الأخرى.
  - تُعد Bluetooth علامة تجارية مملوكة لمالكها ويجوز لشركة .HP Inc استخدامها بموجب ترخيص.

# المواصفات

يتم توفر مواصفات فنية لـ HP OfficeJet 5200 seriesفي هذا القسم. للحصول على مزيد من مواصفات المنتج، راجع ورقة بيانات المنتج على WWW.SUPPort.hp.com

- متطلبات النظام
- المواصفات البيئية
- مواصفات الطباعة
- واصفات المسح
- مواصفات النسخ
- انتاجية الخرطوشة
  - دقة الطباعة
- معلومات صوتية

# متطلبات النظام

للحصول على معلومات حول إصدارات مستقبلية متعلقة بنظام التشغيل والدعم، زر موقع الويب لـ HP على الإنترنت على <u>www.support.hp.com</u> .

### المواصفات البيئية

- سطاق درجة حرارة التشغيل الموصى به: 15 إلى 30 درجة مئوية (59 إلى 86 درجة فهرنهايت)
- نطاق درجة حرارة التشغيل المسموح بها: 5 درجة مئوية إلى 40 درجة مئوية (41 درجة فهرنهايت إلى 104 درجة فهرنهايت)
  - الرطوبة: 20% إلى 80% رطوبة نسبية غير متكثفة (موصى به)؛ تعد نقطة التكاثف القصوى 25 درجة مئوية
  - مدى درجة الحرارة غير التشغيلية (التخزين): -40 إلى 60 درجة مئوية (-40 إلى 140 درجة فهرنميت)
- في وجود حقل كهرومغناطيسي عالي، من المكن أن يكون إخراج HP OfficeJet 5200 series مشوهًا بشكل طفيف.
- توصى شركة HP باستخدام كابل USB طوله 3 أمتار (10 أقدام) أو أقل من ذلك لتقليل الضوضاء الناتجة عن احتال وجود مجالات مغناطيسية عالية.

# مواصفات الطباعة

- سرعات الطباعة تختلف حسب تعقيد المستند.
- الطريقة: طباعة حرارية inkjet حسب الطلب
  - PCL3 GUI اللغة:

# مواصفات المسح

- الدقة البصرية: حتى ١٢٠٠ نقطة في البوصة
- دقة الجهاز: 1200 × 1200 نقطة في البوصة
- الدقة المحسنة: 1200 × 1200 نقطة في البوصة
- عمق البت: 24 بت ألوان, 8 بت رمادي (256 مستوى رمادي)
- أقصى حجم للمسح من السطح الزجاجى: 21.6 × 29.7 سم(8.5 × 11.7 بوصة)
  - أنواع الملفات المدعومة: BMP, JPEG, PNG, TIFF, PDF
    - إصدار Twain: 1.9

# مواصفات النسخ

- معالجة الصورة الرقمية
- يختلف العدد الأقصى للنسخ حسب الطراز.
- تختلف سرعات النسخ وفقًا لمدى تعقيد المستند والطراز.

# إنتاجية الخرطوشة

تفضل بزيارة <u>www.hp.com/go/learnaboutsupplies</u> للحصول على المزيد من المعلومات عن إنتاجية الخرطوشة المقدرة.

### دقة الطباعة

للحصول على قائمة بمستويات دقة الطباعة المدعومة، زر موقع دعم الطابعة على الويب <u>WWW.SUPPort.hp.com</u>.

للحصول على معلومات حول طباعة الحد الأقصى للنقطة في البوصة، راجع <u>الطباعة باستخدام وضع الحد الأقصى للنقطة في كل يوصة (dpi) في صفحة ٢٦.</u>

# معلومات صوتية

إذا كان باستطاعتك الوصول إلى الإنترنت، فيمكنك الحصول على تعليات صوتية من م<u>وقع الويب LHP</u>.

# الإشعارات التنظيمية

يتوافق جماز HP OfficeJet 5200 series مع متطلبات المنتج من الهيئات التنظيمية في البلد/المنطقة التي تقيم فيها.

يحتوي هذا القسم على المواضيع التالية:

- رقم تعريف الطراز التنظيمي
  - يان FCC
- في المستخدمين في كوريا
- VCCI (الفئة B) بيان التوافق للمستخدمين في اليابان
  - إشعار للمستخدمين في اليابان عن سلك الطاقة
    - بيان انبعاث الضوضاء لألمانيا
    - الإشعار التنظيمي للاتحاد الأوروبي
- يان بخصوص أماكن العمل المعنية بالعروض المرئية في ألمانيا
- إشعار إلى مستخدمي شبكة الهواتف الأمريكية: متطلبات FCC
  - في المعار إلى مستخدمي شبكة الهواتف الكندية
  - وشعار إلى مستخدمي شبكة الهواتف الألمانية
    - يان الفاكس السلكي في أستراليا
      - إعلان التوافق
      - إعلان التوافق
    - معلومات تنظيمية للمنتجات اللاسلكية

رقم تعريف الطراز التنظيمي

لأغراض التعريف المتظمي، تم تعيين رقم تنظيمي للطراز. رقم الطراز التنظيمي الخاص بمنتجك هو SNPRC-1702-O2. جب عدم الحلط بين هذا الرقم التنظيمي واسم التسويق (HP OfficeJet 5200 All-in-One series، إلخ) أو أرقام المنتج (M2U81، M2U81، إلى M2U84، إلخ).

# بیان FCC

The United States Federal Communications Commission (in 47 CFR 15.105) has specified that the following notice be brought to the attention of users of this product.

This equipment has been tested and found to comply with the limits for a Class B digital device, pursuant to Part 15 of the FCC Rules. These limits are designed to provide reasonable protection against harmful interference in a residential installation. This equipment generates, uses and can radiate radio frequency energy and, if not installed and used in accordance with the instructions, may cause harmful interference to radio communications. However, there is no guarantee that interference will not occur in a particular installation. If this equipment does cause harmful interference to radio or television reception, which can be determined by turning the equipment off and on, the user is encouraged to try to correct the interference by one or more of the following measures:

- Reorient or relocate the receiving antenna.
- Increase the separation between the equipment and the receiver.
- Connect the equipment into an outlet on a circuit different from that to which the receiver is connected.
- Consult the dealer or an experienced radio/TV technician for help.

For further information, contact: Manager of Corporate Product Regulations, HP Inc. 1501 Page Mill Road, Palo Alto, CA 94304, U.S.A.

Modifications (part 15.21)

The FCC requires the user to be notified that any changes or modifications made to this device that are not expressly approved by HP may void the user's authority to operate the equipment.

This device complies with Part 15 of the FCC Rules. Operation is subject to the following two conditions: (1) this device may not cause harmful interference, and (2) this device must accept any interference received, including interference that may cause undesired operation.

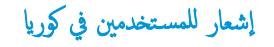

이 기기는 가정용(B급) 전자파적합기기로서 주로 가정에서 사용하는 것을 목적으로 B급 기기 하며,모든 지역에서 사용할 수 있습니다. (가정용 방송통신기자재)

# VCCI (الفئة B) بيان التوافق للمستخدمين في اليابان

この装置は、クラスB情報技術装置です。この装置は、家庭環境で使用することを目的としていますが、この装置がラジオ やテレビジョン受信機に近接して使用されると、受信障害を引き起こすことがあります。取扱説明書に従って正しい取り扱 いをして下さい。

### VCCI-B

إشعار للمستخدمين في اليابان عن سلك الطاقة

製品には、同梱された電源コードをお使い下さい。

同梱された電源コードは、他の製品では使用出来ません。

بيان انبعاث الضوضاء لألمانيا

Geräuschemission

LpA < 70 dB am Arbeitsplatz im Normalbetrieb nach DIN 45635 T. 19

# الإشعار التنظيي للاتحاد الأوروبي

# CE

المنتجات التي تحمل العلامة **CE** تتوافق مع واحد أو أكثر من توجيهات الاتحاد الأوروبي التالية التي يمكن تطبيقها:

توجيه R&TTE Directive 1999/5/EC (استبدل به توجيه رمَّ RED 2014/53/EU عام 2017)؛ توجيه الجهد المنخفض 2014/35/EU؛ توجيه Ecodesign Directive 2009/125/EC بوجيه RoHS Directive 2011/65/EU

يتم قياس التوافق مع هذه التوجيهات باستخدام المعايير الأوروبية الموحدة القابلة للتطبيق.

يمكن العثور على الإعلان الكامل الخاص بالتوافق على موقع الويب التالي:

(بحث باستخدام اسم طراز المنتج أو رقم الطراز التنظيمي الخاص به (RMN)، والذي يمكن العثور عليه في العلامة التنظيمية).

نقطة الاتصال المتعلقة بالأمور المنظيمية هي HP Deutschland GmbH, HQ-TRE, 71025, Boeblingen, Germany.

# المنتجات التى لها وظائف لاسلكية

# EMF

 يلبي هذا المنتج الإرشادات الدولية (ICNIRP) الحاصة بالتعرض لإشعاع الترددات اللاسلكية.
 إذا اشتمل المنتج على جماز للإرسال والاستقبال اللاسلكي أثناء الاستخدام العادي، يضمن البعد لمسافة قدرها 20 سم أن مستويات التعرض لترددات اللاسلكي يتوافق مع متطلبات الاتحاد الأوروبي.

### الوظائف اللاسلكية في أوروبا

- للمنتجات ذات جماز إرسال 802.11 b/g/n أو Bluetooth:
- يعمل هذا المنتج بتردد الإرسال ما بين 2400 ميجا هرتز و 2483.5 ميجا هرتز، مع قوة إرسال 20 dBm (100 ميجا واط) أو أقل.
  - للمنتجات ذات جماز إرسال 802.11 a/b/g/n:
- لي تنيه: تعد وحدات LAN اللاسلكية IEEE 802.11X ذات النطاق الترددي 5.35-5.35 جيجا هرتز للاستخدام الداخلي فقط في جميع الدول الأعضاء في المحكمان المواجو ولي تنيه: تعد وحدات EFTA (أيسلندا والنرويج ولشتنشتين) ومعظم الدول الأوروبية الأخرى (مثلاً سويسرا وتركيا وجمهورية صريا). قد يؤدي الاستخدام الخارجي لجهاز WLAN هذا إلى مشاكل التدخل مع خدمات الإرسال الموجودة.
- يتم تشغيل هذا المنتج بترددات الإرسال التي تتزاوج ما بين 2400 ميجا هرتز و 2483.5 ميجا هرتز، وكذلك بين 5170 ميجا هرتز و 5710 ميجا هرتز، مع قدرة إرسال بمعدل dBM (100 ميجا واط) أو أقل.

# إعلان شبكات الهواتف الأوروبية (مودم /فاكس)

منتجات HP التي يها إمكانيات تبادل الفاكسات FAX تنفق مع متطلبات التوجيه R&TTE رقم EC/1999/5 (الملحق الثاني) وتحمل طلامة ED بالتبعية. ومع ذلك فإنه نظراً للاختلافات بين شبكات تحويل الهواتف العامة الفردية الموجودة في مختلف البلدان أو المناطق فإن الموافقة نفسها لا تعطي ضهاناً غير مشروط بالتشغيل بنجاح في كل نقطة طرفية لشبكة PSTN. في حال حدوث مشكلات، يجب عليك الاتصال بورد الجهاز في المقام الأول.

# بيان بخصوص أماكن العمل المعنية بالعروض المرئية في ألمانيا

### **GS-Erklärung (Deutschland)**

Das Gerät ist nicht für die Benutzung im unmittelbaren Gesichtsfeld am Bildschirmarbeitsplatz vorgesehen. Um störende Reflexionen am Bildschirmarbeitsplatz zu vermeiden, darf dieses Produkt nicht im unmittelbaren Gesichtsfeld platziert werden.

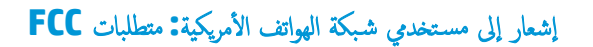

This equipment complies with Part 68 of the FCC rules and the requirements adopted by the ACTA. On the rear (or bottom) of this equipment is a label that contains, among other information, a product identifier in the format US:AAAEQ##TXXXX. If requested, this number must be provided to the telephone company.

Applicable connector jack Universal Service Order Codes ("USOC") for the Equipment is: RJ-11C.

```
يجب على كل من سلك الهاتف والقابس والمأخذ المستعملة لتوصيل هذا العتاد بالأسلاك الحائطية وشبكة الهواتف التوافق مع القواعد المناسبة من جزء 68 لقواعد FCC والمتطلبات التي تبنتها منظمة
ACTA. توصى HP باستخدام قابس ومأخذ وسلك هاتف مكون من سلكين متوافقة كملها لتوصيل هذا الجهاز بالأسلاك الحائطية وشبكة الهواتف. راجع إرشادات الإعداد للتفاصيل.
```

The REN is used to determine the quantity of devices, which may be connected to the telephone line. Excessive RENs on the telephone line may result in the devices not ringing in response to an incoming call. In most, but not all, areas, the sum of the RENs should not exceed five (5.0). To be certain of the number of devices that may be connected to the line, as determined by the total RENs, contact the telephone company to determine the maximum REN for the calling area. For products approved after July 23, 2001, the REN for this product is part of the product identifier that has the format US-AAAEQ##TXXXX. The digits represented by ##are the REN without a decimal point (e.g., 00 is a REN of 0.0).

If this equipment causes harm to the telephone network, the telephone company will notify you in advance that temporary discontinuance of service may be required. If advance notice is not practical, the telephone company will notify the customer as soon as possible. Also, you will be advised of your right to file a complaint with the FCC if you believe it is necessary.

The telephone company may make changes in its facilities, equipment, operations, or procedures that could affect the operation of the equipment. If this happens, the telephone company will provide advance notice in order for you to make the necessary modifications in order to maintain uninterrupted service.

If trouble is experienced with this equipment, please contact the manufacturer, or look elsewhere in this manual, for repair and (or) warranty information. If the equipment is causing harm to the telephone network, the telephone company may request that you disconnect the equipment from the network until the problem is resolved.

Connection to Party Line Service is subject to state tariffs. Contact the state public utility commission, public service commission, or corporation commission for information.

**CAUTION:** If your home has specially wired alarm equipment connected to the telephone line, ensure the installation of this equipment does not disable your alarm equipment. If you have questions about what will disable alarm equipment, consult your telephone company or a qualified installer.

WHEN PROGRAMMING EMERGENCY NUMBERS AND (OR) MAKING TEST CALLS TO EMERGENCY NUMBERS:

- N. Remain on the line and briefly explain to the dispatcher the reason for the call.
- Y. Perform such activities in the off-peak hours, such as early morning or late evening.

**NOTE:** The FCC hearing aid compatibility rules for telephones are not applicable to this equipment.

The Telephone Consumer Protection Act of 1991 makes it unlawful for any person to use a computer or other electronic devices, including FAX machines, to send any message unless such message clearly contains in a margin at the top or bottom of each transmitted page or on the first page of the transmission, the date and

time it is sent and an identification of the business or other entity, or other individual sending the message and the telephone number of the sending machine or such business, other entity, or individual. (The telephone number provided may not be a 900 number or any other number for which charges exceed local or long-distance transmission charges.)

In order to program this information into your FAX machine, you shoudl complete the steps described in the software.

# إشعار إلى مستخدمي شبكة الهواتف الكندية

Cet appareil est conforme aux spécifications techniques des équipements terminaux d'Industrie Canada. Le numéro d'enregistrement atteste de la conformité de l'appareil. L'abréviation IC qui precede le numéro d'enregistrement indique que l'enregistrement a été effectué dans le cadre d'une Déclaration de conformité stipulant que les spécifications techniques d'Industrie Canada ont été respectées. Néanmoins, cette abréviation ne signifie en aucun cas que l'appareil a été validé par Industrie Canada.

Pour leur propre sécurité, les utilisateurs doivent s'assurer que les prises électriques reliées à la terre de la source d'alimentation, des lignes téléphoniques et du circuit métallique d'alimentation en eau sont, le cas échéant, branchées les unes aux autres. Cette précaution est particulièrement importante dans les zones rurales.

**REMARQUE:** Le numéro REN (Ringer Equivalence Number) attribué à chaque appareil terminal fournit une indication sur le nombre maximal de terminaux qui peuvent être connectés à une interface téléphonique. La terminaison d'une interface peut se composer de n'importe quelle combinaison d'appareils, à condition que le total des numéros REN ne dépasse pas 5.

Basé sur les résultats de tests FCC Partie 68, le numéro REN de ce produit est 0.1.

This equipment meets the applicable Industry Canada Terminal Equipment Technical Specifications. This is confirmed by the registration number. The abbreviation IC before the registration number signifies that registration was performed based on a Declaration of Conformity indicating that Industry Canada technical specifications were met. It does not imply that Industry Canada approved the equipment.

Users should ensure for their own protection that the electrical ground connections of the power utility, telephone lines and internal metallic water pipe system, if present, are connected together. This precaution might be particularly important in rural areas.

**NOTE:** The Ringer Equivalence Number (REN) assigned to each terminal device provides an indication of the maximum number of terminals allowed to be connected to a telephone interface. The termination on an interface might consist of any combination of devices subject only to the requirement that the sum of the Ringer Equivalence Numbers of all the devices does not exceed 5.

The REN for this product is 0.1, based on FCC Part 68 test results.

إشعار إلى مستخدمي شبكة الهواتف الألمانية

### Hinweis für Benutzer des deutschen Telefonnetzwerks

Dieses HP-Fax ist nur für den Anschluss eines analogen Public Switched Telephone Network (PSTN) gedacht. Schließen Sie den TAE N-Telefonstecker, der im Lieferumfang des HP All-in-One enthalten ist, an die Wandsteckdose (TAE 6) Code N an. Dieses HP-Fax kann als einzelnes Gerät und/oder in Verbindung (mit seriellem Anschluss) mit anderen zugelassenen Endgeräten verwendet werden.

# بيان الفاكس السلكي في أستراليا

In Australia, the HP device must be connected to Telecommunication Network through a line cord which meets the requirements of the Technical Standard AS/ACIF S008.

إعلان التوافق

يمكنك مطالعة إعلان التوافق على www.hp.eu/certificates.

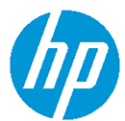

### DECLARATION OF CONFORMITY

according to ISO/IEC 17050-1 and EN 17050-1

|                                                                                                    |                                                                                                    |                                                                                                    | DoC #: SNPRC-1702-02-R5 Original/                                | en |
|----------------------------------------------------------------------------------------------------|----------------------------------------------------------------------------------------------------|----------------------------------------------------------------------------------------------------|------------------------------------------------------------------|----|
| Manufacturer's Name:                                                                                         | HP In                                                                                                    | с.                                                                                                    |                                                                  |    |
| Manufacturer's Address:                                                                                      | HP Singapore (Private) Limited, 1 Depot Close, Singapore 109841                                          |                                                                                                    |                                                                  |    |
| declare, under its sole responsibi                                                                           | lity that the pro                                                                                        | duct                                                                                                    |                                                                  |    |
| Product Name and Model: <sup>2)</sup>                                                                        | HP OfficeJet 5200 All-in-One Printer Series;<br>HP Desk let Ink Advantage 5200 All-in-One Printer Series |                                                                                                    |                                                                  |    |
| Regulatory Model Number: <sup>1)</sup><br>Product Options:                                                   | SNPRC-1702-02<br>Please See ANNEX I                                                                      |                                                                                                    |                                                                  |    |
| conforms to the following Produ                                                                              | t Specification                                                                                          | and Regulations:                                                                                                    |                                                                  |    |
| Safety                                                                                                    |                                                                                                    | EMC                                                                                                    | Spectrum                                                         |    |
| IEC 60950-1:2005 +A1:2009 +A2:2013<br>EN 60950-1:2006 +A11:2009 +A1:2010 +<br>EN 62479:2010<br>EN 62311:2008 | A12:2011+A2:2013                                                                                         | CISPR 32:2012 / EN55032:2012 Class B<br>CISPR 24:2010 / EN55024:2010<br>EN 61000-3-2:2014<br>EN 61000-3-3:2013<br>FCC CFR 47 Part 15 Class B<br>ICES 002 Jerus 6 Class B | EN 300 328 V2.1.1:2016<br>EN 301 893 V1.8.1<br>EN 301 893 V2.1.0 |    |

VCCI V-3:2015 EN 301 489-1 V2.1.1 :2017 EN 301 489-17 V3.1.1:2017

### Ecodesign

Regulation (EC) No. 1275/2008 ENERGY STAR® Qualified Imaging Equipment Operational Mode (OM) Test Procedure EN 50564:2011 IEC 62301:2011

### RoHS

EN 50581:2012

### Other

FCC Rules and Regulations 47 CFR Part 68/TIA-968-B ES 203 021-2/ES 203 021-3

The product herewith complies with the requirements of the Radio Equipment Directive 2014/53/EU, the Ecodesign Directive 2009/125/EC, the RoHS Directive 2011/65/EU and carries the CE-marking accordingly.

This device complies with part 15 of the FCC Rules. Operation is subject to the following two conditions: (1) This device may not cause harmful interference, and (2) this device must accept any interference received, including interference that may cause undesired operation.

### Additional Information:

- 1) This product is assigned a Regulatory Model Number which stays with the regulatory aspects of the design. The Regulatory Model Number is the main product identifier in the regulatory documentation and test reports, this number should not be confused with the marketing name or the product numbers.
- 2) The Notified Body National Technical Systems-Silicon Valley with number 2155 performed a compliance assessment (according to Annex III, because of missing harmonized standards) and issued the EU-type examination certificate with ID: A104712
- 3) This product was tested in a typical HP environment, in conjunction with an HP host system.

Vancouver, WA 25-05-2017

Uwe Voigt, Manager

Customer Assurance, Inkjet Business and Platform

### Local contact for regulatory topics only:

| El | J:  |  |
|----|-----|--|
| U. | s.: |  |

HP Deutschland GmbH, HP HQ-TRE, 71025 Boeblingen, Germany HP Inc., 1501 Page Mill Road, Palo Alto 94304, U.S.A. 650-857-1501 <u>http://www.hp.eu/certificates</u>

# **DECLARATION OF CONFORMITY**

according to ISO/IEC 17050-1 and EN 17050-1

# **ANNEX I**

# **Regulatory Model Number: SNPRC-1702-02**

# **OPTIONS**

| DESCRIPTION:*                                                                                                    | OPTION RMN:*  |
|----------------------------------------------------------------------------------------------------|---------------|
| <b>Product Derivatives</b><br>HP OfficeJet 5220/5230/5231/5232/5210 All-in-One<br>Printer ; HP Deskjet Ink Advantage<br>5275/5285/5290/5295 All-in-One Printer | SNPRC-1702-02 |
| Radio Module Number                                                                                                    | SDGOB-1506    |
| Power Supply (World Wide, except China & India)                                                                                                    | F0V63-60012   |

# For non-EU countries only:

| DESCRIPTION:*                                                                                                    | OPTION RMN:*  |
|----------------------------------------------------------------------------------------------------|---------------|
| Product Derivatives                                                                                                    |               |
| HP OfficeJet 5220/5230/5210/5252/5255/5251/5256/<br>5258 All-in-One Printer; HP Deskjet Ink Advantage<br>5275/5276/5277/5285/5290/5295/5278/5288 All-in-<br>One Printer | SNPRC-1702-02 |
| Radio Module Number                                                                                                    | SDGOB-1506    |
| Power Supply (World Wide, except China & India)                                                                                                    | F0V63-60012   |
| Power Supply (China & India only)                                                                                                    | F0V63-60013   |

\* Where X represents any alpha numeric character.

# معلومات تنظيمية للمنتجات اللاسلكية

يحتوي هذا الفصل على المعلومات التنظيمية التالية والتي تتعلق بمنتجات لاسلكية:

- التعرض لإشعاع التردد اللاسلكي
- إشعار للمستخدمين في كندا (5 جيجا هرتز)
  - ف الشعار للمستخدمين في البرازيل
  - في المستخدمين في كندا
  - إشعار للمستخدمين في تايوان
  - إشعار للمستخدمين في المكسيك
  - ملاحظة للمستخدمين في اليابان
    - في المستخدمين في كوريا
- الشعار للمستخدمين في صربيا (5 جيجا هرتز)
- إشعار للمستخدمين في تايوان (5 جيجا هرتز)
- إشعار للمستخدمين في تايلاند (5 جيجاهرتز)

# التعرض لإشعاع التردد اللاسلكي

**CAUTION:** The radiated output power of this device is far below the FCC radio frequency exposure limits. Nevertheless, the device shall be used in such a manner that the potential for human contact during normal operation is minimized. This product and any attached external antenna, if supported, shall be placed in such a manner to minimize the potential for human contact during normal operation. In order to avoid the possibility of exceeding the FCC radio frequency exposure limits, human proximity to the antenna shall not be less than 20 cm (8 inches) during normal operation.

# إشعار للمستخدمين في كندا (5 جيجا هرتز)

**CAUTION:** When using IEEE 802.11a wireless LAN, this product is restricted to indoor use, due to its operation in the 5.15- to 5.25-GHz frequency range. The Industry Canada requires this product to be used indoors for the frequency range of 5.15 GHz to 5.25 GHz to reduce the potential for harmful interference to co-channel mobile satellite systems. High-power radar is allocated as the primary user of the 5.25- to 5.35-GHz and 5.65- to 5.85-GHz bands. These radar stations can cause interference with and/or damage to this device.

**ATTENTION:** Lors de l'utilisation du réseau local sans fil IEEE 802.11a, ce produit se limite à une utilisation en intérieur à cause de son fonctionnement sur la plage de fréquences de 5,15 à 5,25 GHz. Industrie Canada stipule que ce produit doit être utilisé en intérieur dans la plage de fréquences de 5,15 à 5,25 GHz afin de réduire le risque d'interférences éventuellement dangereuses avec les systèmes mobiles par satellite via un canal adjacent. Le radar à haute puissance est alloué pour une utilisation principale dans une plage de fréquences de 5,25 à 5,35 GHz et de 5,65 à 5,85 GHz. Ces stations radar peuvent provoquer des interférences avec cet appareil et l'endommager.

إشعار للمستخدمين في البرازيل

Este equipamento opera em caráter secundário, isto é, não tem direito à proteção contra interferência prejudicial, mesmo de estações do mesmo tipo, e não pode causar interferência em sistemas operando em caráter primário.

Under Industry Canada regulations, this radio transmitter may only operate using an antenna of a type and maximum (or lesser) gain approved for the transmitter by Industry Canada. To reduce potential radio interference to other users, the antenna type and its gain should be so chosen that the equivalent isotropically radiated power (e.i.r.p.) is not more than that necessary for successful communication.

This device complies with Industry Canada licence-exempt RSS standard(s). Operation is subject to the following two conditions: (1) this device may not cause interference, and (2) this device must accept any interference, including interference that may cause undesired operation of the device.

WARNING! Exposure to Radio Frequency Radiation The radiated output power of this device is below the Industry Canada radio frequency exposure limits. Nevertheless, the device should be used in such a manner that the potential for human contact is minimized during normal operation.

To avoid the possibility of exceeding the Industry Canada radio frequency exposure limits, human proximity to the antennas should not be less than 20 cm (8 inches).

Conformément au Règlement d'Industrie Canada, cet émetteur radioélectrique ne peut fonctionner qu'avec une antenne d'un type et d'un gain maximum (ou moindre) approuvé par Industrie Canada. Afin de réduire le brouillage radioélectrique potentiel pour d'autres utilisateurs, le type d'antenne et son gain doivent être choisis de manière à ce que la puissance isotrope rayonnée équivalente (p.i.r.e.) ne dépasse pas celle nécessaire à une communication réussie.

Cet appareil est conforme aux normes RSS exemptes de licence d'Industrie Canada. Son fonctionnement dépend des deux conditions suivantes : (1) cet appareil ne doit pas provoquer d'interférences nuisibles et (2) doit accepter toutes les interférences reçues, y compris des interférences pouvant provoquer un fonctionnement non souhaité de l'appareil.

AVERTISSEMENT relatif à l'exposition aux radiofréquences. La puissance de rayonnement de cet appareil se trouve sous les limites d'exposition de radiofréquences d'Industrie Canada. Néanmoins, cet appareil doit être utilisé de telle sorte qu'il doive être mis en contact le moins possible avec le corps humain.

Afin d'éviter le dépassement éventuel des limites d'exposition aux radiofréquences d'Industrie Canada, il est recommandé de maintenir une distance de plus de 20 cm entre les antennes et l'utilisateur.

إشعار للمستخدمين في تايوان

### 低功率電波輻射性電機管理辦法

第十二條

經型式認證合格之低功率射頻電機,非經許可,公司、商號或使用者均不得擅自變更頻率、加大功率 或變更設計之特性及功能。

第十四條

低功率射頻電機之使用不得影響飛航安全及干擾合法通信;經發現有干擾現象時,應立即停用,並改 善至無干擾時方得繼續使用。

前項合法通信,指依電信法規定作業之無線電通信。低功率射頻電機須忍受合法通信或工業、科學及 醫藥用電波輻射性電機設備之干擾。 La operación de este equipo está sujeta a las siguientes dos condiciones: (1) es posible que este equipo o dispositivo no cause interferencia perjudicial y (2) este equipo o dispositivo debe aceptar cualquier interferencia, incluyendo la que pueda causar su operación no deseada.

Para saber el modelo de la tarjeta inalámbrica utilizada, revise la etiqueta regulatoria de la impresora.

ملاحظة للمستخدمين في اليابان

إشعار للمستخدمين في المكسيك

この機器は技術基準適合証明又は工事設計認証を受けた無線設備を搭載しています。

إشعار للمستخدمين في كوريا

해당 무선설비는 전파혼신 가능성이 있으므로 인명안전과 관련된 서비스는 할 수 없음 (무선 모듈이 탑재된 제품인 경우)

إشعار للمستخدمين في صربيا (5 جيجا هرتز)

Upotreba ovog uredjaja je ogranicna na zatvorene prostore u slucajevima koriscenja na frekvencijama od 5150-5350 MHz.

إشعار للمستخدمين في تايوان (5 جيجا هرتز)

在 5.25-5.35 秭赫頻帶內操作之無線資訊傳輸設備,限於室內使用。

إشعار للمستخدمين في تايلاند (5 جيجاهرتز)

เครื่องวิทขุกมนากมนี้มีระดับการแผ่คลื่นแม่เหล็กไฟฟ้าสอดกล้องตามมาตรฐานความปลอดภัยต่อสุขภาพของมนุษย์จากการใช้เครื่องวิทขุกมนากมที่กณะกรรมการกิจการ โทรกมนากมแห่งชาติประกาศกำหนด

This radio communication equipment has the electromagnetic field strength in compliance with the Safety Standard for the Use of Radio Communication Equipment on Human Health announced by the National Telecommunications Commission.

# برنامج الإشراف البيئي على **Environmental product stewardship program** (برنامج الإشراف البيئي على المنتجات)

إن HP ملتزمة بتوفير منتجات عالية الجودة في بيئة <sup>سل</sup>مة. تم تصميم المنتج بتمط يساعد على إعادة التدوير. حيث تم تقليل عدد المواد إلى أدنى حد ممكن، مع الحفاظ على أداء الطابعة لوظائفها بالشكل السليم. تم تصميم المواد غير المتاثلة بطريقة تسمح بفصلها عن بعضها بسهولة. حيث يمكن بسهولة معوفة معناصر التثبيت وغيرها من التوصيلات، وكذلك الوصول إليها وإزالتها باستخدام الأدوات الصناعية العادية. تم تصميم الأجزاء بالغة الأهمية للوصول إليها بسرعة وذلك لتسهيل عمليات الفك والإصلاح. لمزيد من المعلومات، قم بزيارة موقع طليم منتجات على أمان المتحد مع أكم مع الحفاظ على أداء الطابعة لوظائفها بالشكل (الترام HP نحو الحفاظ على البيئة) على ويب في:

www.hp.com/hpinfo/globalcitizenship/environment

- <u>تلميحات خاصة بالبيئة</u>
- لائحة مفوضية الاتحاد الأوروبي 1275/2008
  - الورق
  - المواد البلاستيكية
  - أوراق بيانات الأمان

- يرنامج إعادة التدوير
- برنامج إعادة تدوير مستلزمات HP Inkjet
  - استهلاك الطاقة
- التخلص من الأجمزة التالفة يواسطة المستخدمين
  - مواد كيميائية
- شروط إعلان وجود علامة المواد المقيدة (تايوان)
- جدول المواد الخطرة /العناصر الخطرة ومحتوياتها (الصين)
  - حظر المواد الخطرة (أوكرانيا)
  - حظر المواد الخطرة (الهند)
  - بيان القيود المفروضة على المواد الخطرة (تركيا)
    - EPEAT
- معلومات مستخدم SEPA Ecolabel (الصين)
- ملصق شهادة الطاقة الصينية لأجمزة الطباعة والفاكس والنسخ
  - التخلص من البطارية في تايوان
  - توجيه الاتحاد الأوروبي بخصوص البطارية
    - إشعار البطارية للبرازيل
- فليتحطار ولاية كاليفورنيا بشأن مادة ملح حامض البركلوريك
  - التخلص من النفايات في البرازيل

# تلميحات خاصة بالبيئة

تلتزم شركة HP بمساعدة عملائها على تقليل آثارهم البيئية. تفضل بزيارة موقع HP للبرامج والمباردات البيئية؛ للحصول على مزيدٍ من المعلومات حول مبادرات HP الخاصة بالبيئة.

www.hp.com/hpinfo/globalcitizenship/environment/

# لاتحة مفوضية الاتحاد الأوروبي 1275/2008

لمعلومات حول بيانات طاقة المنتجات، بما في ذلك استهلاك المنتج للطاقة في وضع الاستعداد للشبكة إذا تم توصيل جميع منافذ الشبكة السلكية وتم تنشيط جميع منافذ الشبكة اللاسلكية، يرحى الرجوع إلى القسم P14 "المزيد من المعلومات" حول إشهار IT ECO للمنتج على الموقع <u>www.hp.com/hpinfo/globalcitizenship/environment</u> productdata/itecodesktop-pc.html.

# الورق

هذا المنتج ملائم لاستخدام الورق المعاد تدويره وفقاً لـ DIN 19309 و EN 12281:2002.

# المواد البلاستيكية

يتم تمييز قطع الغيار البلاستيكية التي تزيد عن 25 جرام حسب المعايير الدولية التي من شأنها تحسين قدرة التعرف على البلاستيك من أجل أغراض إعادة التدوير في نهاية عمر استخدام المنتج.

# أوراق بيانات الأمان

يتوفر كل من أوراق بيانات السلامة والمعلومات الوقائية عن المنتج والمعلومات البيئية على <u>www.hp.com/go/ecodata</u> أو حسب الطلب.

# برنامج إعادة التدوير

تطرح شركة HP عددًا متزايدًا من برامج مرتجعات المنتجات وإعادة التدوير في العديد من البلدان/المناطق، بالإضافة إلى الشركاء الذين يملكون عددًا من أكبر مراكز إعادة تدوير المنتجات الإلكترونية على مستوى العالم. تحافظ HP على الموارد عن طريق إعادة بيع بعض منتجاتها الأكثر شيوعًا. للحصول على المزيد من المعلومات المتعلقة بإعادة تدوير منتجات HP. يرجى زيارة:

# www.hp.com/recycle

# برنامج إعادة تدوير مستلزمات HP Inkjet

تلتزم شركة HP بحماية البيئة. يتوفر برنامج إعادة تدوير المستلزمات من HP Inkjet في العديد من البلدان والمناطق، ويساعدك في إعادة تدوير خرطوشات الطباعة وخرطوشات الحبر المستخدمة مجانًا. للمزيد من المعلومات، زر موقع الويب التالي:

www.hp.com/hpinfo/globalcitizenship/environment/recycle/

# استهلاك الطاقة

إن معدات الطباعة والتصوير من HP التي تحمل شعار <sup>©</sup>ENERGY STAR معتمدة من قبل وزارة حاية البيئة في الولايات المتحدة. ستظهر العلامة التالية على المنتجات التصويرية ذات اعت<sub>ا</sub>د ENERGY STAR:

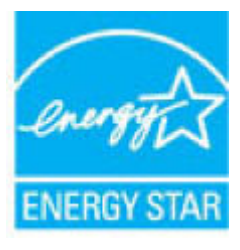

يرد المزيد من المعلومات عن طرز أجمزة التصوير ذات اعتماد ENERGY STAR في: www.hp.com/go/energystar

# التخلص من الأجمزة التالفة بواسطة المستخدمين

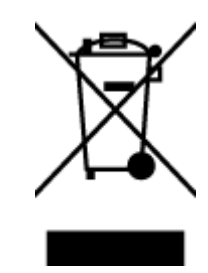

هذا الرمز يعني ألا تضع مع النفايات المتزلية الأخرى عند التخلص منه. وبدلاً من ذلك، تقع على عائقك مسؤولية الهافظة على الصحة والبينة عن طريق التخلص من نفايات الاجمزة التي تستهلكها بتسليها لأحد مراكر جمع النفايات المخصصة لأغراض إعادة تصنيع نفايات الاجمزة الكهربائية والإلكترونية المستهلكة. للحصول على مزيد من المعلومات، يرحى الاتصال بخدمة جم النفايات، أو زيارة موقع الويب <u>http://www.hp.com/recycle</u>.

# مواد كيميائية

تلتزم شركة HP بتقديم معلومات لعملائنا بشأن المواد الكيميانية في منتجاتنا حسب الضرورة للتوافق مع المتطلبات القانونية مثل HP بتقديم معلومات لعملائنا بشأن المواد الكيميانية في منتجاتنا حسب الضرورة للتوافق مع المتطلبات القانونية مثل Regulation EC No 1907/2006 of , REACH بتقديم معلومات للمنتج في: the European Parliament and the Council.

# 限用物質含有情況標示聲明書

Declaration of the Presence Condition of the Restricted Substances Marking

### 限用物質及其化學符號

### **Restricted substances and its chemical symbols**

| 多溴二苯醚                | 多溴聯苯           | 六價鉻                    | 鎘       | 汞       | 鉛    | ··· → ·· ··                  |  |
|----------------------|----------------|------------------------|---------|---------|------|------------------------------|--|
| Polybrominate        | Polybrominated | Hexavalent<br>chromium | Cadmium | Mercury | Lead | 單元 Unit                      |  |
| d diphenyl<br>ethers | biphenyls      |                        | (Cd)    | (Hg)    | (Pb) |                              |  |
| (PBDE)               | (PBB)          | (Cr* <sup>6</sup> )    |         |         |      |                              |  |
| 0                    | 0              | 0                      | 0       | 0       | 0    | 外殼和紙匣                        |  |
|                      |                |                        |         |         |      | (External Casings and Trays) |  |
| 0                    | 0              | 0                      | 0       | 0       | 0    | 電線 (Cables)                  |  |
| 0                    | 0              | 0                      | 0       | 0       | —    | 印刷電路板                        |  |
|                      |                |                        |         |         |      | (Printed Circuit Boards)     |  |
| 0                    | 0              | 0                      | 0       | 0       | _    | 列印引 <b>擎(Print Engine)</b>   |  |
| 0                    | 0              | 0                      | 0       | 0       | _    | 列印機組件 (Print Assembly)       |  |
| 0                    | 0              | 0                      | 0       | 0       | 0    | 噴墨印表機墨水匣 (Print<br>Supplies) |  |
| 0                    | 0              | 0                      | 0       | 0       | _    | 列印機配件 (Print Accessory)      |  |

備考 1. "超出 0.1 wt %"及"超出 0.01 wt %"係指限用物質之百分比含量超出百分比含量基準值。

Note 1: "Exceeding 0.1 wt %" and "exceeding 0.01 wt %" indicate that the percentage content of the restricted substance exceeds the reference percentage value of presence condition.

備考 2. "0" 係指該項限用物質之百分比含量未超出百分比含量基準值。

Note 2: "0" indicates that the percentage content of the restricted substance does not exceed the percentage of reference value of presence.

備考3. "一"係指該項限用物質為排除項目。

Note 3: The "–" indicates that the restricted substance corresponds to the exemption.

若要存取產品的最新使用指南或手冊,請前往 <u>www.support.hp.com</u>。選取**搜尋您的產品**,然後依照 畫面上的指示繼續執行。

To access the latest user guides or manuals for your product, go to <u>www.support.hp.com</u>. Select **Find your product**, and then follow the onscreen instructions.

# 产品中有害物质或元素的名称及含量

根据中国《电器电子产品有害物质限制使用管理办法》

| 有害物质   |               |             |      |      |      |                           |
|--------|---------------|-------------|------|------|------|---------------------------|
| 多溴二苯醚  | 多溴 <b>联</b> 苯 | 六价 <b>铬</b> | 镉    | 汞    | 铅    | 部件名称                      |
| (PBDE) | (PBB)         | (Cr(VI))    | (Cd) | (Hg) | (Pb) |                           |
| 0      | 0             | 0           | 0    | 0    | 0    | 外壳和托盘                     |
| 0      | 0             | 0           | 0    | 0    | 0    | 电线                        |
| 0      | 0             | 0           | 0    | 0    | Х    | 印刷电路板                     |
| 0      | 0             | 0           | 0    | 0    | Х    | 打印系 <b>统</b>              |
| 0      | 0             | 0           | 0    | 0    | Х    | 显示器                       |
| 0      | 0             | 0           | 0    | 0    | 0    | 喷墨打印机墨盒                   |
| 0      | 0             | 0           | 0    | 0    | Х    | <b>驱动</b> 光盘              |
| 0      | 0             | 0           | 0    | 0    | Х    | 扫描仪                       |
| 0      | 0             | 0           | 0    | 0    | Х    | 网 <b>络</b> 配件             |
| 0      | 0             | 0           | 0    | 0    | Х    | 电池板                       |
| 0      | 0             | 0           | 0    | 0    | 0    | 自 <b>动</b> 双面打印系 <b>统</b> |
| 0      | 0             | 0           | 0    | 0    | Х    | 外部电源                      |

本表格依据 SJ/T 11364 的规定编制。

0:表示该有害物质在该部件所有均质材料中的含量均在 GB/T 26572 规定的限量要求以下。

X:表示该有害物质至少在该部件的某一均质材料中的含量超出 GB/T 26572 规定的限量要求。

此表中所有名称中含"X"的部件均符合欧盟 RoHS 立法。

注:环保使用期限的参考标识取决于产品正常工作的温度和湿度等条件。

حظر المواد الخطرة (أوكرانيا)

### Технічний регламент щодо обмеження використання небезпечних речовин (Україна)

Обладнання відповідає вимогам Технічного регламенту щодо обмеження використання деяких небезпечних речовин в електричному та електронному обладнанні, затвердженого постановою Кабінету Міністрів України від 3 грудня 2008 № 1057
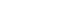

ARWW

This product, as well as its related consumables and spares, complies with the reduction in hazardous substances provisions of the "India E-waste Rule 2016." It does not contain lead, mercury, hexavalent chromium, polybrominated biphenyls or polybrominated diphenyl ethers in concentrations exceeding 0.1 weight % and 0.01 weight % for cadmium, except where allowed pursuant to the exemptions set in Schedule 2 of the Rule.

Türkiye Cumhuriyeti: EEE Yönetmeliğine Uygundur

Most HP products are designed to meet EPEAT. EPEAT is a comprehensive environmental rating that helps identify greener electronics equipment. For more information on EPEAT go to <u>www.epeat.net</u>. For information on HP's EPEAT registered products go to <u>www.hp.com/hpinfo/globalcitizenship/environment/pdf/</u> <u>epeat\_printers.pdf</u>.

#### 中国环境标识认证产品用户说明

噪声大于 63.0 dB(A)的办公设备不宜放置于办公室内,请在独立的隔离区域使用。 如需长时间使用本产品或打印大量文件,请确保在通风良好的房间内使用。 如您需要确认本产品处于零能耗状态,请按下电源关闭按钮,并将插头从电源插座断开。 您可以使用再生纸,以减少资源耗费。

ملصق شهادة الطاقة الصينية لأجمزة الطباعة والفاكس والنسخ

معلومات مستخدم SEPA Ecolabel (الصين)

#### 复印机、打印机和传真机能源效率标识实施规则

依据"复印机、打印机和**传**真机能源效率**标识实**施**规则**",该打印机具有中国能效**标识。标识上显**示的能效等**级**和操作模式值根据"复印机、打印机和传真机能效限定值及能效等**级**"标准("GB 21521")来确定和计算。

**1.** 能效等级

产品能效等级分3级,其中1级能效最高。能效限定值根据产品类型和打印速度由标准确定。能效等级则根据基本功耗水平以及网络接口和内存等附加组件和功能的功率因子之和来计算。

**Y.** 能效信息

喷墨打印机

- 操作模式功率

睡眠状态的能耗按照 GB 21521 的标准来衡量和计算。该数据以瓦特 (W) 表示。

حظر المواد الخطرة (الهند)

**EPEAT** 

بيان القيود المفروضة على المواد الخطرة (تركيا)

待机功率

待机状态是产品连接到电网电源上功率最低的状态。该状态可以延续无限长时间,且使用者无法改变此状态下产品的功率。对于"成像设备"产品,"待机"状态通常相当于"关闭"状态,但也可能相当于"准备"状态或者"睡眠"状态。该数据以瓦特(W)表示。

- 睡眠状**态预设**延迟时间

出厂前由制造商**设**置的**时间**决定了**该产**品在完成主功能后进入低耗 模式(例如睡眠、自动关机)的**时间。该**数据以分**钟**表示。

- 附加功能功率因子之和

网络接口和内存等附加功能的功率因子之和。该数据以瓦特 (W) 表示。

标识上显示的能耗数据是根据典型配置测量得出的数据,此类配置包含登记备案的打印机依据复印机、打印机和传真机能源效率标识实施规则所选的所有配置。因此,该特定产品型号的实际能耗可能 与标识上显示的数据有所不同。

要了解规范的更多详情,请参考最新版的 GB 21521 标准。

### التخلص من البطارية في تايوان

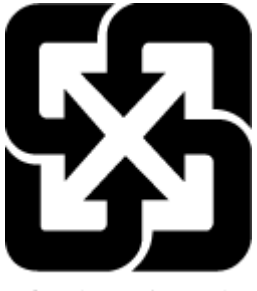

廢電池請回收

توجيه الاتحاد الأوروبي بخصوص البطارية

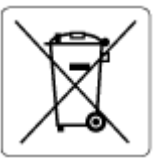

يحتوي هذا المنتج على بطارية تُستخدم للحفاظ على تكامل بيانات ساعة الوقت الحقيقي أو إعدادات المنتج وتم تصميمها للعمل طوال فترة استخدام المنتج. يجب إجراء أية عمليات صيانة أو استبدال لهذه البطارية من قبل فني الحدمة المؤهلين.

إشعار البطارية للبرازيل

A bateria deste equipamento nao foi projetada para removida pelo cliente.

إخطار ولاية كاليفورنيا بشأن مادة ملح حامض البركلوريك

Perchlorate material - special handling may apply. See: www.dtsc.ca.gov/hazardouswaste/perchlorate

This product's real-time clock battery or coin cell battery may contain perchlorate and may require special handling when recycled or disposed of in California.

### التخلص من النفايات في البرازيل

Este produto eletrônico e seus componentes não devem ser descartados no lixo comum, pois embora estejam em conformidade com padrões mundiais de restrição a substâncias nocivas, podem conter, ainda que em quantidades mínimas, substâncias impactantes ao meio ambiente. Ao final da vida útil deste produto, o usuário deverá entregá-lo à HP. A não observância dessa orientação sujeitará o infrator às sanções previstas em lei.

Após o uso, as pilhas e/ou baterias dos produtos HP deverão ser entregues ao estabelecimento comercial ou rede de assistência técnica autorizada pela HP.

Para maiores informações, inclusive sobre os pontos de recebimento, acesse:

www.hp.com.br/reciclar

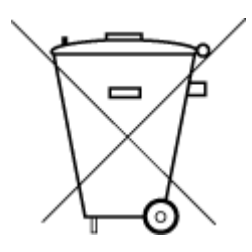

Não descarte o produto eletronico em lixo comum

# ب الأخطاء (نظام Windows)

- مستوى الحبر منخفض
- مستوى الحبر منخفض للغاية
  - <u>مشكلة في الخرطوشة</u>
  - وضع الخرطوشة الواحدة
  - تعذر الاتصال بالطابعة
  - عدم توافق حجم الورق
- توقفت عربة خرطوشات الطباعة عن العمل
  - تم تركيب خرطوشة من جبل أقدم
- مشكلة انحشار الورق أو مشاكل تتعلق بدرج الورق
  - القد نفد الورق
  - <u>تعطل الطابعة</u>
  - الياب مفتوح
  - نصائح بخصوص الخرطوشات المقادة
    - خرطوشات غير متوافقة
    - إن الورق قصير جدا
  - \_\_\_\_\_\_ الاتصال بـ HP Instant Ink
  - انحشار الورق في وحدة التغذية الآلية للمستندات
    - خرطوشة HP المثبتة المحمية
    - <u>خرطوشة حبر فورية مستخدمة من HP</u>
      - استخدام الخرطوشات الأولية
      - لا تقم باستخدام الخرطوشات الأولية
- يكون الورق طويلاً جدًا للطباعة التلقائية على الوجمين

## مستوى الحبر منخفض

مستوى الحبر في الخرطوشة المشار إليها في الرسالة منخفض.

توفر التنبيهات والمؤشرات بشأن مستويات الحبر تقديرات لأغراض التخطيط فقط. في حالة استقبالك لرسالة تحذير بشأن انخفاض مستوى الحبر، فحذ بعين الاعتبار تجهيز خرطوشة بديلة تتوفر لديك لتجنب تأخيرات محتملة بالنسبة للطباعة. لا يجب عليك تبديل خرطوشات الطباعة إلا في حالة عدم الرضا عن جودة الطباعة.

للحصول على معلومات حول استبدال الخرطوشات, راجع <u>استبدال الخرطوشات في صفحة ٧</u>٧. للحصول على معلومات حول طلب الخرطوشات، راجع <u>طلب الخراطيش في صفحة ٧</u>٠. للحصول على معلومات حول إعادة تدوير مستلزمات الحبر المستخدمة، راجع <sub>بر</sub>نامج <u>إعادة تدوير مستلزمات HP Inkjet في صفحة ١٣٦</u>. المنتخصين المنتخذ من المحبر من المخرطوشات في عملية الطباعة بعدد من الطرق المختلفة، بما في ذلك عملية بدء التشغيل، التي تقوم بإعداد الطابعة والمخرطوشات للطباعة. بالإضافة إلى ذلك، تبقى بعض بقال المحبر في الخرطوشة بعد استخدامها. للمزيد من المعلومات، راجع www.hp.com/go/inkusage .

### مستوى الحبر منخفض للغاية

مستوى الحبر في الخرطوشة المشار إليها في الرسالة منخفض جدًا.

توفر التنبيهات والمؤشرات بشأن مستويات الحبر تقديرات لأغراض التخطيط فقط. في حالة استقبالك لرسالة تحذير بشأن انخفاض مستوى الحبر, فإنه من الموصى به توفير خرطوشة حبر بديلة لتجنب تأخيرات محتملة بالنسبة للطباعة. لا يجب عليك تبديل خرطوشات الطباعة إلا في حالة عدم الرضا عن جودة الطباعة.

للحصول على معلومات حول استبدال الخرطوشات, راجع <u>استبدال الخرطوشات في صفحة ٧</u>٧. للحصول على معلومات حول طلب الخرطوشات، راجع <u>طلب الخراطيش في صفحة ٨</u>٠. للحصول على معلومات حول إعادة تدوير مستلزمات الحبر المستخدمة، راجع برنامج إعادة تدوير مستلزمات **HP Inkjet في صفحة ١**٣٦.

المستحد المع من الحرمونيات في عملية الطباعة بعدد من الطرق المختلفة، بما في ذلك عملية بدء التشغيل، التي تقوم بإعداد الطابعة والحرطوشات للطباعة. بالإضافة إلى ذلك، تبقى بعض بتحايا الحر في الخرطوشة بعد استخداما. للمزيد من المعلومات، راجع www.hp.com/go/inkusage .

# مشكلة في الخرطوشة

الخرطوشة المشار إليها في الرسالة مفقودة أو تالفة أو غير متوافقة أو مُدخلة في الفتحة غير الصحيحة في الطابعة.

المنتفي الملحظة: إذا أظهرت الرسالة أن الخرطوشة غير متوافقة؛ راجع <u>طلب الخراطيش في صفحة ٨٠</u>للحصول على معلومات عن الحصول على خرطوشات للطابعة.

لحل هذه المشكلة، جرب الحلول الآتية. يتم سرد الحلول بترتيب، فيه يوجد الحل الأكثر شيوعًا أولًا. إذا لم يحلّ الحل الأول المشكلة، فحاول القيام بالحلول الباقية حتى حل المشكلة.

الحل الأول: إيقاف تشغيل الطابعة ثم إعادة تشغيلها

ق بإيقاف تشغيل الطابعة، ثم قم بتشغيلها مرة أخرى.

إذا استمرت المشكلة، جرب الحل التالي.

الحل الثاني: تثبيت الخراطيش بطريقة صحيحة

تأكد من تركيب جميع الخرطوشات بشكل صحيح.

للحصول على الإرشادات، راجع استبدال الخرطوشات في صفحة ٧٨.

# وضع الخرطوشة الواحدة

يعد وضع الخرطوشة الواحدة للطباعة بواسطة خرطوشة مركبة واحدة فقط أو إذا كانت خرطوشة واحدة مفقودة.

للمزيد من المعلومات، راجع <u>استخدام وضع الخرطوشة الواحدة في صفحة ٨٠</u>.

### تعذر الاتصال بالطابعة

لم يتمكن الكمبيوتر من الاتصال بالطابعة نظرًا لأحد الأحداث الآتية:

- تم إيقاف تشغيل الطابعة.
- تم فصل كابل توصيل الطابعة، مثل كابل USB.
- في حالة توصيل الطابعة بشبكة لاسلكية؛ فمعنى ذلك أنه قُطع الاتصال.

- لم يتم تثبيت برنامج الطابعة بشكل صحيح.
- قد تحظر برامج الحماية المثبتة على الكمبيوتر (من جدران الحماية وبرامج مكافحة الفيروسات) الاتصال بالطابعة.

لحل هذه المشكلة، جرب الحلول الآتية:

- تأكد من تشغيل الطابعة وإضاءة مصباح زر التشغيل .
- تأكد من أن كابل التيار الكهربائي والكابلات الأخرى عاملة، ومتصلة بالطابعة بإحكام.
  - تأكد من توصيل سلك الطاقة بإحكام بمأخذ طاقة تيار متناوب سليم.
- في حالة اتصال الطابعة بشبكة لاسلكية، تأكد من أن الشبكة اللاسلكية تعمل على ما يرام.

للمزيد من المعلومات، راجع مشكل الشبكة والاتصال في صفحة ١١٣.

- قم بإلغاء تثبيت طابعة وبرامج HP ثم أعد تثبيتها.
- عطل برامج الحماية بشكل مؤقت لاكتشاف هل هي السبب في حدوث مشاكل الاتصال.

# عدم توافق حجم الورق

لم يطابق حجم الورق أو نوعه المحدد في برنامج تشغيل الطابعة الورق الحقّل في الطابعة. تأكد من تحميل الورق الصحيح في الطابعة، ثم اطبع المستند ثانية. لمزيد من المعلومات، راجع <u>تحمل وسائط</u> في صفحة 11.

المستحم المحطة: إذا كان الورق المحمل صحيح الحجم؛ فعليك بتغيير حجم الورق المحتار في برنامج تشغيل الطابعة، ثم اطبع المستند ثانية.

# توقفت عربة خرطوشات الطباعة عن العمل

ثمة شيء يسد عربة الخرطوشات (أي القطعة التي تحمل الخرطوشات في الطابعة).

لكشف انحشار الورق في الطابعة.

لمزيد من المعلومات، راجع ا<u>نحشار الورق ومشاكل تغذية الورق في صفحة ۹۲</u>.

# تم تركيب خرطوشة من جيل أقدم

الخرطوشة من جيل أقدم غير متوافقة مع طابعتك. مع ذلك، يمكن استخدامها مع طرز قديمة محددة من الطابعة. إذا لم تكن لديك طابعة من طراز قديم وكانت الخرطوشة أديك خرطوشة أصلية من HP اتصل بدئم HP. للمزيد من المعلومات حول الاتصال بدئم HP. راجع <u>خدمة دعم HP في صفحة ١٢٠</u>. لطلب خرطوشات بديلة أصلية من HP عبر الإنترنت، راجع <u>طلب الخراطيش في صفحة ٨٠</u>. في حالة حدوث مشاكل بالخرطوشات التي تم الحصول عليها من خلال HP Instant Ink، يرجى زيارة موقع الويب الحاص بـ <u>يزنامج الما HP</u> للحصول على المزيد من المعلومات.

# مشكلة انحشار الورق أو مشاكل تتعلق بدرج الورق

انحشر الورق في الطابعة.

قبل أن تحاول تحرير الورق، افحص ما يلي:

- تأكد من من تحميلك ورقًا يلبي المواصفات ويكون غير مجعد أو مطبق أو تالف. للمزيد من المعلومات، راجع أ<u>ساسيات الورق في صفحة ٩</u>.
  - تأكد من نظافة الطابعة. لمزيد من المعلومات، راجع صيانة الطابعة في صفحة ١١٧.
  - تأكد أن الدرجين محملان بشكل صحيح وليسا ممتلئان جدًا. لمزيد من المعلومات، راجع تحميل وسائط في صفحة 11.

للاطلاع على إرشادات لتحرير انحشارات الورق مع المزيد من المعلومات عن تجنب انحشارات الورق، راجع <u>انحشار الورق ومشاكل تغذية الورق في صفحة ۹</u>۲.

### لقد نفد الورق

```
الدرج الافتراضي فارغ.
```

قم بتحميل ورق أكثر، ثم المس **موافق .** 

لمزيد من المعلومات، راجع تحميل وسائط في صفحة 11.

### تعطل الطابعة

كانت ثمة مشكلة في الطابعة أو نظام الحبر. بشكل عام, يمكن حل مشاكل مثل هذه المشكلة بواسطة إكمال الخطوات الآتية:

- اضغط على 🕛 (زر الطاقة) لإيقاف تشغيل الطابعة.
  - ۲. قم بفصل سلك الطاقة، ثم أعد توصيله مرة أخرى.
  - .۳ اضغط على 🔱 (زر الطاقة) لتشغيل الطابعة.

في حالة استمرار المشكلة، اكتب رمز الخطأ المتوفر في الرسالة، ثم اتصل بدع HP. للمزيد من المعلومات حول الاتصال بدع HP، راجع <u>خدمة دع HP في صفحة ١</u>٢٠.

# الباب مفتوح

يجب إغلاق كل الأبواب والأغطية كي تتمكن الطابعة من طباعة المستندات.

المجلح المحمد المعالية تصفق إلى مكانها عندما تكون مغلقة تمامًا.

في حالة استمرار المشكلة بعد إحكام إغلاق كل الأبواب والأغطية؛ اتصل بدع **HP.** لمزيد من المعلومات، راجع <u>خدمة دع **HP في صفحة** ١٢٠</u>.

# نصائح بخصوص الخرطوشات المقلدة

الخرطوشة المثبتة ليست خرطوشة HP أصلية جديدة. اتصل بالمتجر الذي قمت بشراء هذه الخرطوشة منه. للإبلاغ عن المخلوف المحتملة، يرجى زيارة HP على <u>/www.hp.com/go</u> المختملة، يرجى زيارة anticounterfeit .

# خرطوشات غير متوافقة

الخرطوشة غير متوافقة مع طابعتك.

الحل: أزل هذه الخرطوشة فورأ واستبدلها بخرطوشة متوافقة. للحصول على المعلومات حول كيفية تثبيت الخرطوشات الجديدة، راجع <u>استبدال الخرطوشات في صفحة ٢</u>٢.

### إن الورق قصير جدا

يعد الورق الذي تم تحميله أكثر بكثير من الحد الأدنى المطلوب. يجب تحميل الورق الذي يتوافق مع متطلبات الطابعة. للمزيد من المعلومات، راجع <u>أساسيات الورق في صفحة ٩ وتحميل وسائط</u> في صفحة 11.

# HP Instant Ink يرجى الاتصال بـ

يجب توصيل الطابعة بـ HP Instant Ink، وإلا فلن تتمكن من الطباعة قريبًا دون عرض تحذير إضافي. راجع لوحة التحكم الخاصة بالطابعة للحصول على إرشادات الاتصال، أو زر موقع الويب الخاص بـ برنامج <u>HP Instant Ink</u> للحصول على المذيد من المعلومات.

# انحشار الورق في وحدة التغذية الآلية للمستندات

تحرير انحشار الورق من درج تغذية المستندات. للمزيد من المعلومات، راجع انحشار الورق ومشاكل تغذية الورق في صفحة ٩٢.

# خرطوشة **HP** المثبتة المحمية

يمكن استخدام خرطوشة الحبر المُدرجة في لوحة التحكم الخاصة بالطابعة فقط مع الطابعة التي قامت بحماية الخرطوشة من البداية باستخدام ميزة حماية الخراطيش من HP. يجب استبدال خرطوشة الحبر في هذه الطابعة.

للحصول على المعلومات حول كيفية تثبيت خرطوشة الحبر الجديدة، راجع <u>استبدال الخرطوشات في صفحة ٧</u>٧.

# خرطوشة حبر فورية مستخدمة من HP

الخرطوشة غير متوافقة مع طابعتك.

هذا الخطأ قد يحدث إذا قمت بتثبيت خرطوشة حبر HP Instant Ink بالطابعة ليست مسجلة ببرنامج HP Instant Ink. وكذلك إذا جرى استخدام خرطوشة حبر HP Instant Ink وكذلك إذا جرى استخدام خرطوشة حبر Ink سبق استخدائها بطابعة أخرى مسجلة ببرنامج HP Instant Ink.

تفضل بزيارة موقع الويب الخاص ببرنامج HP Instant Ink program للحصول على مزيد من المعلومات.

# استخدام الخرطوشات الأولية

عند إعداد الطابعة في المرة الأولى، يجب تركيب الخرطوشات المرفقة معها في صندوق الشحن. هذه الخرطوشات عليها علامة "أولية"، وهي تعمل على معايرة الطابعة قبل أول محمة طباعة. يؤدي الفشل في تركيب الخرطوشات الأولية أثناء الإعداد الأولي للمنتج إلى حدوث خطأ. إذا قمت بتركيب عدد من الخرطوشات العادية، قم بإخراجما وتركيب الخرطوشات الأولية لإتمام إعداد الطابعة. بعد الانتهاء من إعداد الطابعة، يمكن للطابعة أن تستخدم خرطوشات عادية.

في حالة استمرار تلقيك لرسائل الأخطاء وعدم قدرة الطابعة على إكمال تهيئة نظام الحبر، يرجى التواصل مع قسم الدعم في شركة HP. لمزيد من المعلومات، راجع <u>خدمة دع HP في صفحة ١٢٠</u>.

# لا تقم باستخدام الخرطوشات الأولية

لا يمكن استخدام الخرطوشات الأولية بعد القيام بتهيئة الطابعة. قم بإزالة وتثبيت خرطوشات غير الخرطوشات الأولية. للمزيد من المعلومات، راجع ا<u>ستبدال الخرطوشات في صفحة ٧</u>٧.

# يكون الورق طويلاً جدًا للطباعة التلقائية على الوجمين

يتجاوز طول الورق الذي تم تحميله طول الورق المدعوم من قبل وحدة الطباعة التلقائية على الوحمين الخاصة بالطابعة. يمكنك الطباعة على وجمي هذا الورق يدويًا عن طريق تحديد "الطباعة اليدوية على الوحمين" أو "طباعة الصفحات غير الشفعية" و "طباعة الصفحة" في برنامج الطابعة (إذا كان مدعومًا**). ل**لمزيد من المعلومات، راجع <u>أساسيات الورق في صفحة ٩</u> و تحميل وسائط في صفحة ١١

# الفهرس

#### الرموز /الأعداد

آلات الرد على المكالمات تسجيل نغات الفاكس ١١٣ آلة الرد على المكالمات إعداد مع فاكس ومودم ٢٨ الإعداد مع الفاكس (أنظمة الهاتف المتوازية) ٢٧

#### A

ADSL، إعداد الفاكس مع أنظمة الهاتف المتوازية ٥٨

#### D

DSL، إعداد الفاكس مع أنظمة الهاتف المتوازية ٥٨

### E

EWS. *انظر* ملقم الويب المضمن

# H

(macOS , OS X) HP Utility ر (macOS ،

### 0

macOS ,OS X ۸۹ HP Utility

### V

on VolP

## W

vo Webscan

### ١

أحجرة، اختبار إعداد الفاكس ١٠٨ أوقام الفاكس المحظورة إعداد ٤٣ أزرار، لوحة التحكم ٧ أنظمة الهاتف التسلسلية أنواع الإعداد ٥٦ أنظمة الهاتف المتوازية أنواع الإعداد ٥٦ إعداد DSL

Jaule ISDN 190 إعداد PBX ٥٩ إعداد آلة الرد على المكالمات ٢٧ إعداد المودم ٢٢ إعداد المودم والبريد الصوتي ٧١ إعداد خط مشترك ٢٠ إعداد خط منفصل ٥٧ إعداد رنين مميز ٥٩ إعداد مودم مشترك مع خط صوت ٢٤ البلدان/المناطق مع ٥٥ مودم وآلة للرد على المكالمات ٦٨ إرسال الفاكس يدويًا إرسال ۳۸ إرسال فاكسات الذاكرة، من ٣٩ الطلب المراقب ٤٠ حل المشاكل ۱۱۳،۱۱۱ طلب مراقب ۳۹ فاکس أساسي ۳۷ من الهاتف ۳۸ إعادة تدويرخرطوشات الحبر خرطوشات الحبر ١٣٦ إعادة طباعة فاكسات من الذاكرة ٤٢ إعداد DSL (أنظمة الهاتف المتوازية) ٥٨ اختبار الفاکس ۷۳ آلة الرد على المكالمات (أنظمة الهاتف المتوازية) ٢٧ آلة للرد على المكالمات ومودم (أنظمة الهاتف المتوازية) ٦٨ بريد صوتى (أنظمة الهاتف المتوازية) ٦١ بريد صوتى ومودم كمبيوتر (أنظمة الهاتف المتوازية) ٧١ خط ISDN (أنظمة الهاتف المتوازية) ٥٩ خط فاكس منفصل (أنظمة الهاتف المتوازية) ٥٧ خط هاتف مشترك (أنظمة الهاتف المتوازية) ٦٠ رنین ممیز ٤٨ رنين مميز (أنظمة الهاتف المتوازية) ٥٩ فاكس، مع أنظمة الهاتف المتوازية 🛛 ٥٥ مودم كمبيوتر (أنظمة الهاتف المتوازية) ٦٢ مودم كمبيوتر وآلة للرد على المكالمات (أنظمة الهاتف المتوازية) ٦٨ مودم كمبيوتر وبريد صوتي (أنظمة الهاتف المتوازية) ٧١ مودم كمبيوتر وخط صوت (أنظمة الهاتف المتوازية) ٦٤

نظام PBX (أنظمة الهاتف المتوازية) ٥٩ يسناريوهات الفاكس ٥٦ إعدادات سرعة، الفاكس ٥٠ شبکة ۸۵ مستوی صوت، فاکس ۵۰ إعدادات الـ IP ٨٥ إمكانية الاستخدام ٢ اتصال USB المنفذ، تحديد موضع ٥ منفذ، تحديد موقع ٦ اتصال لاسلكي إعداد ۸۲ المعلومات التنظيمية ١٣٢ اختبارات، الفاکس إعداد ۲۳ فشل ۱۰۸ اختبارات، فاکس أجمزة، فشل ۱۰۸ اتصال منفذ، فشل ۱۰۸ حالة خط الفاكس ١١٠ فشل اختبار نوع سلك هاتف الفاكس ١٠٩ مقبس الهاتف الموجود بالحائط ١٠٨ نغمة الطلب، فشل ١٠٩ اختبار المقبس الموجود بالحائط، فاكس ١٠٨ اختبار المنفذ الصحيح، الفاكس ١٠٨ اختبار حالة الخط، فاكس ١١٠ اختبار نغمة الطلب، فشل ١٠٩ استقبال فاكسات تلقائيًا ٤١ حظر أرقام ٤٣ حل المشاكل ١١٢، ١١٢ عدد الرنات قبل الرد ٤٨ وضع الرد الآلي ٤٨ يدويًا ٤١ استكشاف أخطاء طاقة ١١٥ استلام فاكسات توجيه ٤٣ الأدراج تحديد الموضع ٥ تحرير انحشارات الورق ٩٢ حل مشكلات التغذية ٩٧ شكل توضيحي لأدلة عرض الورق ٥

الأزرار، لوحة التحكم ٧

البيئة

الذاكرة

الصبانة

التداخل مع الراديو

الإشعارات التنظيمية ١٢٤

رقم تعريف الطراز التنظيمي ١٢٤

التصغير الآلي للفاكسات ٤٣

السطح الزجاجي للماسحة الضوئية

تحديد الموضع ٥

تنظيف ١١٧

تنظيف ١١٨

صفحة تشخيصية ١١٦

حفظ الفاکسات ٤٢

برنامج الإشراف البيئي على المنتجات ١٣٤

برنامج الطابعة (Windows) حول ٩٩ فتح ٩٩، ٩٩ بروتوكول الإنترنت فاكس، باستخدام ٥٦ بريد صوتي الإعداد مع الفاكس (أنظمة الهاتف المتوازية) ٦١ الإعداد مع الفاكس ومودم الكمبيوتر (أنظمة الهاتف المتوازية) يبتة بيئة الموصفات البيئية ١٢٣

> ت ترويسة، فاکس ٤٧ تصغير الفاکس ٤٣ تقارير اختبار اللاسلكية ١١٦ تأکید، فاکس ٥٢ تشخیصی ۱۱۲ خطأ، فاکس ٥٣ فشل اختبار الفاکس ۱۰۸ للوصول إلى الويب ١١٦ تقاریر أخطاء، فاکس ٥٣ تقاریر التأکید، فاکس ٥٢ تقرير اختبار اللاسلكية ١١٦ تقرير اختبار الوصول إلى الويب ١١٦ تقرير حالة الطابعة معلومات عن ١١٦ تقرير خاص بجودة الطباعة ١١٦ تنظيف السطح الزجاجي للماسحة الضوئية ١١٧ من الخارج ۱۱۸ وحدة تغذية المستندات ١١٨

من الخارج ۱۱۸ وحدة تغذية المستندات ۱۱۸ توجيه فاكسات ۳۳ جنب صفحات عديدة، حل المشكلات ۹۷

ζ

#### حالة صفحة تكوين شبكة الاتصال ١١٦ فاكمات في الذاكرة ٤٢ لي المشاكل ارسال فاكمات ١١١، ١١٣ اختبار مقبس الفاكمى الموجود بالحائط، فشل ١٠٨ استقبال فاكمات ١١١، ١١٢ الات الرد على المكالمات ١١٣ فشل اختبار أحجزة الفاكمى ١٠٨ فشل اختبار توصيل ساك هاتف الفاكمي ١٠٨

فشل اختبار خط الفاکس ۱۱۰ فشل اختبار نغمة طلب الفاکس ۱۰۹ فشل اختبار نوع سلك هاتف الفاکس ۱۰۹ حل المشکلات ۱۱۵ HP Smart

### HP SMart ( اختبارات الفاكس ١١٥ أنحراف الصفحات ٩٧ تمترير حالة الطابعة ١١٦ صفحة تكوين شبكة الاتصال ١١٦ طباعة ١١٤ فاكس ١٠٢ مشكلات تغذية الورق ٩٧ ملقم الويب المضمن ٩١ نظام مساعدة لوحة التحكم ١١٥

## Ż

ک خرطوشات ۸۰ تلمیحات ۷۷ فحص مستویات الحبر ۷۷ فرطوشات الحبر ۲ أرقام القطع ۸۰ نظمة الهاتف المتوازیة ۵۹ خط الهاتف، طریقة رئین الرد ۶۹ خیارات معاودة الاتصال، ضبط ۶۹

### د

دخل الطاقة، تحديد الموقع ٢ درج الإخراج تحديد الموضع ٥ دعم العملاء ضمان ١٢١ دفتر الهاتف ايماد ٩ تغيير جمات الاتصال ٤٥ قر بإعداد مجموعة جمات اتصال دفتر الهاتف ٤٦ قر بتغيير مجموعة جمات اتصال دفتر الهاتف ٤٦

#### **ذ** ذاكرة

ره إعادة طباعة فأكسات ٤٢

### ر

رمز تعريف المشترك ٤٧ رموز الحالة ٧

رنین ممیز أنظمة الهاتف المتوازية ٥٩ تغيير ٤٨

#### ز

زجاج، الماسحة الضوئية تحديد الموضع ٥ تنظيف ١١٧ زر Help (تعلیات) ۸

#### س

سجل، فاکس طباعة ٥٣ سلك الهاتف فشل اختبار التوصيل بالمنفذ الصحيح ١٠٨ فشل اختبار النوع الصحيح ١٠٩

### ش

شاشة الفاكس ٧ شىكات إعدادات، تغيير ٨٥ إعدادات الـ IP ا إعداد اتصالات لاسلكية ٨٢ الإعدادات اللاسلكية ١١٦ رسم الموصل التوضيحي ٦ عرض الإعدادات وطباعتها ٨٥

صفحات أسود وأبيض فاکس ۳۷ صفحة تشخيصية ١١٦

### ض

ضمان ۱۲۱

### ط

طاقة استكشاف أخطاء ١١٥ طباعة تفاصيل آخر فاکس ٥٤ تقاریر فاکس ۵۱ حل المشكلات ١١٤ سجلات الفاکس ٥٣ صفحة تشخيصية ١١٦ على الوجمين ٢٥ فاکسات ٤٢ طباعة على الوجمين ٢٥ طريقة رنين الرد تغيير ٤٨ طلب مراقب ۳۹

```
طلب نبضی ٤٩
      طلب نغمی ٤٩
                   ٤
 عدد الرنات قبل الرد ٤٨
                عرض
إعدادات الشبكة ٨٥
             عنوان IP
```

فحص الطابعة ٩١

ف فاكس

DSL، إعداد (أنظمة الهاتف المتوازية) ٥٨ أنظمة الهاتف المتوازية ٥٥ أنواع الإعداد ٥٦ إرسال ۳۷ إرسال، حل المشاكل ١١١، ١١٣ إعادة طباعة ٤٢ إعدادات، تغيير ٤٧ إعداد الاختبار ٧٣ إعداد خط منفصل (أنظمة الهاتف المتوازية) ٥٧ إعداد خط هاتف مشترك (أنظمة الهاتف المتوازية) ٦٠ إعداد رنين ممبز (أنظمة الهاتف المتوازية) ٥٩ اختبار المقبس الموجود بالحائط، فشل ۱۰۸ اختبار توصيل سلك الهاتف، فشل ١٠٨ اختبار حالة الخط، فشل ١١٠ اختبار نغمة الطلب، فشل ١٠٩ اختبار نوع سلك الهاتف، فشل ۱۰۹ استقبال ٤١ استقبال، حل المشاكل ۱۱۱، ۱۱۲ استقبال يدوى ٤١ آلة الرد على المكالمات، إعداد (أنظمة الهاتف المتوازية) ٦٧ آلة الرد على المكالمات والمودم، مشترك مع (أنظمة الهاتف المتوازية) ٢٨ الرد الآلي ٤٨ الطلب المراقب ٤٠ بروتوكول إنترنت, عبر ٥١ بريد صوتي، إعداد (أنظمة الهاتف المتوازية) ٦١ ترويسة ٤٧ تصغير ٤٣ تقاریر ۵۱ تقاریر تأکید ۵۲ تقاریر فاکس ۵۳ توجيه ٤٣ حظر أرقام ٤٣ حل المشكلات ١٠٧ حل مشاكل آلات الرد على المكالمات ١١٣ خط ISDN، إعداد (أنظمة الهاتف المتوازية) ٥٩

خيارات معاودة الاتصال ٤٩

رنين مميز، تغيير الطريقة ٤٨ سجل، طباعة ٥٣ سجل، محو ٥٣ سرعة ٥٠ طباعة تفاصيل آخر معاملة ٥٤ طلب مراقب ۳۹ عدد الرنات قبل الرد ٤٨ فشل الاختبار ۱۰۸ مستوى صوت ٥٠ مودم، مشترك مع (أنظمة الهاتف المتوازية) ٦٢ مودم وآلة الرد على المكالمات، مشترك مع (أنظمة الهاتف المتوازية) ٦٨ مودم وبريد صوتي، مشترك مع (أنظمة الهاتف المتوازية) مودم وخط صوت، مشترك مع (أنظمة الهاتف المتوازية) ٦٤ نسخ فاکس احتياطي ٤٢ نظام PBX، إعداد (أنظمة الهاتف المتوازية) ٥٩ نوع الطلب، ضبط ٤٩ وضع الرد ٤٨ وضع تصحيح الأخطاء ٤٠ فاكس يدوي إرسال ۳۹ استقبال ٤١

### 1

لوحة التحكم أزرار ۷ أضواء ۷ رموز الحالة ٧ لوحة التحكم الخاصة بالطابعة إعدادات الشبكة ٨٥ تحديد الموضع ٥ لوحة الوصول الخلفية رسم توضيحي ٦ لوحة تحكم الطابعة إرسال فاكسات ۳۷

# متطلبات النظام ١٢٢

سجلات الفاکس ٥٣ مستوى الصوت أصوات الفاكس ٥٠ مستويات الحبر, فحص ٧٧ مسح ضوئي من Webscan من مسح ضوئي مواصفات مواصفات المسح ١٢٣ مشكلات في تمرير الورق، حل المشكلات ٩٧ معدل baud معدل

```
نوع الطلب، ضبط ٤٩
                                                                       معلومات فنية
                                                       المواصفات البيئية ١٢٣
                                                       مواصفات الطباعة ١٢٣
                                                        مواصفات المسح ١٢٣
                                                        ١٢٣
                                                              مواصفات النسخ
                                            مقبس الهاتف الموجود بالحائط، فاكس ١٠٨
                                                                  ملقم الويب المضمن
                                                        ro Webscan
                                     استكشاف المشاكل وحلها، لا يمكن فتحه ٩١
                                                                  حول ۸۹
                                                                   ٩٠
                                                                         فتح
                                                                          مواصفات
                                                               الطباعة ١٢٣
                                                                النسخ ۱۲۳
                                                                         مواقع ويب
                                                    معلومات إمكانية الوصول ٢
                                                                             مودم
                                مشترك مع الفاكس وآلة الرد على المكالمات (أنظمة الهاتف
                                                             المتوازية) ٦٨
                                     مشترك مع فاكس (أنظمة الهاتف المتوازية) ٦٢
                           مشترك مع فاكس وبريد صوتي (أنظمة الهاتف المتوازية) ٧١
                           مشترك مع فاكس وخط صوت (أنظمة الهاتف المتوازية) ٦٤
                                                                  مودم باتصال هاتفي
                                مشترك مع الفاكس وآلة الرد على المكالمات (أنظمة الهاتف
                                                             المتوازية) ٦٨
                                     مشترك مع فاكس (أنظمة الهاتف المتوازية) ٦٢
                           مشترك مع فاكس وبريد صوتي (أنظمة الهاتف المتوازية) ٧١
                           مشترك مع فاكس وخط صوت (أنظمة الهاتف المتوازية) ٦٤
                                                                       مودم كمبيوتر
                                مشترك مع الفاكس وآلة الرد على المكالمات (أنظمة الهاتف
                                                             المتوازية) ٦٨
                                     مشترك مع فاكس (أنظمة الهاتف المتوازية) ٢٢
                           مشترك مع فاكس وبريد صوتي (أنظمة الهاتف المتوازية) ٧١
                           مشترك مع فاكس وخط صوت (أنظمة الهاتف المتوازية) ٦٤
                                                          موصلات، تحديد الموقع ٦
                                                                            ميزات
                                                                  الأزرار ۷
                                                              لوحة التحكم ٧
                                                                  ميل، حل المشاكل
                                                                 طباعة ۹۷
                                                                                ن
```

```
نسخ الفاکس الاحتياطی ٤٢
   نظام PBX، إعداد مع الفاكس
أنظمة الهاتف المتوازية ٥٩
                 نمط الرنين للرد
أنظمة الهاتف المتوازية ٥٩
```

ھ هاتف، فاکس من استقبال ٤١ و وحدة تغذية المستندات تنظيف ١١٨ مشكلات في تغذية الورق، حل المشاكل ١١٨ ورق تحديد ١٠ وضع الفاکس غیر المرغوب ٤٣ وضع تصحيح الأخطاء. انظر وضع تصحيح الأخطاء